## VERILOG

## **Hardware Description Language**

Version: 9807

#### **Chip Implementation Center**

蔡慶宏 (03) 577-3693 # 144 chtsai@mbox.cic.edu.tw

李杰原 (03) 577-3693 # 154 leejy@mbox.cic.edu.tw

Table of Contents

#### **Table of Contents**

- **Chapter 1 : Introduction and Basic Concepts**
- **Chapter 2 : Sample Design**
- **Chapter 3 : Lexical Conventions in Verilog**
- **Chapter 4 : Verilog Data Types and Logic System**
- **Chapter 5 : Structural Modeling**
- **Chapter 6 : Support for Verification**
- **Chapter 7 : Assignments**
- **Chapter 8 : Behavior Modeling**
- **Chapter 9 : Interactive Debugging in Verilog-XL**
- **Chapter 10 : Modeling Memories**

#### **Table of Contents (cont.)**

- **Chapter 11 : User-Defined Tasks and Functions in Verilog**
- **Chapter 12 : Specify Blocks**
- Chapter 13 : Modeling ASIC Libraries
- **Chapter 14 : Simulation with COMPASS Cell Library**

#### **Appendix A : Useful Informations**

Table of Contents

#### Schedule

|             | Day 1                       | Day 2                                |
|-------------|-----------------------------|--------------------------------------|
| 9:00 12:00  | Introduction                | Behavior Modeling                    |
|             | Sample Design               | Interactive Debugging in Verilog-XL  |
|             | Lexical Conventions         | Modeling Memory                      |
|             | Data Types and Logic System | User Defined Task and Function       |
|             | Lab                         | Lab                                  |
| 12:00 13:00 | Lunch                       | Lunch                                |
| 13:00 17:00 | Structural Modeling         | Specify Blocks                       |
|             | Support for Verification    | Modeling ASIC Libraries              |
|             | Assignments                 | Simulation with Compass Cell Library |
|             | Lab                         | Lab                                  |

# Chapter 1 Introduction

Introduction

**Top Down ASIC Design Flow** 

- Functionality
- performance
- data flow.
- Partitioning
- model the submodule at behavior level
- re-simulation
- re-model the submodule using library component
- re-simulation
- Pre-designed and tested library component

| inputs → | CPU | → outputs |
|----------|-----|-----------|
|----------|-----|-----------|

| REGISTER | REGISTER |
|----------|----------|
| ALU      | PC       |
| FSM      | RAM      |

| REGISTER ->- | REGISTER ->- |
|--------------|--------------|
| ALU ->-      | PC ->        |
| FSM ->-      | RAM ->       |

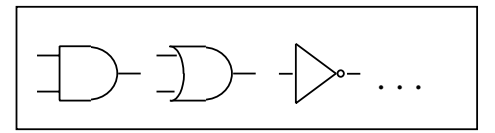

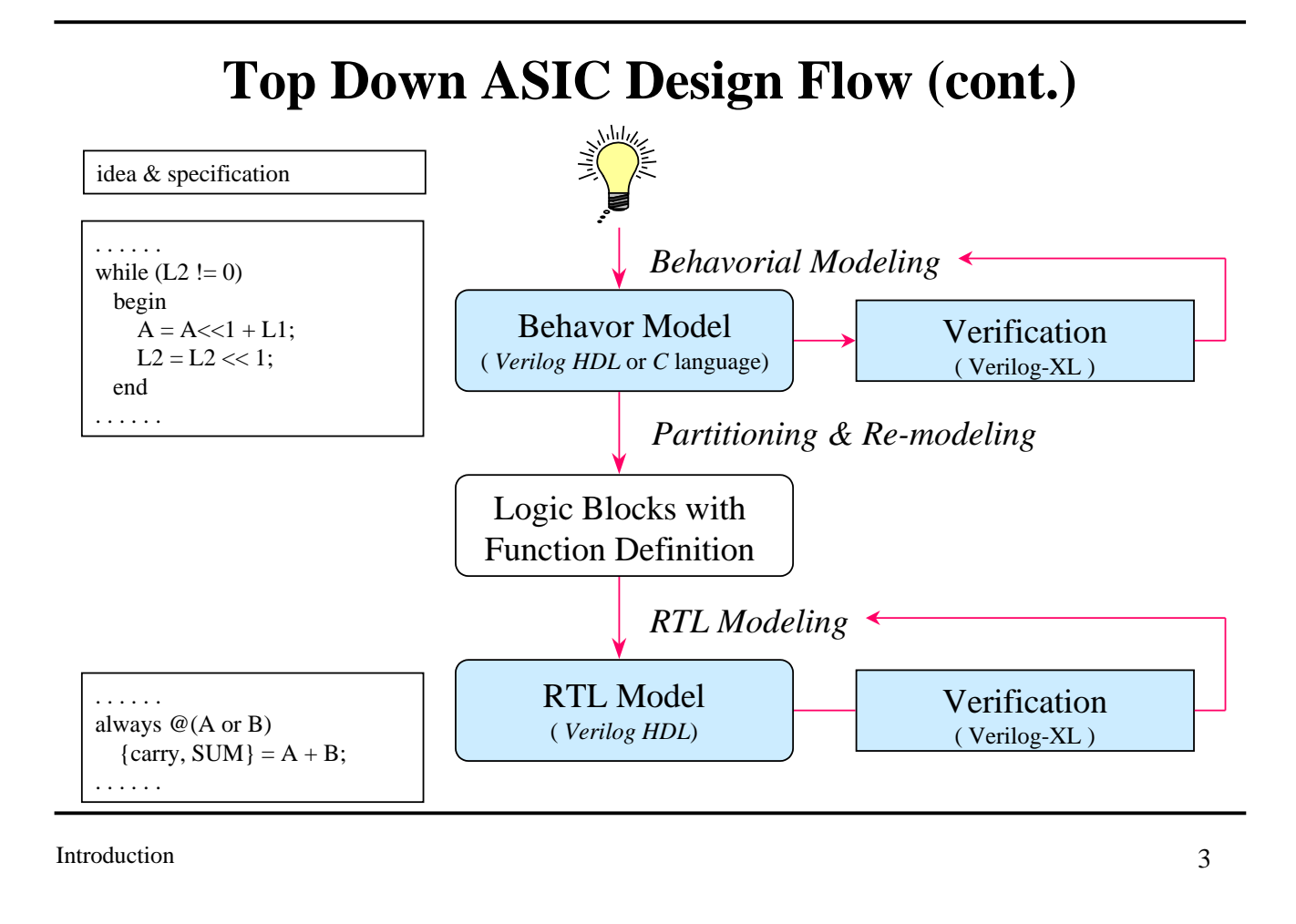

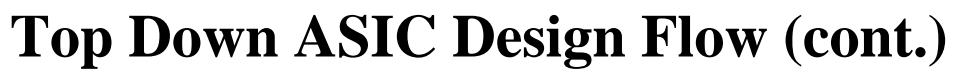

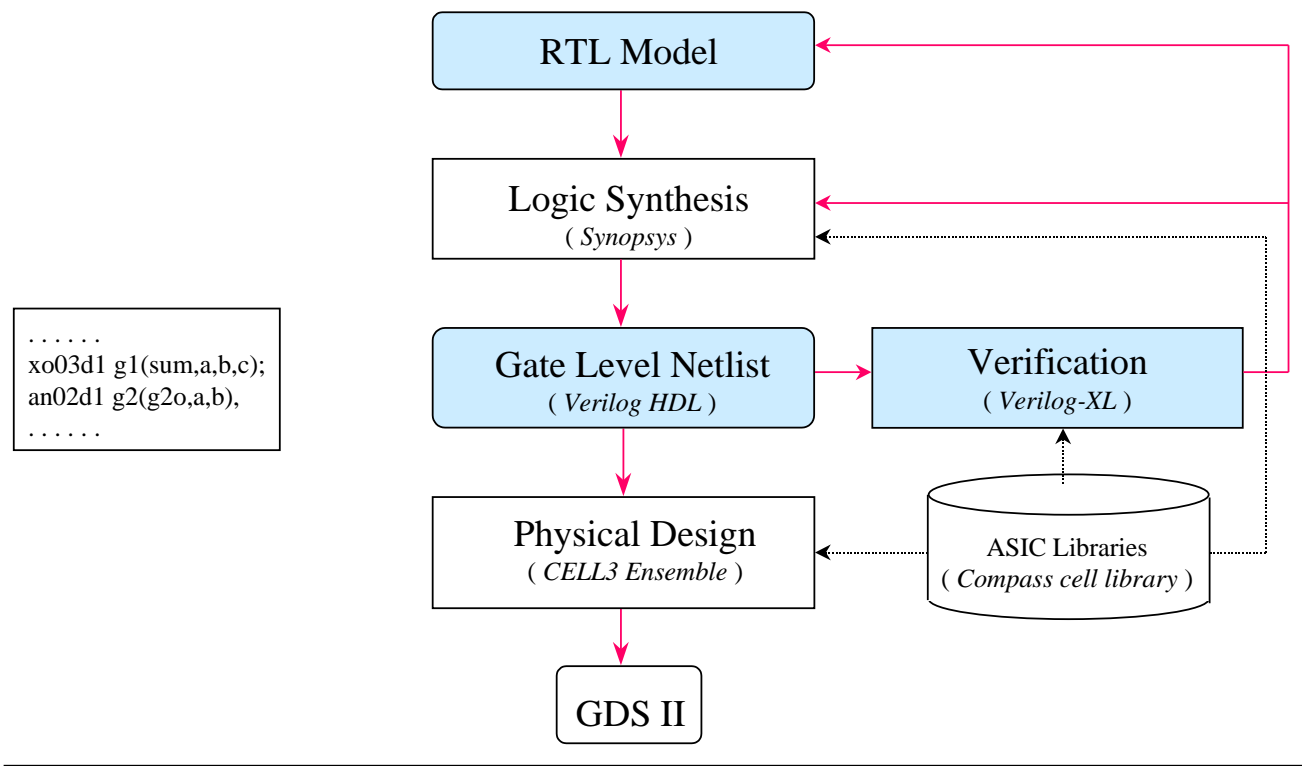

## **Introduction to HDL**

- ▼ HDL -- Hardware Description Language
- Why use an HDL?
  - It is becoming very difficult to design directly on hardware.
  - It is easier and cheaper to explore different design options.
  - Reduce time and cost.

Introduction

5

## **Key Features of HDL**

- HDL has *high-level programming language* constructs and constructs to describe the *connectivity* of your circuit.
- Various levels of abstraction.
- Functionality as well as timing.
- Concurrency.
- Time.

## **Different Levels of Abstraction**

#### Architectural / Algorithmic

A model that implements a design algorithm in high-level language constructs.

#### Register Transfer Logic (RTL)

A model that describes the flow of data between registers and how a design process these data.

• Gate

A model that describes the logic gates and the interconnections between them.

#### Switch

A model that describes the transistors and the interconnections between them.

Introduction

7

## Verilog HDL

- Brief history of Verilog HDL
  - 1985 : Verilog language and related simulator *Verilog-XL* were developed by *Gateway Automation*.
  - 1989 : *Cadence Design System* purchased *Gateway Automation*.
  - 1990 : *Cadence* released Verilog HDL to public domain.
  - 1990 : Open Verilog Internaional (OVI) formed.
  - 1995 : IEEE standard 1364 adopted.
- Features
  - Ability to mix different levels of abstraction freely.
  - One language for all aspects of design, test, and verification.

## **Verilog HDL Behavior Language**

- ▼ Structural and procedural like the *C* programming language.
- Used to describe algorithmic level and RTL level Verilog models.
- Key features
  - procedural constructs for conditional, if-else, case, and looping operations.
  - arithmetic, logical, bit-wise, and reduction operations for expressions.
  - timing control.

Introduction

9

## **Verilog HDL Structural Language**

- Used to describe gate-level and switch-level circuits.
- Key features
  - a complete set of combinational primitives.
  - support primitive gate delay specification.
  - support primitive gate output strength specification.

#### **Verilog Simulator**

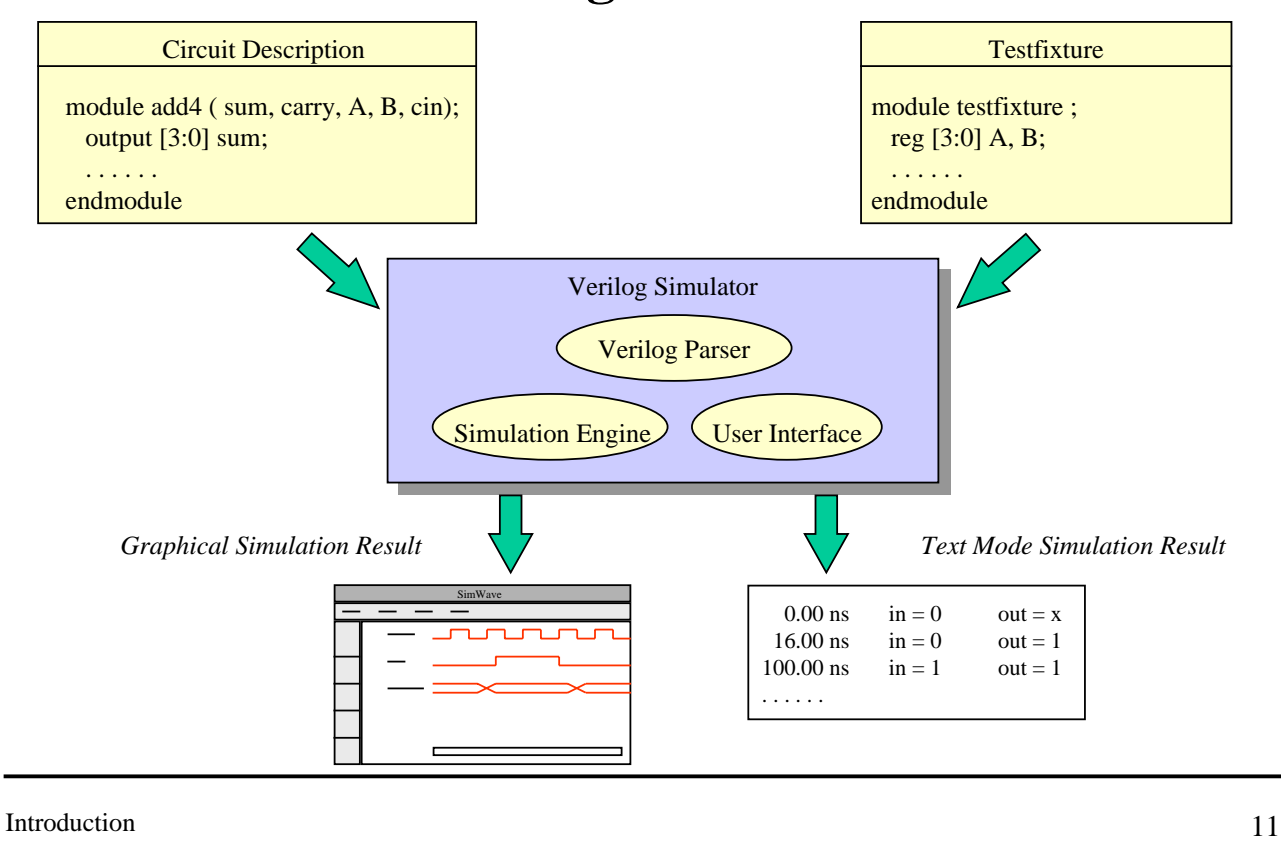

## **Verilog-XL Logic Simulator**

- It reads Verilog HDL and simulates it.
- An event-driven logic simulator.
  - only those elements that might cause a changes in circuit state, during a given simulation time, are simulated.
  - efficient, because it "evaluates when necessare".

## **Time Wheel in Event-Driven Simulation**

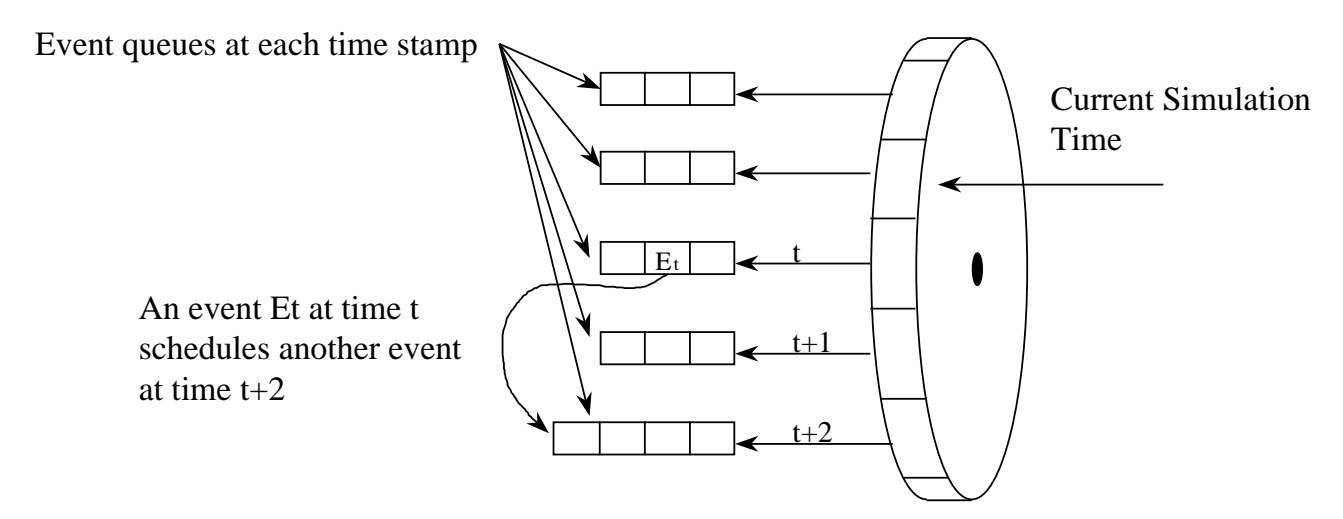

 Time advances only when every event scheduled at that time is executed.

```
Introduction
```

13

#### **Other Simulators**

- ▼ VCS ( ViewLogic ).
  - Complete integration with *ViewSim* and *SpeedWave*.
  - Platform
    - Windows 95 and Windows NT
    - SunOS
  - Native code generation for rapid compilation.
- NC-Verilog (Cadence Design System).
  - Native compiled code software execution technique.
  - Reduced compilation time and execution time.
  - Platform
    - Solaris

## Summary

- Top-down design flow.
- Verilog history.
- Verilog simulator.

Introduction

# Chapter 2 Sample Design

Sample Design

## A Full Adder Example

▼ Symbol of a full adder.

| a  |          |            | sum  |
|----|----------|------------|------|
| b  | <b>—</b> | full adder |      |
| ci |          |            | cout |

Expected behavior of a full adder.

| а | b | ci | sum | cout |
|---|---|----|-----|------|
| 0 | 0 | 0  | 0   | 0    |
| 0 | 0 | 1  | 1   | 0    |
| 0 | 1 | 0  | 1   | 0    |
| 0 | 1 | 1  | 0   | 1    |
| 1 | 0 | 0  | 1   | 0    |
| 1 | 0 | 1  | 0   | 1    |
| 1 | 1 | 0  | 0   | 1    |
| 1 | 1 | 1  | 1   | 1    |

#### **Testing and Verification of the Full Adder**

**Test Fixture** 

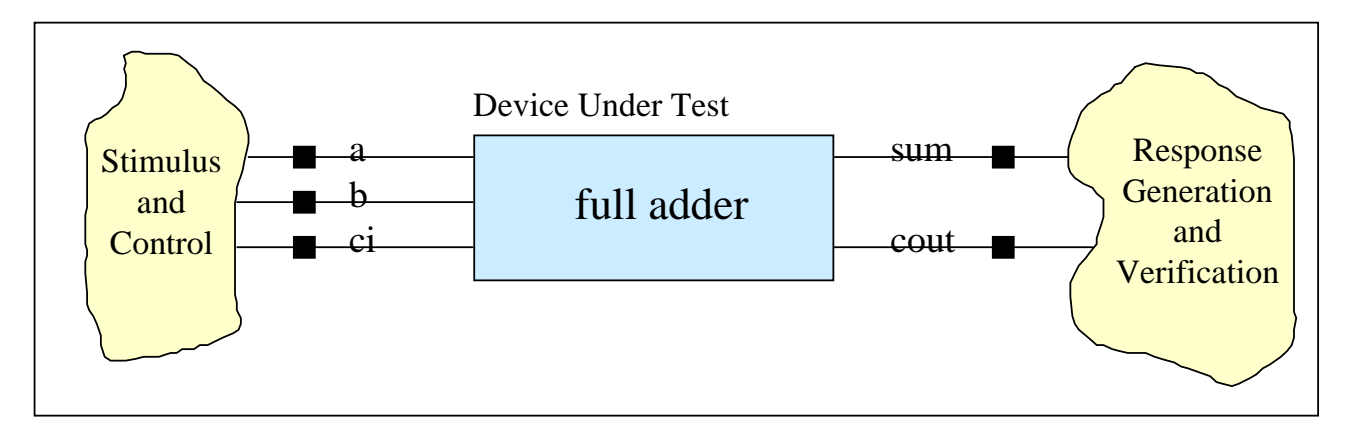

 Test the full adder's Verilog model by applying test patterns and observing its output responses.

| Sample Design | 3 |
|---------------|---|
|               |   |
|               |   |

## **Overview of Verilog Module**

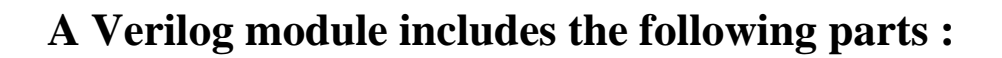

module module\_name (port\_name);

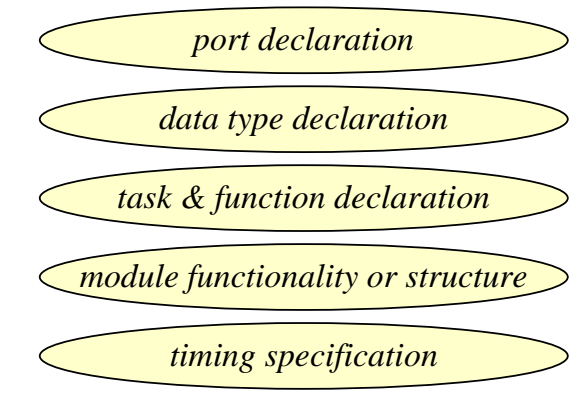

endmodule

## **Various Abstract of Full Adder**

#### Gate level Verilog description of a full adder

module fadder(sum,cout,a,b,ci);
// port declaration
output sum,cout;
input a,b,ci;
// netlist description
xor U0(sum, a, b, ci);
and U1(net1, a, b);
and U2(net2, b, ci);
and U3(net3, ci, a);
or U4(cout, net1, net2, net3);
endmodule

Sample Design

```
Various Abstract of Full Adder (cont.)
```

#### Behavior level Verilog description of a full adder

```
module fadder(sum,cout,a,b,ci);
// port declaration
output sum,cout;
input a,b,ci;
reg sum,cout;
// behavior description
always @(a or b or ci)
begin
sum = a ^ b ^ ci;
cout = (a&b) | (b&ci) | (ci&a);
end
endmodule
```

Whenever *a* or *b* or *c* changes its logic state, evaluate *sum* and *cout* by using the equation  $sum = a \oplus b \oplus ci$ cout = ab + bc + ca

#### **Test Fixture Template**

module testfixture;

// Data type declaration

// Instantitate modules

// Applying stimulus

// Display results

endmodule

Sample Design

7

#### **Test Fixture --- Data Type Declaration**

 Test patterns must be first stored in storage elements and then applied to DUT (Device Under Test).

module testfixture;

// Data type declaration
reg a, b, ci;
wire sum, cout;

Declare three storage element *a*, *b*, *c* to store the test pattern.

// Instantitate modules

// Applying stimulus

// Display results endmodule

#### **Test Fixture --- Making an Instance**

#### To make an instance is to instantiate a pre-defined module in current scope and connect its I/O port to other devices to make up a network.

module testfixture;

// Data type declaration
reg a, b, ci;
wire sum, cout;

// Instantitate modules
fadder adder\_0(sum, cout, a, b, ci);

// Applying stimulus

// Display results endmodule

Sample Design

• Instantiate a instance of full adder, where *adder\_0* is this instance's name.

- Only module name and port declaration are needed by other modules that use this module. So you can treate it as a black box.
- You can use both structural model or behavior model to describe the submodule *fadder*.

9

#### **Test Fixture --- Describing Stimulus**

- The testfixture will be described behaviorly.
- Procedural blocks are the bases of behavior modeling.
- Procedural blocks are of two types
  - *initial* procedural blocks
  - *always* procedural blocks

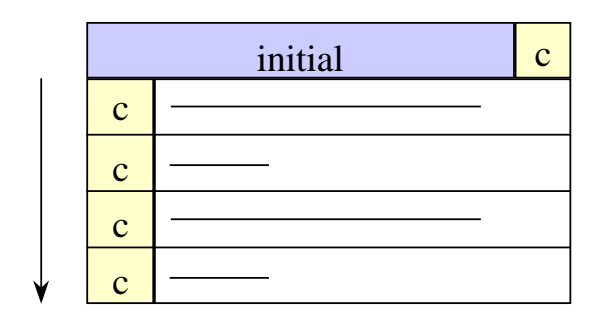

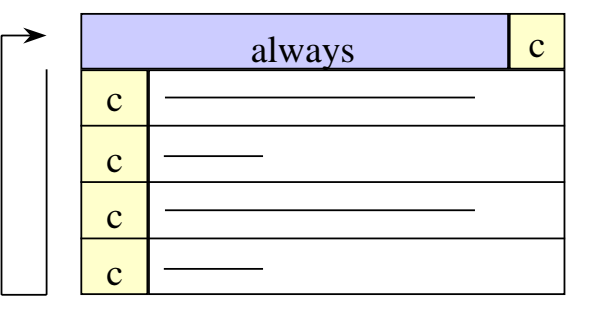

#### **Test Fixture --- Describing Stimulus (cont.)**

| <pre>module testfixture;<br/>// Data type declaration<br/>reg a, b, ci;<br/>wire sum, cout;<br/>// Instantitate modules</pre> |                                                                      |
|----------------------------------------------------------------------------------------------------|----------------------------------------------------------------------|
| fadder adder_0(sum, cout, a, b, ci);                                                                                          |                                                                      |
| // Applying stimulus<br>initial begin<br>a = 0; b = 0; ci = 0;                                                                | Assign values to abstract storage elements.                          |
| #10 ci = 1;<br>#10 ci = 0; b = 1;<br>#10 ci = 1;<br>#10 a = 1: b = 0: ci = 0:                                                 | <ul><li>#10 is used to specify</li><li>10 time unit delay.</li></ul> |
| #10 ci = 1;                                                                                                    |                                                                      |
| #10 ci = 0; b = 1;<br>#10 ci = 1;                                                                                             | \$finish is a system task that ends the simulation.                  |
| end                                                                                                    |                                                                      |
| endmodule                                                                                                    |                                                                      |

Sample Design

11

## **Test Fixture --- Response Generation**

- Verilog provides you a set of system tasks and functions to display circuit output response.
  - text format output.
    - \$display(a,,b,,ci,,sum,,cout);
    - \$monitor(\$time,,a,,b,,ci,,sum,,cout);
  - graphic output.
    - \$gr\_waves("a",a,"b",b,"ci",ci,"sum",sum,"cout",cout);
  - waveform display tool.
    - simWave.

#### **A Complete Test Fixture**

```
module testfixture;
 // Data type declaration
   reg a, b, ci;
   wire sum. cout:
 // Instantitate modules
   fadder adder 0(sum, cout, a, b, ci);
 // Applying stimulus
   initial begin
                                            This will generate text output like
     a = 0; b = 0; ci = 0;
     #10 ci = 1:
                                                0 sum=0 cout=0 a=0 b=0 ci=0
     #10 ci = 0; b = 1;
                                               10 \text{ sum}=1 \text{ cout}=0 \text{ a}=0 \text{ b}=0 \text{ ci}=1
     . . . . . .
                                               . . . . . .
     #10 $finish;
     end
 // Display result
  initial
  $monitor($time,"sum=%b cout=%b a=%b b=%b ci=%b",sum,cout,a,b,ci);
endmodule
```

Sample Design

13

## **Graphic Output**

- Verilog-XL supports two types of graphical output :
  - GR waves.
  - Simwave.
- GR waves
  - viewing simulation result while simulating.
- Simwave
  - viewing simulation result after simulation is completed.
  - you can re-check your last simulation result at any time.

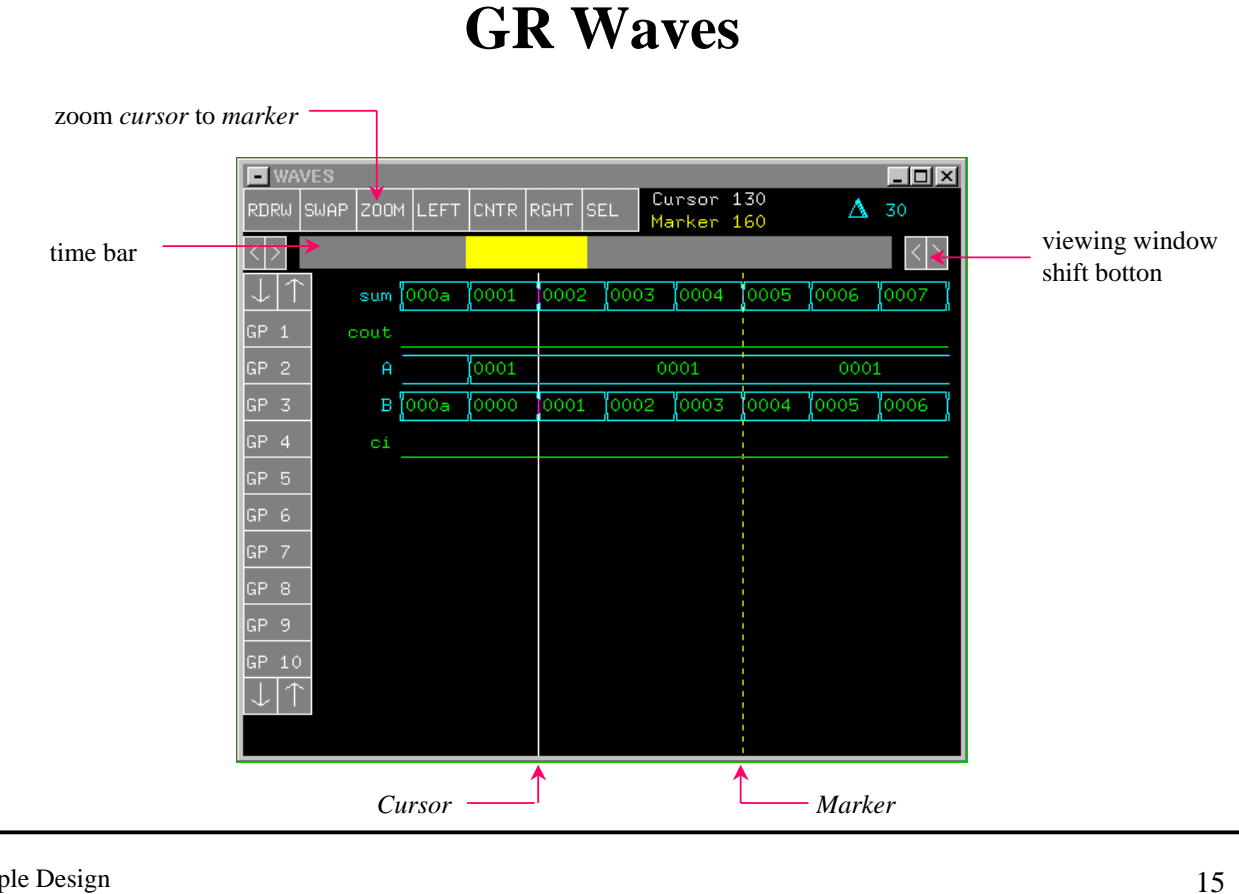

Sample Design

## **GR** Waves (cont.)

#### *\$gr\_waves* system task can generate graphic output.

```
module testfixture;
 // Data type declaration
 .....
 // Instantitate modules
 . . . . .
 // Applying stimulus
 // Display results
initial begin
    $gr_waves("sum", sum, "cout", cout, "a", a, "b", b, "ci", ci );
    #80 $stop;
        $finish;
    #1
  end
endmodule
```

#### SimWave

- Using system tasks to save the circuit state into waveform database.
- You can use SimWave to view the waveforms after Verilog-XL simulation.

#### Example

module testfixture;

```
.....
// Display results
initial begin
    $shm_open("adder.shm"); // open waveform database " adder.shm ".
    $shm_probe("A"); // save the state of all nodes in current scope.
    #1 $stop;
    end
endmodule
```

Sample Design

17

#### Start the SimWave

- SimWave allows you to display waveforms in a graphic window
- To start SimWave, type simwave under unix prompt line.
   unix % simwave &

Then the *SimWave* graphic window will appear.

 Use the following menu command to load a pre-saved waveform database.

File -> Database -> Load

#### Load the SHM waveform

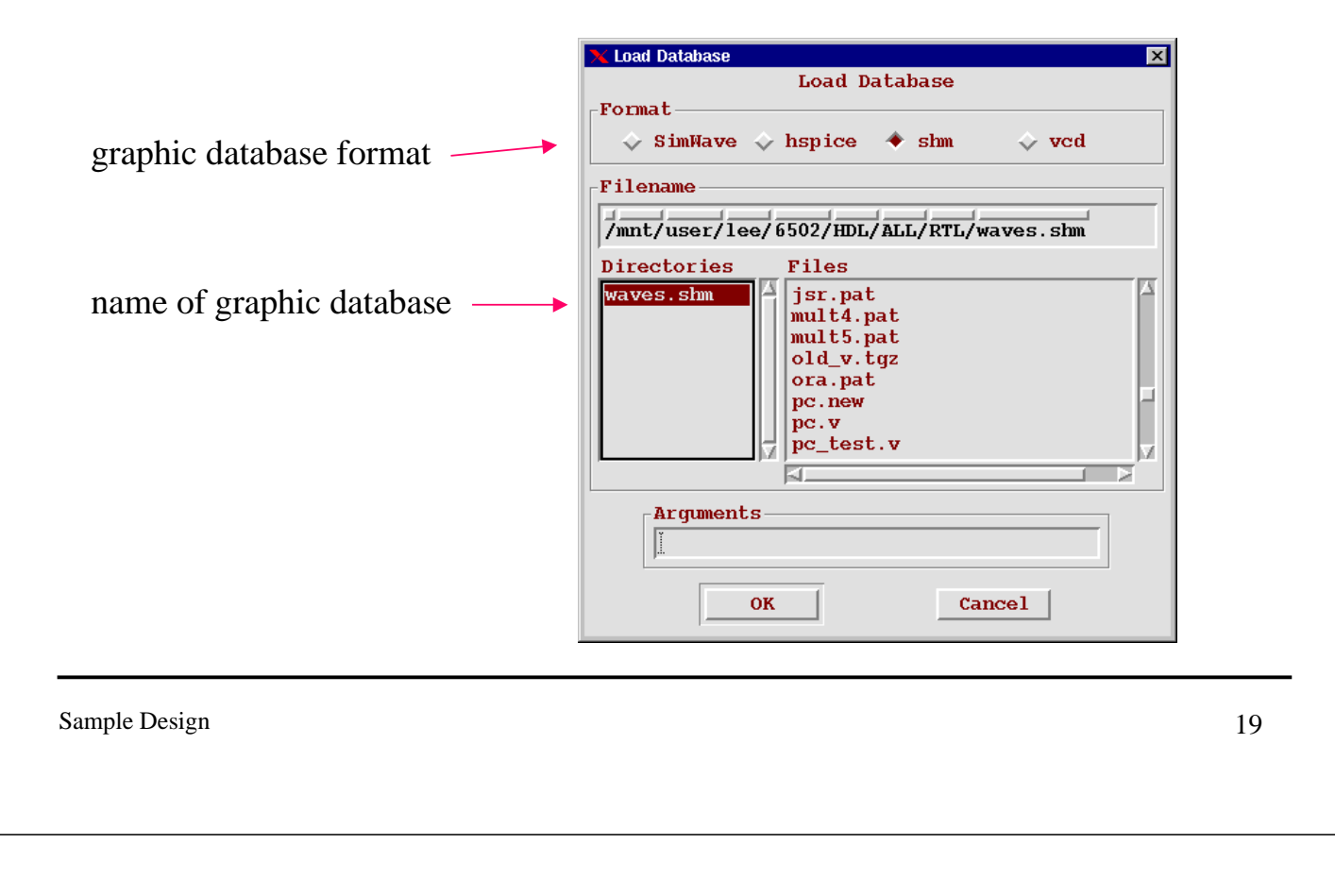

#### **Select Signals to watch**

 Use *Edit* -> *Add Signals* menu command to select the nodes that you want to observe.

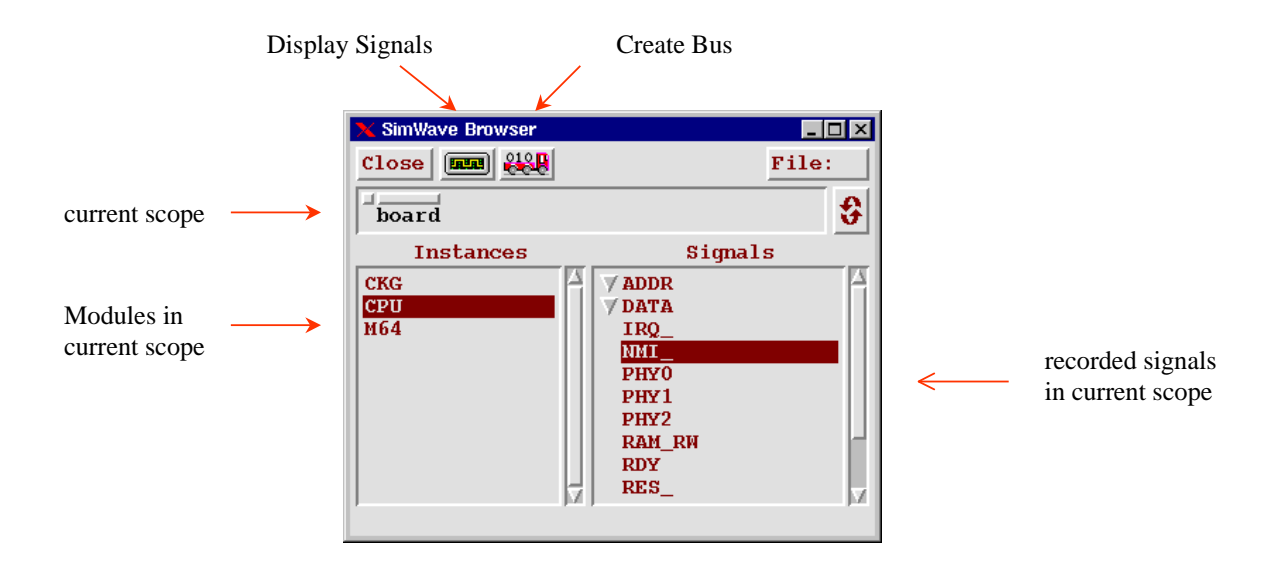

#### The SimWave Graphic Window

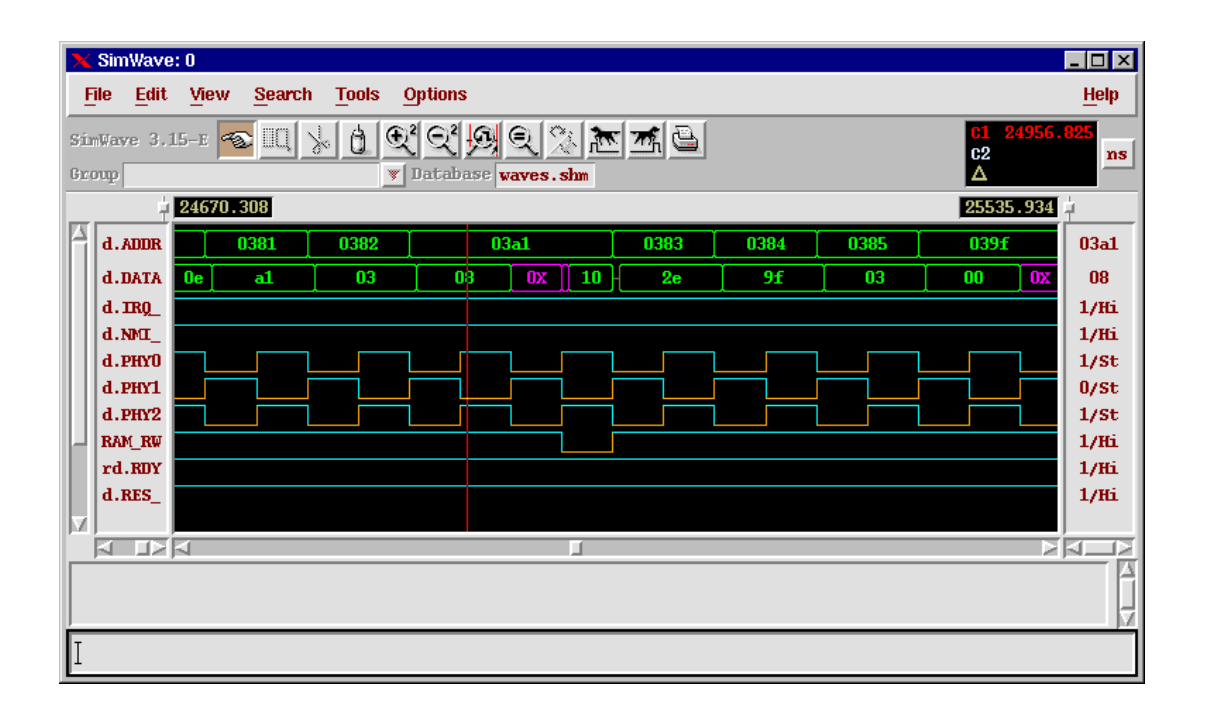

Sample Design

21

## **Strarting the Verilog-XL Simulation**

Use the following UNIX command to start Verilog-XL simulation.

unix % verilog +lic\_ncv adder.v

- SYNTAX : verilog <command\_line\_options> <design\_files>
  - <command\_line\_options>
  - <design\_files> are files that contain Verilog descriptions.

#### **Strarting the Verilog-XL Simulation (cont.)**

#### You can type *verilog* under UNIX to see various command line options and their corresponding actions.

unix % verilog VERILOG-XL 2.2.1 Jul 27, 1996 12:36:50 Valid host command options: -f <filename> read host command arguments from file -v <filename> specify library file ......

For example,
 unix % verilog +lic\_ncv file1.v file2.v file3.v
 is equivalent to

unix % verilog -f run.vc

Sample Design

23

run.vc

+lic ncv

file1.v

file2.v

file3.v

#### **Summary**

- Overview of Verilog simulation.
- Applying test patterns to your circuit.
- Viewing your simulation result.
  - text mode output.
  - graphical output.

# Chapter 3 Lexical Conventions in Verilog

Lexical Conventions in Verilog

## **Lexical Conventions in Verilog**

#### **Objectives**

- Understand the lexical conventions used in the Verilog language.
- Learn to recognize special language tokens.

#### **Lexical Conventions**

- Verilog is a free-format language.
- Verilog language source files are a stream of lexical tokens.
- Types of lexical tokens:
  - operators
  - white space
  - comment
  - number
  - string
  - identifier
  - keyword

Lexical Conventions in Verilog

Operators

| Arithmetic Operators  | +, -, *, /, %       |
|-----------------------|---------------------|
| Relational Operators  | <, <=, >, >=        |
| Equality Operators    | ==, !=, ===, !==    |
| Logical Operators     | !, & &,             |
| Bit-Wise Operators    | ~, &,  , ^, ~^      |
| Unary Reduction       | &, ~&,  , ~ , ^, ~^ |
| Shift Operators       | >>, <<              |
| Conditional Operators | ?:                  |
| Concatenations        | {}                  |

#### White Spaces and Comments

```
/*
2-to-1 multiplexer,
out = a when sel = 0; out = b when sel = 1;
*/
module MUX_2_to_1(out, a, b, sel);
  output out;
 input a, b, sel;
                                                    White space character :
                                                    • White space is used to make
 // netlist
                                                      your Verilog source code
 not (sel_, sel);
                                                      more readable.
                                                    • White space character
  and (a1, a, sel_), (b1, b, sel);
                                                      includes blank space (space
  or (out, a1, a2);
                                                      bars), tabs, and carriage
endmodule
                                                      returns.
```

Lexical Conventions in Verilog

5

## **Integer and Real Numbers**

- Numbers can be integers or real numbers.
- Integers can be sized or unsized. Sized integers can be represented as
  - <size>'<base><value>

where

- <size> is the size in bits.
- <base> can be b (binary), o (octal), d (decimal), or h (hexadecimal)

<value> is any legal number in the selected base and x, z, ?

#### Real numbers can be represented in decimal or scientific format.

## **Integer and Real Numbers (cont.)**

#### Examples

16 --- 32 bits decimal
8'd16
8'h10
8'b0001\_0000
8'o20
32'bx --- 32 bits x
2'b1? --- "?" represents a high impedance bit
6.3
5.3e-4
6.2E3

Lexical Conventions in Verilog

7

## Strings

 Strings are enclosed in double quotes and must be specified on one line.

"this is a string"

#### String variable declaration.

```
reg [8*12] stringvar ;
initial begin
stringvar = "Hello world!";
```

end

#### ▼ Verilog supports normal escaped characters in *C* language.

n, t, n, v'', w''

## Identifiers

- Identifiers are user-provided names for Verilog objects within a description.
- Legal characters in identifiers: a-z, A-Z, 0-9, \_, \$
- The first character of an identifier must be an alphabetical character (a-z, A-Z) or an underscore (\_).
- Identifiers can be up to 1024 characters long.

Lexical Conventions in Verilog

## **Identifiers** (cont.)

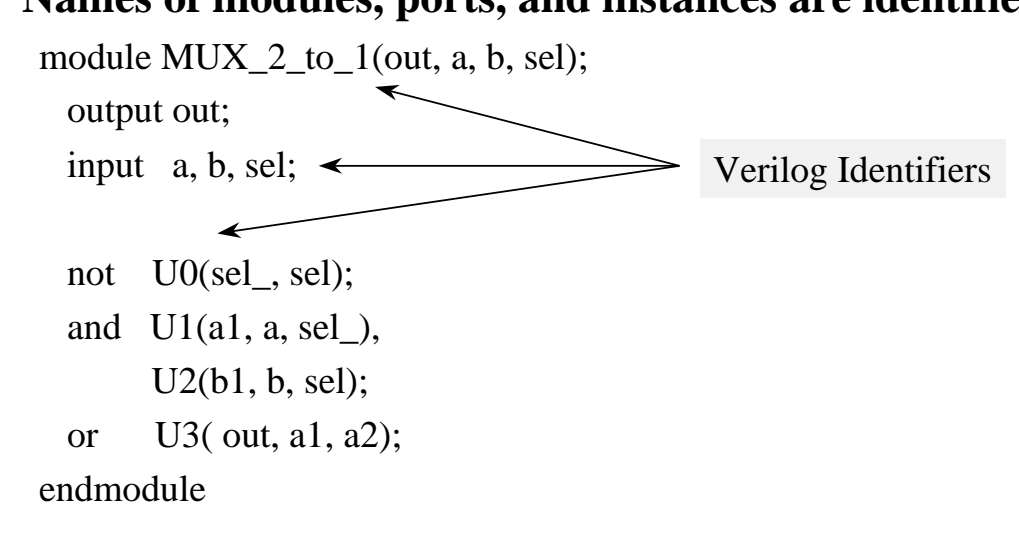

Names of modules, ports, and instances are identifiers.

#### **Escaped Identifiers**

- Escaped identifiers start with a backslash (\) and end with a white space.
- They can contain any printable ASCII characters.
- Backslash and white space are not part of the identifier.

module \2:1MUX (out, a, b, sel); output out; input a, b, sel; not U0(\~sel , sel); and U1(a1, a, \~sel ), U2(b1, b, sel); or U3( out, a1, a2); endmodule
Escaped Identifiers

Lexical Conventions in Verilog

11

#### **Keywords**

- Keywords are pre-defined non-escaped identifiers that are used to define the language construct.
- All keywords are defined in lower case.

#### Examples:

module, endmodule input, output, inout reg, integer, real, time not, and, nand, or, nor, xor, ..... parameter begin, end fork, join specify, endspecify

•••••

## **Case Sensitivity**

- Verilog is a case-sensitive language.
- ▼ You can run Verilog in case-insensitive mode by specifying -u command line option.

```
case sensitive mode
module fadder(sum,cout,a,b,ci);
 output sum, cout;
 input a,b,ci;
 reg
      sum,cout;
 always @(a or b or ci)
  begin
   sum = a \wedge b \wedge ci;
   cout = (a\&b) | (b\&ci) | (ci\&a);
  end
                                                    end
endmodule
                                            endmodule
```

Lexical Conventions in Verilog

case insensitive mode

module FADDER(SUM, COUT, A, B, CI); output SUM, COUT; input A, B, CI; reg SUM, COUT; always @(A or B or CI) begin  $SUM = A ^ B ^ CI;$ COUT = (A & B) | (B & CI) | (CI & A);

13

## **Special Language Tokens**

#### System Tasks and Functions

#### **\$<identifier>**

- '\$' sign denotes Verilog system tasks and functions.
- A number of system tasks and functions are available to perform different operations such as
  - Finding the current simulation time (\$time).
  - Displaying/monitoring the values of signals (\$display, \$monitor).
  - Stopping the simulation (\$stop).
  - Finishing the simulation (\$finish).

**Note :** For more information on system tasks and functions, see the module "Support for Verification".

## **Special Language Tokens (cont.)**

#### **Delay Specification**

#### #<delay specification>

• The pound sign (#) character denotes the delay specification for both gate instances and procedural statements.

module MUX\_2\_to\_1(out, a, b, sel);
output out;
input a, b, sel;
not #1 not1(sel\_, sel);
and #2 and1(a1, a, sel\_), (b1, b, sel);
or #1 or1( out, a1, a2);
endmodule

module testfixture; reg a, b, ci; initial begin #5 a = 0; b = 0; ci = 0; #10 ci = 1; ..... endmodule

Note : Delay specifications will be discussed in detail later.

Lexical Conventions in Verilog

15

## **Compilier Directives**

- All Verilog-XL compiler directives are preceded by the accent grave (`).
- Compiler directives remain active across source files.

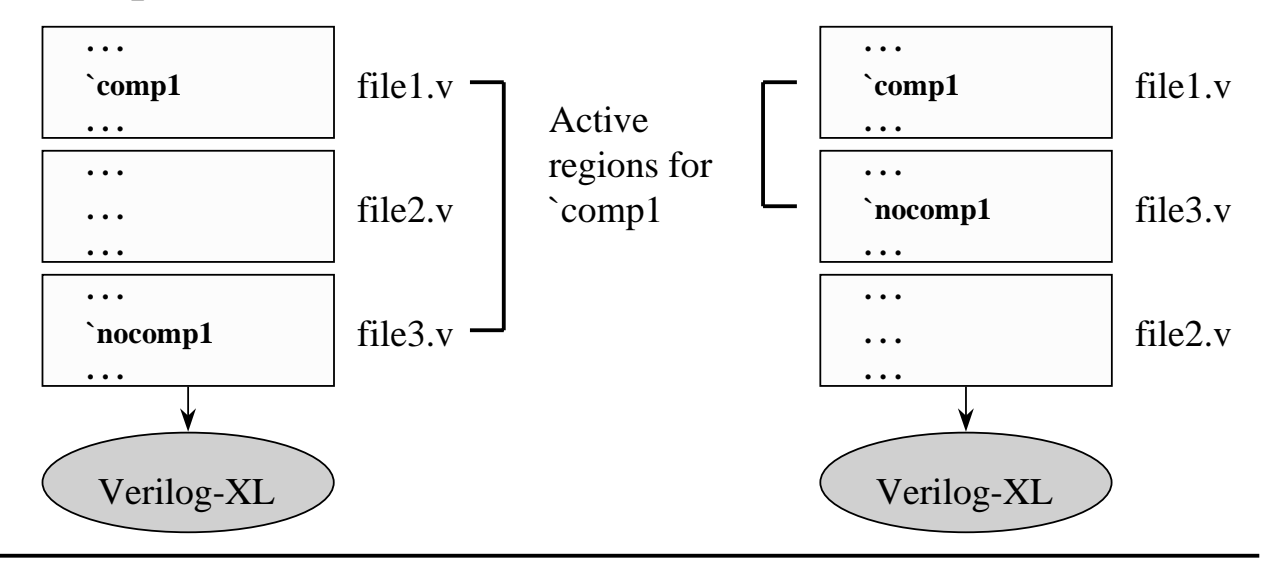

Lexical Conventions in Verilog

#### **Compiler Directives (cont.)**

- Compiler directives remain active until they are overridden or deactivated.
- The `resetall compiler directive resets all the compiler directives to their default values (only if there is a default value).

Lexical Conventions in Verilog

17

#### **Text Substitution**

 The `define compiler directive provides a simple textsubstitution facility.

`define <macro\_name> <text\_string>

`<*text\_string*> will substitute < *macro\_name* > at compile time.

Typically use `define to make the description more readable.

| `define HLT 3'h0         |                                                              |
|--------------------------|--------------------------------------------------------------|
| `define SKZ 3'h1         |                                                              |
| ·····<br>case (opcode) ← | <i>`HLT</i> will be replaced as <i>3'h0</i> at compile time. |
| `SKZ :                   |                                                              |
| endcase                  |                                                              |

Lexical Conventions in Verilog

## **Text Inclusion**

#### Use `include compiler directive to insert the contents of an entire file.

`include "global.v"

`include "parts/count.v"

#### You can use `include to

- include global or commonly used definitions.
- include tasks without encapsulating repeated code within module boundaries.

Lexical Conventions in Verilog

## **Timescale in Verilog**

 The `timescale compiler directive declares the time unit and its precision.

`timescale <time\_unit> / <time\_precision>

#### The *time\_unit* argument specifies the unit of measurement for times and delays.

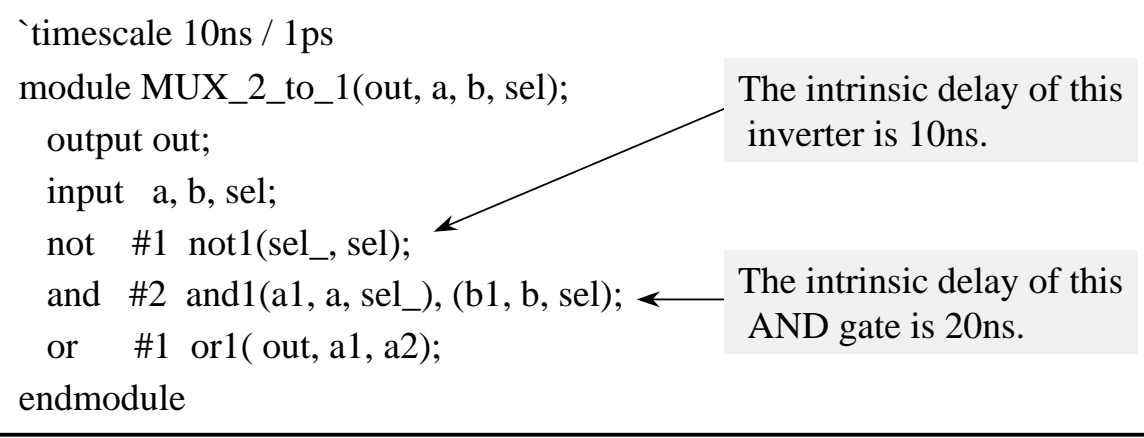

#### **Timescale in Verilog (cont.)**

#### The *time\_precision* argument determines how Verilog-XL rounds delay values before using them in simulation.

`timescale 10ns / 1ns
module MUX\_2\_to\_1(out, a, b, sel);
output out;
input a, b, sel;
not #1.54 not1(sel\_, sel);
and #2.55 and1(a1, a, sel\_), (b1, b, sel);
or #1 or1(out, a1, a2);
endmodule
The intrinsic delay of this
AND gate is 26ns.

Note : The `timescale compiler directive cannot appear inside a module boundary.

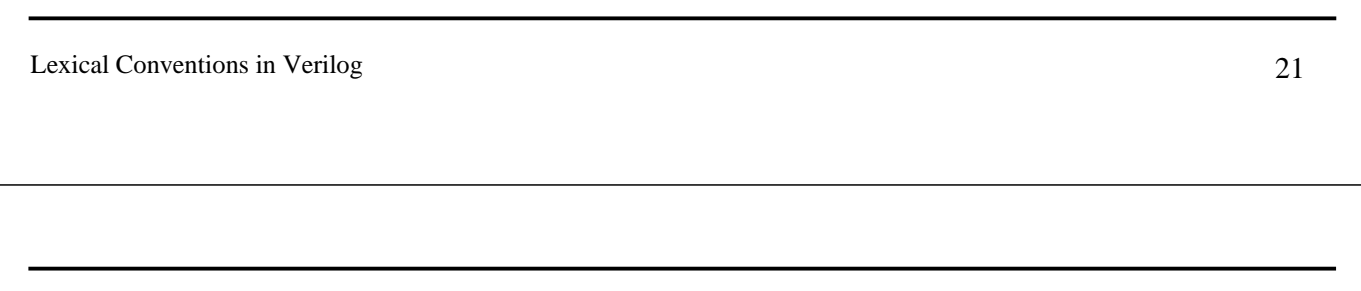

#### **Timescale in Verilog (cont.)**

 The smallest precision of all the `timescale determines the time unit of simulation.

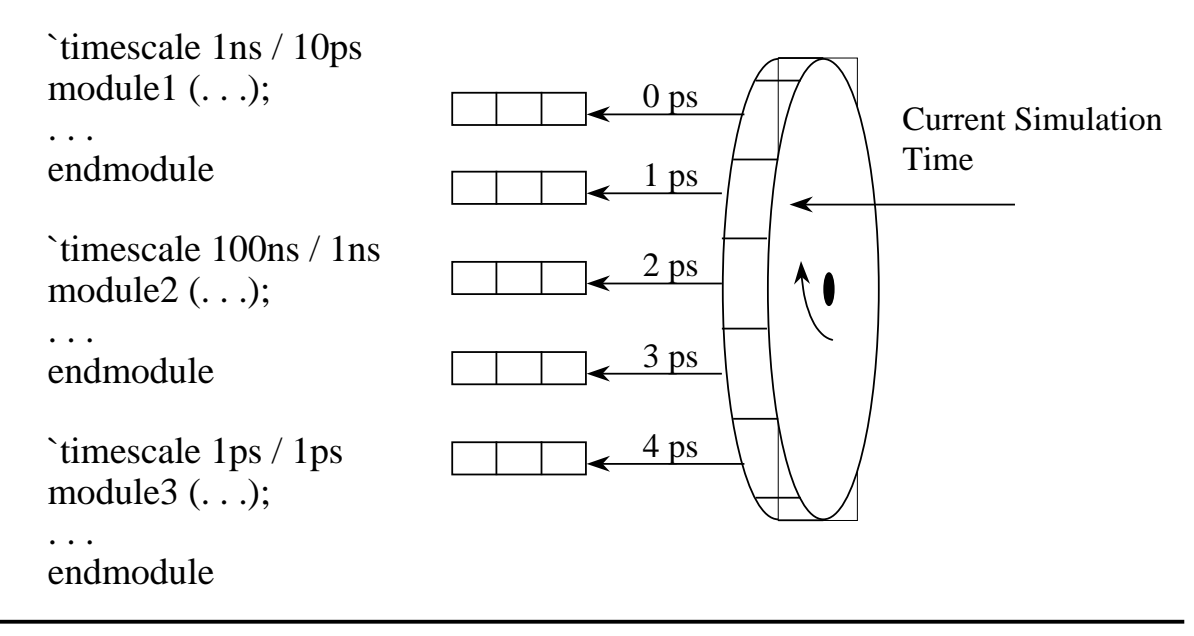

#### **Summary**

- Lexical conventions.
- Numbers.
- Identifiers and escaped identifiers.
- Special language tokens.
  - system tasks
  - delay specification
  - compiler directives

Lexical Conventions in Verilog

## Chapter 4 Verilog Data Types and Logic System

Verilog Data Types and Logic System

#### **Verilog Data Types and Logic System**

- Data Type : Verilog use it to represent the data storage and transmission elements in digital system.
- The Verilog HDL logic system includes value set and strength information.

## Value Set

4-value logic system in Verilog:

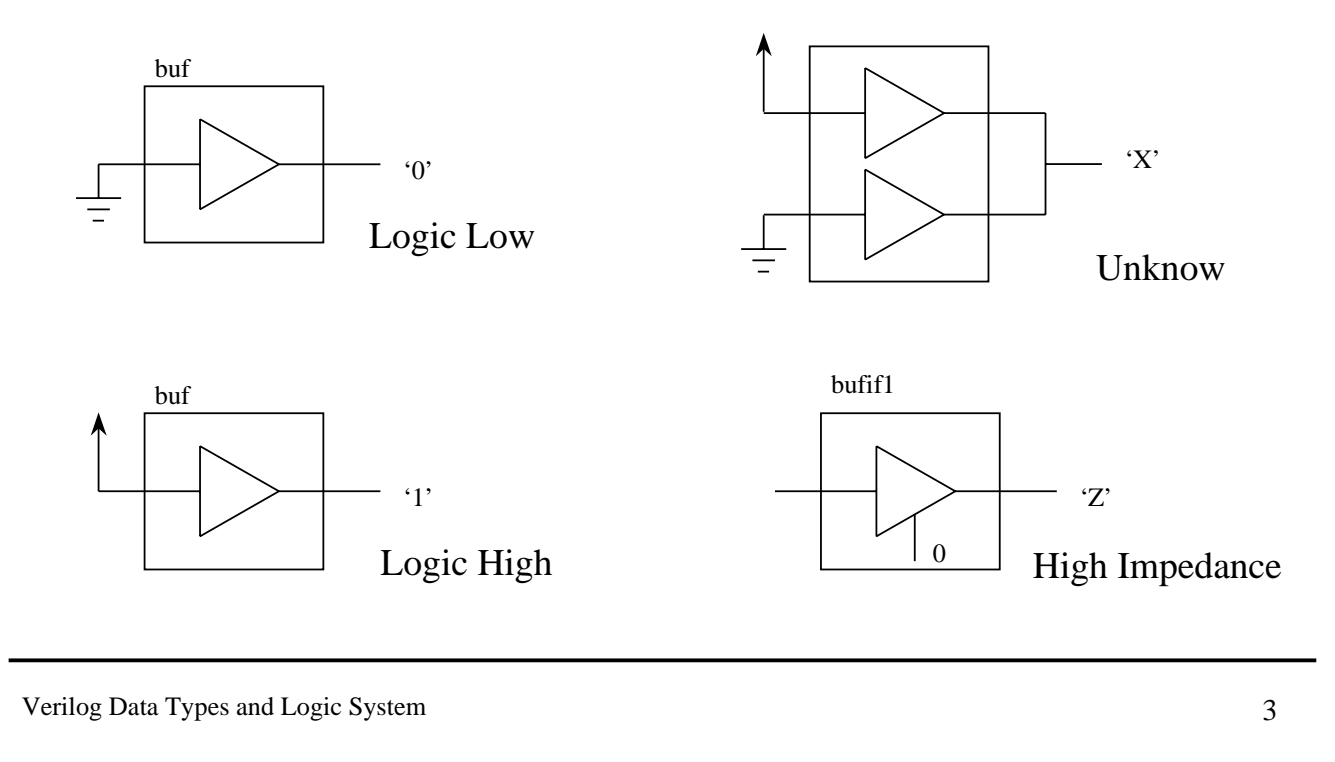

## **Major Data Type Class**

- Nets
- Registers
- Parameters
#### Nets

- Net data type represent physical connections between structural entities.
- A *net* must be driven by a driver, such as a gate or a continuous assignment.
- Verilog automatically propagates new values onto a net when the drivers change value.

Verilog Data Types and Logic System

Nets (cont.)

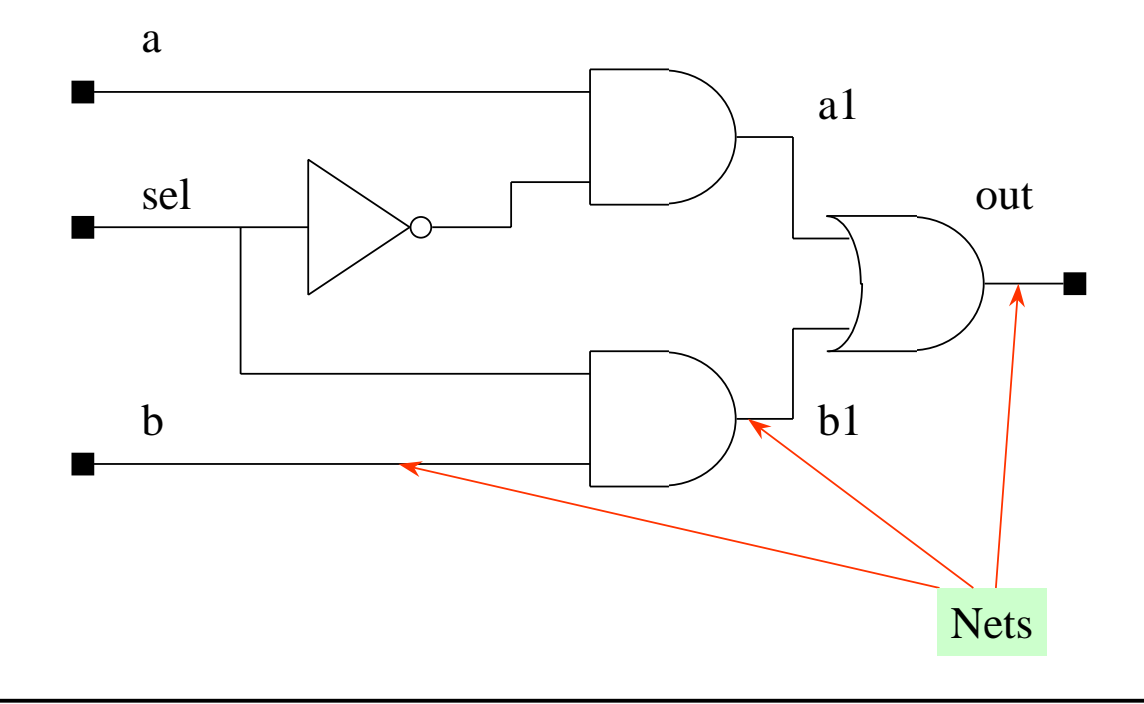

## **Types of Nets**

#### Various net types are available for modeling design-specific and technology-specific functionality.

| Net Types    | Functionality                                |
|--------------|----------------------------------------------|
| wire, tri    | For standard interconnection wires (default) |
| wor, trior   | For multiple drivers that are Wired-OR       |
| wand, triand | For multiple drivers that are Wired-AND      |
| trireg       | For nets with capacitive storage             |
| tri1         | For nets with weak pull up device            |
| tri0         | For nets with weak pull down device          |
| supply1      | Power net                                    |
| supply0      | Ground net                                   |

Verilog Data Types and Logic System

**Types of Nets (cont.)** 

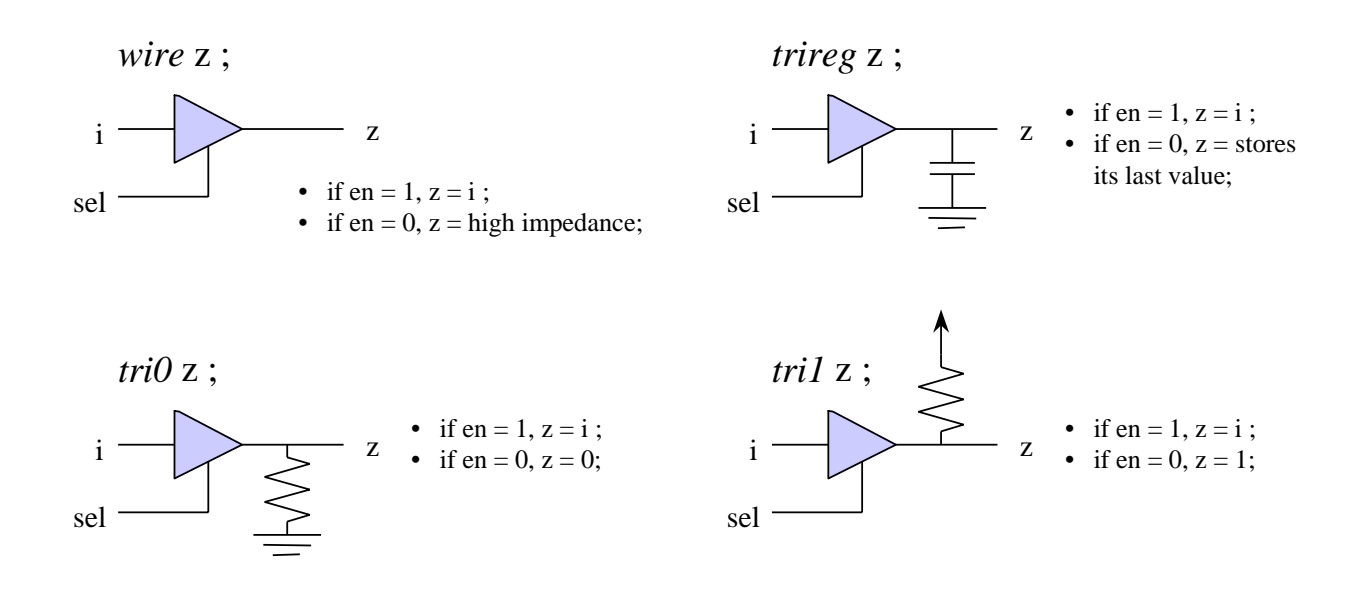

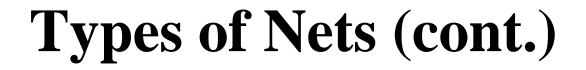

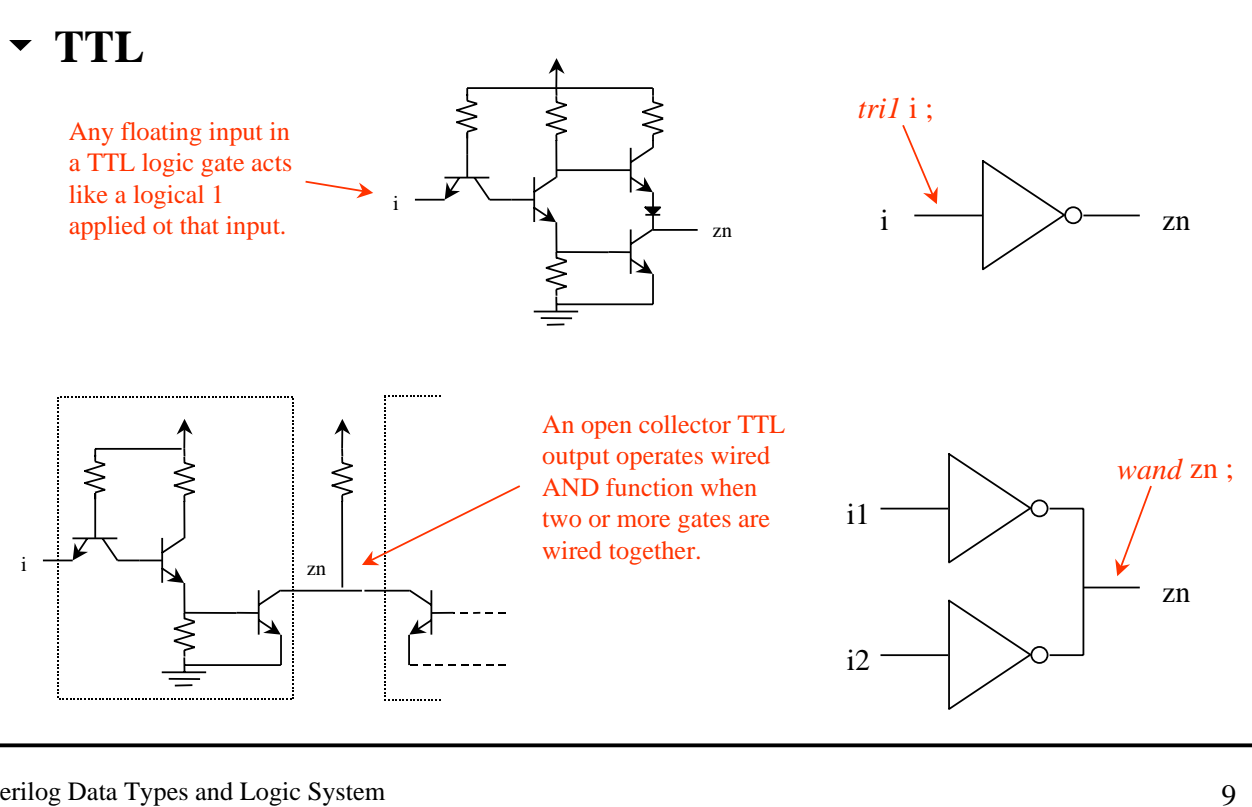

Verilog Data Types and Logic System

**Types of Nets (cont.)** 

#### • The default net type is wire.

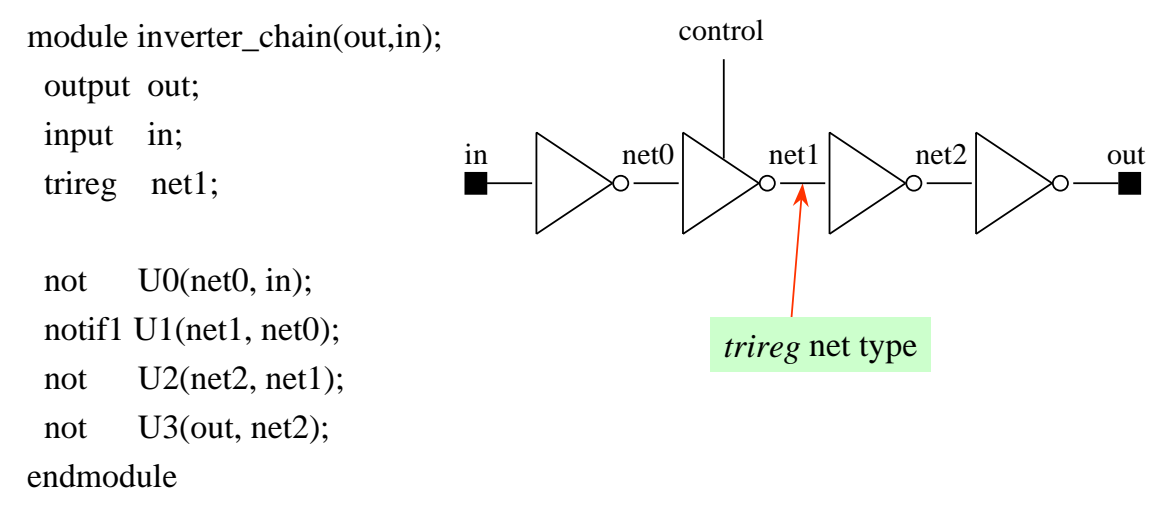

• use `default\_nettype <net\_type> compiler directive to change default net type.

#### Logic Conflict Resolution with Net Data Types

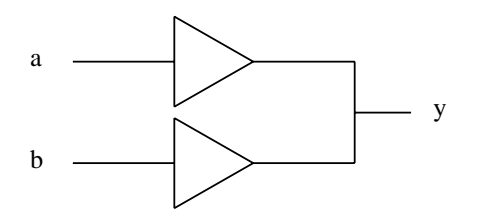

| Wire / Tri |   |   |   |   | W and / Triand |   |   |   |   | Wor / Trior |   |   |   |   |
|------------|---|---|---|---|----------------|---|---|---|---|-------------|---|---|---|---|
| ab         | 0 | 1 | X | Z | ab             | 0 | 1 | Х | Z | ab          | 0 | 1 | Х | Z |
| 0          | 0 | Х | Х | 0 | 0              | 0 | 0 | 0 | 0 | 0           | 0 | 1 | Х | 0 |
| 1          | Х | 1 | Х | 1 | 1              | 0 | 1 | Х | 1 | 1           | 1 | 1 | 1 | 1 |
| Х          | Х | Х | Х | Х | Х              | 0 | Х | Х | Х | Х           | Х | 1 | Х | Х |
| Ζ          | 0 | 1 | Х | Ζ | Ζ              | 0 | 1 | Х | Ζ | Ζ           | 0 | 1 | Х | Ζ |
| у          |   |   |   |   |                | у |   |   |   |             | у |   |   |   |

Verilog Data Types and Logic System

**Declaration Syntax of Verilog Nets** 

#### Net declaration

<net\_type> <range>? <delay\_spec>? <net\_name> <,<net\_name>>\*; where <range> is specified as [msb : lsb]

#### Examples

```
module testfixture;
```

| wire net1;          | // A scalar net of type "wire"     |
|---------------------|------------------------------------|
| wand net2;          | // A scalar net of type "wand"     |
| tri [15:0] busa;    | // A 16-bit tri-state bus          |
| wand [0:31] w1, w2; | // Two 32-bit wires with $msb = 0$ |
|                     |                                    |
| endmodule           |                                    |

## Registers

- Registers represent abstract storage elements.
- A register holds its value until a new value is assigned to it.
- Registers are used extensively in behavior modeling and in applying stimuli.

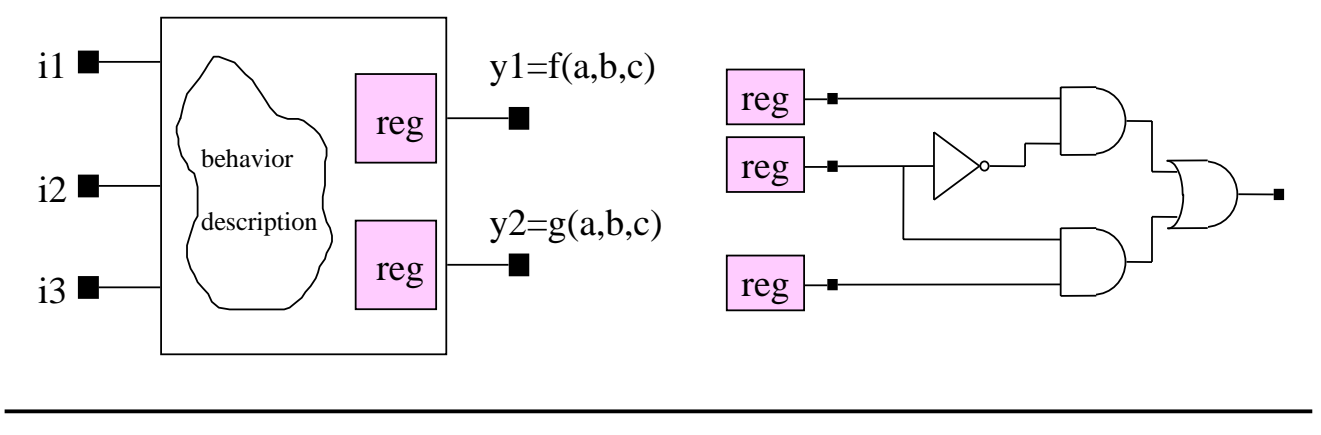

Verilog Data Types and Logic System

```
Registers (cont.)
module inverter(out, in);
 output out;
                                         At any time, if the input of the inverter
 reg
        out;
                                         is changed, then the output will change
 input in;
                                         to the inverse state of input after 5 time
 always @(in)
                                         unit.
   #5 \text{ out} = \sim \text{in};
endmodule
module test_fixture;
 reg stimuli;
 inverter U0(inv_out, stimuli);
                                         At simulation time 0, you place a logic low
 initial begin
                                         at the inverter input.
   stimuli = 0;
   #10 stimuli = 1;
                                         At simulation time 10, you place a logic
  end
                                         high at the inverter input.
endmodule
```

## **Types of Registers**

#### The register class consists of four data types.

| <b>Register Types</b> | Functionality                                             |
|-----------------------|-----------------------------------------------------------|
|                       |                                                           |
| reg                   | Unsigned integer variable of varying bit width            |
|                       |                                                           |
| integer               | Signed integer variable, 32-bits wide. Arithmetic         |
|                       | operations produces 2 s complement result.                |
| real                  | Signed floating-point variable, double precision.         |
|                       |                                                           |
| time                  | Unsigned integer variable, 64-bit wide (Verilog-XL stores |
|                       | simulation time as a 64-bit positive value.)              |

Note : Do not confuse register data type with structural storage element (e.g., D-Flip-Flop).

Verilog Data Types and Logic System

15

## **Declaration Syntax of Verilog Registers**

#### Register declaration

reg <range>? <name\_of\_variable> <,<name\_of\_variable>>\*;

#### Examples

```
module testfixture;
```

```
reg a; // A scalar register
reg [3:0] opa; // A 4-bit vector register from msb to lsb
reg [7:0] opa, opb; // Two 8-bit registers
.....
```

```
endmodule
```

## **Common Mistakes in Choosing Data Types**

 An input port can be driven by a net or a register, but it can only drive a net.

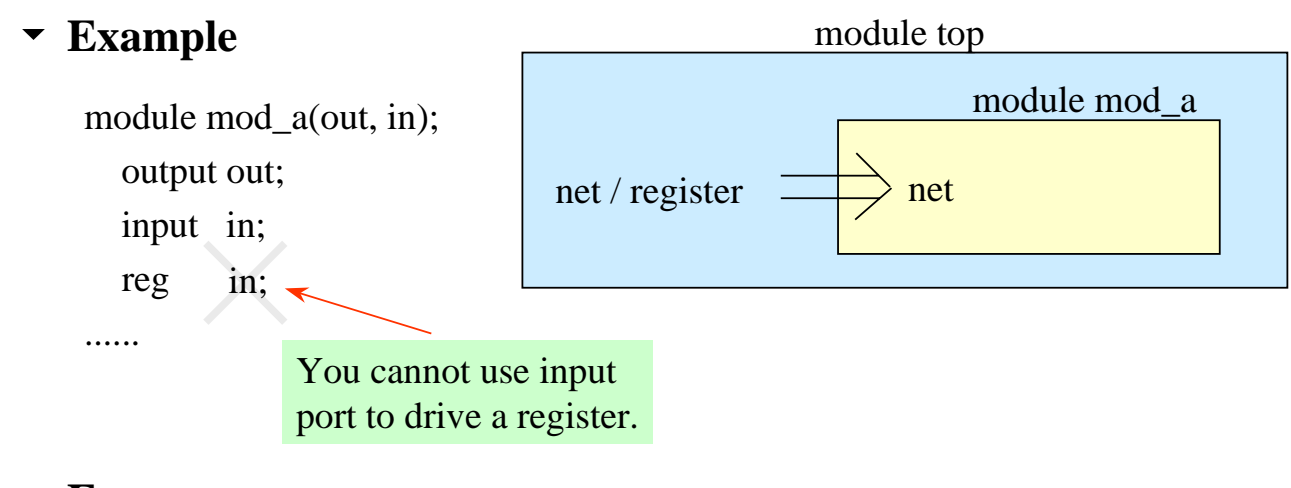

#### Error message

"Error! Incompatible declaration, (in) defined as input "

Verilog Data Types and Logic System

**Common Mistakes in Choosing Data Types** 

 An output port can be driven by a net or a register, but it can only drive a net.
 module top

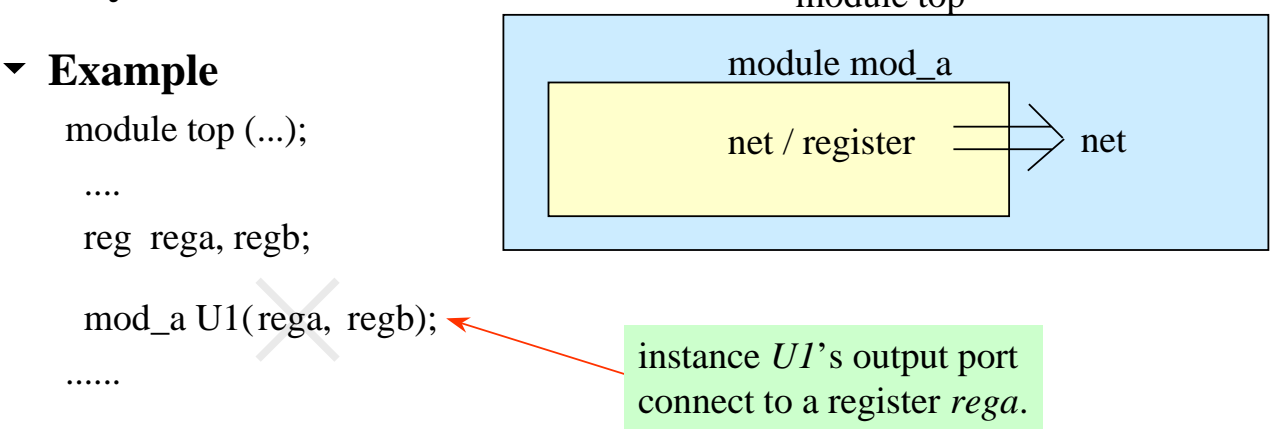

#### Error message

"Illegal output port specification (port 0) "

## **Common Mistakes in Choosing Data Types**

An inout port can be driven by a net, and it can only drive a net.
 module top

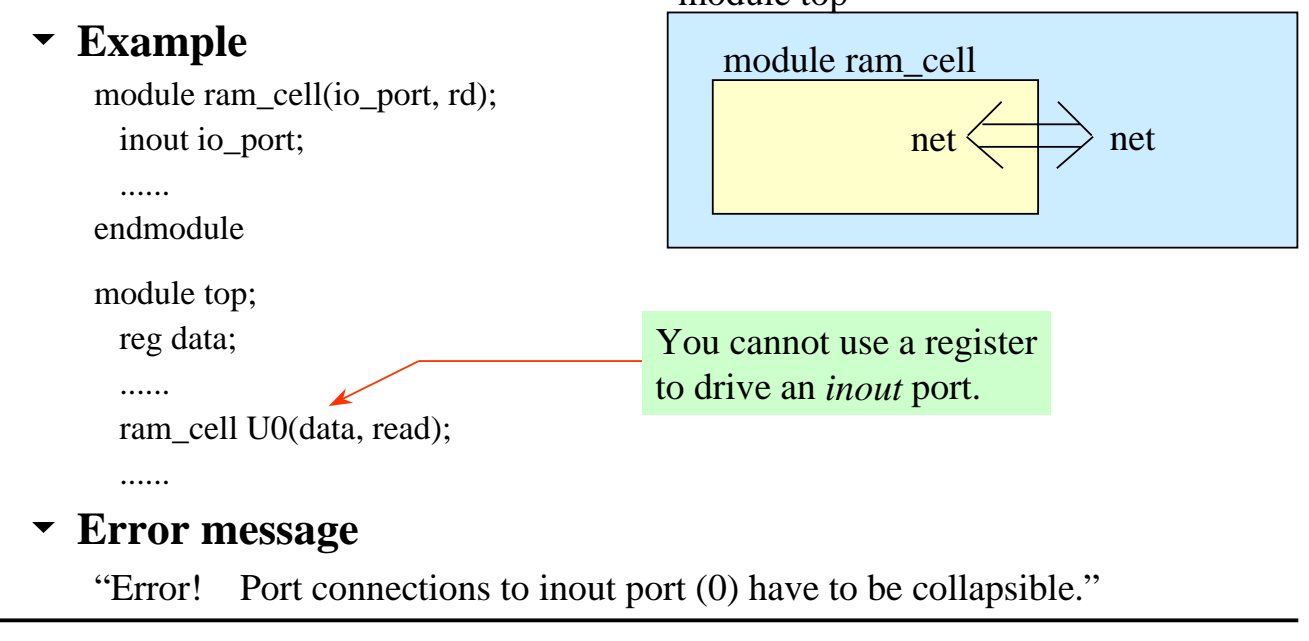

Verilog Data Types and Logic System

19

#### **Parameters**

- Parameters are not variables, they are constants.
- Typically parameters are used to specify delays and width of variables.
- Examples

```
module var_mux(out, i0, i1, sel);
parameter width = 2, delay = 1;
output [width-1:0] out;
input [width-1:0] i0, i1;
input sel;
assign #delay out = sel ? i1 : i0;
endmodule
• if sel = 1, then i1 will
be assigned to out;
• if sel = 0, then i0 will
be assigned to out;
```

## **Overriding the Values of Parameters**

- defparam statement.
  - use *defparam* and *hierarchical name* of that parameter to change the value of parameter.

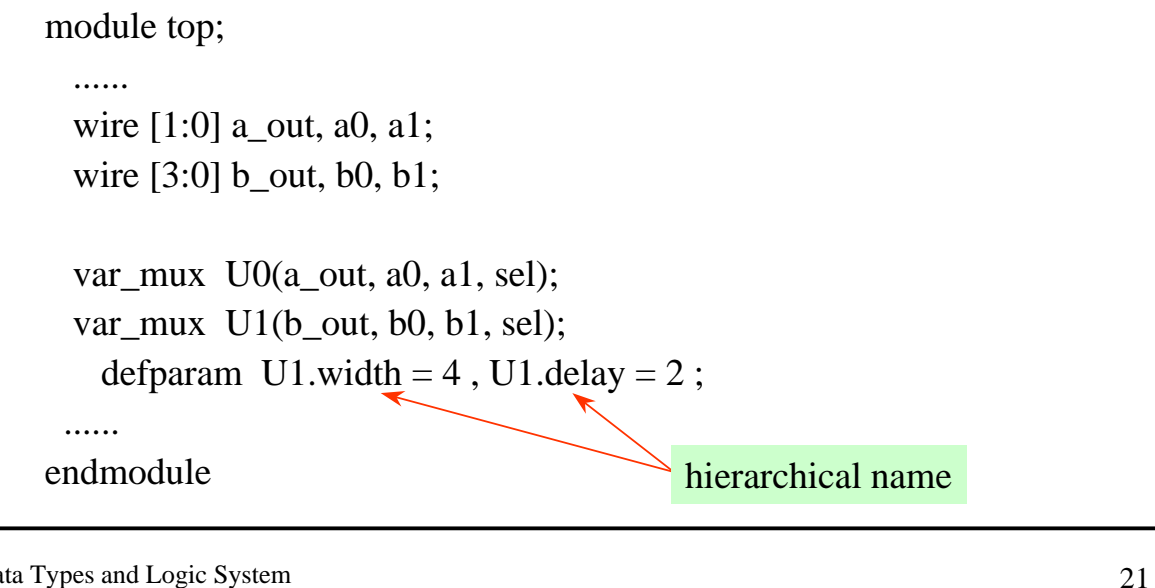

Verilog Data Types and Logic System

## **Overriding the Values of Parameters (cont.)**

 You can use *defparam* to groupe all parameter value override assignment in one module.

module top;

```
wire [7:0] a_out, a0, a1;
wire [3:0] b_out, b0, b1;
```

var\_mux U0(a\_out, a0, a1, sel); var\_mux U1(b\_out, b0, b1, sel);

endmodule

.....

module annotate; defparam top.U0.width = 8, top.U0.delay = 3, top.U1.width = 4, top.U1.delay = 2; endmodule

## **Overriding the Values of Parameters (cont.)**

#### Module instance parameter value assignment.

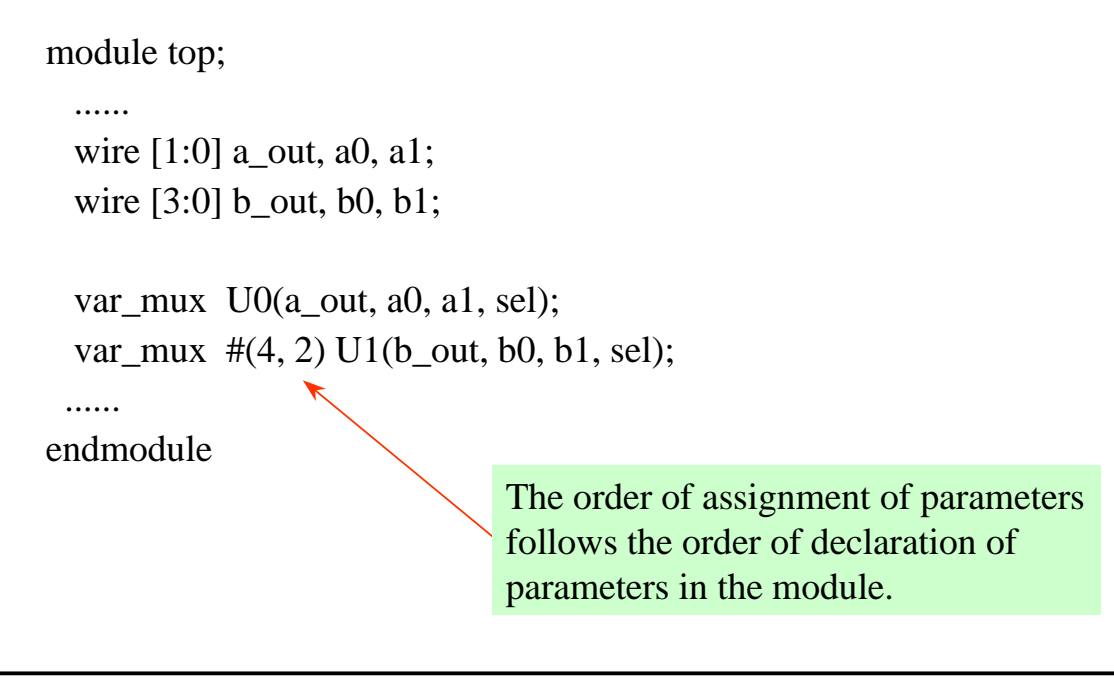

Verilog Data Types and Logic System

23

## **Overriding the Values of Parameters (cont.)**

 In module instance parameter value assignment, you cannot skip any parameter assignment even you do not want to reassign it.

module top;

```
.....
wire [1:0] a_out, a0, a1;
wire [3:0] b_out, b0, b1;
var_mux U0(a_out, a0, a1, sel);
var_mux #(4, ) U1(b_out, b0, b1, sel);
.....
endmodule
you cannot skip the delay
parameter assignment.
```

## Summary

- Verilog logic value set.
- Data type.
  - net
  - register
  - parameter

Verilog Data Types and Logic System

# Chapter 5 Structural Modeling

Structural Modeling

## **Structural Modeling**

 In structural modeling, you connect components with each other to create a more complex component.

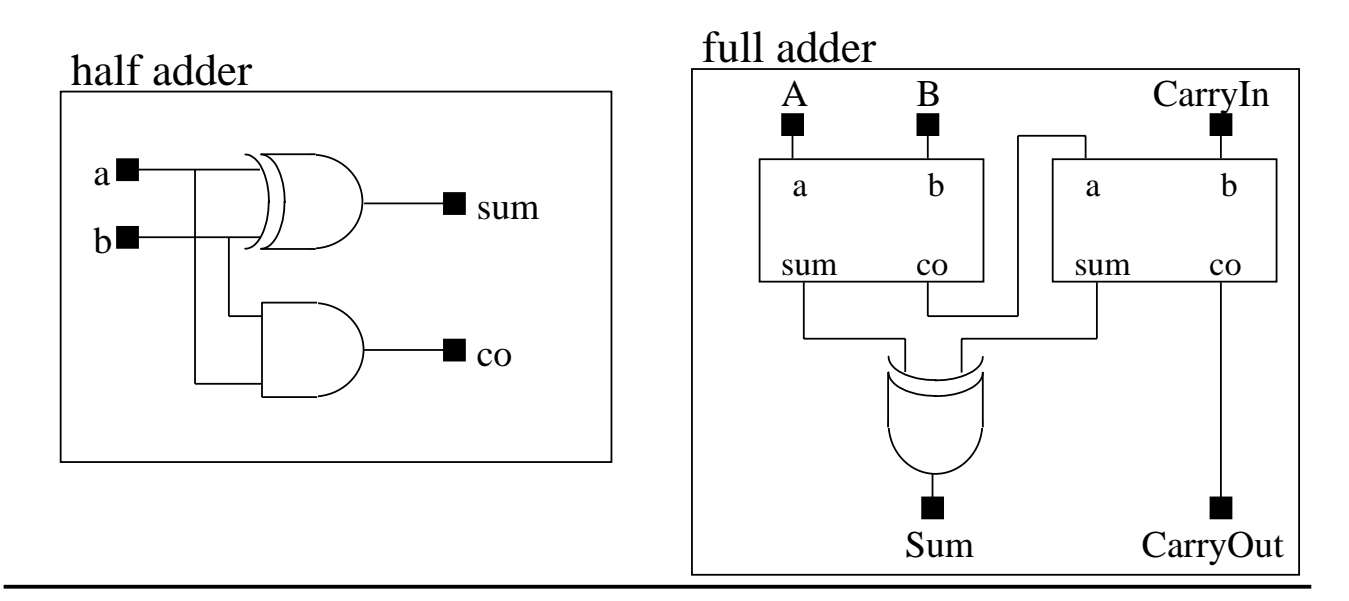

## **Structural Modeling (cont.)**

- Module definition
  - A module definition is enclosed by Verilog keyword *module* and *endmodule*.
  - The module name declaration follows the *module* keyword.

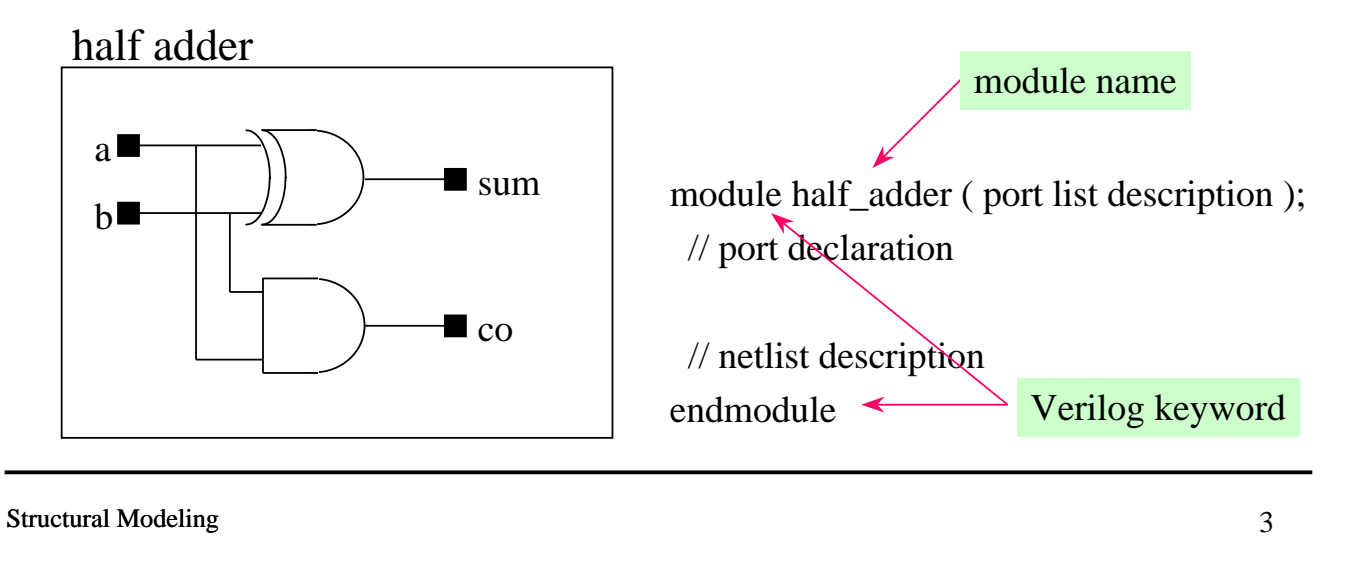

## **Structural Modeling (cont.)**

- Module definition
  - You must specify the module ports' names in parentheses, followed by the port declaration.
  - Gate-level netlist is defined in module definition.

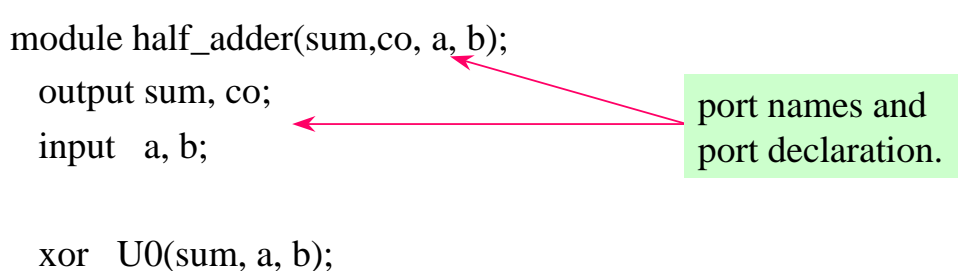

and U1(co, a, b); endmodule

#### **Verilog Primitives**

#### Verilog primitive gates provide basic logic functions.

| Primitive Name | Functionality                   |
|----------------|---------------------------------|
| and            | Logical AND                     |
| or             | Logical OR                      |
| not            | Inverter                        |
| buf            | Buffer                          |
| xor            | Logical Exclusive OR            |
| nand           | Logical AND Invertered          |
| nor            | Logical OR Invertered           |
| xnor           | Logical Exclusive OR Invertered |

Structural Modeling

5

#### **Conditional Primitives**

 Conditional primitives are enable and disable by a control pin.

| Primitive Name | Functionality                                     |
|----------------|---------------------------------------------------|
| bufif1         | Conditional buffer with logic 1 as enable input   |
| bufif0         | Conditional buffer with logic 0 as enable input   |
| notif1         | Conditional inverter with logic 1 as enable input |
| notif0         | Conditional inverter with logic 0 as enable input |

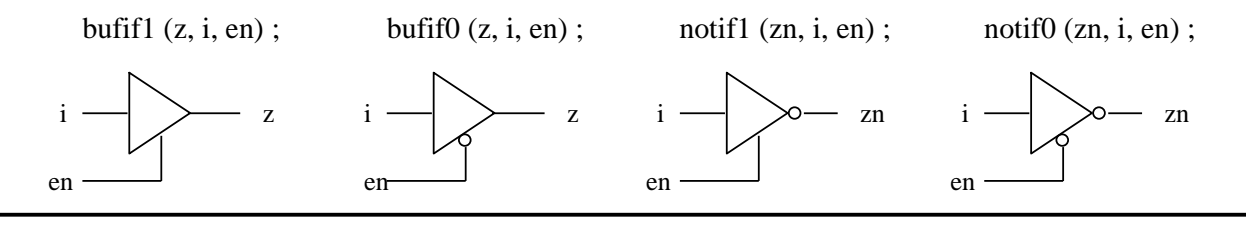

Structural Modeling

#### **Primitive Instantiation**

- Primitive instance includes an optional instance name and a required terminal connection list.
- You can optionally specify the delay of a primitive instance.
- You must specify output terminal before input.

| and (out, in1, in2, in3, in4);     | // instantiate a primitive      |  |  |  |  |
|------------------------------------|---------------------------------|--|--|--|--|
|                                    | instance without instance       |  |  |  |  |
|                                    | name                            |  |  |  |  |
| buf b1 (out1, out2, in);           | // specify the instance name    |  |  |  |  |
| notif0 #3.1 n1 (out, in, control); | <pre>// specify the delay</pre> |  |  |  |  |

Structural Modeling

#### 7

#### **Primitive Instantiation (cont.)**

 The number of pins for the primitive gate is defined by the number of nets connected to it.

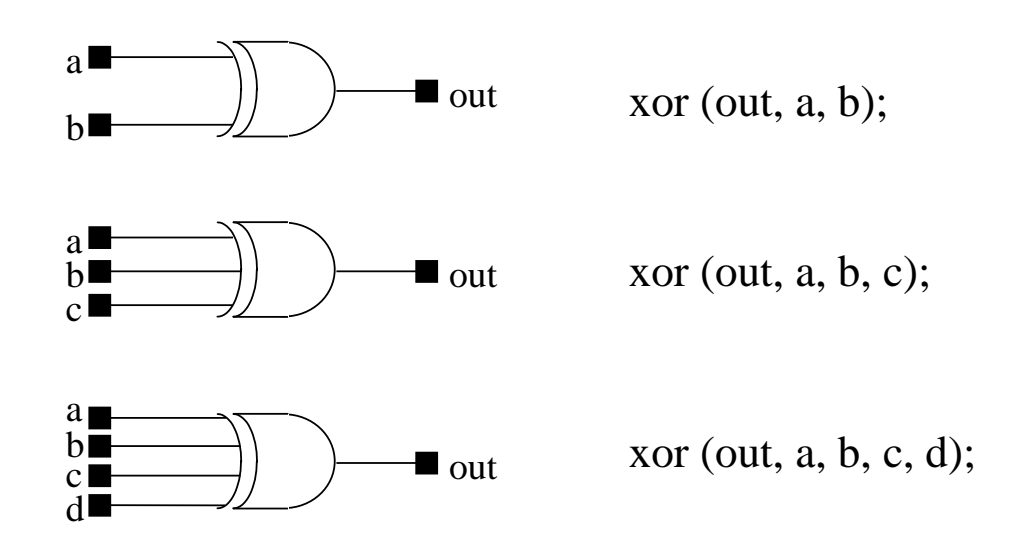

## **Delay Specification in Primitives**

 Delay specification defines the propagation delay of that primitive gate.

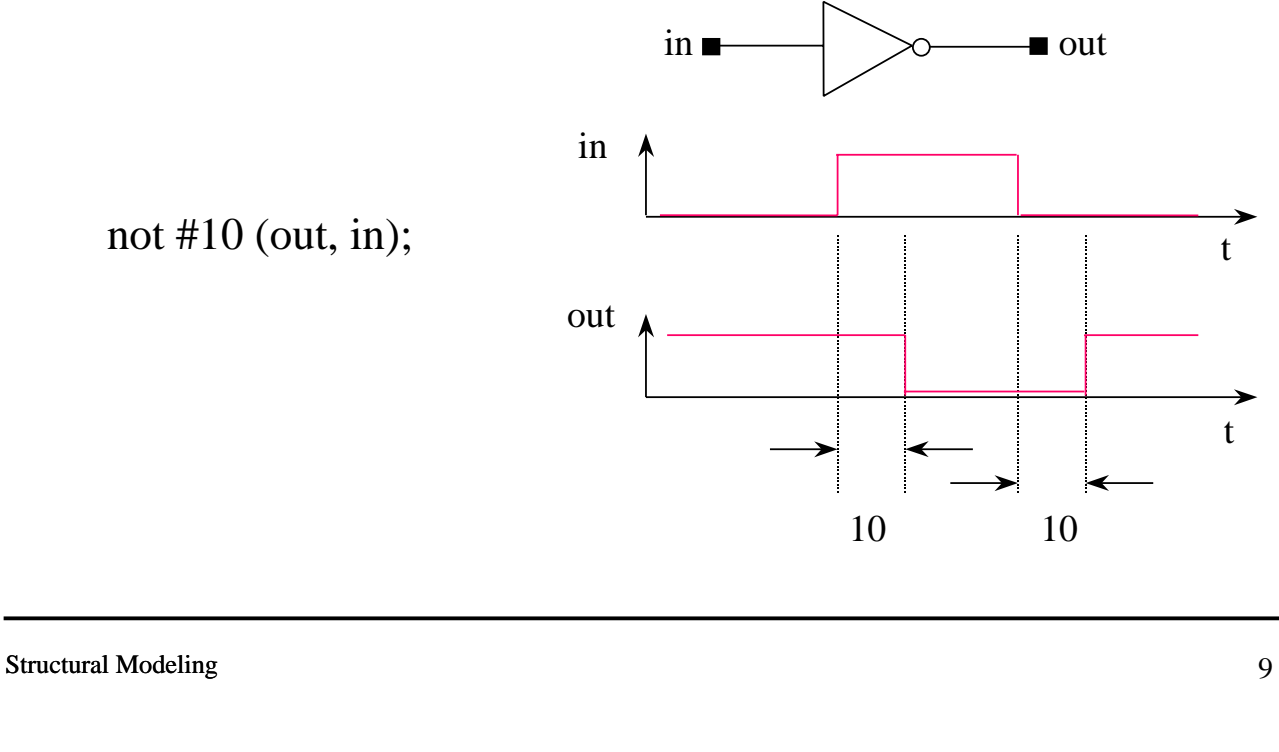

#### **Delay Specification in Primitives (cont.)**

Verilog supports ( rise, fall, turn-off ) delay specification.

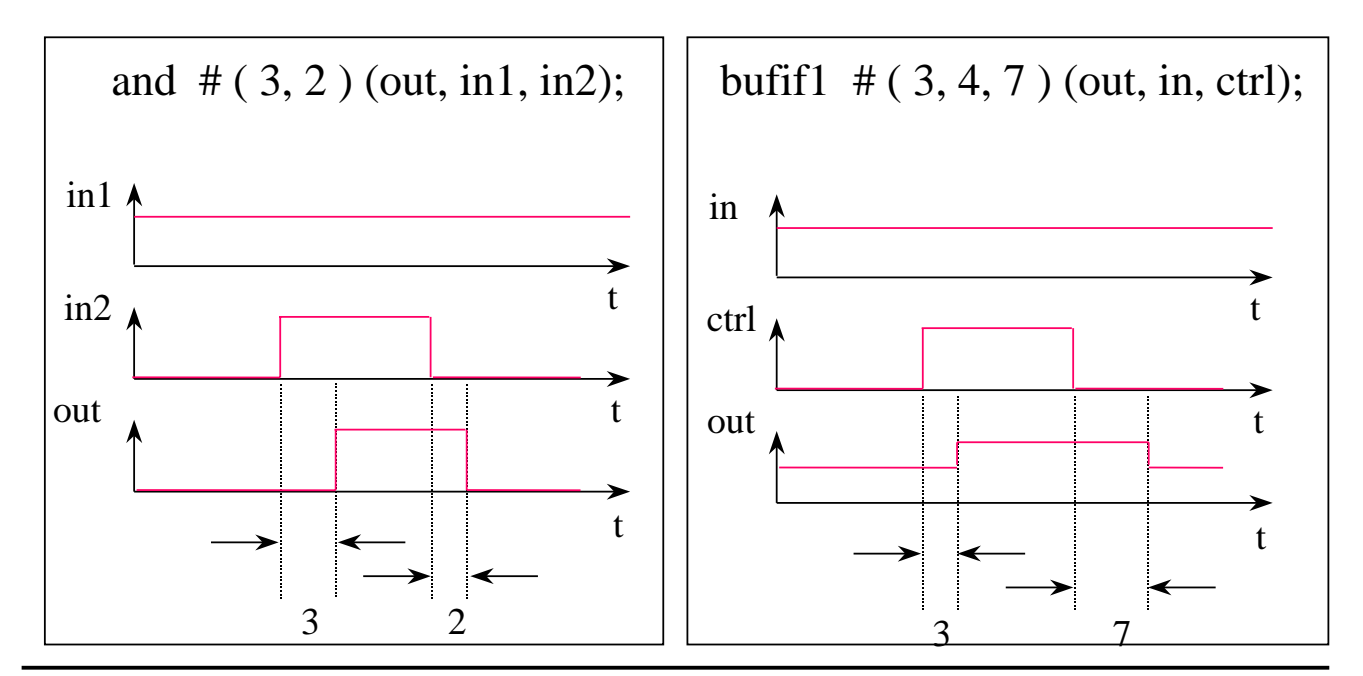

Structural Modeling

## **Delay Specification in Primitives (cont.)**

 All delay specifications in Verilog can be specified as (minimun : typical : maximum ) delays.

• Examples

- (min : typ : max) delay specification of *all* transistion. or # (3.2 : 4.0 : 6.3) U0(out, in1, in2);
- (min : typ : max) delay specification of *RISE* transistion and *FALL* transistion.

nand #(1.0:1.2:1.5, 2.3:3.5:4.7) U1(out,in1,in2);

• (min : typ : max) delay specification of *RISE* transistion, *FALL* transistion, and *turn-off* transistion.

bufif1 #(2.5 : 3 : 3.4, 2 : 3 : 3.5, 5 : 7 : 8) U2(out,in,ctrl);

Structural Modeling

11

#### **Delay Specification in Primitives (cont.)**

- Verilog-XL uses *typical* delay values of each primitive to simulate your design.
- You can force Verilog-XL to use *minimum* or *maximum* delay values to simulate your design by using the following command line options

```
+mindelays, +typdelays, +maxdelays
```

Example

```
unix % verilog +lic_ncv +mindelays deisgn.v
```

#### **Module Instantiation**

 Module instantiation allows one module to incorporate a copy of another module into itself.

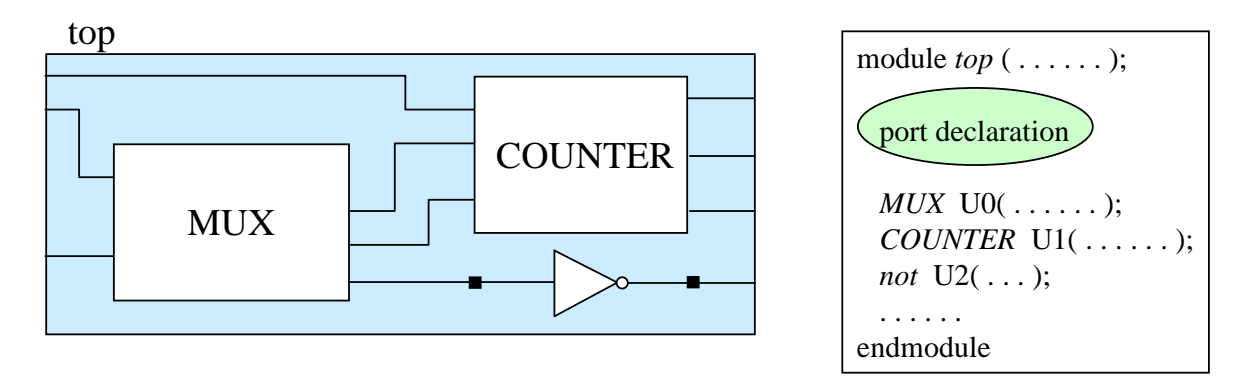

- You need not care the inside of module instance.
- A module instantiation must have an instance name.

| Structural Modeling | 13 |
|---------------------|----|
|                     |    |

#### **Module Instantiation (cont.)**

You can connect module instance's ports by *port order* or *port name*.

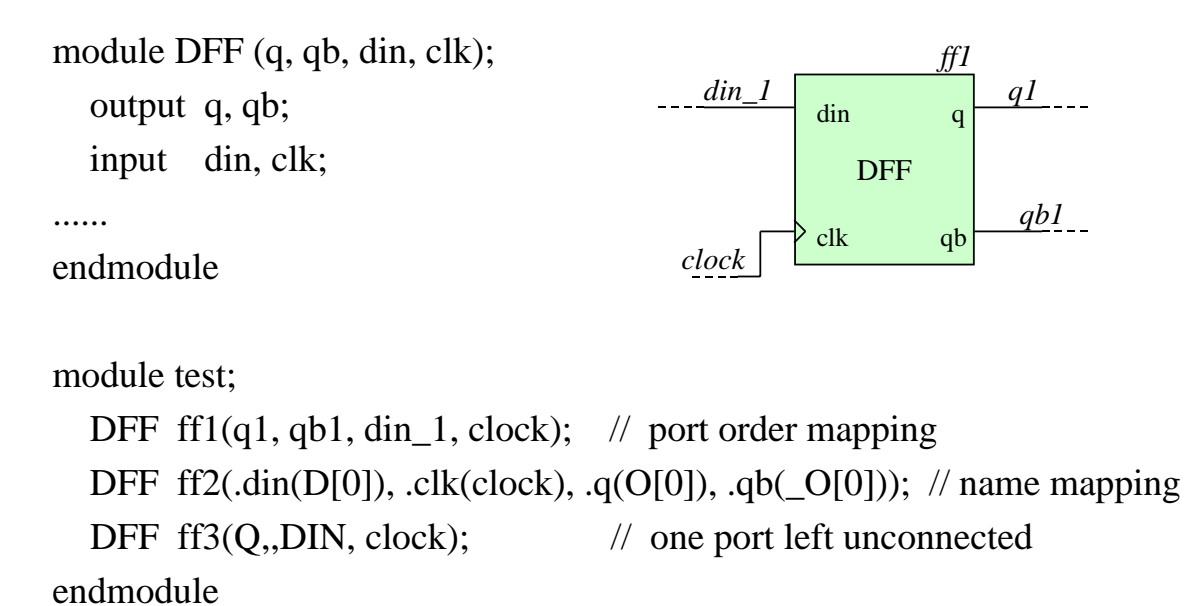

Structural Modeling

## **Logic Strength Modeling**

- Verilog provides multiple levels of logic strengths for accurate modeling of signal contention.
- Logic strength modeling resolves combinations of signals into known or unknown values to represent the behavior of the hardware with maximum accuracy.

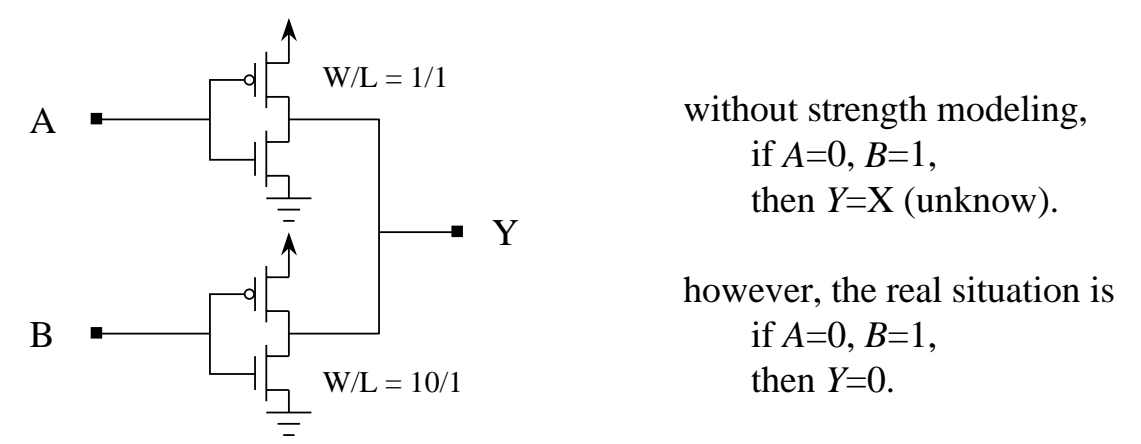

Structural Modeling

15

## Logic Strength Modeling (cont.)

Adding logic strength properties to Verilog primitives.

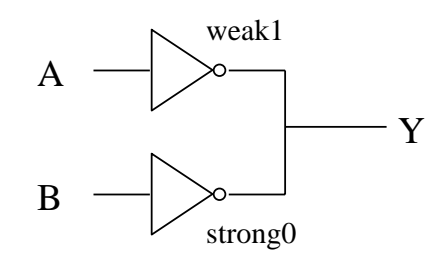

When *A*=0 and *B*=1, Verilog-XL will resolve Y to logic 0.

#### Strength

| 0 Strength |      |     |     |     |     |     |      |       | 1 Stre | ength |     |     |     |                 |        |
|------------|------|-----|-----|-----|-----|-----|------|-------|--------|-------|-----|-----|-----|-----------------|--------|
| 7          | 6    | 5   | 4   | 3   | 2   | 1   | 0    | 0     | 1      | 2     | 3   | 4   | 5   | 6               | 7      |
| Su0        | St0  | Pu0 | La0 | We0 | Me0 | Sm0 | HiZ0 | HiZ1  | Sm1    | Me1   | We1 | La1 | Pu1 | St1             | Su1    |
| stror      | ng 🗲 |     |     |     |     |     | → w  | eak • | (      |       |     |     |     | $\rightarrow$ s | strong |

Structural Modeling

| Strength | Values          | %v formats |      | Specification | on mnemonics |
|----------|-----------------|------------|------|---------------|--------------|
| 7 Supply | Drive           | Su0        | Su1  | supply0       | supply1      |
| 6 Strong | Drive (default) | St0        | St1  | strong0       | strong1      |
| 5 Pull   | Drive           | Pu0        | Pu1  | pull0         | pull1        |
| 4 Large  | Capacitive      | La0        | La1  | large         |              |
| 3 Weak   | Drive           | We0        | We1  | weak0         | weak1        |
| 2 Medium | Capacitive      | Me0        | Me1  | medium        |              |
| 1 Small  | Capacitive      | Sm0        | Sm1  | small         |              |
| 0 High Z | Impedance       | HiZ0       | HiZ1 | highZ0        | highZ1       |

#### Signal Strength Value System

Structural Modeling

17

## **Verilog Resolves Ambiguous Strength**

 If two signals of unequal strength combine in a wired net configuration, the stronger signal is the result.

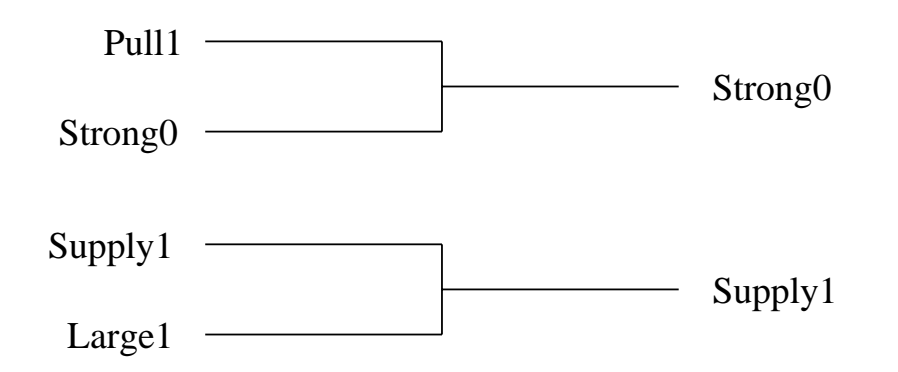

## **Verilog Logic Strength Modeling**

#### • Syntax

<GATETYPE> <drive\_strength>?<delay>?<gate\_instance>;

where <drive\_strength> is (<strength0>,<strength1>) or (<strength1>,<strength0>).

▼ Example

not (weak1, strong0) (Y, A); not (strong0, strong1) (Y, B);

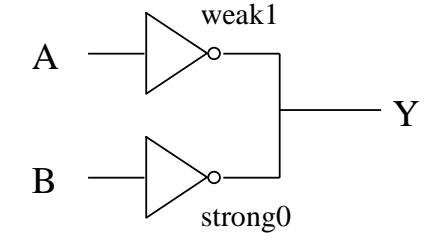

## You can use %v format specifier to display the strength of a net.

\$monitor ("At time %t, the strength of Y output is %v", \$time, Y);

Structural Modeling

19

## Summary

- Verilog primitive cells.
- Structural modeling.
  - Primitive cell instantiate.
  - Module instantiate.
  - Connections between primitive cells and modules.
  - delay specifications.
- Logic Strength Modeling.

## Chapter 6 Support for Verification

Support for Verification

## **Support for Verification**

- After you have finished your design, you can use Verilog supplied system tasks and functions to verify or debug your design.
- Verilog supports both text output and graphical output.
- Verilog also supports file output.

## **Support for Verification (cont.)**

Verilog has system functions to read current simulation time.
 \$time
 \$stime
 \$realtime
 Verilog has system tasks to support text output.
 \$display
 \$strobe
 \$write
 \$monitor
 Verilog has system tasks to support graphic output.
 \$SimWave
 grwaves

**Reading Simulation Time** 

- The *\$time*, *\$stime*, and *\$realtime* system functions return the current simulation time.
- Each of these functions returns a value that is scaled to the time unit of the module that invoked it.
- ▼ *\$time* returns time as a 64-bit integer.
- ▼ *\$stime* returns time as a 32-bit integer.
- ▼ *\$realtime* returns time as a real number.

Support for Verification

## **Display Time Information**

- You can use the *\$timeformat* system task and the *% t* format specifier to globally control how time values are displayed.
- \* \$timeformat(<unit>,<precision>,<suffix>,<min\_width>);

```
`timescale 10ns / 10ps
module timeformat_test;
initial begin
$timeformat(-9,2," ns",20);
#10 $display($time,,,,,"This shows the time without %%t specifier.");
$display("%t This shows the time with %%t specifier.",$time);
end
endmodule
simulation result
10 This shows the time with %t specifier.
100.00 ns This shows the time with %t specifier.
```

Support for Verification

5

#### Some Notes when Using \$timeformat

 You must use both `*timescale* compiler directive and \$*timeformat* system task.

Warning! Design does not use timescales: \$timeformat ignored.

The *unit* in *\$timeformat* cannot be smaller than the smallest precision of the `*timescale*.

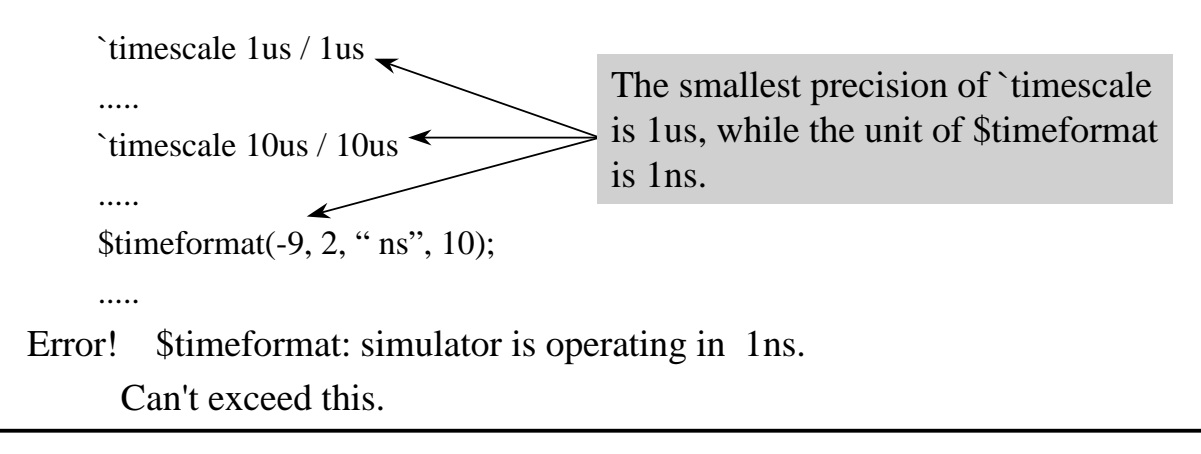

## **Printing Time Information**

#### The following is an example of printing time information.

| unlescale ms / tops                                                            |                       |                      |                                            |                       |                    |                   |
|--------------------------------------------------------------------------------|-----------------------|----------------------|--------------------------------------------|-----------------------|--------------------|-------------------|
| <pre>module time_test;</pre>                                                   |                       |                      |                                            |                       |                    |                   |
| reg in1;                                                                       |                       |                      |                                            |                       |                    |                   |
| not #9.49 n1(01,in1                                                            | );                    |                      |                                            |                       |                    |                   |
| initial begin                                                                  |                       |                      |                                            |                       |                    |                   |
| \$display("                                                                    | time realtime s       | time \t in 1         | l \t o1 ");                                |                       |                    |                   |
| \$monitor(" %d %t                                                              | %d \t %b \t %b".\$tim | e.\$realtin          | ne.\$stime.ir                              | n1.o1);               |                    |                   |
|                                                                                |                       |                      | <i>, , , , , , , , , ,</i>                 | / //                  |                    |                   |
| \$timeformat(-9, 2,                                                            | " ns", 10);           | - 71                 | ,. ,                                       | , ,,                  |                    |                   |
| \$timeformat(-9, 2, in1=0;                                                     | " ns", 10);           |                      | ,. ,                                       |                       |                    |                   |
| \$timeformat(-9, 2,<br>in1=0;<br>#10 in1=1:                                    | " ns", 10);           | time                 | realtime                                   | stime                 | in1                | o1                |
| \$timeformat(-9, 2,<br>in1=0;<br>#10 in1=1;                                    | " ns", 10);           | time<br>0            | realtime<br>0.00 ns                        | stime<br>0            | in1<br>0           | o1<br>x           |
| \$timeformat(-9, 2,<br>in1=0;<br>#10 in1=1;<br>end                             | " ns", 10);<br>Result | time<br>0<br>9       | realtime<br>0.00 ns<br>9.49 ns             | stime<br>0<br>9       | in1<br>0<br>0      | o1<br>x<br>1      |
| <pre>\$timeformat(-9, 2,<br/>in1=0;<br/>#10 in1=1;<br/>end<br/>endmodule</pre> | " ns", 10);<br>Result | time<br>0<br>9<br>10 | realtime<br>0.00 ns<br>9.49 ns<br>10.00 ns | stime<br>0<br>9<br>10 | in1<br>0<br>0<br>1 | o1<br>x<br>1<br>1 |

Support for Verification

7

## *\$display* System Task

*\$display* prints out the current values of signals in the argument list.

\$display(signal1, signal2, signal3, signal4);

#### like *printf* in C programming language, *\$display* support formated text output.

\$display(\$time,,"%b \t %h \t %d \t %o", a, b, c, d);

#### \$display support different default bases.

\$displayb(signal1, signal2, signal3); // binary base \$displayo(signal1, signal2, signal3); // octal base \$displayh(signal1, signal2, signal3); // hexadecimal base

#### \$display System Task (cont.)

| module display_test;                                   |            |
|--------------------------------------------------------|------------|
| reg [3:0] data;                                        |            |
|                                                        |            |
| initial begin                                          |            |
| data = 4'b1100;                                        |            |
| \$display(''from display, data = '', data);            |            |
| <pre>\$displayb("from displayb, data = ", data);</pre> |            |
| \$displayh(''from displayh, data = '', data);          |            |
| end                                                    |            |
| endmodule                                              | Result     |
|                                                        | $\sim$     |
|                                                        | Ň          |
|                                                        | from displ |

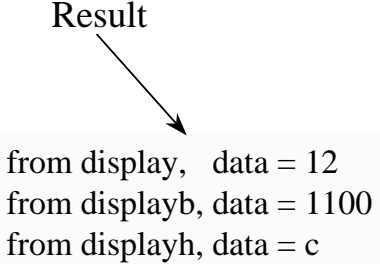

Support for Verification

\$display System Task (cont.)

#### Format specifier and escpaed character

| Format Specification |                                | Escaped character |                            |
|----------------------|--------------------------------|-------------------|----------------------------|
| %h or %H             | display in hexadecimal format  | \n                | is the new line character  |
| %d or %D             | display in decimal format      | \t                | is the tab character       |
| %o or %O             | display in octal format        | \\                | is the backslash character |
| %b or %B             | display in binary format       | \"                | is the "character          |
| %c or %C             | display in ASCII format        | %%                | is the percent character   |
| %v or %V             | display net signal strength    |                   |                            |
| %m or %M             | display hierarchical name      |                   |                            |
| %s or %S             | display as a string            |                   |                            |
| %t or %T             | display in current time format |                   |                            |

#### The *\$write* and *\$strobe* system tasks

*\$write* is identical to *\$display* except that it does not print a new line character.

\$write (signal1, signal2, signal3, signal4);

*\$strobe* is identical to *\$display* except that the argument evaluation is delayed just prior to the advance of simulation time.

\$strobe (signal1, signal2, signal3, signal4);

Support for Verification

11

#### The *\$write* and *\$strobe* system tasks (cont.)

```
module strobe_test;

reg [31:0] data;

initial begin

#10 $strobe("From strobe, data = %d", data);

data = 10;

$display("From display, data = %d", data);

data = 30;

end

endmodule

From display, data = 10

From display, data = 10

From strobe, data = 30
```

#### The *\$write* and *\$strobe* system tasks (cont.)

- Both \$write and \$strobe support formated text output.
  \$write (\$time,,"%b \t %h \t %d \t %o", a, b, c, d);
  \$strobe (\$time,,"%b \t %h \t %d \t %o", a, b, c, d);
- Both \$write and \$strobe support multiple default bases.

\$writeb(signal1, signal2, signal3); // binary base
\$writeo(signal1, signal2, signal3); // octal base
\$writeh(signal1, signal2, signal3); // hexadecimal base
\$strobeb(signal1, signal2, signal3); // binary base
\$strobeo(signal1, signal2, signal3); // octal base
\$strobeh(signal1, signal2, signal3); // hexadecimal base

Support for Verification

13

#### *\$monitor* System Task

*\$monitor* displays the values of arguments in argument list whenever any value of its argument changes.

\$monitor("%t",\$time,"in=%b enable=%b out=%b ", in, enable, out);

*\$monitor* will not print any thing when *\$time* changes.

When any one of *in, enable*, or *out* change values, *\$monitor* will print their current value.

#### Any subsequent \$monitor overrides the previous call of \$monitor.

| <pre>\$monitor("%t",\$time,"U0's driving strength = %v",out0);</pre> | Smonitor will |
|----------------------------------------------------------------------|---------------|
|                                                                      | override the  |
| <pre>\$monitor("%t",\$time,"in=%b out=%b ", in, out);</pre>          | previous one. |

#### *\$monitor* System Task (cont.)

| module monitor_t<br>reg in; wire out;<br>not #1 G0(out, in | est;<br>n);                               |                            | module monitor_test;<br>reg in; wire out;<br>not #1 G0(out, in);                    |
|------------------------------------------------------------|-------------------------------------------|----------------------------|-------------------------------------------------------------------------------------|
| initial<br>\$monitor(\$time<br>out, in);                   | e,,"out = % in                            | a = %b",                   | initial<br>\$display(\$time,,"out = %bin = %b",<br>out, in);                        |
| initial begin<br>in=0;<br>#10 in=1;<br>#10 in=0:           |                                           |                            | initial begin<br>in=0;<br>#10 in=1;<br>#10 in=0:                                    |
| end<br>endmodule                                           | 0 out = x<br>1 out = 1<br>10 out = 1      | in = 0<br>in = 0<br>in = 1 | end<br>endmodule                                                                    |
| Result                                                     | 11  out = 0<br>20  out = 0<br>21  out = 1 | in = 1<br>in = 0<br>in = 0 | $\mathbf{Result} \qquad \qquad 0 \text{ out} = \mathbf{x}  \text{ in} = \mathbf{x}$ |

Support for Verification

15

## **File Output**

 Each of the four formatted display tasks --- \$display, \$write, \$monitor, \$strobe --- has a counterpart that writes to specific files as opposed to the log file and standard output.

\$fdisplay(<multi\_channel\_descriptor>, P1, P2, ..., Pn);
\$fwrite(<multi\_channel\_descriptor>, P1, P2, ..., Pn);
\$fmonitor(<multi\_channel\_descriptor>, P1, P2, ..., Pn);
\$fstrobe(<multi\_channel\_descriptor>, P1, P2, ..., Pn);

#### The multi-channel-descriptor indicates where to direct the file output.

<multi\_channel\_descriptor> = \$fopen("<file\_name>"); \$fclose(<multi\_channel\_descriptor> );

## File Output (cont.)

| integer messages, broadcast, cpu_chann, alu_chann;                                                            |
|----------------------------------------------------------------------------------------------------|
| initial begin                                                                                                 |
| cpu_chann = \$fopen("cpu.dat"); if(cpu_chann == 0) \$finish;                                                  |
| alu_chann = \$fopen("alu.dat"); if(alu_chann == 0) \$finish;                                                  |
| messages = cpu_chann   alu_chann;                                                                             |
| broadcast = 1   messages;                                                                                     |
| end                                                                                                    |
| // at every positive edge of clock print the following line to alu.dat                                        |
| always @(posedge clock)                                                                                       |
| $fdisplay(alu_chann, ``acc = \%h f = \%h a = \%h'', acc, f, a);$                                              |
|                                                                                                    |
| /*at negative edge of reset print the following line to alu.dat, cpu.dat, standard output, and verilog.log */ |
| always @(negedge reset)                                                                                       |
| <pre>\$fdisplay(broadcast, "system reset at time %t", \$time);</pre>                                          |

Support for Verification

17

## Summary

- Verilog system tasks and system functions.
  - \$display, \$write, \$strobe, \$monitor
  - \$time, \$stime, \$realtime

#### • File output.

- \$fopen, \$fclose
- \$fdisplay, \$fwrite, \$fstrobe, \$fmonitor

## Chapter 7 Assignments

Assignments

Assignments

- Assignment : drive values into nets and registers.
- There are two basic forms of assignment
  - continuous assignment, which assigns values to nets.
  - procedural assignment, which assigns values to registers.
- basic form

<left\_hand\_side> = <right\_hand\_side>

| Assignments           | Left Hand Side                 |
|-----------------------|--------------------------------|
| Continuous Assignment | net<br>wire, tri               |
| Procedural Assignment | register<br>reg, integer, real |

Assignments

#### **Continuous Assignments**

#### Continuous Assignments

• Any changes in the RHS of the continuous assignment are evaluated and the LHS is updated.

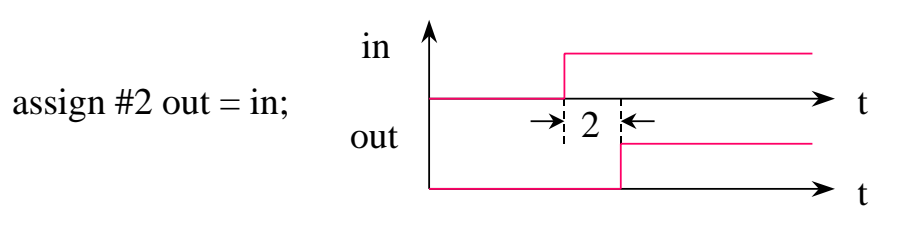

Assignments

#### **Continuous Assignments (cont.)**

 Continuous assignments provide a way to model combinational logic.

continuous assignment

module inv\_array(out, in);
 output [31:0] out;
 input [31:0] in;

assign out = ~in; endmodule gate-level modeling

.....

module inv\_array(out, in);
 output [31:0] out;
 input [31:0] in;

not G0(out[0], in[0]);

not G31(out[31], in[31]); endmodule

## **Continuous Assignments (cont.)**

#### Right hand side can be

• expression.

assign and\_out = i1 & i2;

• value.

assign net\_1 = 1;

• other net

*assign* net\_a = net\_b;

#### Type of continuous assignment declaration

- the net declaration assignment
- the continuous assignment statement

Assignments

## **The Net Declaration Assignment**

#### The net declaration assignment.

<NETTYPE> <drive\_strength>? <range>? <delay>? <list\_of\_assignment>;

Examples

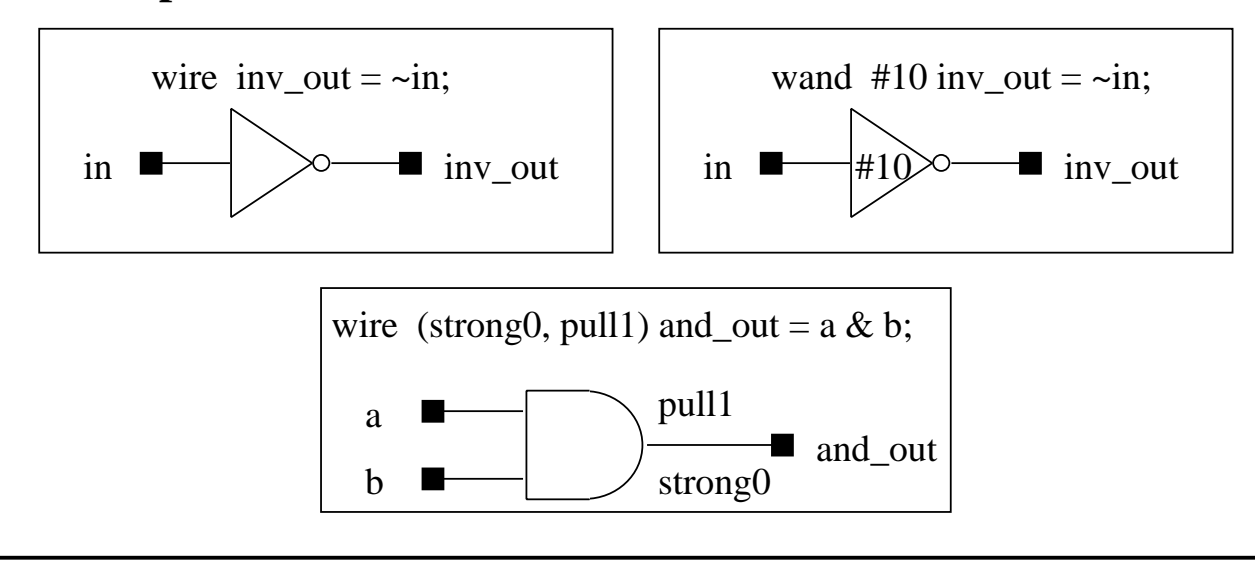

## **The Continuous Assignment Statement**

#### The continuous assignment statement.

assign <drive\_strength>? <delay>? <list\_of\_assignment>;

#### Example

module MUX2\_1(out, i0, i1, sel);

output out; input i0, i1, sel;

assign out = sel ? i1 : i0; endmodule

#### Note : The continuous assignment statement drive a net that has been previously

declared.

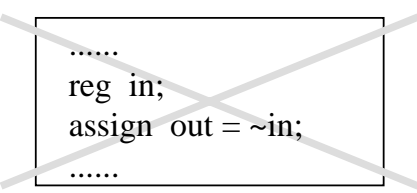

Assignments

**Operators** 

- The expression on the RHS of continuous assignment can contain the following three types of operators:
  - arithmetic operator

-10 % 3 = -1 🥌

14 % -3 = 2

| operator | operation                 |
|----------|---------------------------|
| +        | arithmetic addition       |
| -        | arithmetic substraction   |
| *        | arithmetic multiplication |
| /        | arithmetic division       |
| %        | arithmetic modulus        |

• Example

> The result takes the sign of the first operand.

Assignments

#### **Operators** (cont.)

| unary o | perator (1- | bit result)       |
|---------|-------------|-------------------|
| oper    | ator ope    | ration            |
| &       | una         | ry reduction AND  |
| ~&      | una         | ry reduction NAND |
|         | una         | ry reduction OR   |
| ~       | una         | ry reduction NOR  |
| ^       | una         | ry reduction XOR  |
| ~^      | una         | ry reduction XNOR |

unary operation will preform the operation on each bit of the operand and get a one-bit result.
|8'b00101101 is 1'b1

Assignments

9

#### **Operators** (cont.)

| bit-wise | operators |
|----------|-----------|
|          | operators |

| operator | operation     |
|----------|---------------|
| ~        | bit-wise NOT  |
| &        | bit-wise AND  |
|          | bit-wise OR   |
| ^        | bit-wise XOR  |
| ~^       | bit-wise XNOR |

 binary bit-wise operation will perform the operation one bit of a operand and its equivalent bit on the other operand to calculate one bit for the result.

(8'b11110000 & 8'b00101101) is 8'b00100000

#### **Operators** (cont.)

• logical operators

| operator | operation          |
|----------|--------------------|
| !        | logical NOT        |
| &&       | logical AND        |
|          | logical OR         |
| ==       | logical equality   |
| !=       | logical inequality |
| ===      | logical identity   |
| !==      | the inverse of === |

- logical operator operate with logic values. (non-zero is true, and zero value is false).

if( sel == 4'h03) ..... else .....

Assignments

**Operators** (cont.) • Example opa = 0010opb = 1100opc = 0000logical operation unary reduction bit-wise operation opa & opb = 0000 opa && opb = 1 & opa = 0 $opa = 0010 \rightarrow true$ 0 & 0 & 1 & 0 = 0 0000  $opb = 1100 \rightarrow true$ & 1100 logical operation true && true = true 0000 opa && opc = 0bit-wise operation logical operation  $opa = 0010 \rightarrow true$ ! opa = 0 $opc = 0000 \rightarrow false$ ~ opa = 1101 true && false = false

Assignments
### **Operators** (cont.)

#### • example

assign inv\_out = ~in, and\_out = i1 & i2; assign #10 inv\_out2 = ~in;

#### • other operators

| operator  | operation           |
|-----------|---------------------|
| >>        | logical shift right |
| <<        | logical shift left  |
| ==, !=    | equality            |
| ===, !==  | identity            |
| ?:        | conditional         |
| { }       | concatenate         |
| { { } } } | replicate           |

Assignments

13

# **Shift Operator**

module shift\_register(reg\_out, reg\_in);
output [5:0] reg\_out;
input [5:0] reg\_in;

parameter shift = 3;

assign reg\_out = reg\_in << shift;

endmodule

examples :

 $reg_in = 6'b011100$  $reg_in << 3 \rightarrow 100000$  $reg_in >> 3 \rightarrow 000011$ 

# **Equality and Identity Operator**

a = 2'b0xb = 2'b0x

if (a == b)

a = 2'b0xb = 2'b0x

if (a == b)

else

else

\$display("a is equal to b");

result : a is not equal to b

result : a is identity to b

\$display("a is not equal to b");

\$display("a is identity to b");

\$display("a is not identity to b");

#### • equality operator

| == | 0 | 1 | Х | Z |
|----|---|---|---|---|
| 0  | 1 | 0 | х | Х |
| 1  | 0 | 1 | Х | х |
| Х  | х | х | Х | х |
| Z  | Х | Х | Х | Х |

#### • identity operator

| === | 0 | 1 | Х | Z |
|-----|---|---|---|---|
| 0   | 1 | 0 | 0 | 0 |
| 1   | 0 | 1 | 0 | 0 |
| х   | 0 | 0 | 1 | 0 |
| z   | 0 | 0 | 0 | 1 |

Assignments

15

# **Conditional Operator**

module MUX4\_1(out, i0, i1, i2, i3, sel);
output [3:0] out;
input [3:0] i0, i1, i2, i3;
input [1:0] sel;
assign out = (sel == 2'b00) ? i0 :

(sel == 2'b01) ? i1 : (sel == 2'b01) ? i2 : (sel == 2'b01) ? i3 : 4'bx;

endmodule

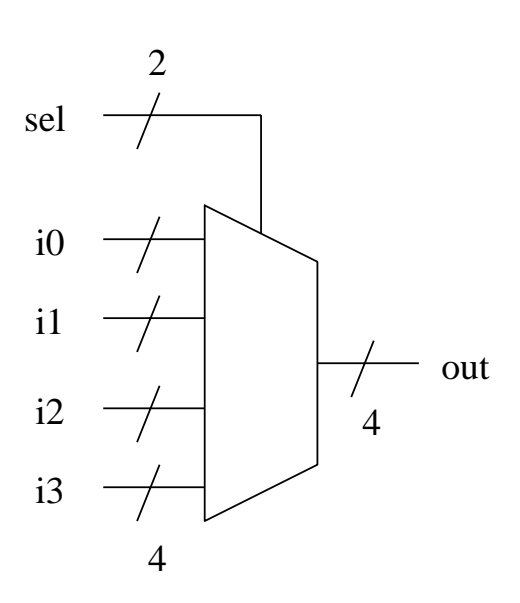

# **Concatenation and Replication Operator**

#### Concatenation operator in LHS

module add\_32 (co, sum, a, b, ci);
output co;
output [31:0] sum;
input [31:0] a, b;
input ci;
assign #100 {co, sum} = a + b + ci;

endmodule

#### ▼ Bit replication to produce 01010101

assign byte =  $\{4\{2'b01\}\};$ 

#### Sign Extension

assign word = { { 8 { byte[7] } }, byte };

Assignments

17

## **Procedural Assignments**

- Procedural assignments drives values onto register.
  - reg
  - integer
  - real
  - time

#### Major difference between continuous assignment and procedural assignment

- the LHS are updated in different time
  - in continuous assignment, LHS are updated whenever the RHS changes valule.
  - in procedural assignment, LHS are updated when this statement is encountered.

Assignments

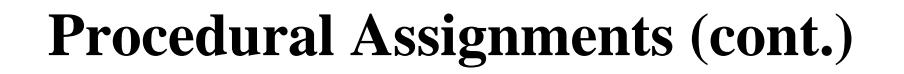

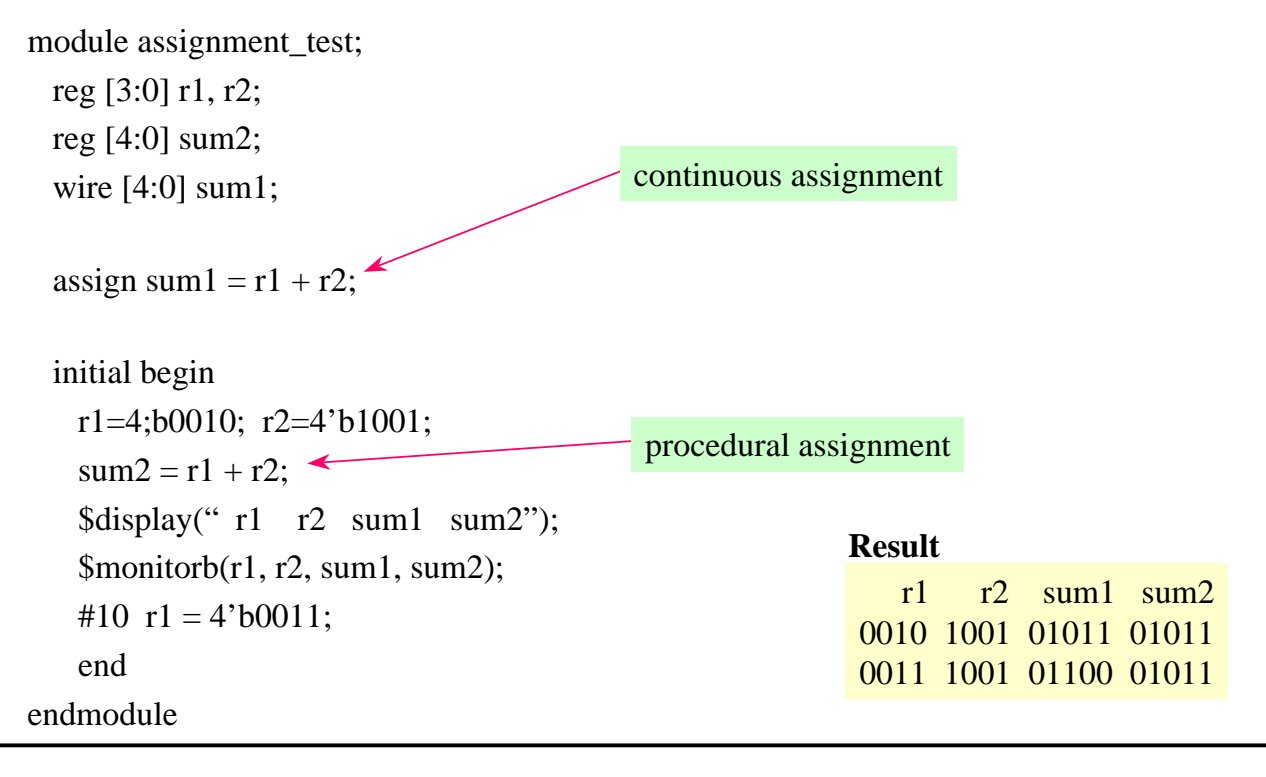

Assignments

19

### **Procedural Assignments (cont.)**

Major difference (cont.)

• The place where you put the assignment statement

- A continuous assignment statement cannot be inside procedural blocks.
- A procedural assignment statement must be inside procedural blocks.

| module f_adder (sum, co, a, b, ci);    | Error!  | Illegal left-hand-side continuous     |       |
|----------------------------------------|---------|---------------------------------------|-------|
| output sum, co;                        | assignn | nent.                                 |       |
| input a, b, ci;                        |         |                                       |       |
| reg sum;                               |         |                                       |       |
|                                        | Error!  | Illegal left-hand-side in assign stat | ement |
|                                        |         |                                       |       |
| $sum = a \wedge b \wedge ci;$          |         |                                       |       |
| always @ (a or b or ci) 🛛 🖌            |         |                                       |       |
| assign co = (a & b)   (b & ci)   (ci & | & a);   |                                       |       |
| endmodule                              |         |                                       |       |

Assignments

## Summary

- Continuous assignment.
- Assignment operators.
- Procedural assignment.

Assignments

# Chapter 8 Behavior Modeling

Behavior Modeling

# **Behavior Modeling**

- At system level, system's functional view is more important than implementation.
  - you do not have any idea about how to implement your netlist.
  - the data flow of this system is analyzed.
  - you may need to explore different design options.
- Behavior modeling enables you to describe the system at a high-level of abstraction. All you need to do is to describe the behavior of your system.

## **Behavior Modeling (cont.)**

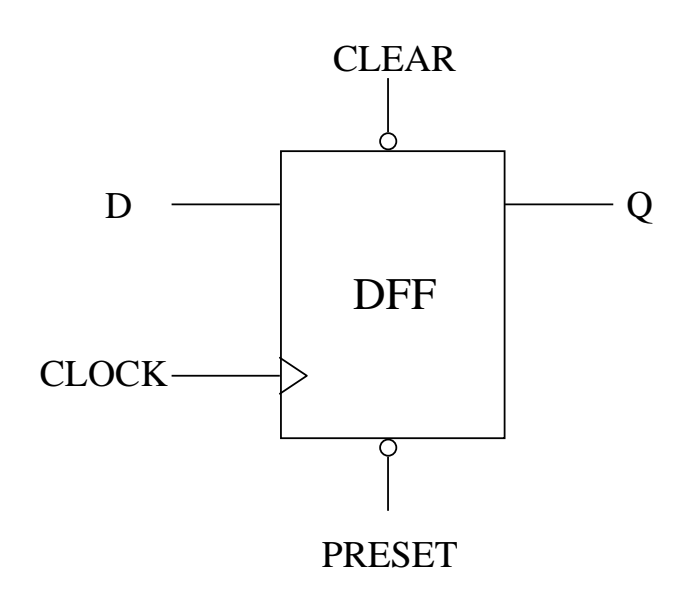

behavior of DFF

At every positive edge of CLOCK if PRESET and CLEAR is not low, then set Q to the value of D

Whenever PRESET goes low Set Q to logic 1

Whenever CLEAR goes low Set Q to logic 0

Behavior Modeling

3

# **Behavior Modeling (cont.)**

#### In behavior modeling, you must describe your circuits'

- action
  - how do you model your circuit's behavior / behaviors?
- timing control
  - at what time do what thing.
  - at what condition do what thing.
- Verilog supports the following constructs to model circuits' behavior
  - procedural block.
  - procedural assignment.
  - timing control.
  - control statement.

## **Procedural Blocks**

- In Verilog, procedural blocks are the basis of bahavior modeling.
  - you can describe one behavior in one procedural block.
- Procedural blocks are of two types
  - *initial* procedural block, which execute only once.
  - *always* procedural block, which execute in a loop.

|              |   | initial | c |
|--------------|---|---------|---|
|              | c |         |   |
|              | c |         |   |
|              | c |         |   |
| $\downarrow$ | c |         |   |

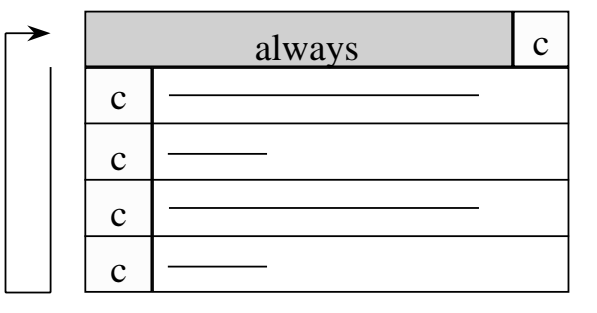

Behavior Modeling

**Procedural Blocks (cont.)** 

- All procedural blocks are activated at simulation time 0.
  - with enabling condition, the block will not be executed until the enabling condition evaluates to TRUE.
  - without enabling condition, the block will be executed immediately.

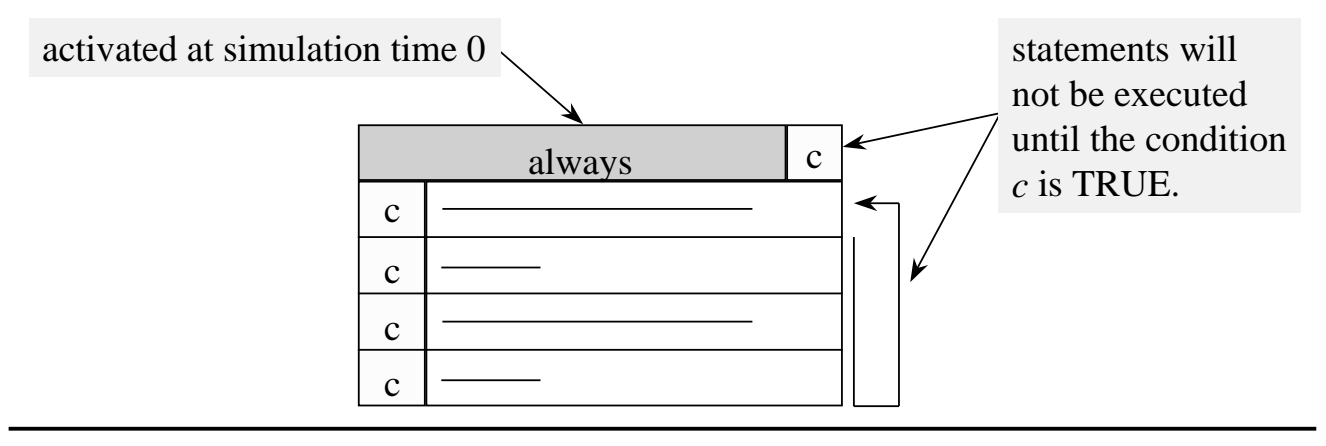

### **Procedural Blocks (cont.)**

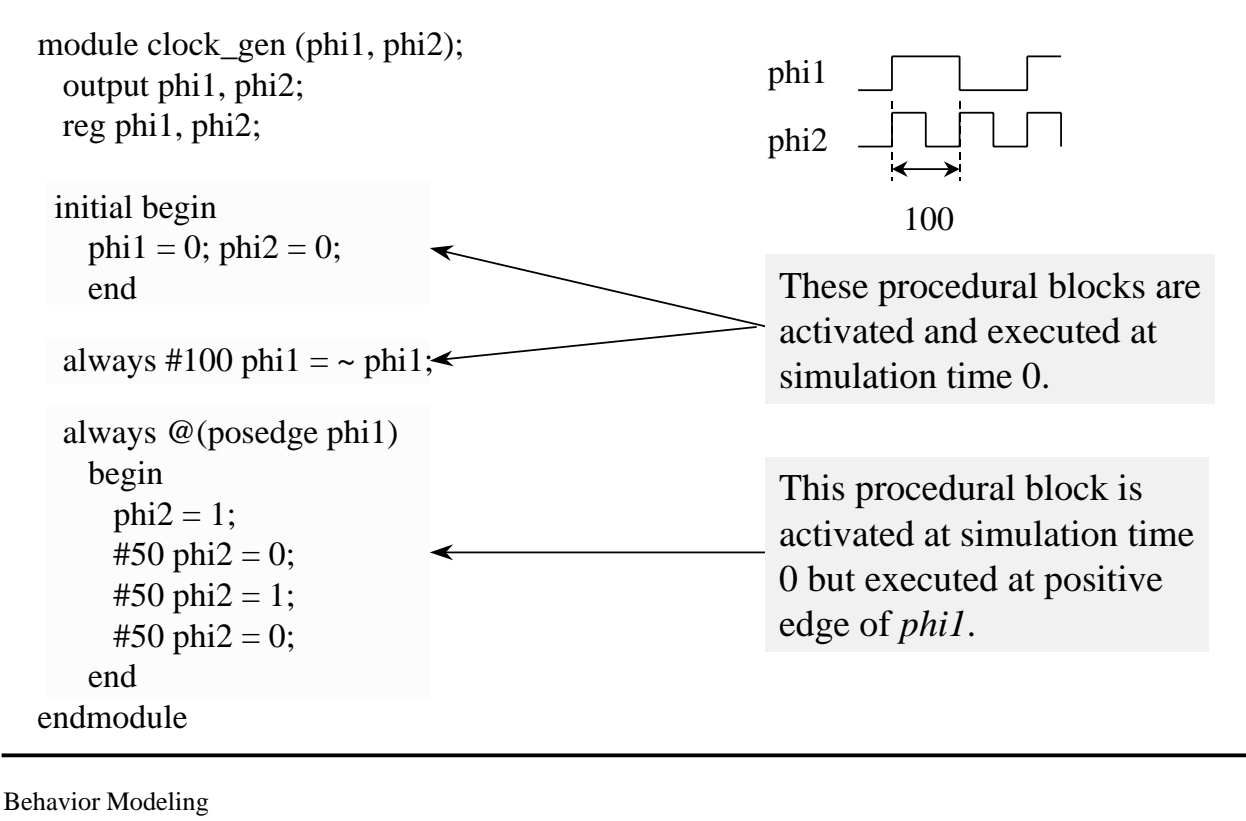

7

### **Procedural Blocks (cont.)**

- Procedural blocks have the following components
  - procedural assignment statements
  - timing controls
  - high-level programming language constructs
- Use procedural assignment and high-level programming language constructs to model the actions of your circuit.
- Use timing controls to model when should these actions happen.

### **Procedural Assignment**

#### Procedural assignments drive values or expressions onto registers (*reg, integer, real, time*).

```
module adder32 (sum, carry, a, b, ci);

output [31:0] sum;

output carry;

input [31:0] a, b;

input ci;

reg [31:0] sum;

reg carry;

always @ (a or b or ci)

{ carry, sum } = a + b + ci;

endmodule

Behavior Modeling
```

9

## **Procedural Continuous Assignment**

- The assign and deassign procedural statements
  - you can use *assign* procedural statements to **continuously** drive expressions onto registers.
  - these procedural statements must be in procedural blocks.
  - The *assign* procedural statement overrides procedural assignment to a register.
  - use *deassign* procedural statement to end a procedural continuous assignment to a register.

Syntax

assign <LHS> = <RHS>; deassign <LHS>;

## **Procedural Continuous Assignment (cont.)**

| module dff (q, d, clear, preset, clock);<br>output q; |   |
|-------------------------------------------------------|---|
| input d, clear, preset, clock;                        |   |
| reg q;                                                |   |
| always @(clear or preset)                             |   |
| if (!clear)                                           |   |
| assign $q = 0$ ;                                      |   |
| else if (!preset) procedural continuous assignment    | t |
| assign $q = 1$ ;                                      |   |
| else                                                  |   |
| deassign q;                                           |   |
| always @(posedge clock)                               |   |
| q = d;                                                |   |
| endmodule                                             |   |
|                                                       |   |

Behavior Modeling

11

# **Procedural Timing Control**

#### Three types of procedural block timing control

- simple delay control
  - #100 clk = ~clk;
- event control
  - @(a or b or ci) sum = a + b + ci;
  - @(posedge clock) q = d;
  - @(negedge clear) assign q = 0;

Note : an event means any value change of a net or register.

# **Procedural Timing Control (cont.)**

#### • level-sensitive event control

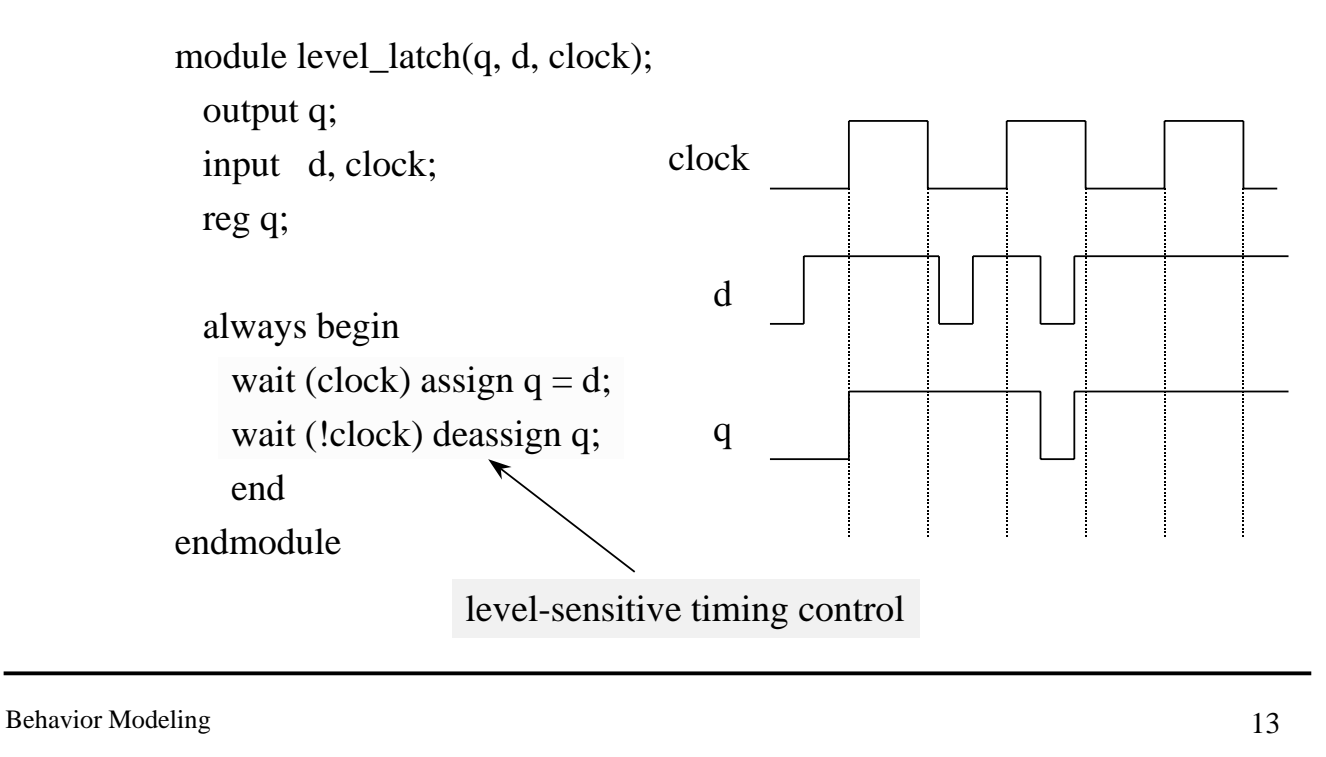

### **Intra-Assignment Timing Control**

#### Previously described timing control.

#100 clk = ~clk;

@(posedge clock) q = d;

#### Intra-assignment timing control.

clk = #100 ~clk;

q = @(posedge clock) d;

#### Simulators perform two steps when encounter an intraassignment timing control statement

- evaluate the RHS immediately.
- execute the assignment after a proper delay.

# **Intra-Assignment Timing Control (cont.)**

#### Intra-assignment timing control can be accomplished by using the following constructs

| With intra-assignment construct | With intra-assignment construct                                                                    |
|---------------------------------|----------------------------------------------------------------------------------------------------|
| a = #5 b;                       | begin<br>temp = b;                                                                                 |
|                                 | #5 a = temp;<br>end                                                                                |
| a = @(posedge clk) b;           | begin<br>temp = b;<br>@(posedge clk) a = temp;<br>end                                              |
| a = repeat(3)@(posedge clk) b;  | <pre>begin   temp = b;   @ (posedge clk);   @ (posedge clk);   @ (posedge clk) a = temp; end</pre> |

Behavior Modeling

15

# **Intra-Assignment Timing Control (cont.)**

| <ul><li>Data</li></ul> | swap |
|------------------------|------|
|------------------------|------|

fork a = #5 b; b = #5 a; join

#### Data shift

fork

a = @(posedge clk) b; b = @(posedge clk) c; join

# **Intra-Assignment Timing Control Example**

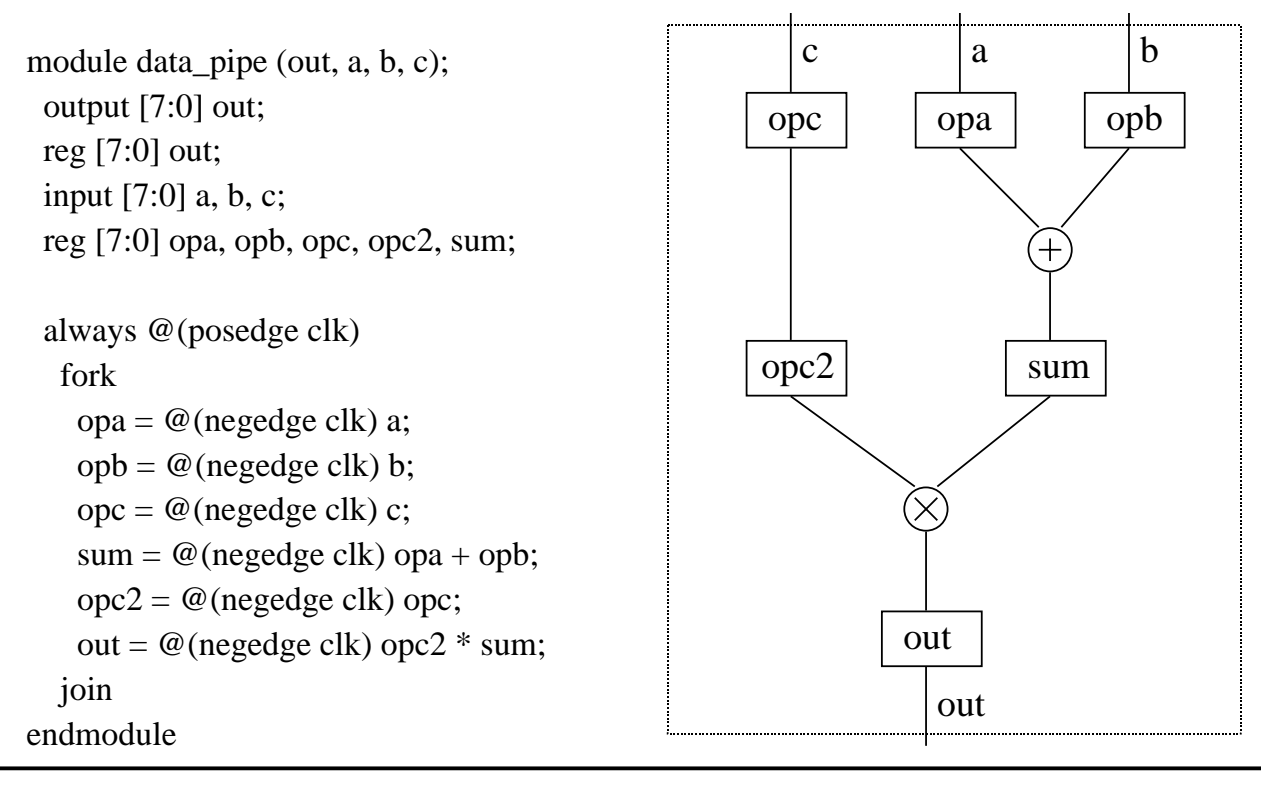

Behavior Modeling

**Block Statement** 

- Block statements are used to group two or more statements together.
- Two types of block
  - sequential block
    - enclosed by keyword begin and end.
  - parallel block
    - enclosed by keyword *fork* and *join*.

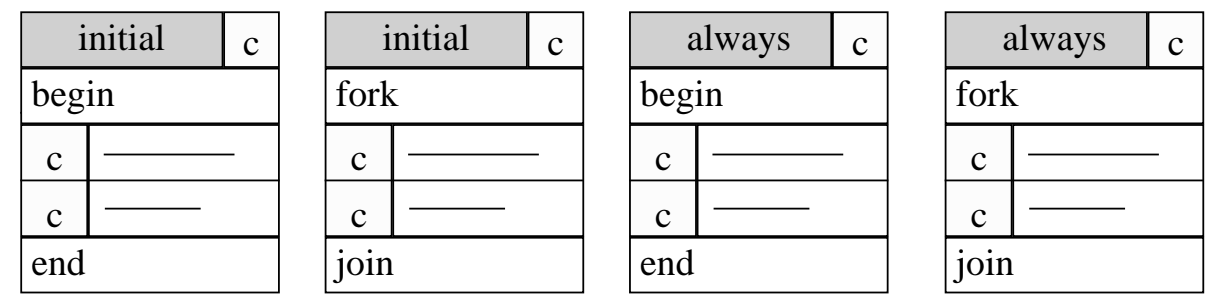

18

## **Block Statement (cont.)**

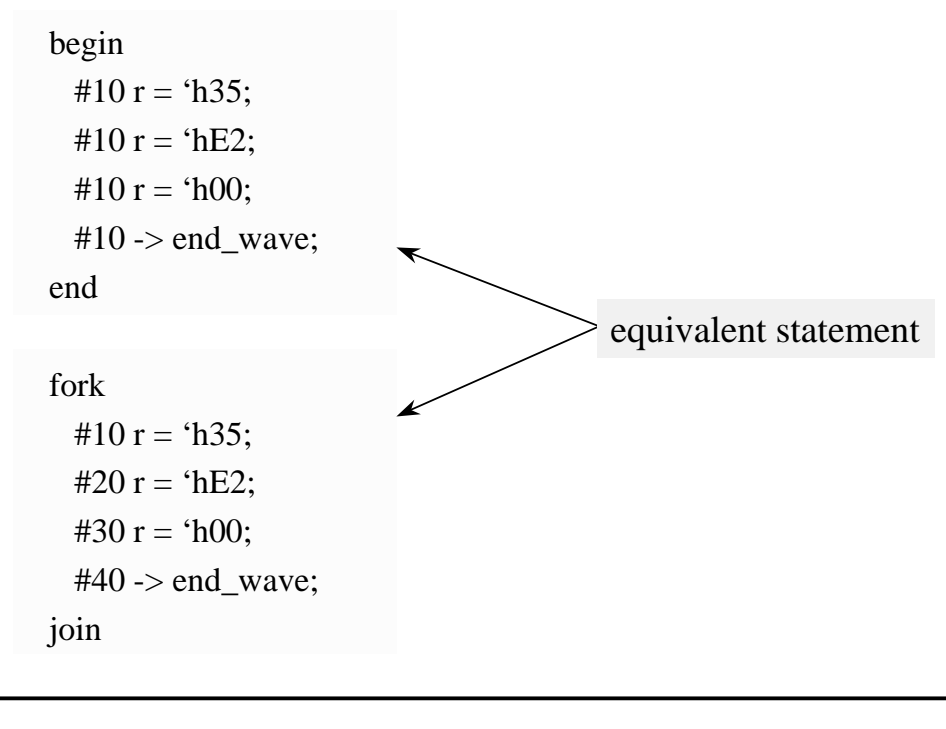

Behavior Modeling

19

### **Non-Blocking Procedural Assignment**

Blocking procedural assignment.

rega = #100 regb;

rega = @(posedge clock) regb;

#### Non-blocking procedural assignment.

rega <= #100 regb;

rega <= @(posedge clock) regb;</pre>

- Schedule the assignment without blocking the procedural flow.
- Simulators perform two steps when encounter an nonblocking procedural assignment statement
  - evaluate the RHS immediately.
  - schedule the assignment at a proper time.

### **Non-Blocking Procedural Assignment (cont.)**

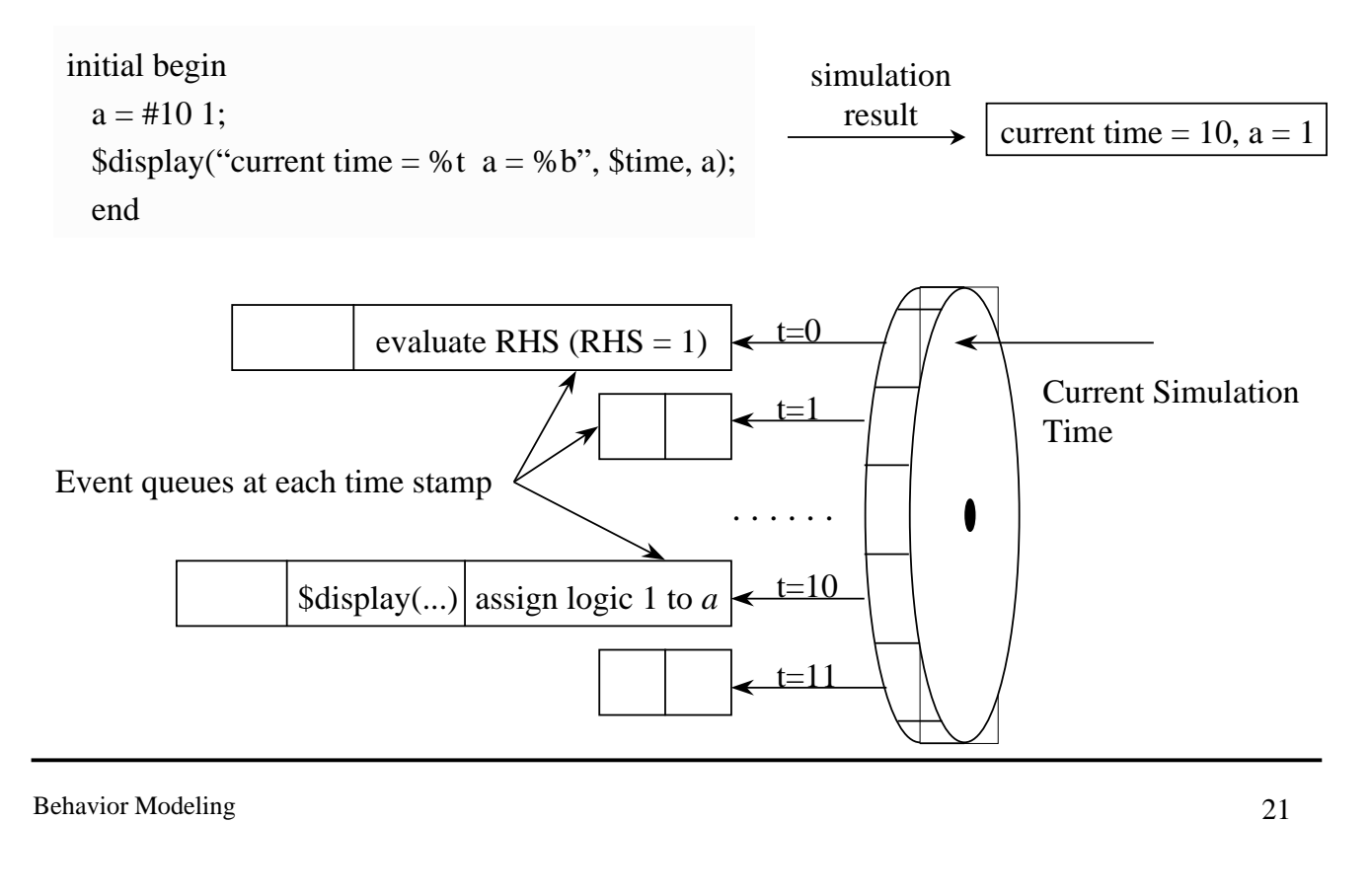

## **Non-Blocking Procedural Assignment (cont.)**

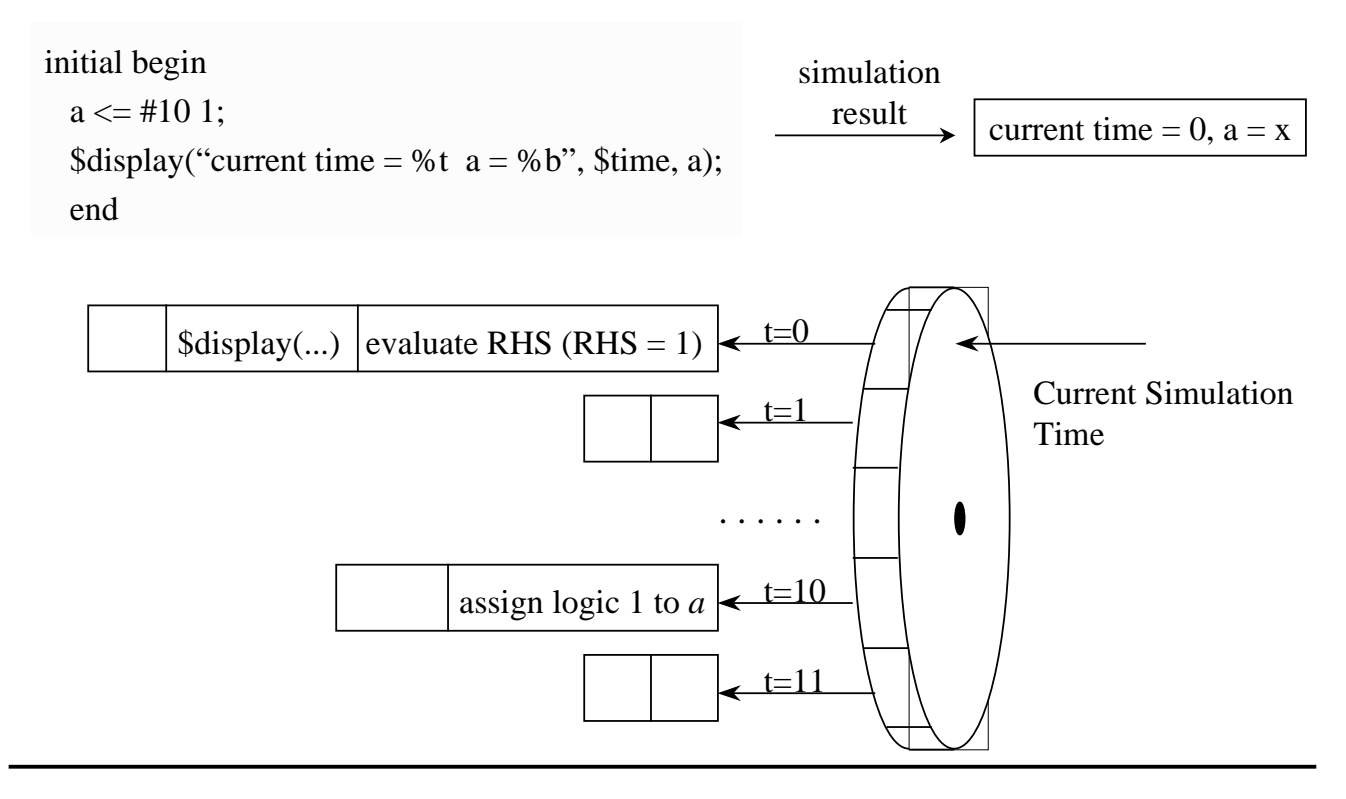

# **Conditional Statements**

#### If and If-Else Statements

| if (expression)      |
|----------------------|
| statement            |
| else                 |
| statement            |
|                      |
| if (expression)      |
| statement            |
| else if (expression) |
| statement            |
| else                 |
| statement            |

Behavior Modeling

23

# **Conditional Statements (cont.)**

#### If and If-Else Statements (cont.)

• Examples

if (rega >= regb)
result = 1;
else
result = 0;

```
if (index > 0)
    if (rega > regb)
    result = rega;
    else
    result = 0;
else
    $display("* Warning * index is equal or small than 0!");
```

### **Conditional Statements (cont.)**

#### **Case Statement**

| `define pass_acc | cum 4'b0000                    |
|------------------|--------------------------------|
| `define pass_dat | ta 4'b0001                     |
| `define ADD      | 4'b0010                        |
|                  |                                |
| initial          |                                |
| case (opcode)    |                                |
| `pass_accum      | : #3.5 alu_out = accum;        |
| `pass_data       | : #3.5 alu_out = data;         |
| `ADD             | : #3.5 alu_out = accum + data; |
| `AND             | : #3.5 alu_out = accum & data; |
| `XOR             | : #3.5 alu_out = accum ^ data; |
| default          | : #3.5 alu_out = 8'bx;         |
| endcase          |                                |

Behavior Modeling

# **Looping Statements**

#### **Repeat Loop**

```
module multiplier(result, op_a, op_b);
  •••
  reg shift_opa, shift_opb;
  parameter size = 8;
 initial begin
    result = 0; shift_opa = op_a; shift_opb = op_b;
                                                         default repeat
    repeat (size)
                                                         8 times
     begin
       #10 if (shift_opb[1])
              result = result + shift_opa;
       shift_opa = shift_opa << 1;</pre>
       shift_opb = shift_opb >> 1;
     end
    end
endmodule
```

Behavior Modeling

26

### **Looping Statements (cont.)**

#### While Loops

#### initial

| begin : count1s                    |
|------------------------------------|
| reg [7:0] tempreg;                 |
| count = 0;                         |
| tempreg = reg;                     |
| while (tempreg)                    |
| begin                              |
| if (tempreg[0]) count = count + 1; |
| tempreg = tempreg >> 1;            |
| end                                |
| end // block count1s               |

| rega = 10 |       |  |
|-----------|-------|--|
| tempreg   | count |  |
| 101       | 1     |  |
| 010       | 1     |  |
| 001       | 2     |  |
|           |       |  |

Behavior Modeling

# Looping Statements (cont.)

#### **For Loops**

```
parameter size = 8, longsize = 16;
reg [size:1] opa, opb;
reg [longsize:1] result;
```

#### initial

```
begin : mult
integer bindex;
result = 0;
for (bindex=1; bindex <= size; bindex = bindex + 1)
if (opb[bindex])
result = result + (opa << (bindex -1));
end</pre>
```

Behavior Modeling

# **Looping Statements (cont.)**

#### **For Loops**

```
initial
begin : count1s
  reg [7:0] tempreg;
  count = 0;

for ( tempreg = rega; tempreg; tempreg = tempreg >> 1 )
    if ( tempreg[0] ) count = count + 1;
end
```

Behavior Modeling

# Summary

#### Procedural blocks.

- initial block
- always block
- Timing control.
  - simple timing control
  - level-sensitive timing control
  - edge-sensitive timing control
  - intra-assignment timing control
- Block statement.
- Verilog control statement.

# Chapter 9 Interactive Debugging in Verilog

Interactive Debugging in Verilog

## **Running in Batch Mode vs. Interactive Mode**

 In batch mode, all results are analyzed and debugged at the end of simulation run.

unix % verilog +lic\_ncv design.v test.v unix % simwave &

| SimWave |
|---------|
|         |
|         |
| ]       |
|         |
|         |
|         |

#### In interactive mode, the simulation is analyzed at the simulation progresses.

unix % verilog +lic\_ncv -s design.v test.v C1>

## **Entering the Interactive Mode**

| Interactive mode can be entered in three ways: |                                                     |  |  |  |
|------------------------------------------------|-----------------------------------------------------|--|--|--|
| -8                                             | command-line option.                                |  |  |  |
| #10 \$stop;                                    | system task placed in procedural description.       |  |  |  |
| ^ <sub>C</sub>                                 | asynchronous interrupt while simulation is running. |  |  |  |
| – unix %                                       | verilog +lic_ncv -s design.v test.v                 |  |  |  |
|                                                |                                                     |  |  |  |
| initial                                        |                                                     |  |  |  |
| begin                                          | 1                                                   |  |  |  |
|                                                |                                                     |  |  |  |
| #10                                            | 00 \$stop;                                          |  |  |  |
| end                                            |                                                     |  |  |  |
|                                                |                                                     |  |  |  |
|                                                |                                                     |  |  |  |

Interactive Debugging in Verilog

3

### **Entering the Interactive Mode (cont.)**

- In interactive mode, Verilog-XL prompts you for interactive commands by using the following command prompt: C1 >
- If Verilog-XL thinks an interactive command is not completed, then it will respond with ">"

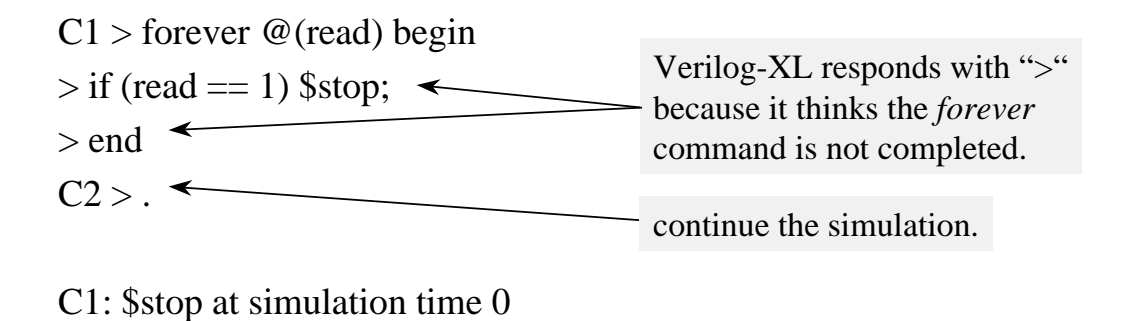

C2 >

## **Typical Tasks in Interactive Mode**

#### Decompile the design

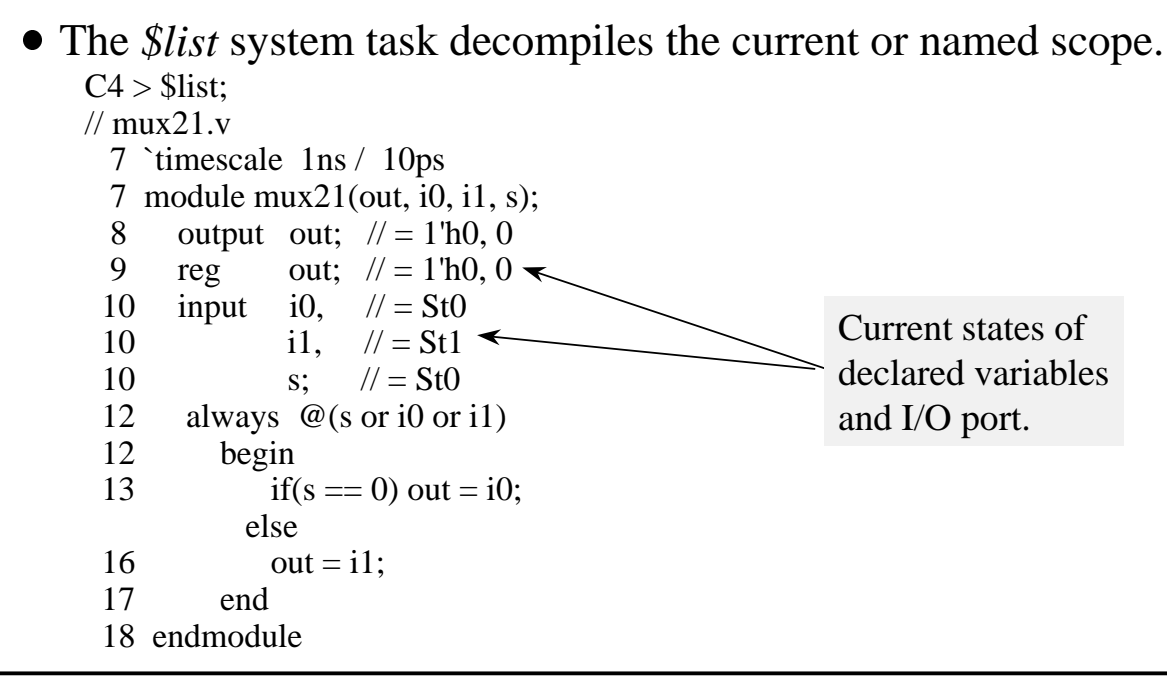

Interactive Debugging in Verilog

5

## **Typical Tasks in Interactive Mode (cont.)**

#### Trace the simulation step by step.

| Command    | Syntax | Description                       |
|------------|--------|-----------------------------------|
| continue   |        | continue the simulation           |
| step       | ;      | step a single statement           |
| trace-step | ,      | step and trace a single statement |
| where      | :      | print current location            |

#### ▼ Example

```
C1 > ,
L10 "mux21.v": wire i1 >>> NET = St1
C1 > :
Line 12, file "mux21.v", module (testfixture.mux)
Scope is (testfixture)
C1 >
```

### **Scopes in Verilog**

A scope represent a hierarchical level.

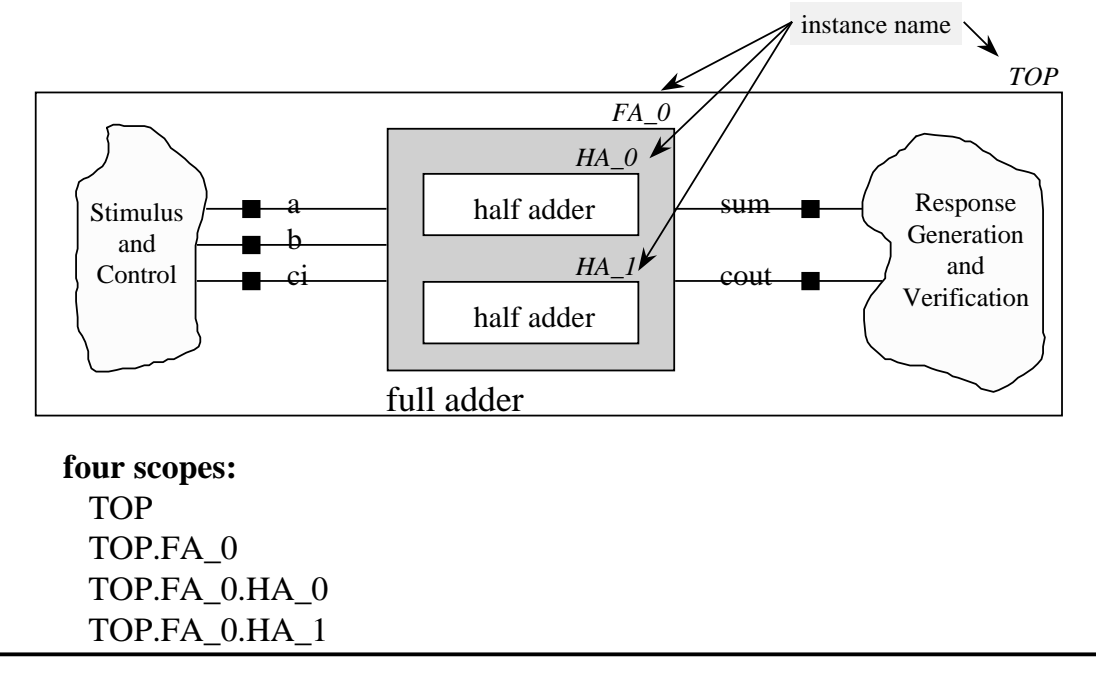

Interactive Debugging in Verilog

**Typical Tasks in Interactive Mode (cont.)** 

#### **Traversing the Design Hierarchy**

C1 > \$showscopes;

Directory of scopes at current scope level:

module (fadder), instance (FA\_0)

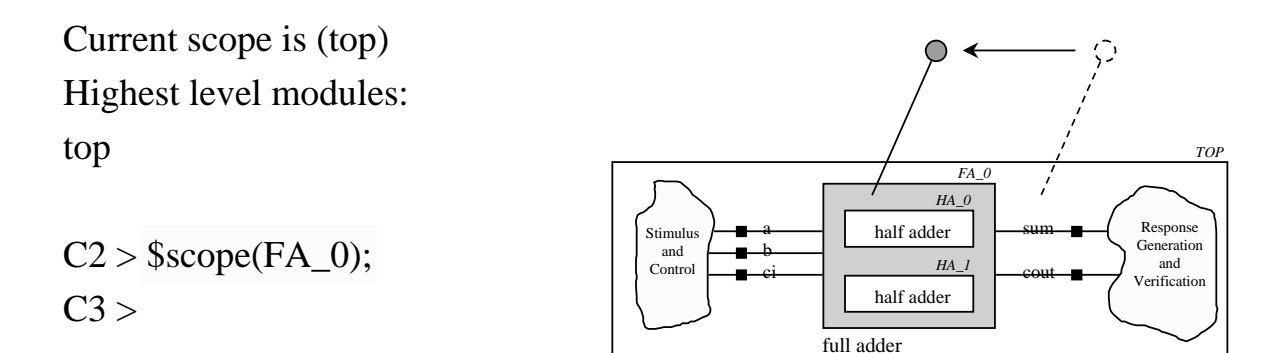

# An Example of Traversing the Design

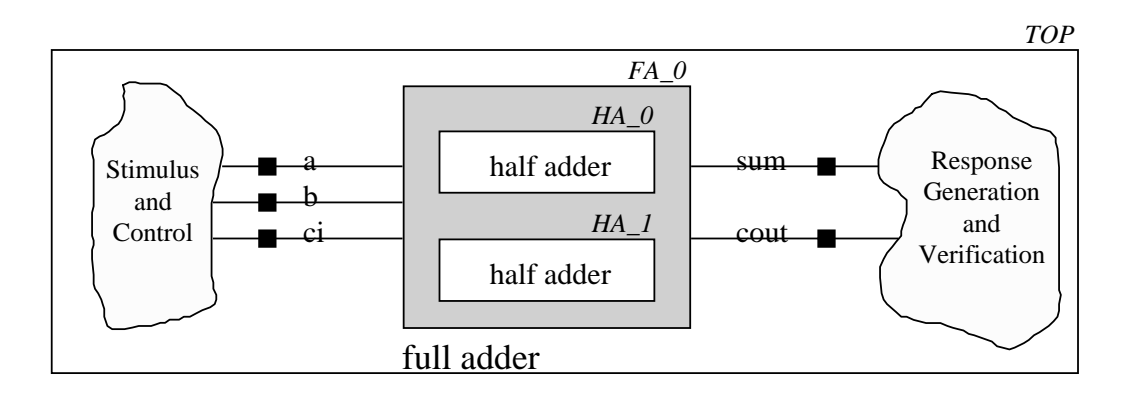

EQUIVALENT \$list commands

| \$list (TOP.FA_0.HA_1); | \$scope ( TOP.FA_0.HA_1 ); | <pre>\$scope ( TOP.FA_0 );</pre> |
|-------------------------|----------------------------|----------------------------------|
|                         | \$list;                    | \$list (HA_1);                   |

Interactive Debugging in Verilog

**Typical Tasks in Interactive Mode (cont.)** 

#### Display signal values with \$showvars system task.

• *\$showvars(<name>)* can display the value of a specific register or a net.

```
C1 > $showvars(bus);
bus[1] (top) wire = St1
HiZ <- (top): bufif0 (bus[1], data[1], read);
St1 <- (top.U0): bufif1 (DATA[1], intBus[1], read);
bus[0] (top) wire = St1
HiZ <- (top): bufif0 (bus[0], data[0], read);
St1 <- (top.U0): bufif1 (DATA[0], intBus[0], read);
C2 >
```

• *\$showvars* can display the informations of all variables in current scope.

# **Typical Tasks in Interactive Mode (cont.)**

#### **Setting Breakpoints**

- breakpoints can be set on specific condition happens.
  - $C1 > \text{ forever } @(\text{posedge clk}) $\text{stop}; \checkmark Always stop the simulation at posedge of clk.}$  C2 > .  $C5 > \text{ if } (\text{ en1} | \text{ en2}) \checkmark \text{ If en1 or en2} = 1, \text{ then wait for posedge of clk and stop the simulation.}}$   $C6 > \dots$  C9 > \$finish;
- type a period "." to resume the simulation.

Interactive Debugging in Verilog

```
11
```

# **Typical Tasks in Interactive Mode (cont.)**

#### **Circuit Patching**

- *force* and *release* can be used to interactively patch the design.
- These commands allows the drivers on nets or statement to be overriden for a controlled perior of time.

```
C1 > force o1 = i1 | i2;
C2 > .....
C14 > release o1;
C15 > $reset; // reset the simulation to time zero.
```

• The *\$list\_forces* system task lists the currently active force statements.

# **Typical Tasks in Interactive Mode (cont.)**

#### **Tracing simulation activity**

• The *\$settrace* and *\$cleartrace* system tasks turn simulation tracing on and off.

C1 > forever begin > @(write) \$settrace; #2 \$cleartrace; \$stop; end C2 > . C1: #2 L8 "ram.v": bufif1 >>> GATE = StX L9 "ram.v": bufif1 >>> GATE = StX L8 "drive.v": bufif0 >>> GATE = HiZ ..... C1: \$cleartrace; C1: \$stop at simulation time 2 C2 >

Interactive Debugging in Verilog

13

### **Interactive Command History**

The *\$history* system task lists previously executed interactive commands. You can execute a command again by entering the command number.

C6 > \$history;

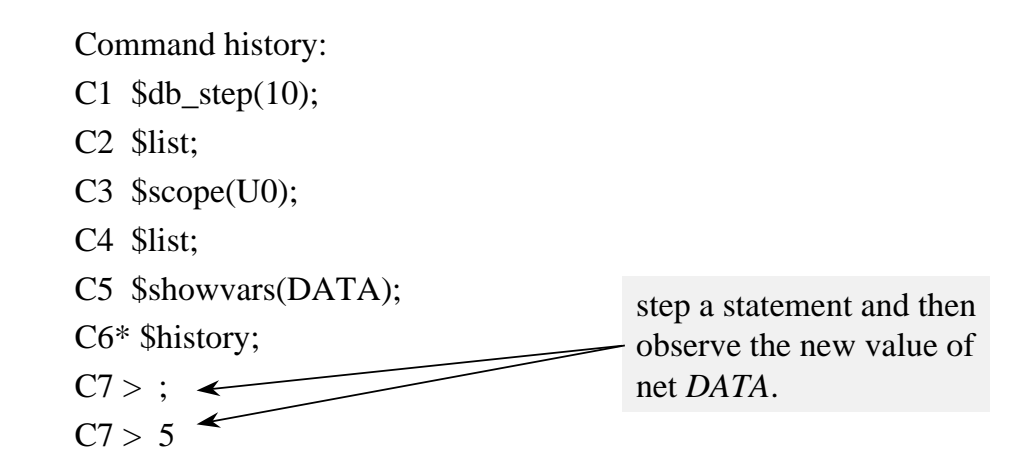

## **Input Commands from a Text File**

- You can input a list of Verilog interactive commands from a command file.
  - input the commands in interactive mode:
     C1 > \$input(" command.vlog ");
  - input the commands with -i command line option:

unix % verilog design.v test.v -i command.vlog

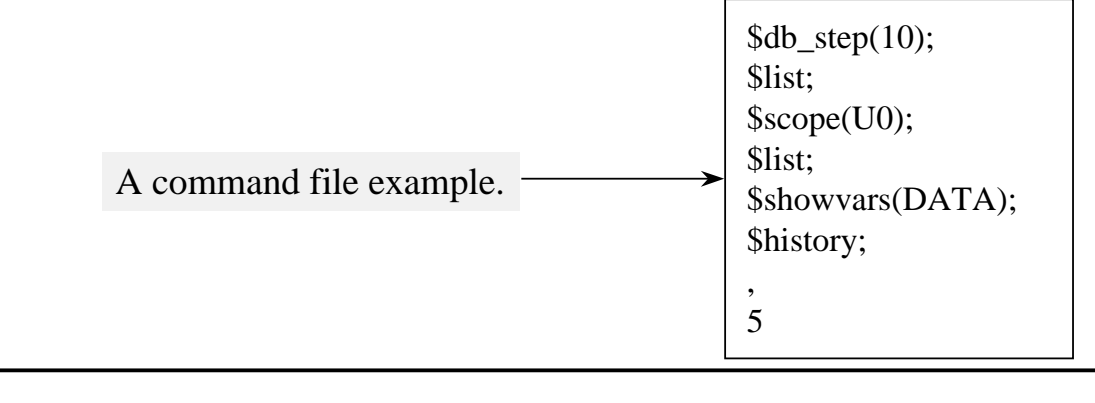

Interactive Debugging in Verilog

15

## **Saving a Verilog Simulation**

# Verilog can save the simulation data structure to a permanent file.

module checkpoint;

initial

 $\ensuremath{\prime\prime}$  Save the simulation data structures after 500 ns.

#500 \$save("saved.dat");

// Incrementally save the simulation after every 100000 ns.

initial

begin

#100000 \$incsave( "inc1.dat" );

```
#100000 $incsave( "inc2.dat" );
```

end

endmodule

# **Restarting a Verilog Simulation**

- You can restart the simulation from the time of save.
  - use *\$restart* in interactive mode to restart from an already saved file.
    - C1 > \$restart("save.dat");

C2 >

• use the *-r* command line option to restart from an already saved file.

unix % verilog -r save.dat

Interactive Debugging in Verilog

17

## Summary

- Entering Verilog-XL interactive mode.
- Interactive mode commands.
- Interactive debugging.

# Chapter 10 Modeling Memories

Modeling Memories

# **Modeling Memories**

- How to model memories with Verilog HDL
  - ROM
  - RAM

### **Memories Declaration**

#### The Verilog HDL models memories as an array of registers.

reg [7:0] mema [ 0:255]; // 256 x 8-bit memory array reg [7:0] PLA ['hFFFE:'hFFFF]; // 2 x 8-bit memory array

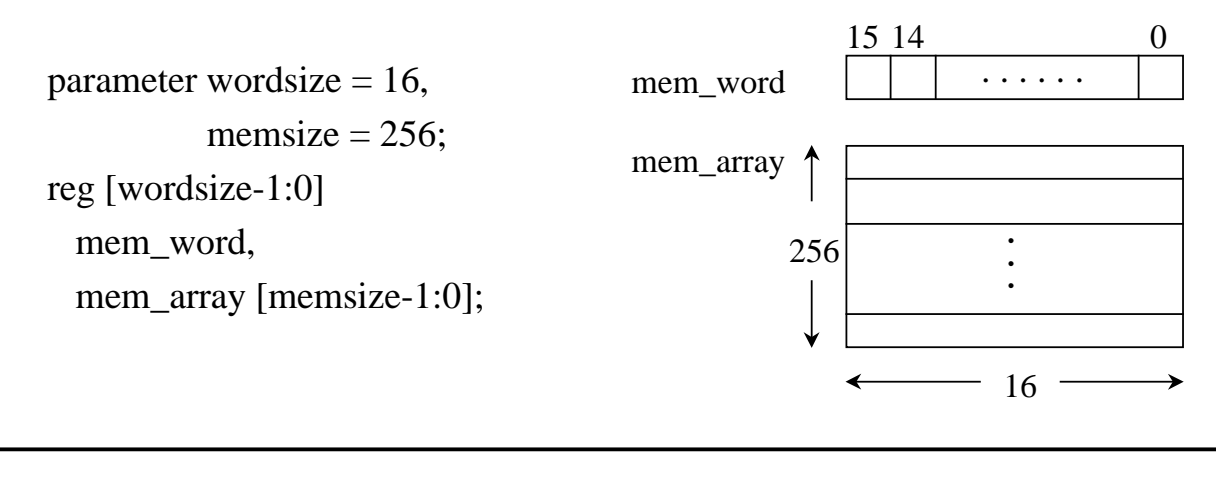

Modeling Memories

## **Memory Addressing**

# A memory element is addressed by giving the location of the memory array.

```
....
reg [8:1] mem_word, mema [0:255];
.....
// assign a value to memory element
mema[0] = 8'b0010_0011;
.....
// display the content of 6th memory element
$displayb(mema[5]);
.....
// display the msb of the 6th memory element
mem_word = mema[5];
$displayb( mem_word[8] );
```

### Modeling a ROM

| module ROM(DOUT, ADDR, C<br>output [5:0] DOUT;<br>input CLK;<br>input [3:0] ADDR;<br>reg [5:0] DOUT, rom_core [15 | 5:0];                                        |   |
|----------------------------------------------------------------------------------------------------|----------------------------------------------|---|
| initial begin<br>rom_core[0] = 6'b001100;<br><br>rom_core[15] = 6'b100100;<br>end                                 | specify the ROM code.<br>addressing the ROM. |   |
| always @(posedge clk)<br>DOUT = rom_core[ADDR];<br>endmodule                                                      |                                              |   |
| Modeling Memories                                                                                                 |                                              | 5 |

### Loading a Memory Array

#### You can also use \$readmem system task to load values from a text file into memory array.

\$readmem<base>("<file\_name>", <mem\_name>, <start>?, <finish>?);

reg [7:0] mem [1:256];

initial \$readmemh("mem.data", mem); initial \$readmemb("mem.data", mem, 16); initial \$readmemh("mem.data", mem, 128, 256);

### File Format for \$readmemb and \$readmemh

..... reg [0:7] mem [0:1023]; .....

\$readmemb("memfile.txt", mem);

UNIX text file memfile.txt

0000\_0000 0110\_0001 0011\_0010 // addresses 3 to 255 are not defined @ 100 1111\_1100 // address 257 to 1022 are not defined @ 3FF 1110\_0010 Memory contents

 00000000
 0

 01100001
 1

 00110010
 2

 ...
 ...

 11111100
 256

 ...
 ...

 11100010
 1023

Modeling Memories

7

### Modeling a RAM

#### Modeling an asynchronous RAM.

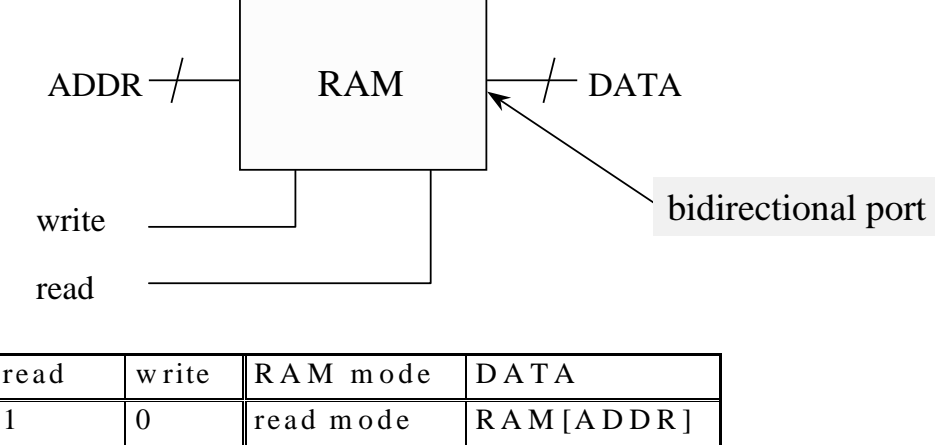

| 1 | 0 | read mode  | RAM[ADDR]  |
|---|---|------------|------------|
| 0 | 1 | write mode | write data |
| 0 | 0 | disable    | high Z     |
| 1 | 1 | ERROR      | ERROR      |

### **Modeling Bidirectional Ports**

- The bidirectional port needs to be declared using the keyword *inout*.
- Inout ports must follow the following rules
  - The inout port must be driven by a net but not a register.
  - The inout port must drive a net but not a register.
- Logic gates needs to be built around the *inout* port to ensure proper operation.

Modeling Memories

9

## **Modeling Bidirectional Ports (cont.)**

module ram2x2( DATA, ADDR, read, write ); inout [1:0] DATA; input [1:0] ADDR; input read, write; reg [1:0] intBus, ram\_core [3:0]; wire [1:0] data\_wr;

bufif1 ( DATA[0], intBus[0], read ); bufif1 ( DATA[1], intBus[1], read ); bufif1 (data\_wr[0], DATA[0], write); bufif1 (data\_wr[1], DATA[1], write);

```
always @(posedge read) // read mode
assign intBus = ram_core[ADDR];
```

```
always @(posedge write) // write mode
ram_core[ADDR] = data_wr;
endmodule
```

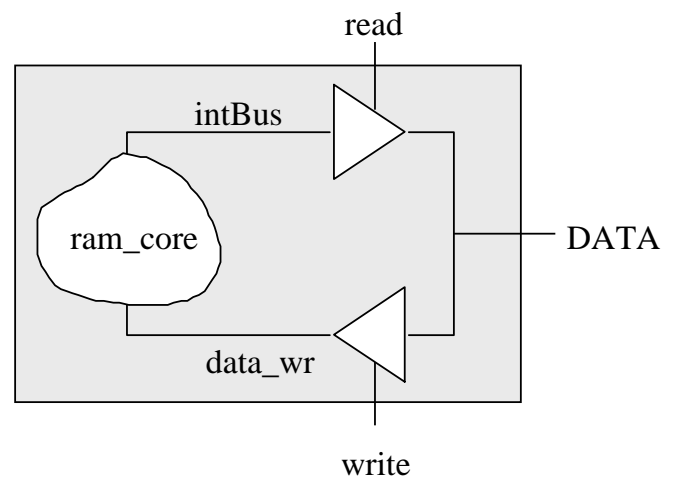

### **Modeling Bidirectional Ports (cont.)**

module ram2x2( DATA, ADDR, read, write ); inout [1:0] DATA; input [1:0] ADDR; input read, write; reg [1:0] ram\_core [3:0];

assign DATA[1:0] = (read == 1) ? ram\_core [ADDR] : 2'bz;

always @(posedge write) ram\_core [ADDR] = DATA; endmodule

Modeling Memories

11

### **Summary**

- Modeling a read only memory (ROM).
- Modeling a random access memory (RAM).
- Handling bidirectional ports in Verilog.

# Chapter 11 Tasks and Functions

Tasks and Functions

**User Defined Tasks and Functions** 

- Learn the use of Verilog tasks and functions.
- Learn the named event and blocks.
- Enabling and disabling named events and tasks.
# **Verilog Tasks and Functions**

- Both functions and tasks let you execute common procedures from different places in a description.
- They make it easier to read and debug your Verilog source descriptions.
- Differences:

| Functions                                         | Tasks                                                |
|---------------------------------------------------|------------------------------------------------------|
| A function cannot have timing controls.           | A task can contain delays.                           |
| A function cannot enable a task.                  | A task can enable other tasks and functions.         |
| A function must have at least one input argument. | A task can have zero or more arguments of any types. |
| A function returns a single value.                | A task does not return a value.                      |

Tasks and Functions

3

### **Specifications of a CPU Interface**

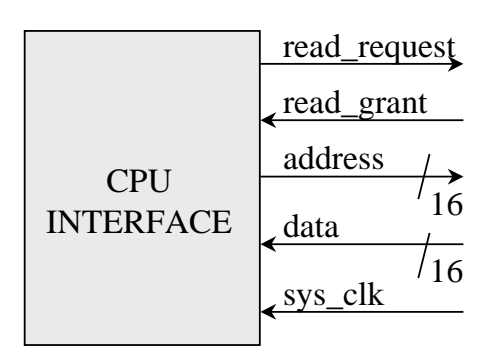

module cpu\_interface(<port>); <port\_declaration>; reg [16:1] IR, PC, address; always @(posedge sys\_clk) begin if(read\_request == 1) // call the read task // call function to swap bits // call named event end // abort read endmodule

#### **Specifications of a CPU Interface (cont.)**

- CPU asserts read\_request and waits for read\_grant.
- When read\_grant is asserted, the CPU places the address on the address bus and reads the data.
- After reading the data, CPU deasserts the read\_request and drives the address to high impedance.
- The bits of the data need to be swapped.
- If read\_grant is deasserted while read\_request is asserted, abort the read.

Tasks and Functions

5

#### **Verilog Task**

```
always @(posedge sys_clk)
 begin
   if (read_request == 1)
     begin
       read_mem(IR, PC);
       // Event and function calls
     end
 end
task read mem;
 output [15:0] data_in;
 input [15:0] addr;
  @(posedge read_grant)
   begin
     ADDRESS = addr;
     #15 data in = data;
   end
endtask
```

Tasks and Functions

#### **Verilog Function**

```
always @(posedge sys_clk)
 begin
   .....
   IR = swap_bits( IR );
   .....
 end
function [16:1] swap_bits;
 input [16:1] in_vec;
 reg [15:0] temp_reg;
 integer i;
 begin
   for ( i=16; i>=1; i=i-1 )
     temp_reg[16-i] = in_vec[i]
   swap_bits = temp_reg;
 end
endfunction
```

Tasks and Functions

7

#### **Named Event**

```
event read_complete;
. . . . . .
 always @(posedge sys_clk)
   begin
     if(read\_request == 1)
       begin
         // task and function calls
         -> read_complete;
       end
   end
 always @(read_complete)
   begin
     read_request = 1'b0;
     ADDRESS = 16'bZ;
     $display("Data received, read is complete");
   end
```

#### **Disabling Named Blocks and Tasks**

```
. . . . . .
always @(posedge sys_clk)
  begin
   if (read_request == 1)
     read_mem( IR, PC );
 end
  .....
always @(negedge read_grant)
  if (read_request == 1)
   disable read_mem;
•••••
task read_mem;
  .....
 -> read_complete;
endtask
. . . . . .
```

Tasks and Functions

```
9
```

#### **User-Defined Function Example**

```
function [31:0] power_2;
input [31:0] operand;
integer i;
```

```
begin
power_2 = 1;
for(i=0; i<operand; i=i+1)
power_2 = 2 * power_2;
end
endfunction</pre>
```

### **User-Defined Function Example (cont.)**

function [31:0] factorial; input [3:0] operand; reg [3:0] index;

begin

factorial = operand ? 1 : 0; for (index = 2; index <= operand; index = index + 1) factorial = index \* factorial; end endfunction

Tasks and Functions

**Summary** 

- User defined tasks and functions.
- User defined event
- Disable user defined tasks and named block.

# Chapter 12

# **Specify Blocks**

Specify Blocks

# **Specify Blocks**

- What is a specify block?
  - specify block let us add timing specifications to paths across a module.

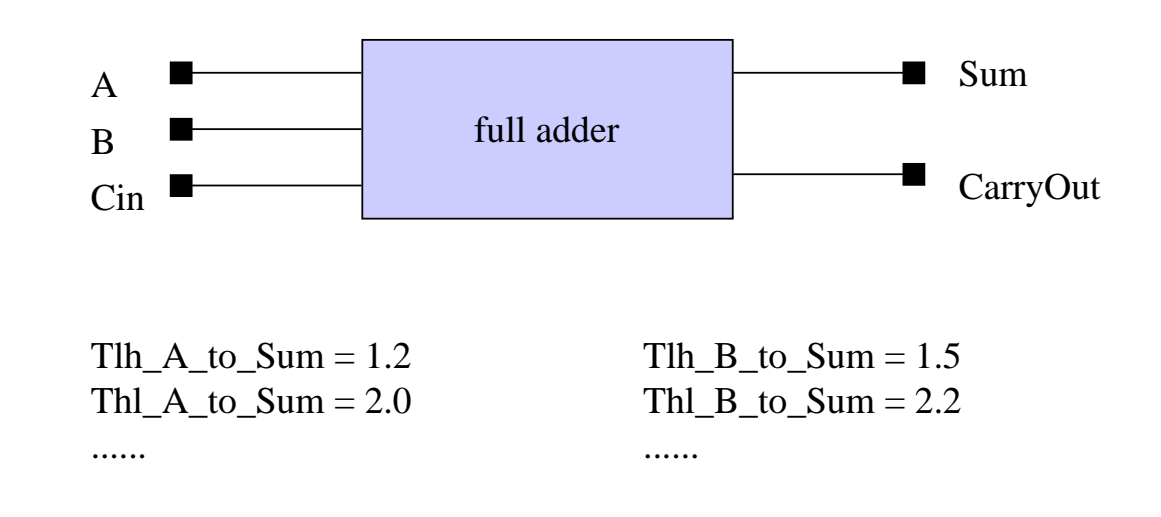

#### **Terms and Definitions**

- Module Path
- Path Delay
- Timing Check

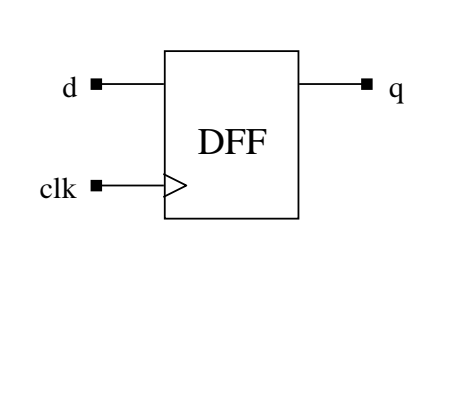

 $d \longrightarrow q$   $clk \longrightarrow q$   $path \ delay$   $Tlh_clk_q = 4.0$   $Thl_clk_q = 5.0$   $timing \ check$  clk

module path

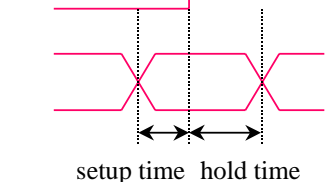

Specify Blocks

### **Features of Specify Block**

d

- In specify block you can do the following modeling tasks:
  - describe various paths across the module.
  - assign delays to those paths.
  - perform timing checks.

#### Specify block syntax

specify

<specify\_item>\*

endspecify

#### You can declare parameters in specify block.

specparam <parameter\_assignment><, <parameter\_assignment>>\*

# Example

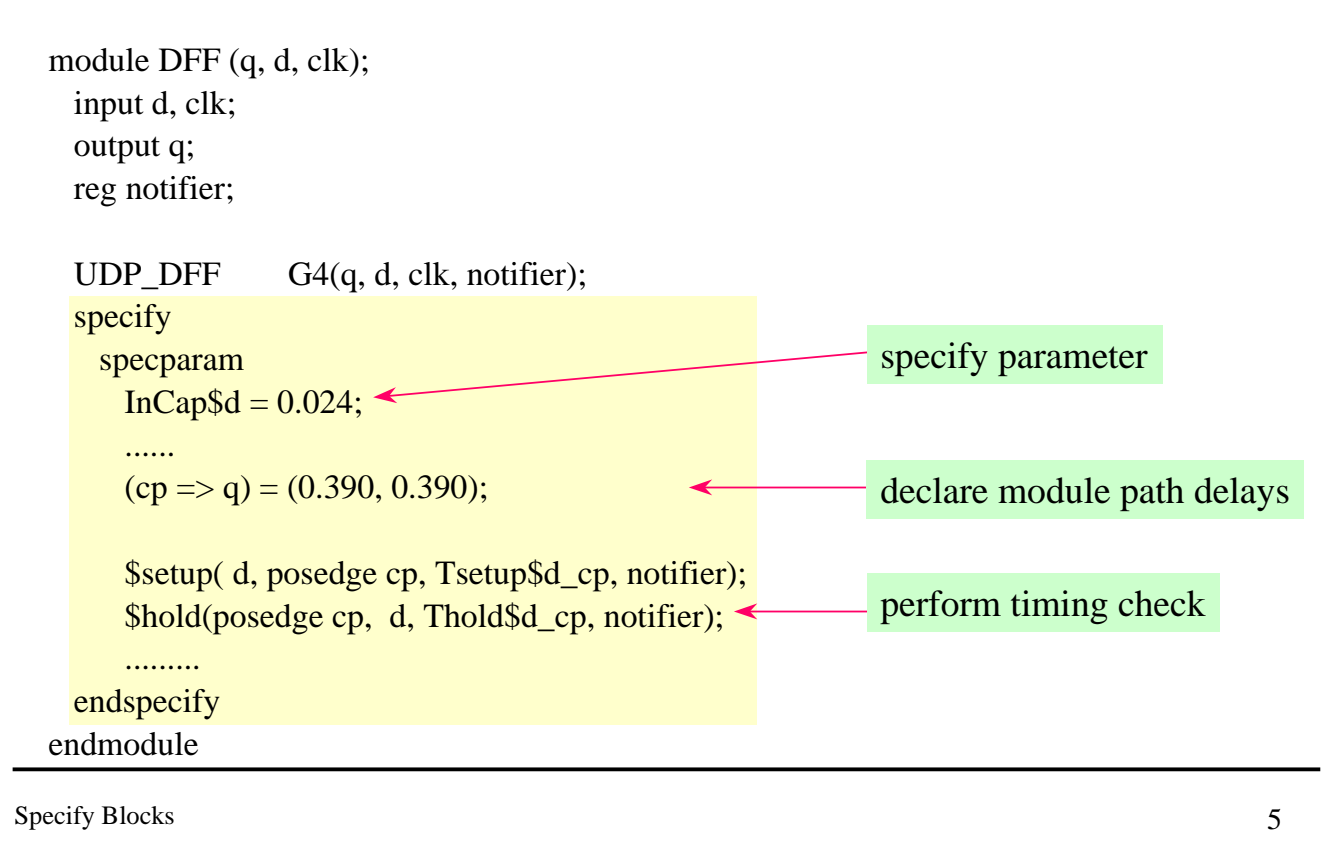

# **Delay Modeling Options**

- Verilog HDL can describe two types of delays:
  - Module path delays.
  - distributed delays.
- Distributed delays:

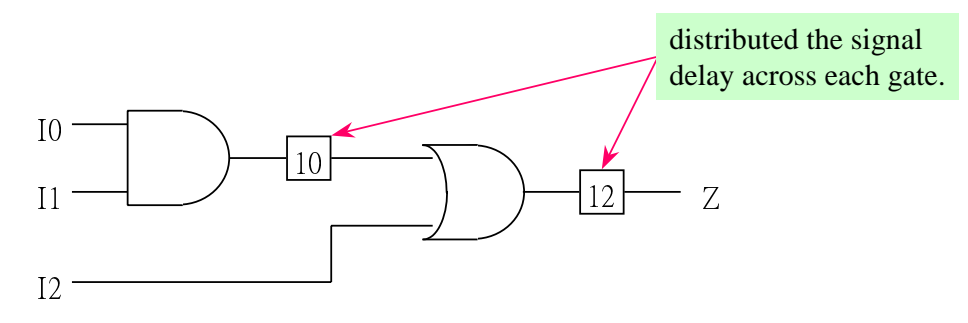

# **Delay Modeling Options (cont.)**

#### Module path delays:

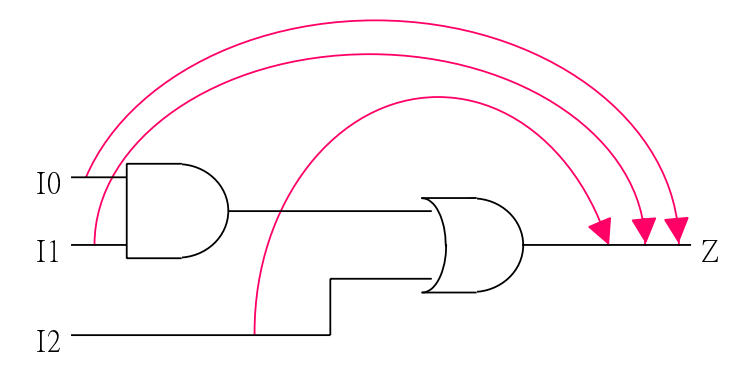

module path delay from I0 to Z = 22module path delay from I1 to Z = 22module path delay from I2 to Z = 12

Specify Blocks

# **Module Path Declaration**

#### Module path declaration

• parallel connection

( source => destination )

• full connection

( source \*> destination )

#### Example

(I0, I1, I2 \*> Z) // full connection

is equivalent to

$$(I0 \Rightarrow Z)$$
 // parallel connection

- (I1 => Z)
- (I2 => Z)

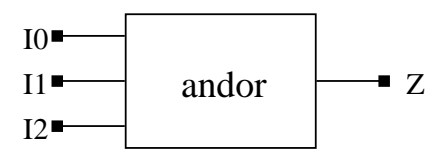

# **Specify Module Path Delays**

• Syntax :

(module\_path) = (<module\_path\_delay\_specification>);

- one delay value
   (I0 => Z) = 12; // specify all transition delay value
- two delay value
   (I0 => Z) = (12, 10); // specify rising and falling transistion delay values
- three delay value

 $(I0 \Rightarrow Z) = (12, 10, 8); // specify rising transistion, falling transistion, and Z transistion delay values$ 

Specify Blocks

9

# **Specify Module Path Delays (cont.)**

six delay value

 $(I0 \Rightarrow Z) = (12, 10, 8, 8, 9, 8); // \text{ specify } 0 \rightarrow 1, 1 \rightarrow 0, 0 \rightarrow Z, Z \rightarrow 1, 1 \rightarrow Z, and Z \rightarrow 0 \text{ transistion delay values}$ 

specify delay in minimum : typical : maximum format.
 (I0 => Z) = (9 : 12 : 15, 9 : 10 : 12, 6 : 8 : 13)

# Examples

```
module andor ( Z, I0, I1, I2);

output Z;

input I0, I1, I2;

and G0(net1, I0, I1);

or G1(Z, net1, I2);

specify

(I0 => Z) = 19 : 22 : 29;

(I1 => Z) = (22, 19);

(I2 => Z) = (9 : 12 : 15, 7 : 10 : 13);

endspecify

endmodule
```

module andor ( Z, I0, I1, I2);
 output Z;
 input I0, I1, I2;

```
and G0(net1, I0, I1);
or G1(Z, net1, I2);
```

specify
 (I0, I1, I2 \*> Z) = 19 : 22 : 29;
 endspecify
endmodule

Specify Blocks

```
Declarating Parameters in Specify Block
```

#### • Syntax

specparam <parameter\_assignment>;

#### Example

declare module path delay values as parameters in specify block.

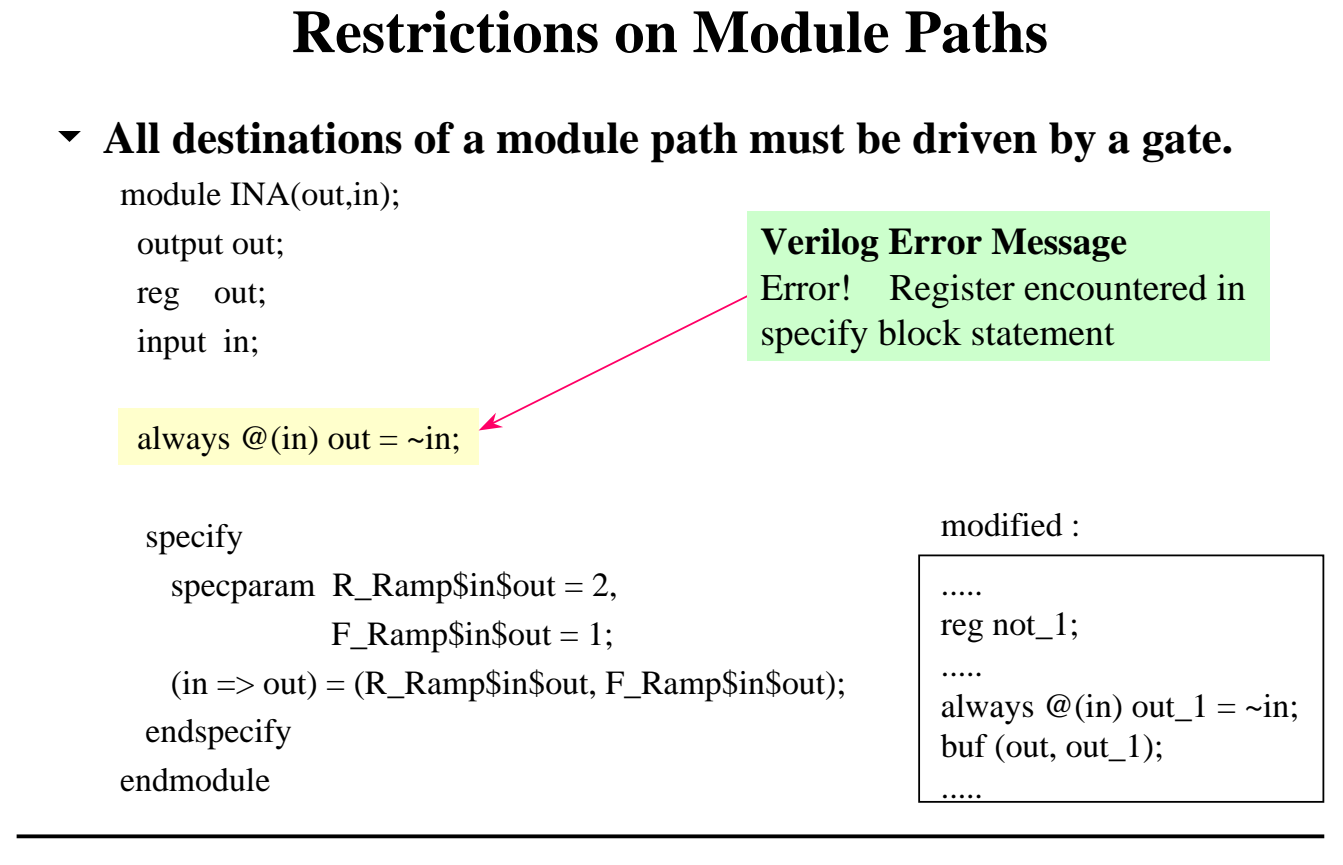

Specify Blocks

13

#### **Restrictions on Module Paths (cont.)**

#### Path destinations can have only one driver inside the module.

Error! Multiple path delays defined to node <path\_destination>;

Path delay outputs must have only one driver within the module.

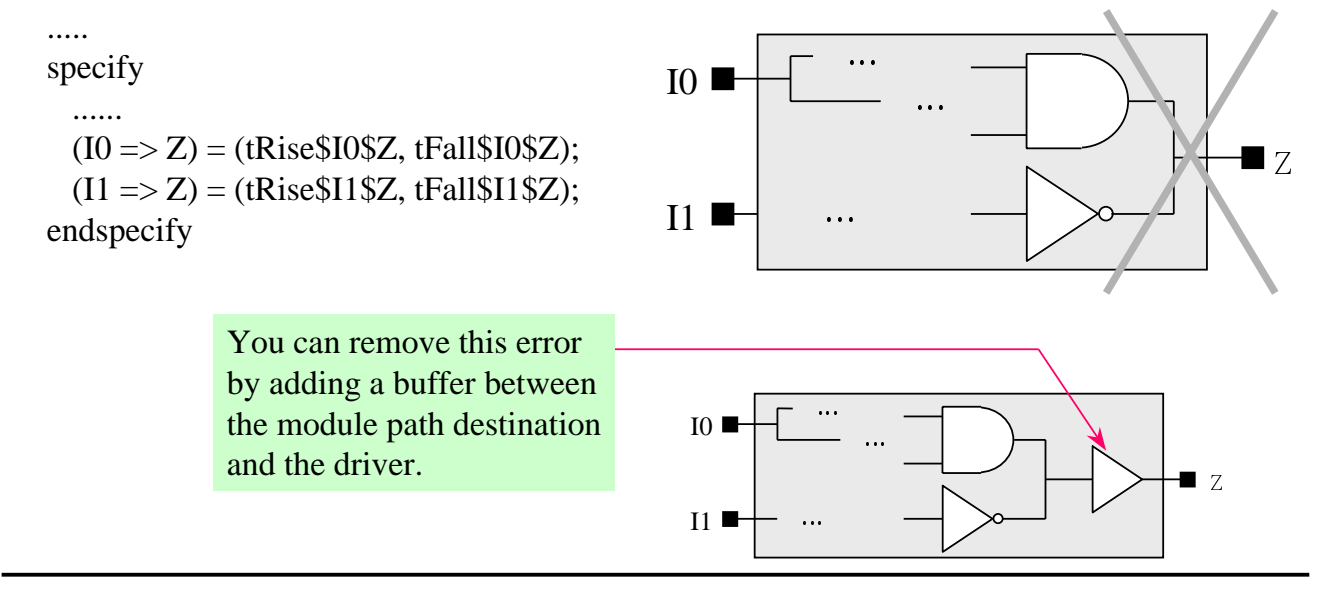

#### **Inertial vs. Transport Delay Models**

- Verilog by default supports the *inertial delay* mode.
- In *inertial delay* mode, Verilog does not transmit the pulses with a duration shorter than the element's delay.
- In *transport delay* mode, Verilog transmit pulses of shorter duration than the element's delay.
- You can invoke Verilog-XL with +*transport\_path\_delays* command line option to simulate your design with *transport delay* model.

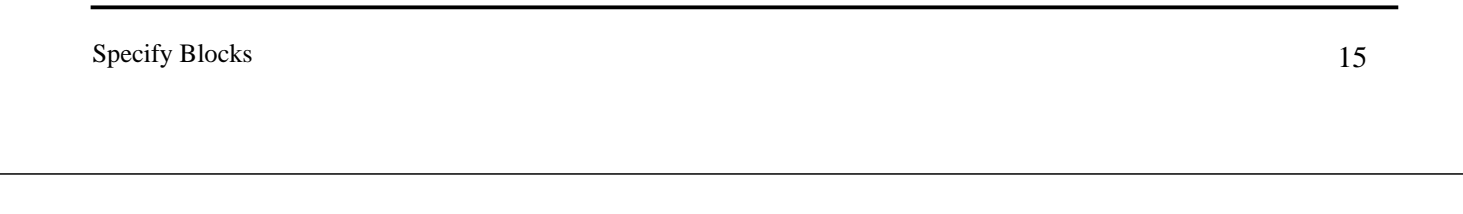

**Inertial vs. Transport Delay Models (cont.)** 

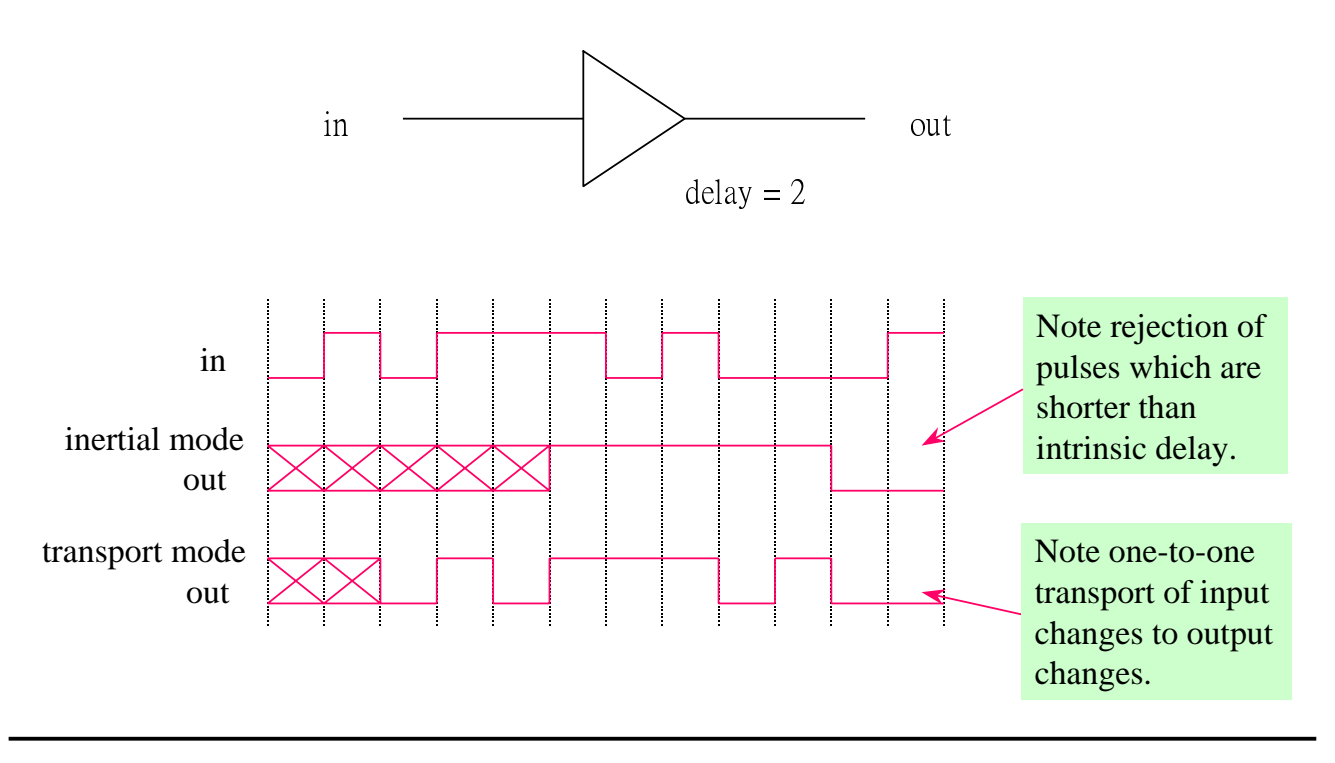

Specify Blocks

# **Timing Checks in Verilog**

Use timing checks to verify the timing of your design.

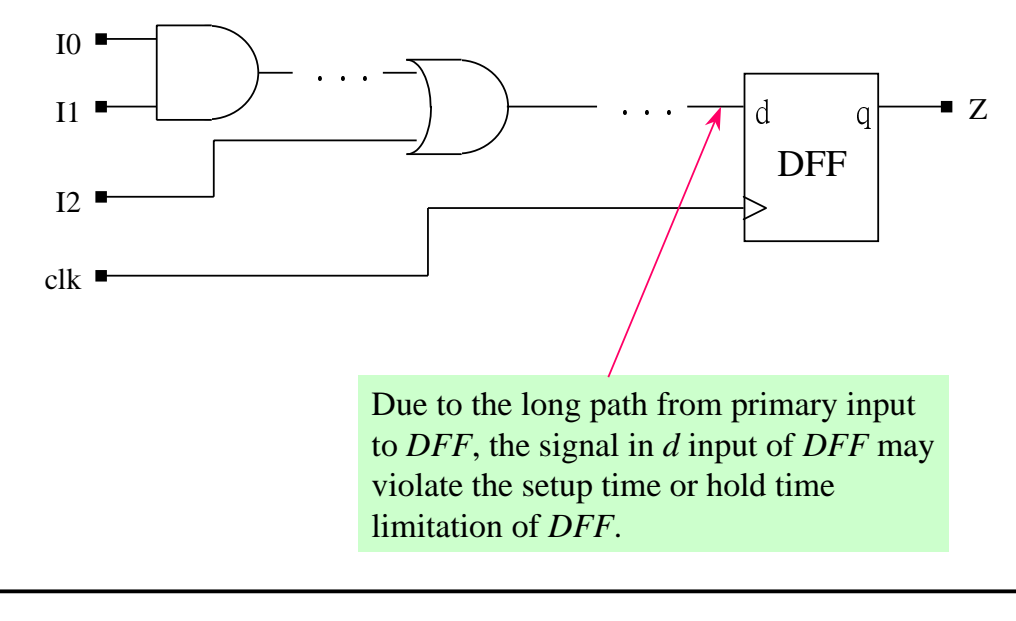

Specify Blocks

17

# **Timing Checks in Verilog (cont.)**

- Timing checks performed by Verilog-XL are
  - setup

hold

- pulse width
- clock period

skew

recovery

 If there are timing violation in your design, Verilog-XL reports a warning and does not affect the output of the module.

# **Timing Checks in Verilog (cont.)**

#### Setup time and hold time checks:

- \$setup (data, posedge clk, 20, notifier);
- \$hold (posedge clk, data, 11, notifier);
- \$setuphold (posedge clk, data, 20, 11, notifier);

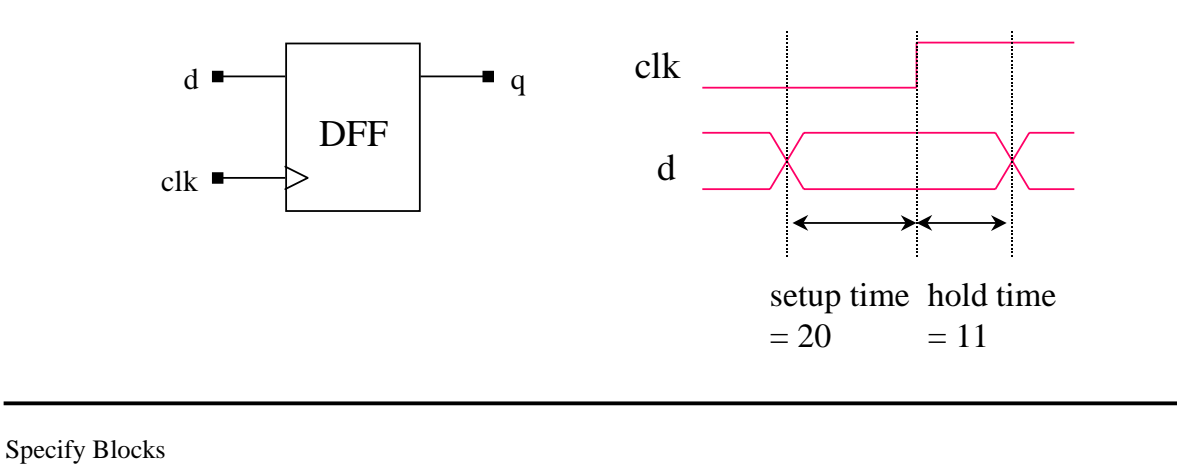

**Timing Checks in Verilog (cont.)** 

Specify Blocks

# **Timing Checks in Verilog (cont.)**

- Skew check
  - \$skew(posedge clk1, posedge clk2, 14, notifier);

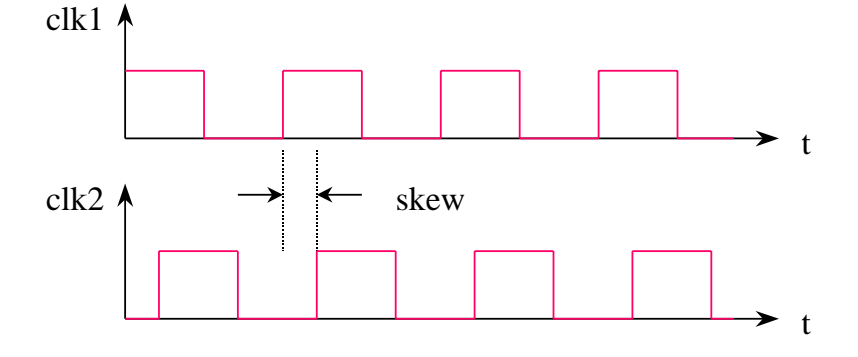

Specify Blocks

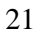

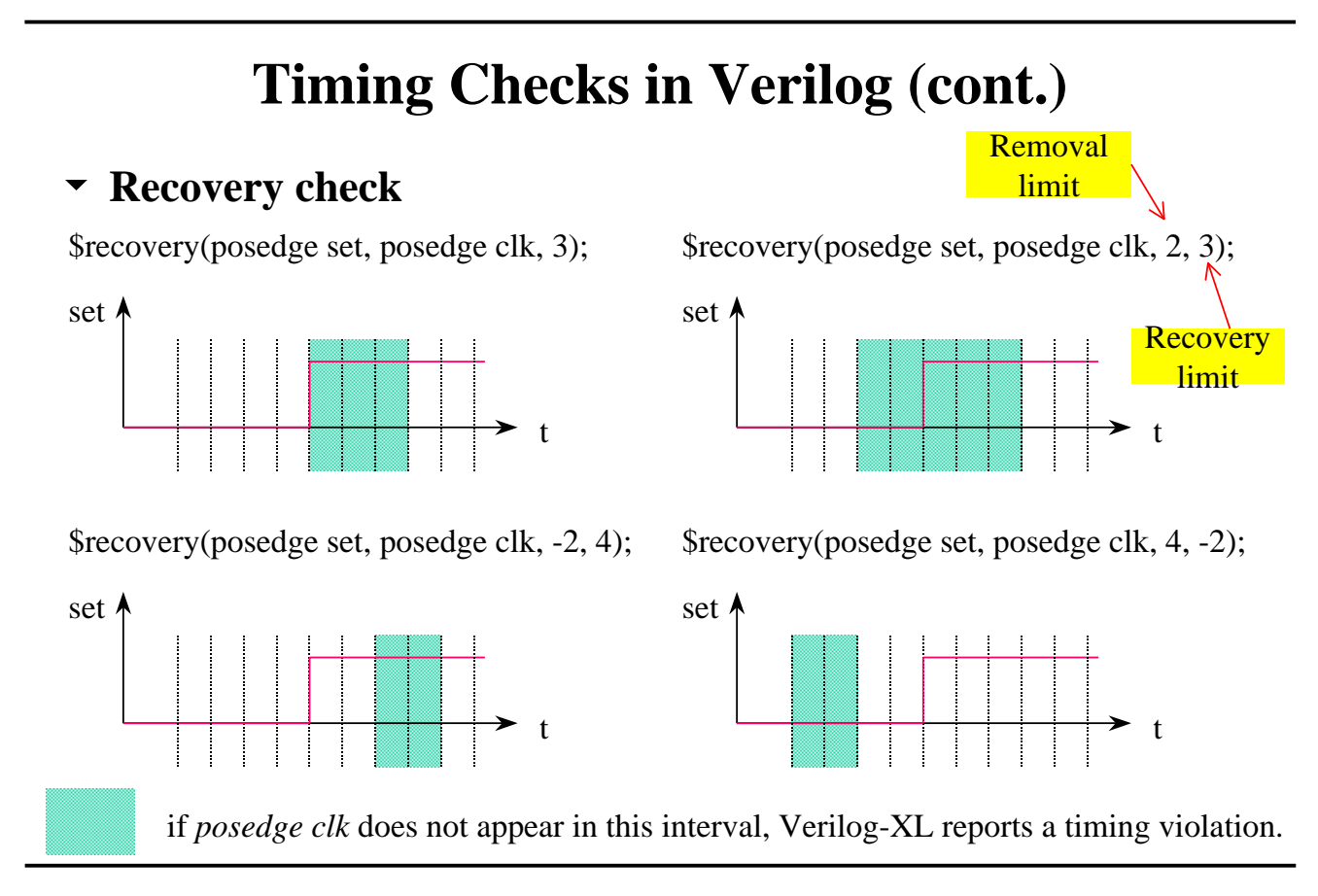

# **Notifiers in Timing Checks**

- The expected behavior of some logic might turn the output to undefined when a timing violation occurs.
- When a timing-check violation occurs, Verilog will toggle the notifier register.

reg notifier; ..... \$setup (data, posedge clk, 20, notifier);

•••••

#### To turn the output to unknow, you can

- specify an additional *notifier* port in sequential UDP.
- use *notifier* to force UDP's output to turn to unknow when *notifier* toggles.

Specify Blocks

23

#### **Summary**

- Specify block
  - specify module path delays
  - specify parameters
  - timing checks

# Chapter 13 Modeling ASIC Libraries

Modeling ASIC Libraries

Overview

- Circuit designs are often made up of components from a library, such as
  - standard cells from a specific ASIC vendor.
  - TTL components from 7400 series library.

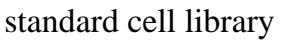

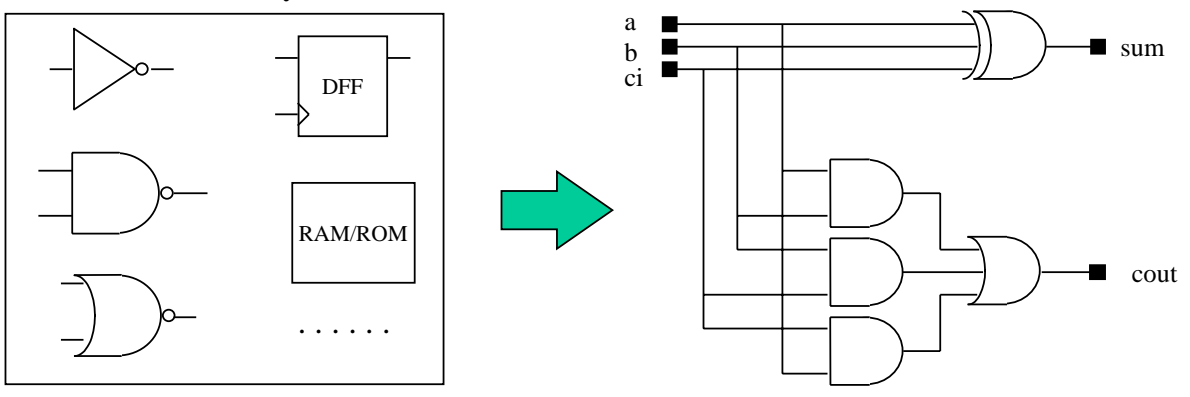

Modeling ASIC Libraries

# **Simulation with ASIC Library**

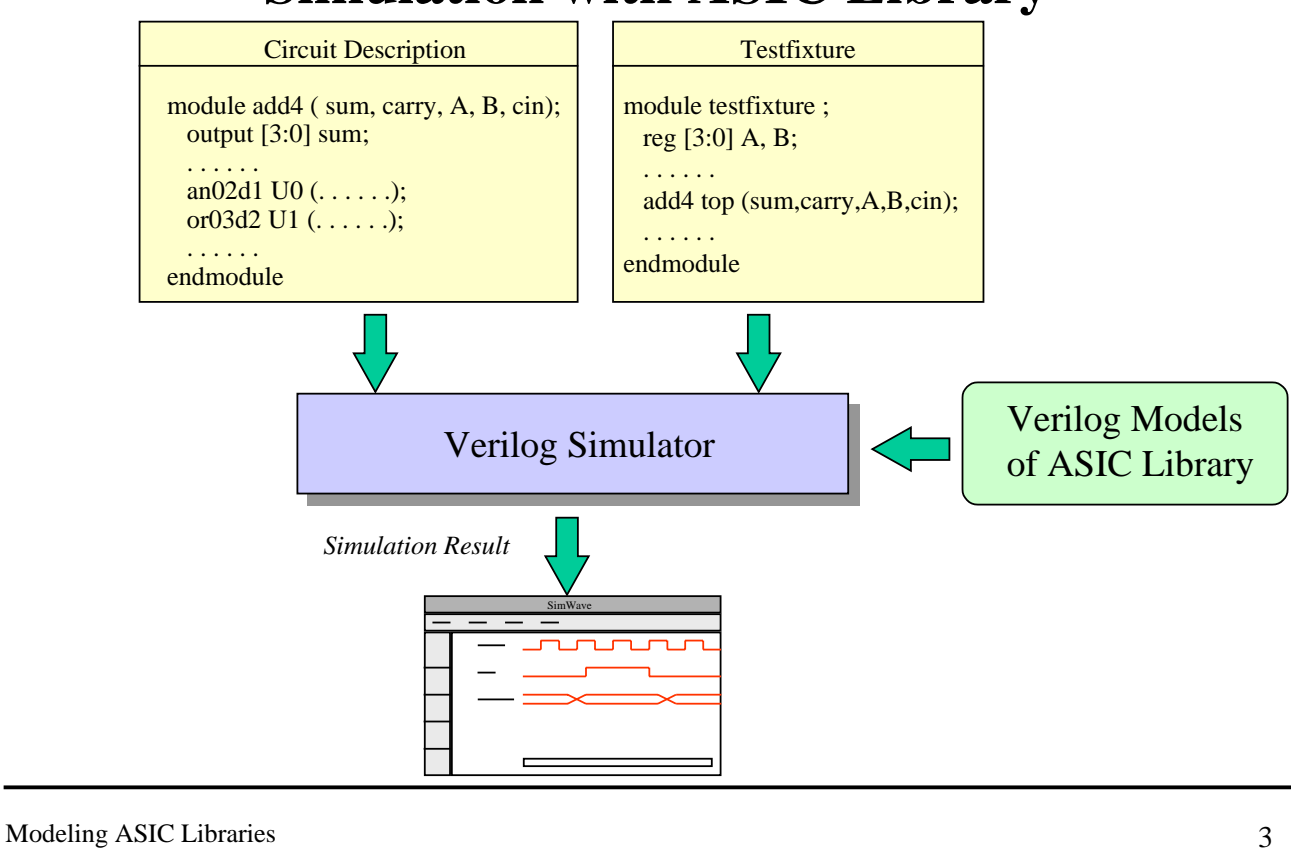

# **Modeling ASIC Libraries**

#### • Each cell in the library has the following parts:

- functional
- timing and timing constraints (setup time, hold time, etc.)
- technology

#### • How to create their Verilog models?

- You must describe the function of your cells.
- You must describe the timing informations of your cells.

# **Functional Modeling of Library Cells**

#### • Functionality of a cell can be described at two levels:

- structural
- behavior

avoid mixing these constructs

#### Structural description

- use Verilog primitives to model combinational cells.
- use User-Defined Primitives (UDPs) to model sequential cells

#### Behavioral description

• used to model RAMs, ROMs, and other macro cells.

Modeling ASIC Libraries

# **Verilog Model Example --- Combinational**

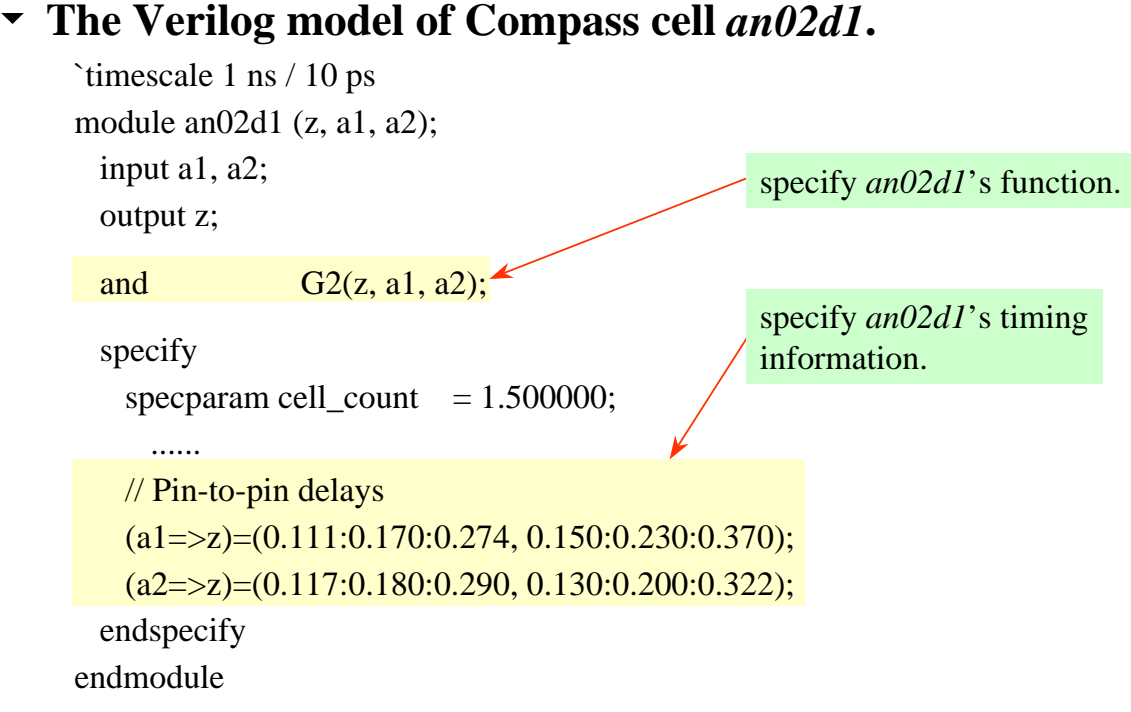

Modeling ASIC Libraries

#### **User Defined Primitives**

- User Defined Primitives (UDPs) provide a way to let users define their own primitive elements.
- The behavior of UDPs is described in a truth table.
- UDPs can represent sequential as well as combinational elements.

Modeling ASIC Libraries

7

#### **UDP Features**

- **▼** UDPs can have only one output.
- The state of UDP's output can be 0, 1, or X. Z logic value is not supported.
- Combinational UDPs can have 1 to 10 inputs.
- Sequential UDPs can have 1 to 9 inputs.
- ✓ All ports must be scalar.
- UDPs does not support bidirectional ports.
- The memory requirements increase dramatically as the number of inputs increase from 5.

#### **Declaration of UDP**

#### The syntax of UDP definition is as follows:

primitive <UDP\_name> (<port\_name\_list>);
 <port\_declaration>;

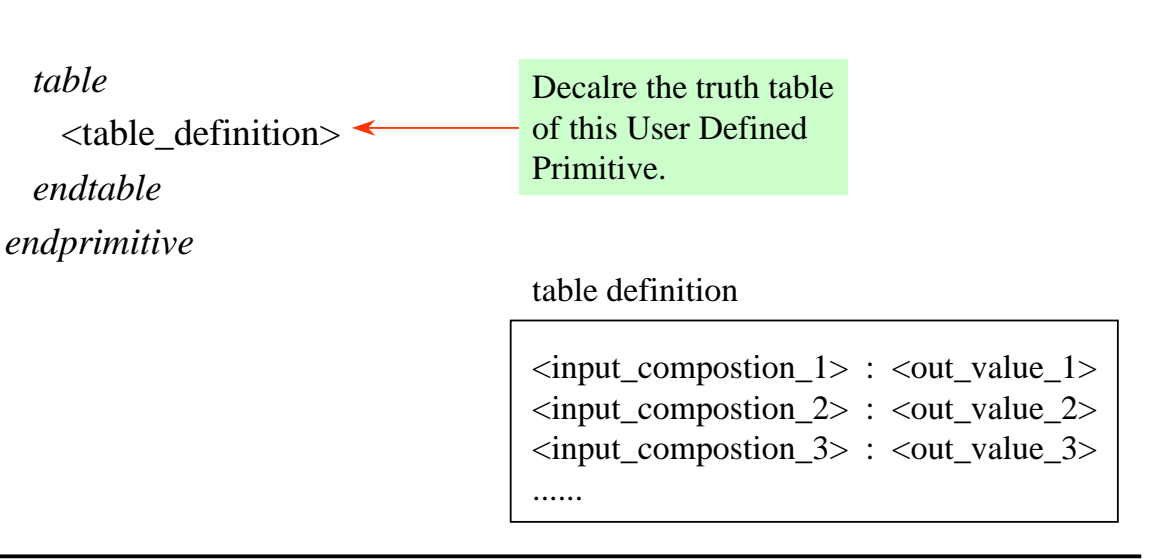

Modeling ASIC Libraries

**Combinational UDP Example** 

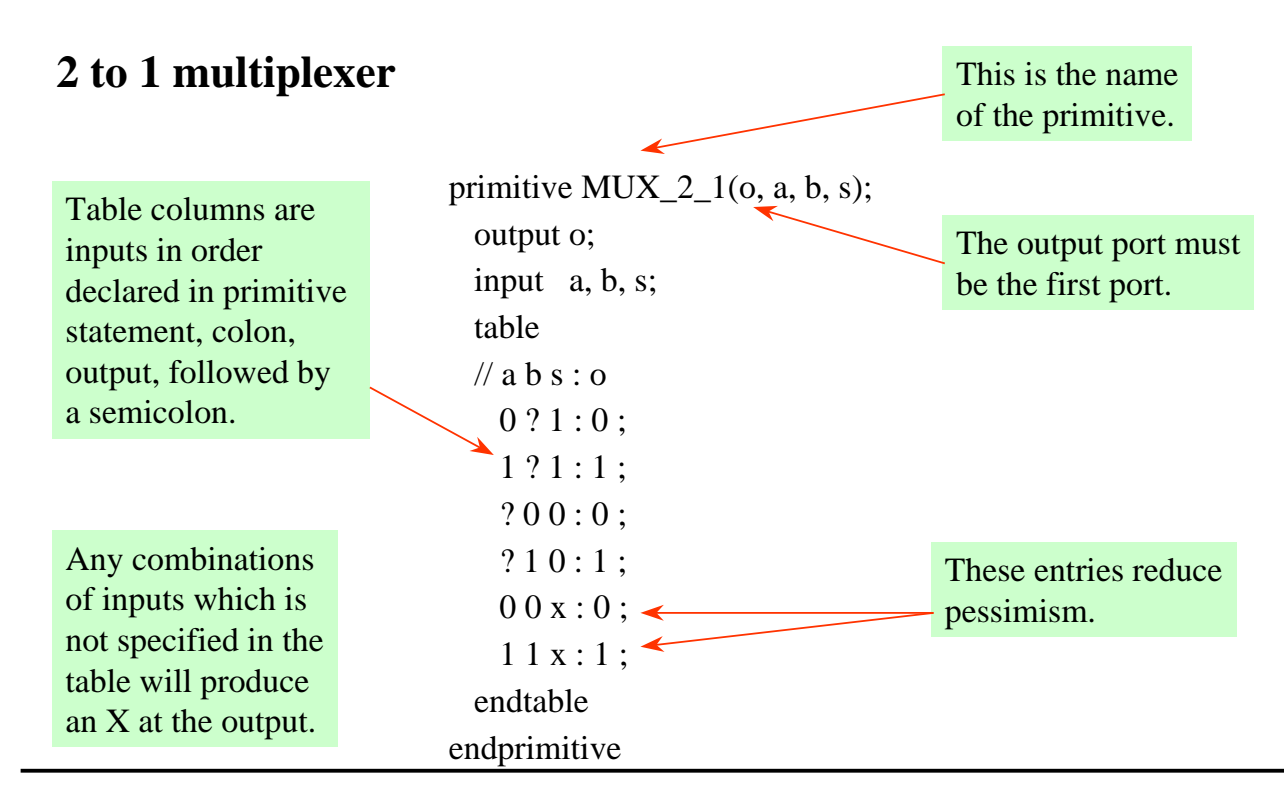

#### **Combinational UDP Example (cont.)**

#### You can implement a full adder with two combinational UDPs.

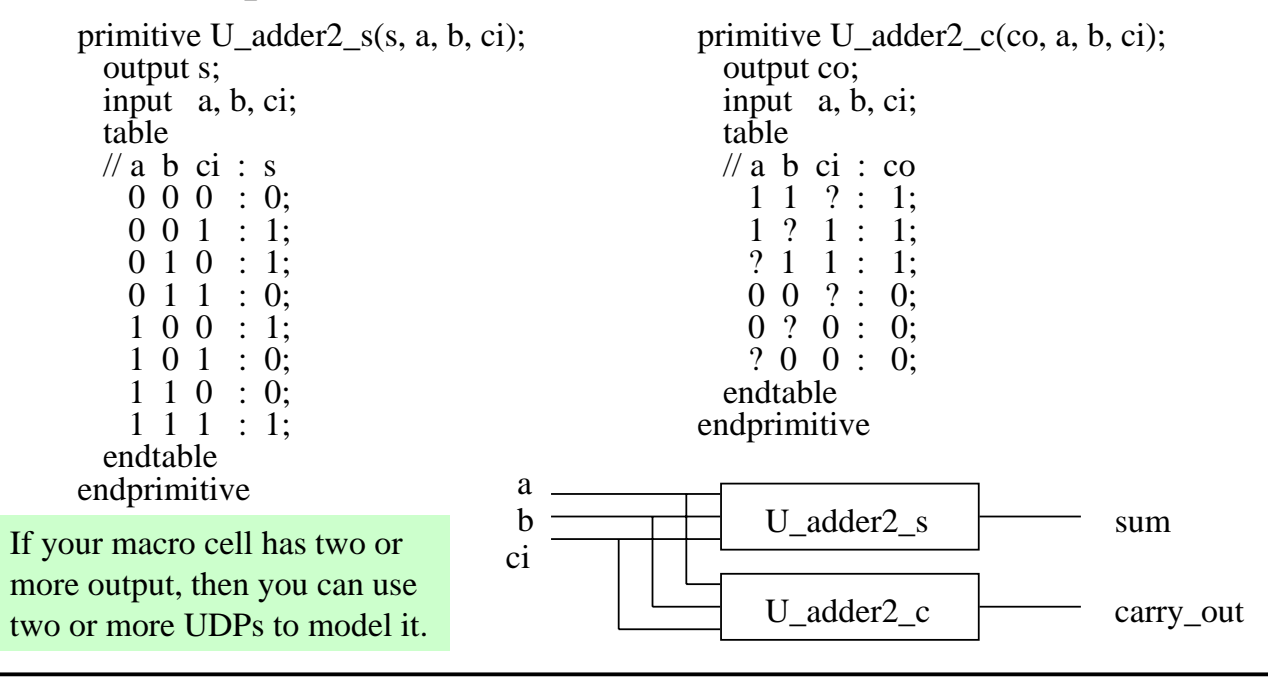

Modeling ASIC Libraries

11

#### **Level-Sensitive Sequential UDPs**

#### level-sensitive latch

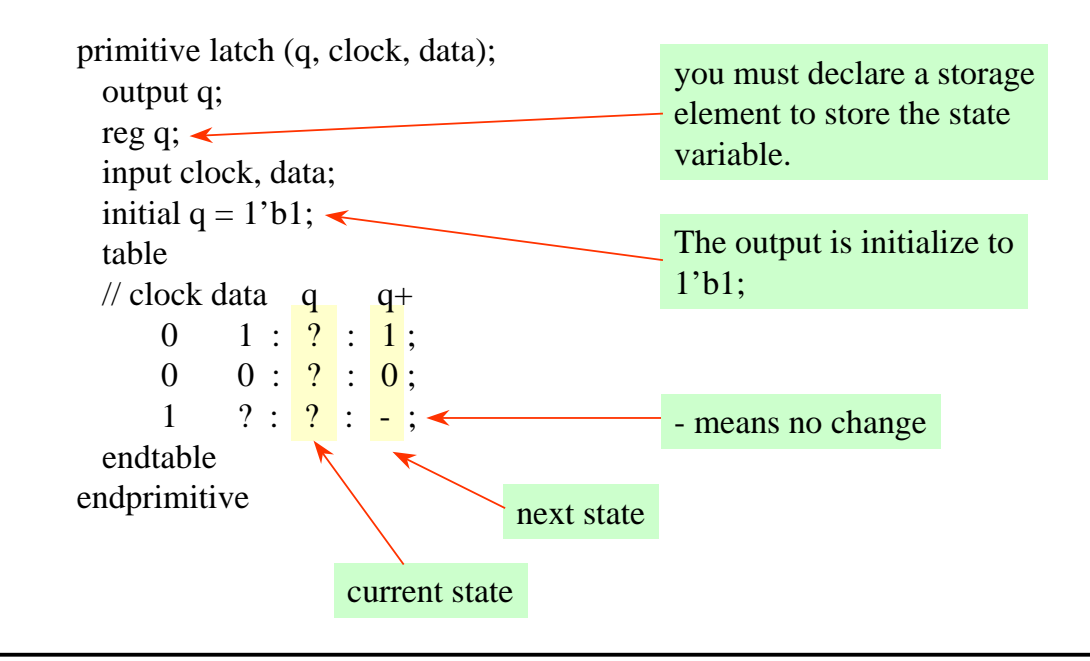

#### **Edge-Sensitive Sequential UDPs**

#### edge-sensitive D flip-flop

primitive d\_edge\_ff(q, clock, data); output q; reg q; input clock, data; (01) means a rising edge on input. (10) means a falling edge on input. table // clock/ data q q+(01)0: ?: 0;(01) 1:?:1;1:1:1;(0x)(0x)0:0:0;// ignore negative edge of clock (x0) ?:?:-; // ignore data changes on steady clock ? (??): ?: -;endtable endprimitive

Modeling ASIC Libraries

13

### **Summary of Symbols**

 In the following is the summary of symbols that are valid in the table part of a UDP definition.

| Symbol | Interpretation                | Notes                                                     |
|--------|-------------------------------|-----------------------------------------------------------|
| -      | no change                     | can only be given in the output field of a sequential UDP |
| ?      | iteration of 0, 1, and x      | cannot be given in output field                           |
| b      | iteration of 0 and 1          | cannot be given in output field                           |
| r      | same as (01)                  | rising edge on input                                      |
| f      | same as (10)                  | falling edge on input                                     |
| р      | iteration of (01), (0x), (x1) | potential positive edge on input                          |
| n      | iteration of (10), (1x), (x0) | potential negative edge on input                          |
| *      | same as (??)                  | any value change on input                                 |

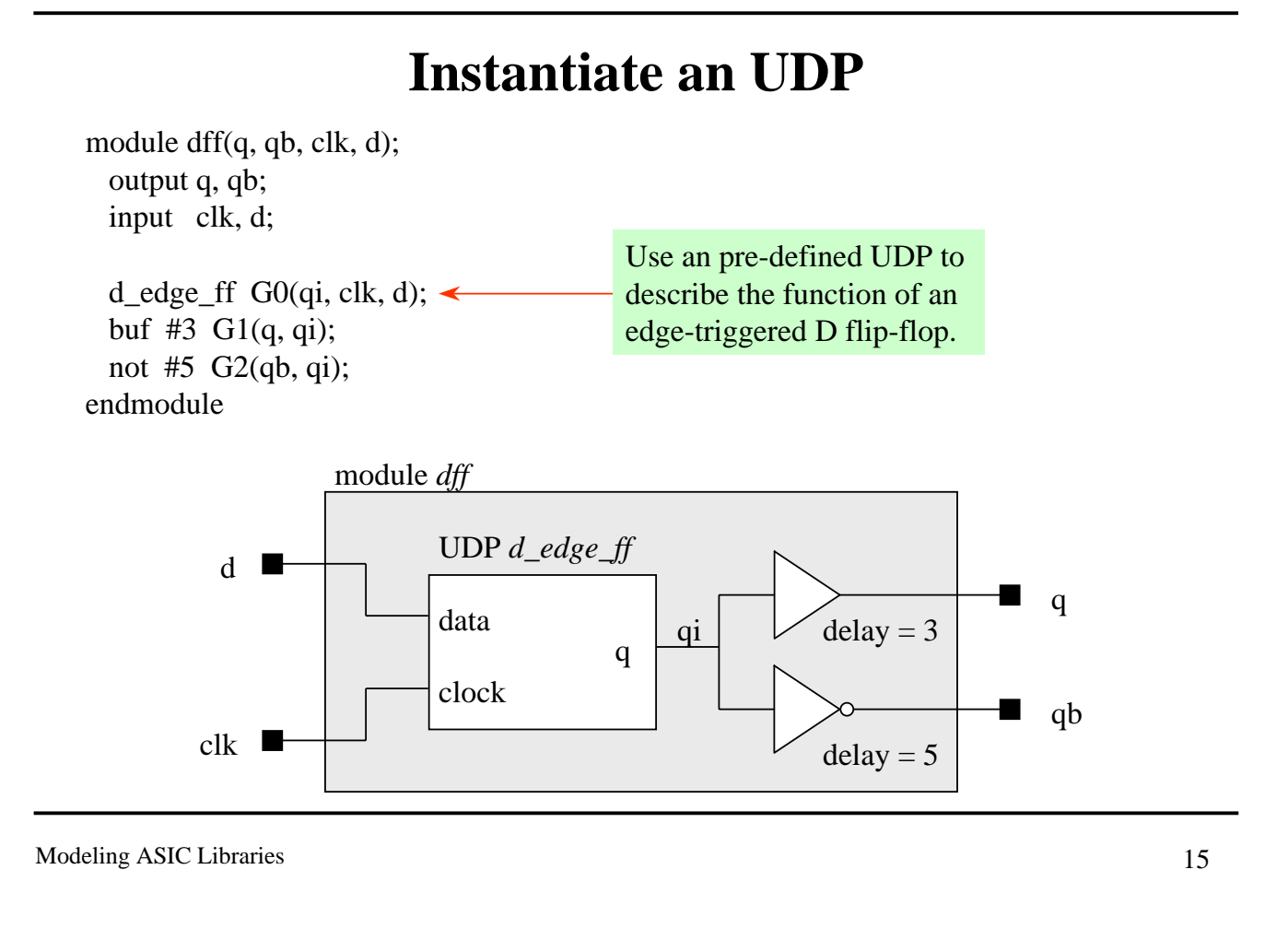

### **Verilog Model Example --- Sequential**

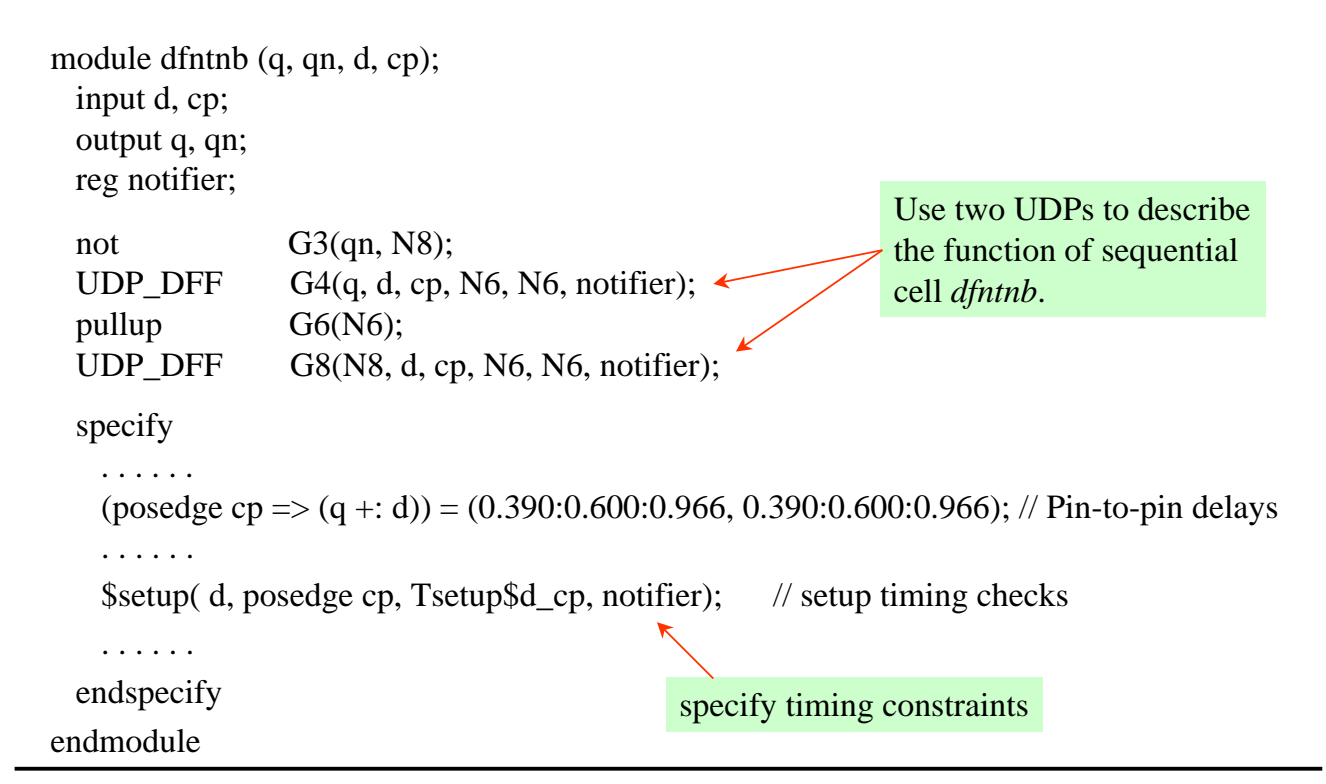

Modeling ASIC Libraries

# **Modeling Timing for Library Cells**

#### The timing of a cell may consist of

- delay modeling
- timing checks

Modeling ASIC Libraries

# **Delay Modeling**

- Two methods to model delays in Verilog
  - distributed delays
  - path delays in specify block

#### Most ASIC library cells are modeled using path delays

- easy to model
- functional description can be simpler
- path delays are more accurate
- modular cells

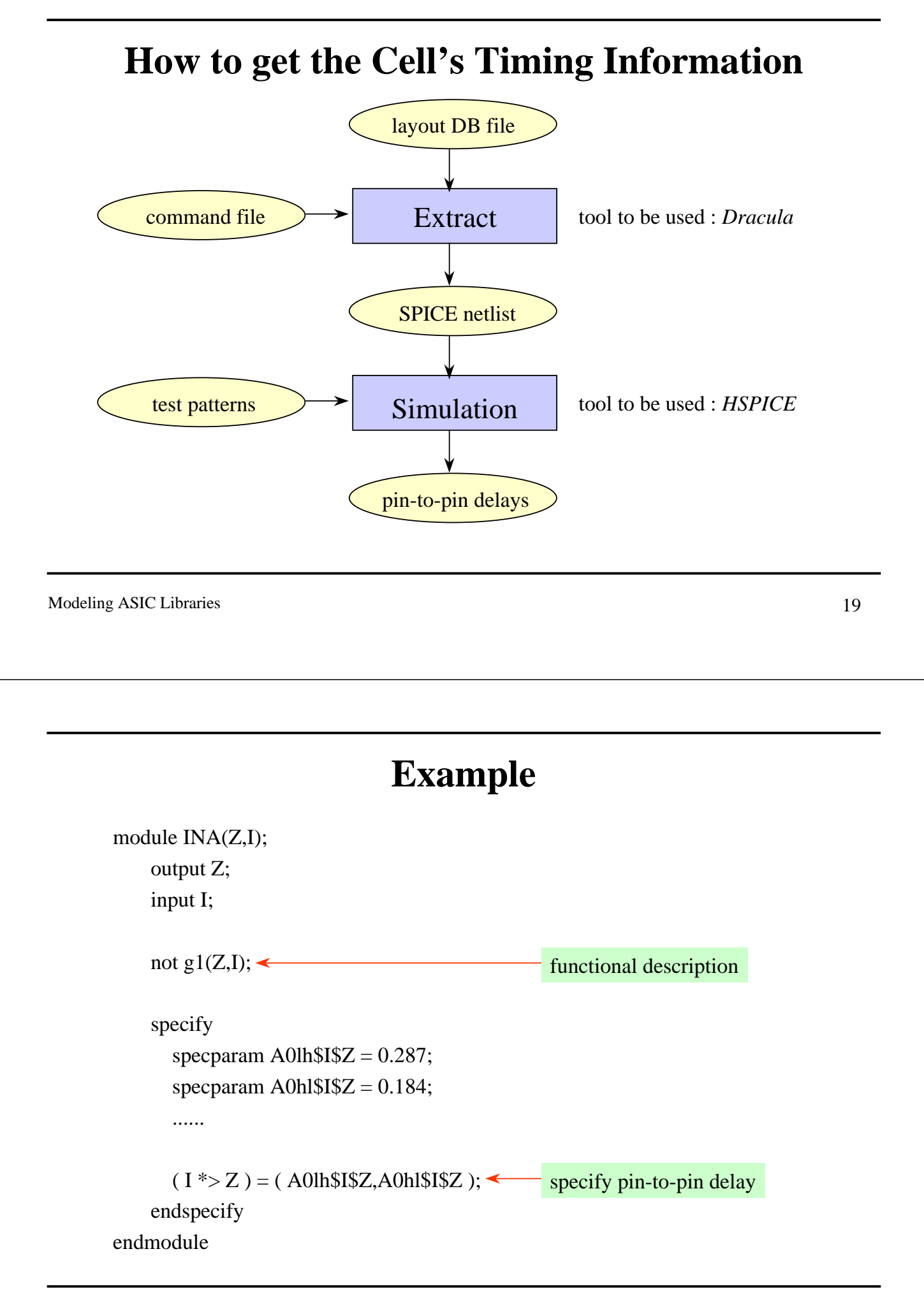

#### **State-Dependent Path Delays**

 The path delays through the cells can be dependent on the state of the cell's inputs.

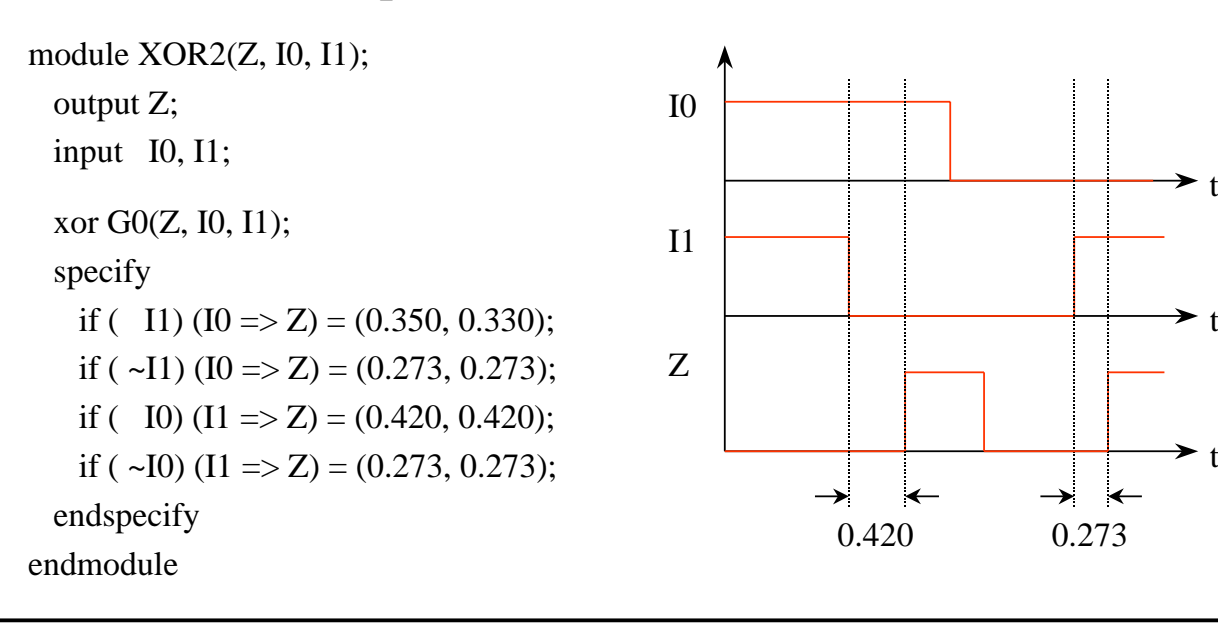

Modeling ASIC Libraries

**Notifiers in Timing Checks** 

- The expected behavior of some logic might turn the output to undefined when a timing violation occurs.
- You can combine the *notifier* register with *UDPs* to achieve the above behavior.

module dff(q, qb, clk, d); output q, qb; input clk, d; reg notifier; d\_edge\_ff G0(qi, clk, d, notifier); buf #3 G1(q, qi); not #5 G2(qb, qi); specify \$setup (d, posedge clk, 12, notifier); \$hold (posedge clk, d, 5, notifier); endspecify endmodule declare the notifier register

when timing violation occurs, Verilog-XL will toggle the *notifier* register and it force the *qi* to become to unknow.

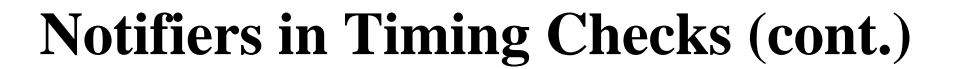

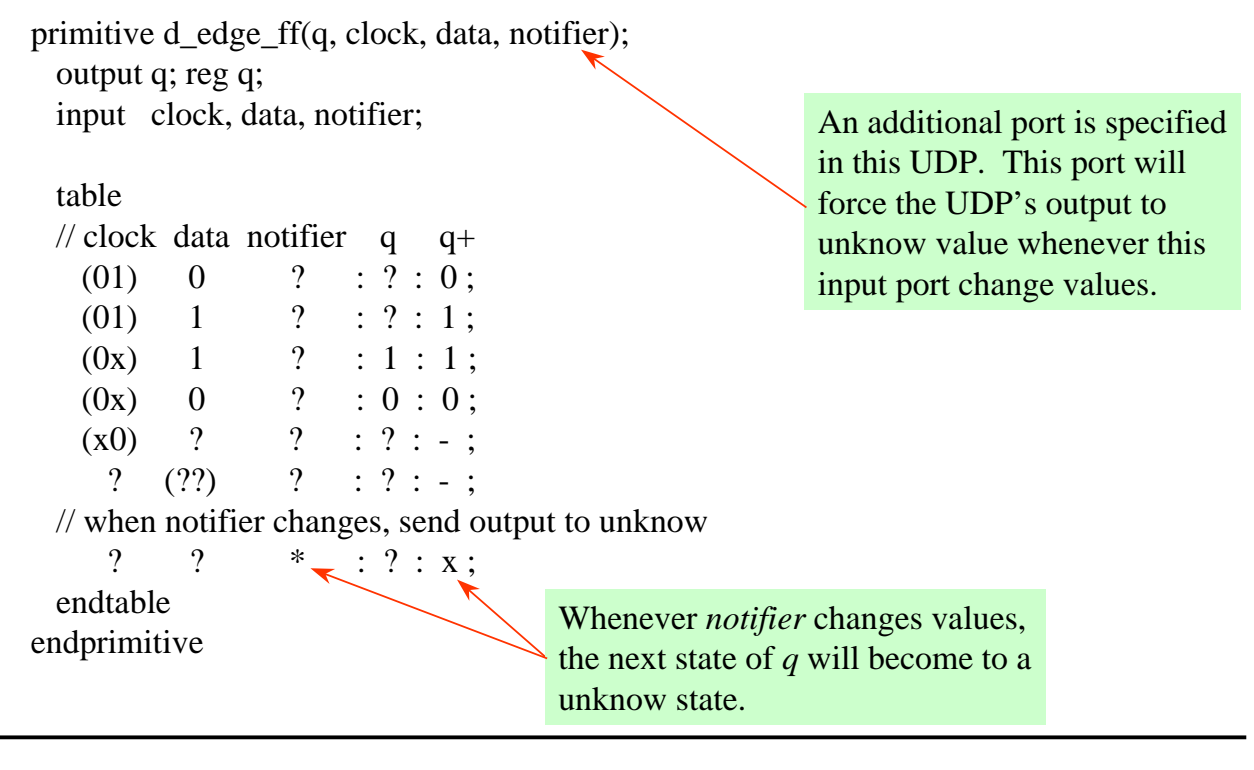

Modeling ASIC Libraries

23

#### **Summary**

- ▼ ASIC library
- Verilog models of an ASIC library
- user-defined primitives (UDPs)
- notifiers in timing check

# Chapter 14

# Simulation with COMPASS Cell Library

Simulation with COMPASS Cell Library

# **Highlight of COMPASS Cell Library**

- For TSMC 0.6um 1P3M process.
- ▼ 5-volt power supply.
- ▼ High performance core cell library.
- High density core cell library.
- ▼ I/O pad library.
- Compiler cells (ROM, RAM, datapath).

# **Highlight of COMPASS Cell Library (cont.)**

#### Two types of core cell library

- high performance cell library : *cb60hp231d*
- high density cell library : *cb60hd231d*

#### Contents of Compass core cell library

- combinational logic
  - inv, buf, 3-state buf, clock buf, nand, nor, and, or, aoi, oai,
- sequential logic
  - latch, SR latch, D flip-flop, JK flip-flop, scan latch, .....
- special function
  - decoder, multiplexer, adder, substractor, counter

Simulation with COMPASS cell library

# Highlight of COMPASS Cell Library (cont.)

- ▼ I/O cell library name : *cb60io420d* 
  - 70 I/O cells.
- Contents of *cb60io420d*
  - input pad, output pad, bi-directional pad, crystal oscillator pad,
  - power pad

# What Does CIC Support?

#### On-line document

• get it from CIC's ftp site

ftp.cic.edu.tw://

pub/doc/manual/CompassOnline/cmpdoc\_sun\_v3.tar.Z

#### Design kit

- Synopsys design library
- Verilog simulation model
- Verilog delay calculator
- OPUS database
- Dracula command file

Simulation with COMPASS cell library

5

# **Usage of COMPASS Cell Library**

# To use Compass cell library to build up your design, you must

- read COMPASS on-line document to understand what cells do you have.
- decide which cell do you want to use.
- refer to the Verilog simulation model and build up your design.
- use COMPASS provided Verilog simulator to simulate your design.

#### **COMPASS On-line Document**

Type *iview* under UNIX prompt to invoke COMPASS on-line document.

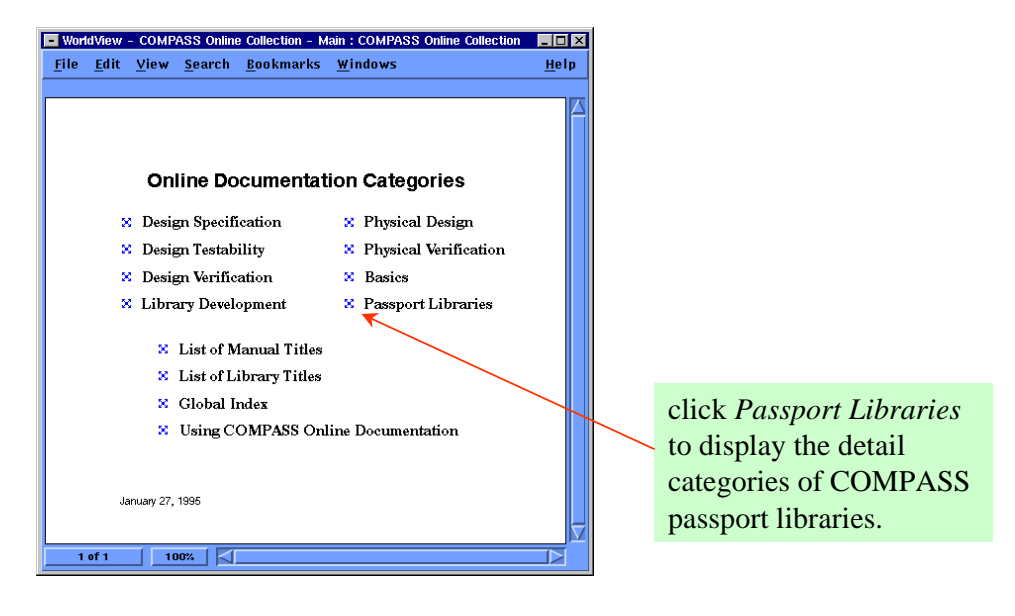

Simulation with COMPASS cell library

7

**COMPASS On-line Document (cont.)** 

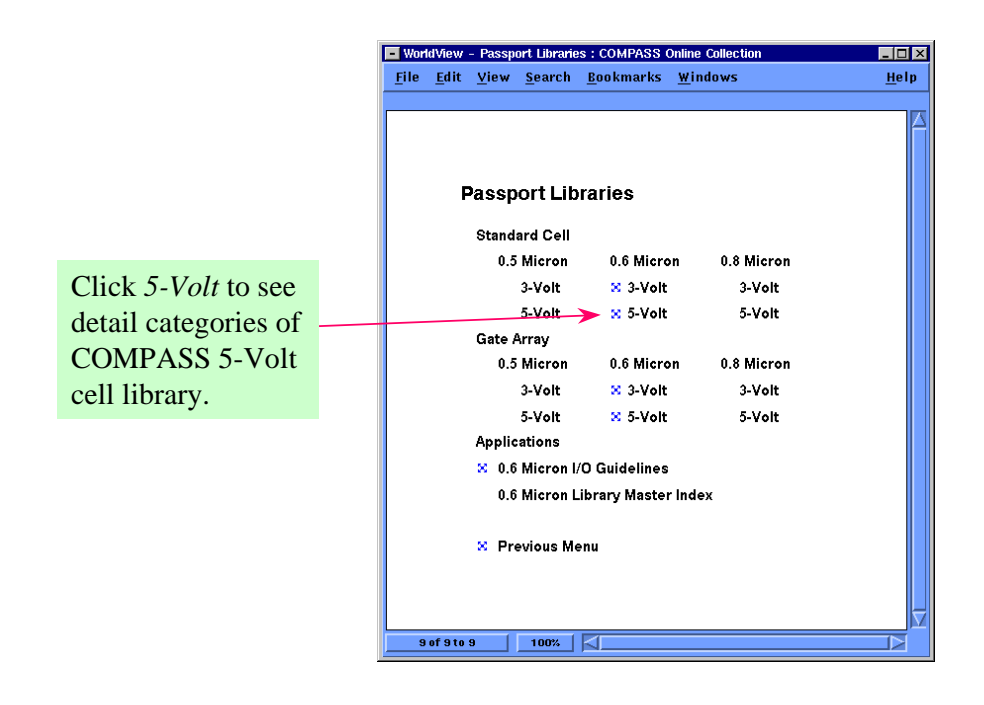

# **COMPASS On-line Document (cont.)**

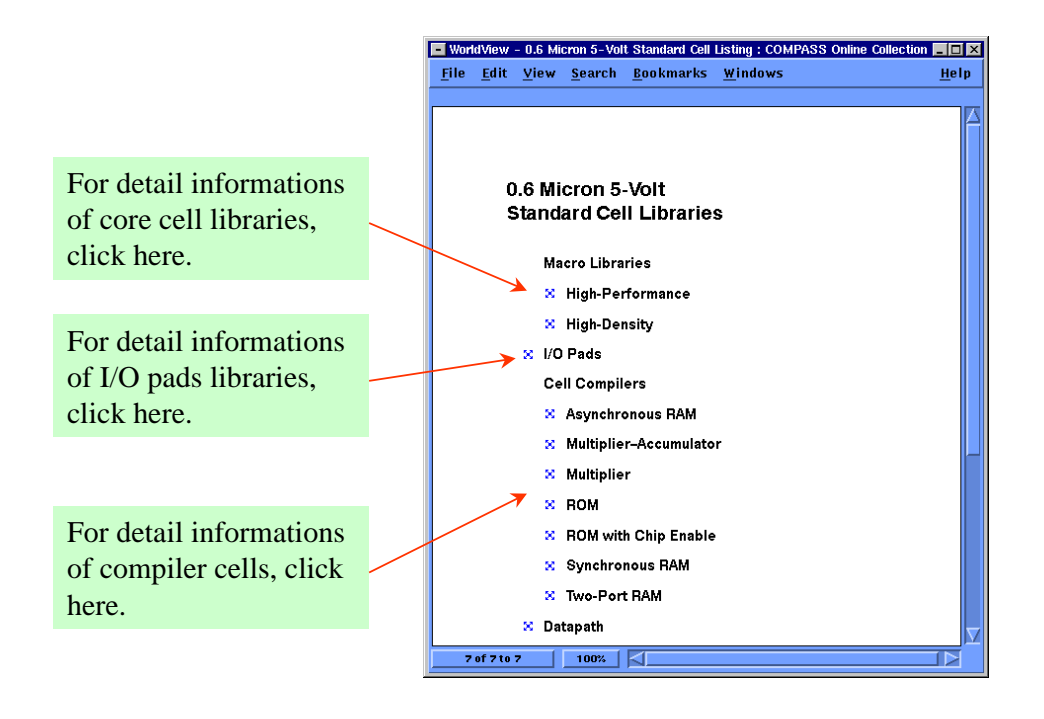

Simulation with COMPASS cell library

9

# **Verilog Simulation Model**

#### COMPASS supports the following Verilog simulation models (under the <your\_path>/CIC\_CBKIT\_V4/Verilog directory)

- linear model cb60hp231d.vmd cb60hd231d.vmd cb60io420d.vmd
- non-linear model (ISM model) cb60hp231d.ismvmd cb60hd231d.ismvmd cb60io420d.ismvmd

#### • user-defined primitives <your\_path>/CIC\_CBKIT\_V4/Verilog/cb60hp231d/cells/support/udps.vmd <your\_path>/CIC\_CBKIT\_V4/Verilog/cb60hd231d/cells/support/udps.vmd

# **Build up Your Design**

. . . . .

.....

#### Connect each COMPASS cell correctly by

• port order mapping

in cb60hp231d.vmd:

in your design file:

in your design file:

..... module an02d1 (z, a1, a2); input a1, a2; .....

an02d1 U0(and\_o, and\_i1, and\_i2);

#### • name mapping

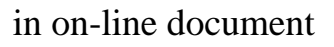

al a2 an02d1 U0(.z(and\_o), .a1(and\_i1), .a2(and\_i2));

Simulation with COMPASS cell library

11

# **CIC support two Simulation Method**

- Simulation with COMPASS Delay Calculator.
- Simulation with Cadence Central Delay Calculator.

# **Simulation with COMPASS Delay Calculator**

#### - COMPASS supported Verilog delay calculator.

- PLI-based delay calculator.
- Simulate your gate-level design more accurately.
- Verilog execution file linked with Compass delay calculator <*Your\_path*>/*CIC\_CBKIT\_V4*/*Verilog/bin*/*vlog\_mercury*

#### Setup simulation evnironment for COMPASS cell library.

• read the *readme* file

<your\_path>/CIC\_CBKIT\_V4/Verilog/00.README

Simulation with COMPASS cell library

#### **Prepare for Your Testfixture file**

 Add the following system task in your testfixture file to invoke COMPASS delay calculator.

\$VTOOLS\_decal("in\_file", "product.xch");

#### Example testfixture file

module testfixture; ..... initial \$VTOOLS\_decal("in\_file", "product.xch"); ..... endmodule
### **Simulation Control File**

- *in\_file* is the Verilog delay calculator input control file, it must be in the same directory with stimulus.
- A sample *in\_file* is

calc\_mode estimate; library\_name cb60hp231d; // or cb60hd231d process typical; // can be set as slow, typical, fast temperature 25; // can be set between -50 ~ 150 voltage 5.0; // can be set between 4.5 ~ 5.5 num\_sites 1000; /\* it determines which wire load model to use, 1000 is for less than 1000 gates design, 2000 is for 1000 ~ 2000 gates design, the others can be set are 4000, 8000, 16000, 30000, 46000, 77000, 110000, 163000, 198000, 246000. \*/

Simulation with COMPASS cell library

Gate Level Simulation - Compass 0.6um Cell Library

- Simulation with COMPASS Verilog simulation model.
  - linear model
    - simulation speed is faster when compared with non-linear model simulation.
    - more inaccurate in circuit timing.
  - non-linear model (ISM model)
    - more accurate in timing than linear model simulation.
    - simulation speed will be greatly slow down.
- Use the +*ism* command line option to switch the simulation mode from linear model simulation to non-linear model simulation.

## Gate Level Simulation - Compass 0.6um Cell Library (cont.)

#### Linear model

- it use prop/ramp model to estimate gate delay.
- In this model,

gate\_delay = Propagation\_delay + Ramp\_factor \* Load

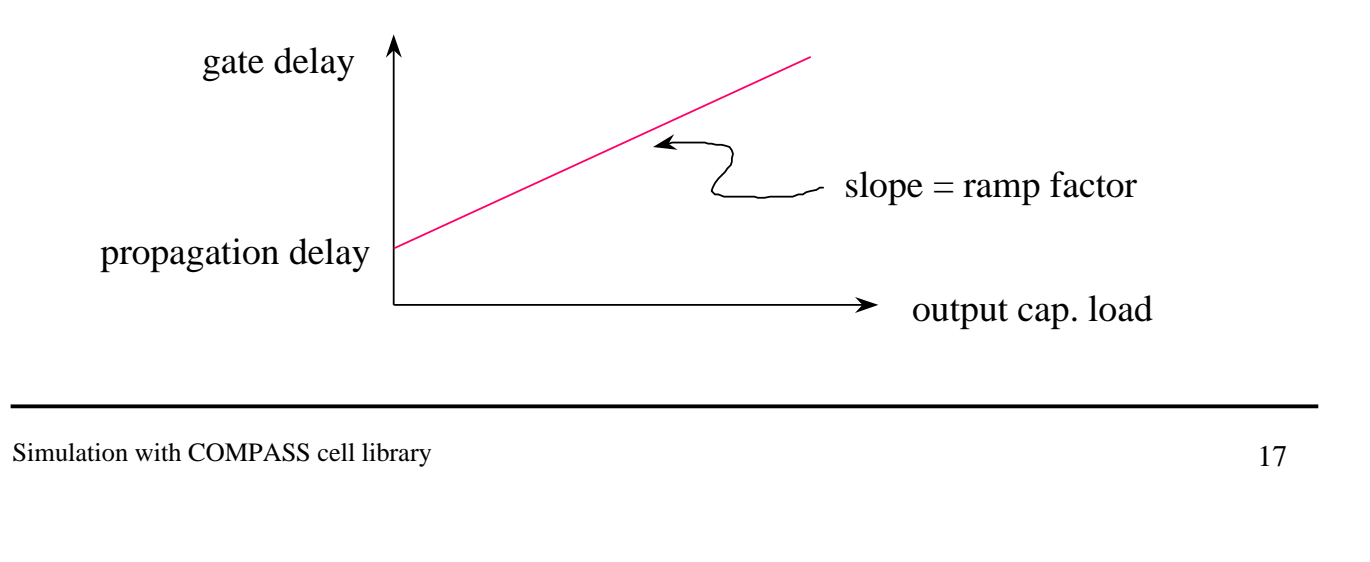

### Gate Level Simulation - Compass 0.6um Cell Library (cont.)

- ISM model
  - It take input slope into account to estimate the gate delay.
  - More accurate than linear model, but needs more CPU time.

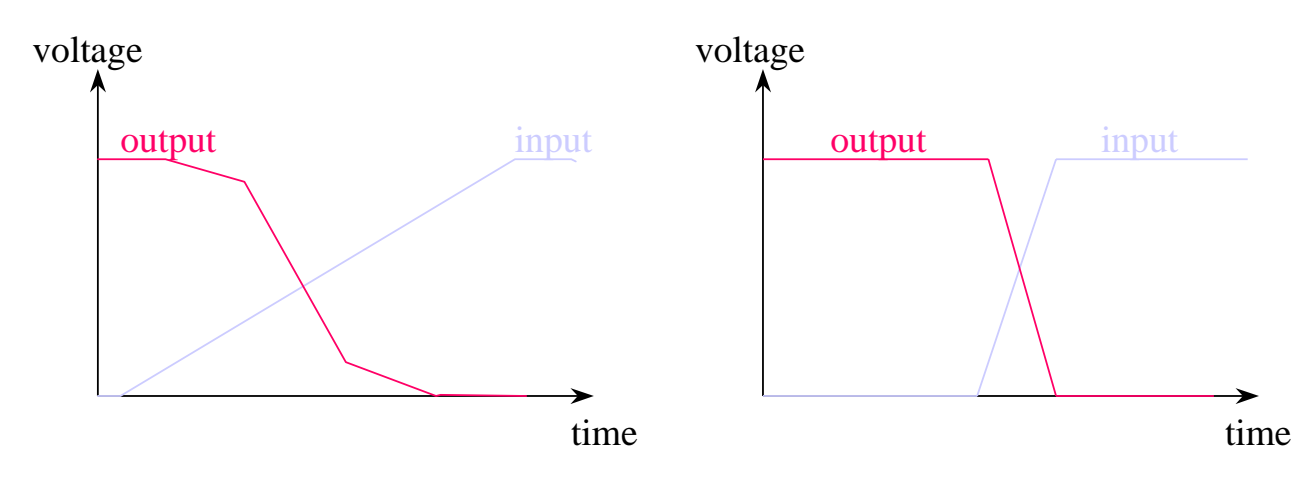

## Gate Level Simulation - Compass 0.6um Cell Library (cont.)

#### Use the following command to run linear model simulation.

vlog\_mercury design.v testfixture.v

- -v <your\_path>/CIC\_CBKIT\_V4/Verilog/cb60hp231d/cells/support/udps.vmd
- -v <your\_path>/CIC\_CBKIT\_V4/Verilog/cb60hp231d.vmd
- -v <your\_path>/CIC\_CBKIT\_V4/Verilog/cb60io420d.vmd

#### Use the following command to run ISM model simulation.

vlog\_mercury design.v testfixture.v

+ism

- -v <your\_path>/CIC\_CBKIT\_V4/Verilog/cb60hp231d/cells/support/udps.vmd
- -v <your\_path>/CIC\_CBKIT\_V4/Verilog/cb60hp231d.ismvmd
- -v <your\_path>/CIC\_CBKIT\_V4/Verilog/cb60io420d.ismvmd

Simulation with COMPASS cell library

## Simulation with Central Delay Calculator

Standard

Input File:

A compiled Timing Library Format library.

- Netlist connectivity.
- Initial File (control file).
- Output File:

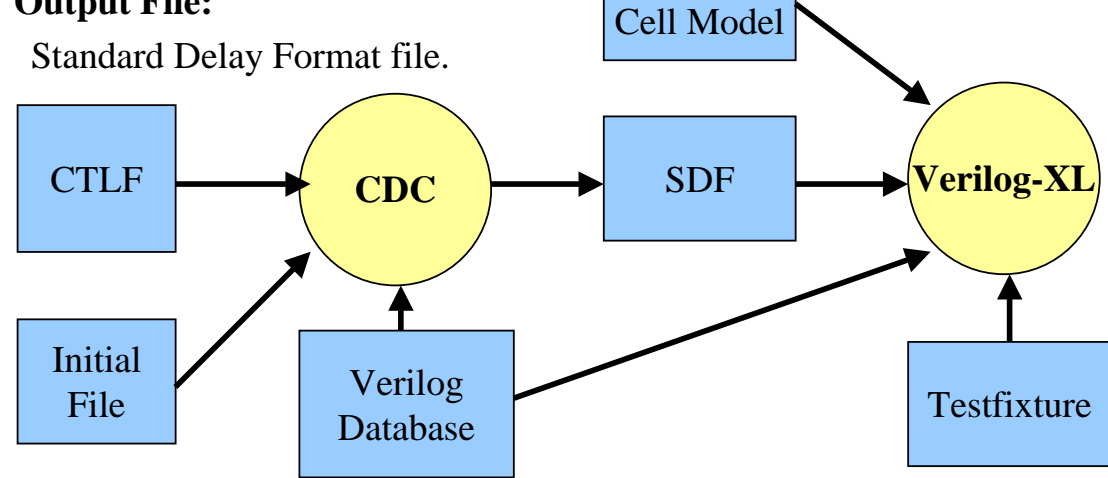

## **Preparing the Input**

- Connectivity Data:
  - Verilog file of your design.
- Testfixture
- Cell Model:
  - Verilog file of the standard cell library.
- Timing Data:
  - CTLF file of the standard cell library.
- Initialization Data:
  - A file that specifies the parameters for delay calculation.

Simulation with COMPASS cell library

### **Prepare the Testfixture**

 Add the following system task in your testfixture file to invoke CDC before simulation starts.

\$cdc(module, initial\_file);

#### Example testfixture file

```
module testfixture;
.....
initial
$cdc(U0, "dlc.init");
.....
endmodule
```

### **Initial file**

#### A sample dlc.init is

#This is the initialization information of the CADENCE CDC. CTLF\_FILE "timing.ctlf" SDF\_TARGET "VERILOG" SDF\_VERSION 2.0 REPORT\_INTRINSIC\_IO ESTIMATE\_PARASITIC HIER\_CHAR "." DEFAULT\_OUTCAP (1.0 2.0 3.0) PROC\_VAR (0.92 1.0 1.33) VOLTAGE (4.5 5.0 5.5) TEMPERATURE (-50.0 25.0 150.0)

Simulation with COMPASS cell library

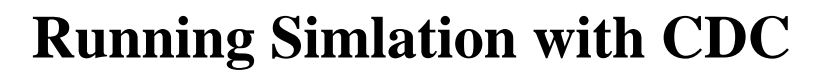

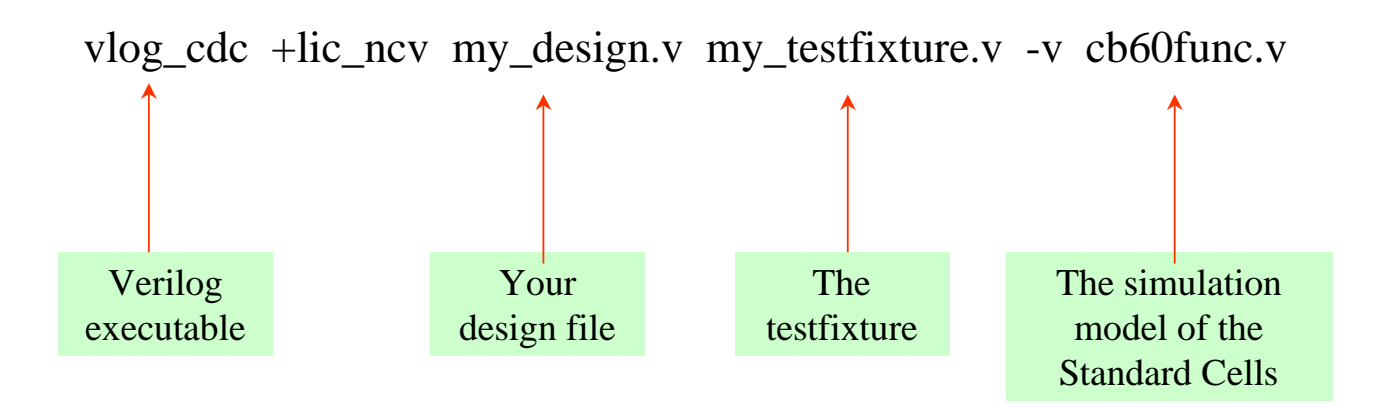

### **Summary**

- COMPASS on-line document.
- Using COMPASS cells.
- Linear and non-linear simulation.
- Using COMPASS delay calculator.
- Using Cadence Central Delay Calculator.

Simulation with COMPASS cell library

## Appendix A

## **Useful Information**

Useful Informations

## When You Have Problem

#### • How to get help?

use openbook
 unix % openbook

| File Edit Search Go Window                    | / Comments | s |             |   | Help  |  |  |  |
|-----------------------------------------------|------------|---|-------------|---|-------|--|--|--|
| Cadence Release, February 1997                |            |   |             |   |       |  |  |  |
| OpenBook Main Menu                            |            |   |             |   |       |  |  |  |
| Alphabetical Product                          |            |   |             |   |       |  |  |  |
| List                                          |            |   |             |   |       |  |  |  |
| HDL Tools                                     |            |   |             |   |       |  |  |  |
| IC Tools                                      |            |   |             |   |       |  |  |  |
| <u>Systems Tools</u>                          |            |   |             |   |       |  |  |  |
| SKILL Language                                |            |   |             |   |       |  |  |  |
| System Administration                         |            |   |             |   |       |  |  |  |
| Product Notes                                 |            |   |             |   |       |  |  |  |
| <u>Known Problems and</u><br><u>Solutions</u> |            |   |             |   |       |  |  |  |
| Customer Support                              |            |   |             |   |       |  |  |  |
| Reader Comments                               |            |   |             |   |       |  |  |  |
| Training                                      |            |   |             |   |       |  |  |  |
| <u>Copyright</u> and<br><u>Trademarks</u>     |            |   |             |   |       |  |  |  |
|                                               | Back       |   | Page 1 of 1 | • | Close |  |  |  |

# When You Have Problem (cont.) In openbook, click HDL tools → Verilog-XL

| 🔀 HDLmenu.doc               |                                                |
|-----------------------------|------------------------------------------------|
| File Edit Search Go Window  | w Comments Help                                |
| Cadence HDL Tools, February | 1997                                           |
| HDL Design Documenta        | tion                                           |
| -                           |                                                |
| Design Entry                | Verilog-XL Reference                           |
| Digital Simulation:         | Verilog-XL User Guide                          |
| Leapfrog                    | Verilog-XL Tutorial                            |
| Verilog-XI                  | SimCompare User Guide                          |
| Fault Simulation            | SimWave User Guide                             |
| Logic Modeling              | VPI User Guide and Reference (formerly PLI 2.0 |
| Logic Synthesis:            | PLI 1.0 User Guide and Reference               |
| SmartBlocks                 | PLI Application Note: Back Annotation and Dela |
| <u>Verilog</u><br>VHDI      | PLI Application Note: Using the Value Change I |
| Netlist Translator          | LMC Hardware Modeling Interface Reference a    |

#### • You can find Verilog-XL reference manual in here.

Useful Informations

3

## When You Have Problem (cont.)

- You can ask problems on network and CIC's staffs will answer it for you.
  - News

unix % setenv NNTPSERVER news.cis.nctu.edu.tw

unix % tin

then search for cic.

• World Wide Web

http://www.cic.edu.tw

• E-Mail leejy@mbox.cic.edu.tw

# **Verilog HDL**

Lab Book Version 9807

### **Chip Implementation Center**

蔡慶宏 (03) 577-3693 # 144 chtsai@mbox.cic.edu.tw 李杰原 (03) 577-3693 # 154 leejy@mbox.cic.edu.tw

## Table of Content

#### Verilog Labs

- Lab 1 : Set up Your Environment
- Lab 2 : Quick Start
- Lab 3 : Structural Modeling
- Lab 4 : Behavorial Modeling
- Lab 5 : Interactive Debugging
- Lab 6 : Modeling Memory
- Lab 7 : Finite-State Machine
- Lab 8 : A Top Down Design Example

**Appendix A : Solution Files for Labs** 

## Lab1 Set up Your Environment

Lab 1-1. Set up Your EnvironmentLab 1-2. Using Openbook

### Lab1-1. Set up Your Environment

#### Set up your UNIX search path.

- Add the following lines into your .*cshrc* file.
   set path = (/usr/cadence/tools/bin \$path)
   set path = (/usr/cadence/tools/dfII/bin \$path)
- 2. Source your .*cshrc* file.unix % source ~/.cshrc <enter>
- Test the result of environment setup .
   unix % which verilog /usr/cadence/tools/bin/verilog

unix % verilog

#### Prepare for the Verilog lab data.

Before you going on the Verilog lab, you must first get the lab data from CIC's ftp site :

1. Connect to CIC's ftp site.

unix% ftp ftp.cic.edu.tw Guest login ok, send your complete e-mail address as password. Password: 230 Guest login ok, access restrictions apply. ftp> 2. Get the lab data.

ftp> bin ftp> cd <Verilog\_lab\_data\_path> ftp> get vlog\_lab\_data\_10.tar ftp> bye

3. Extract the lab data.

unix% tar xvf vlog\_lab\_data\_10.tar

After you have extracted the lab data, there should be a new directory *vlog\_lab\_1.0* appears. All labs are performs under this directory.

#### Summary

In this lab you have setup your Verilog-XL simulation environment by

- 1. Adding search path into your .cshrc file.
- 2. Getting Verilog lab data from CIC's ftp site.

## Lab 1-2. Using the OpenBook

#### **Objective :**

In this lab, you will learn how to use *OpenBook* online document to find out useful informations.

#### Starting the OpenBook

To start the *OpenBook*, you can enter openbook in a xterm window. unix% openbook&

The OpenBook window will appears on your X window.

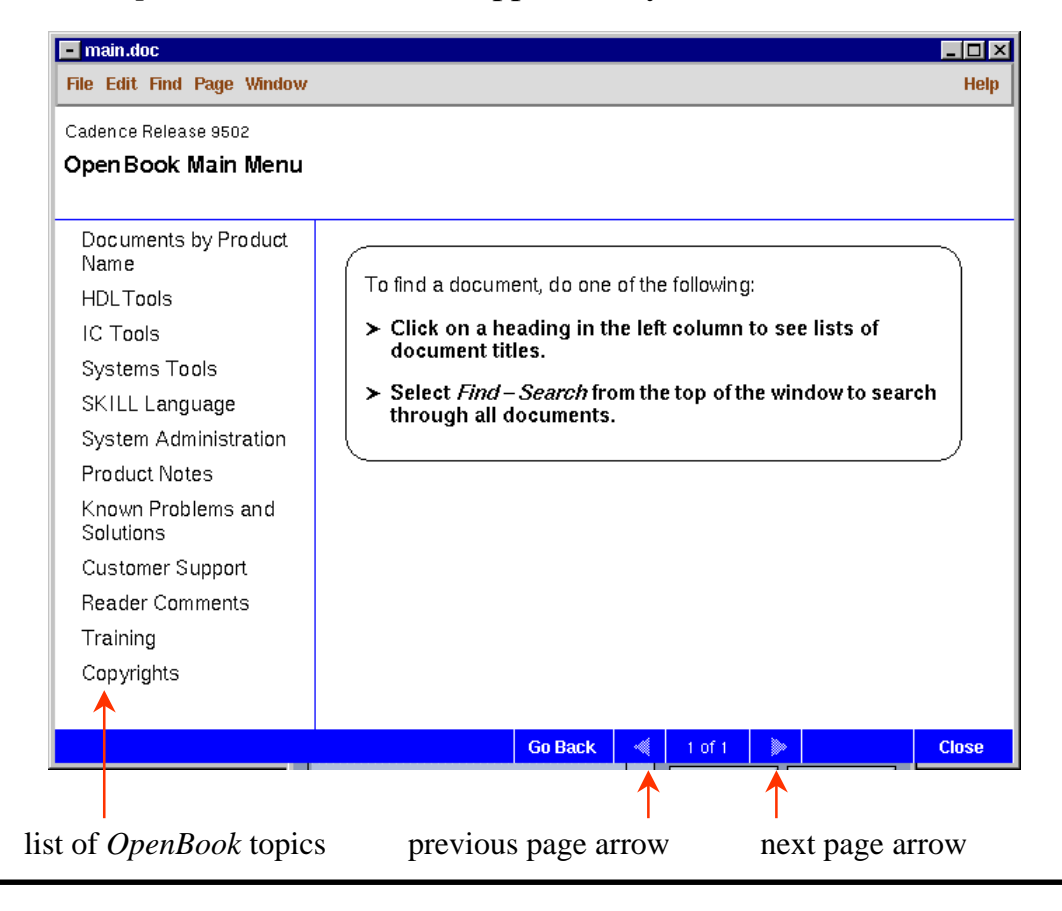

Set up Your Environment

#### Finding Verilog related manuals from the topics page.

- 1. Use left most mouse botton to click **HDL Tools** from the *OpenBook* main menu, then select Verilog-XL simulation from the *OpenBook* topics field. You can see all Verilog related manuals appears on the right side of *OpenBook* window.
- 2. Use the left most mouse botton to select *Verilog-XL Reference* manual. You can see the *Verilog-XL Reference* manual opens in another window.

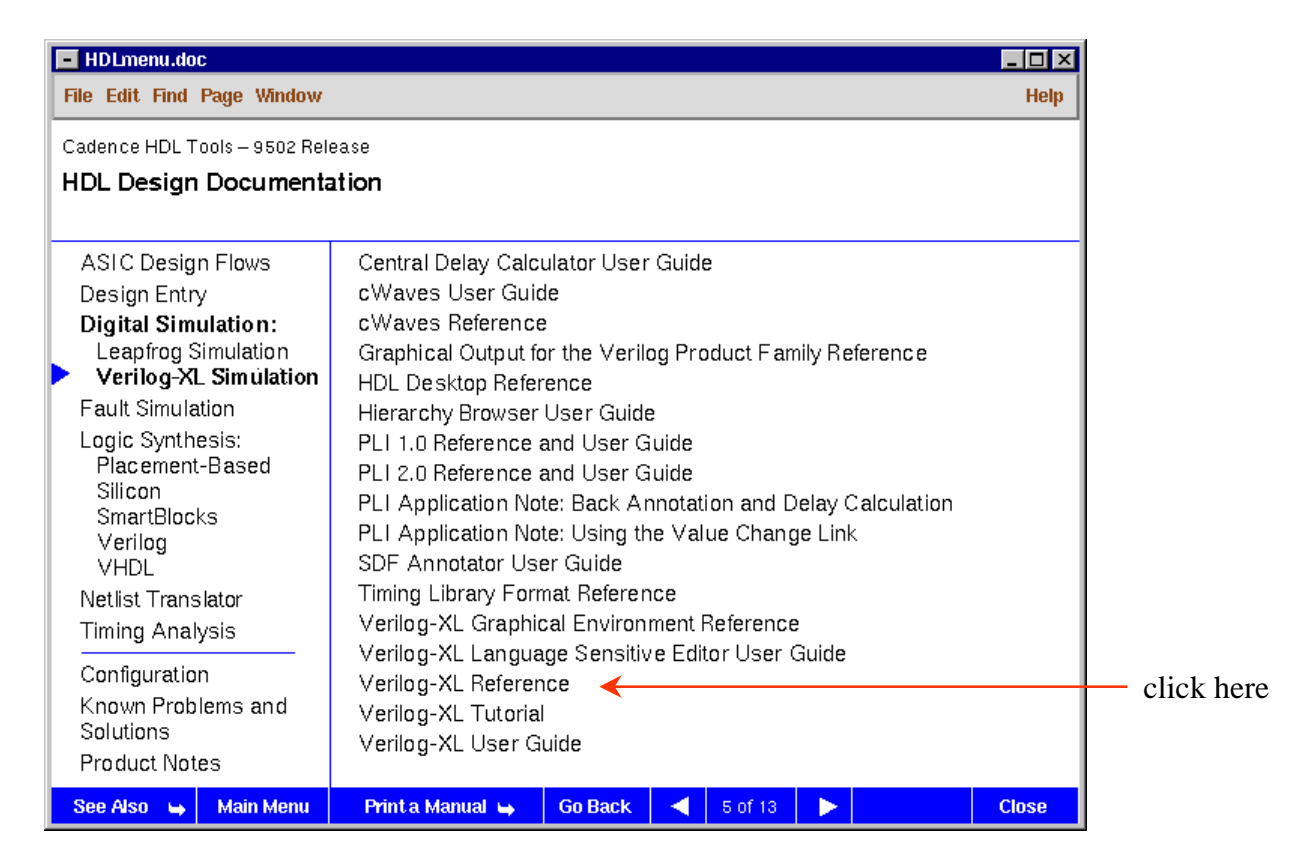

3. Use mounse botton to click **Introduction** in the *Verilog-XL reference* manual. The content of *Verilog-XL reference* manual will change to chapter 1.

#### Traverse the OpenBook.

- 1. Traverse *Verilog-XL* reference manual by clicking the *previous page arrow* and the *next page arrow*.
- 2. Use the left most mouse botton to click Page in the top tool bar of *OpenBook* window, Select Go to Page..., then type a number in the Page Number field. Now, which page do you see?
- 3. Click the **Go Back** botton in the bottom tool bar of *Verilog-XL Reference* window. Now, which page do you see?

#### Tips to find the wanted solutions.

- In *OpenBook* window, click **Find** → **Search**, a pop up window *FrameViewer* - *Search* appears. Type "SDF" in the **Query** field and press **Search**. Do you see any difference in the *FrameViewer* -*Search* window?
- 2. In the **Query Result** field, you can see a lot of manuals which contain the keyword *SDF*. The goal you want is to limite the keyword searching in a specific area.
- 3. Click **Limit Search...** botton in the *FrameViewer Search* window. A new pop up window will appear, which include two field. Move all manual catagories from left field to right field by selecting them and clicking "Disconnect" botton, except the **HDL Tools** catagory. Now, search the keyword *SDF* again. Do you see that the number of manuals appeared in the Query Result field is fewer than before?

#### Summary

In this lab you have learned the following topics of *OpenBook* :

- 1. How to traverse the OpenBook.
- 2. How to find Verilog-XL related manuals.
- 3. Find out the solutions using keyword search.

## Lab 2. Quick Start

Lab 2-1. Verilog-XL SimulationLab 2-2. Using Cadence Wave

## Lab 2-1. Verilog-XL Simulation

#### **Objectives**

In this lab you will learn how to use Verilog-XL simulator to simulate a Verilog design.

#### Simulation Circuit in this Lab.

In this lab you will simulate a 4-bit adder. The following is the truth table and simulation architecture of 4-bit adder.

#### truth table

| adder pin      | A      | L .     | E      | 5       | Sı     | carry   |        |
|----------------|--------|---------|--------|---------|--------|---------|--------|
| pattern        | binary | decimal | binary | decimal | binary | decimal | binary |
| test pattern 1 | 0000   | 0       | 0000   | 0       | 0000   | 0       | 0      |
| test pattern 2 | 0001   | 1       | 0000   | 0       | 0001   | 1       | 0      |
| test pattern 3 | 0010   | 2       | 0000   | 0       | 0010   | 2       | 0      |
|                |        |         |        |         |        |         |        |

block diagram

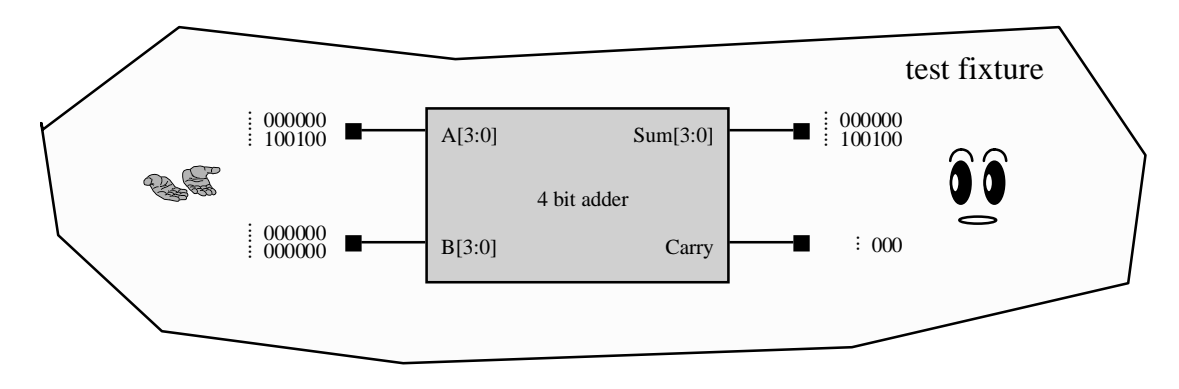

**Quick Start** 

#### Simulate a Simple Design

. . . . . .

```
    Change directory to lab2_sim. There are two files in that directory:
add4.v
    ---- Verilog design file of a 4-bit adder.
    testfixture.v
    ---- test fixture file which is used to simulate the
4-bit adder
```

2. Simulate the 4-bit adder

unix% verilog +lic\_ncv add4.v testfixture.v

You will see the following simulation result displayed on your X terminal:

Host command: /usr/cadence/tools/verilog/bin/verilog Command arguments: add4.v testfixture.v

VERILOG-XL 2.2.1 log file created Jun 16, 1997 11:38:14 VERILOG-XL 2.2.1 Jun 16, 1997 11:38:14

3611 simulation events + 4737 accelerated events CPU time: 0.1 secs to compile + 0.1 secs to link + 0.1 secs in simulation End of VERILOG-XL 2.2.1 Jun 6, 1997 11:44:32

Observe the simulation result and make sure that the simulation result is correct.

#### Use a Batch File to Simplify Simulation Procedure.

1. Use text editor or vi to edit a new text file *run.f*, which contains the following lines:

add4.v

testfixture.v

Re-simulate the 4-bit adder design by executing the following commands:

unix% verilog +lic\_ncv -f run.f

Does the Verilog-XL simulator simulate the same files as the previous one?

#### Summary

In this lab, you have learned

1. How to simulate a Verilog design.

2. How to use a batch file to simplify simulation procedure.

## Lab 2-2. Using SimWave

#### Objective

In this lab, you will learn how to display your simulation result in graphical environment.

#### **Save Your Simulation Result**

Before you viewing your graphical simulation result, you must save them in a waveform database.

1. Use text editor or vi to add the following lines right above the *endmodule* line in *testfixture.v* 

module testfixture;

- .....
  initial begin
  \$shm\_open("waves.shm");
  \$shm\_probe("AS");
  end
  endmodule
- 2. Re-simulate the 4-bit adder.
- 3. List the files in current UNIX directory and see what files or directory that Verilog-XL newly generated.

#### Using SimWave

You have saved your simulation result in a waveform database. Now you will invoke *SimWave* and open the pre-saved waveform database.

 Starting SimWave by executing the commands unix% simwave&
 The SimWave window will appears.

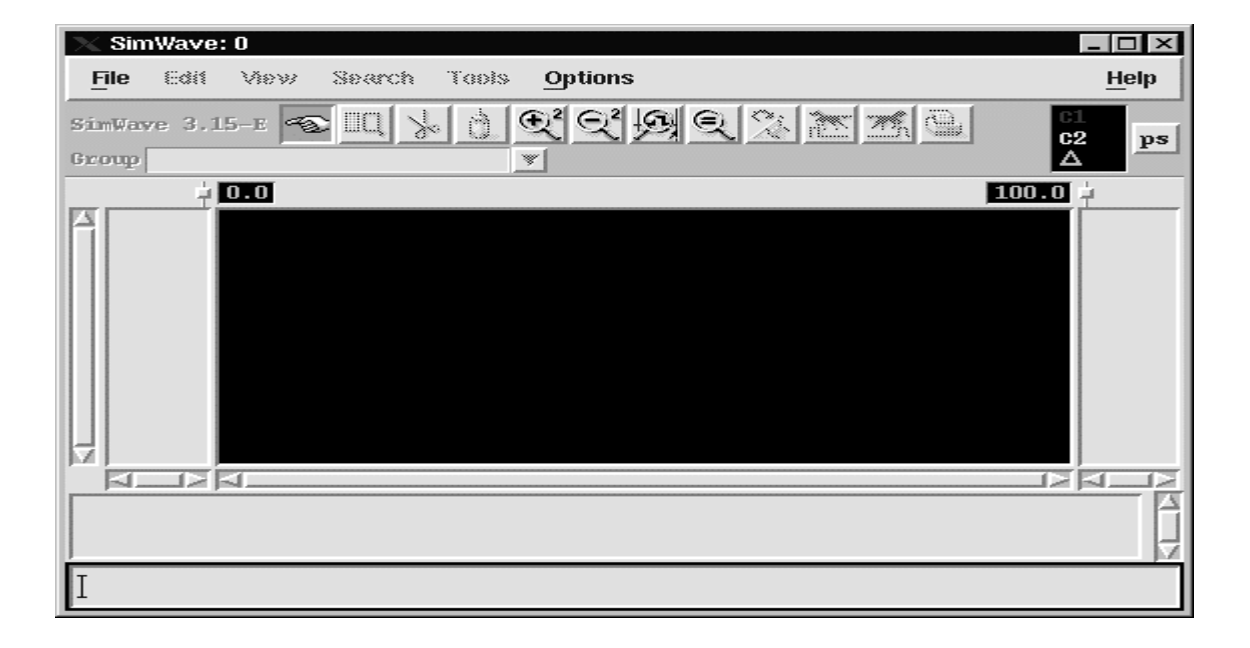

2. In *SimWave* window, click **File --> Database --> Load ...**, a pop up window appears. Select *waves.shm* in the **Directories** field of the pop up window, then press **OK**.

In next steps, you will select those signals you want to watch and display them in the *SimWave* window.

3. In *SimWave* window, click **Edit** —> **Add Signals...**, the SimWave Browser window opens, which can help you to select the signals you want to monitor. Select the scope *testfixture* by double clicking the *testfixture* in the *Instances* field.

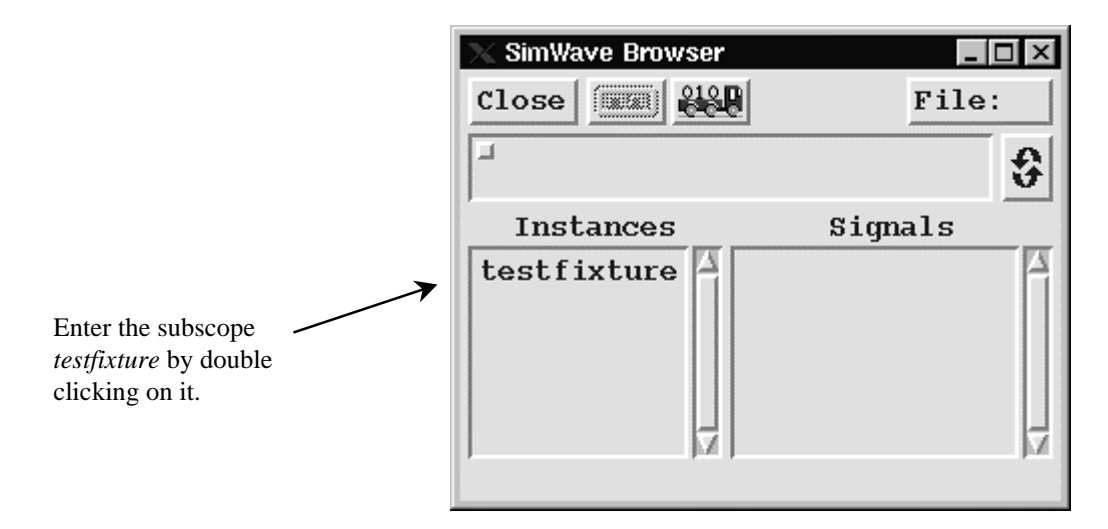

4. Select signals you want to monitor and click the Display Signals button. After you click the button, the waveform will be displayed on *SimWave* window.

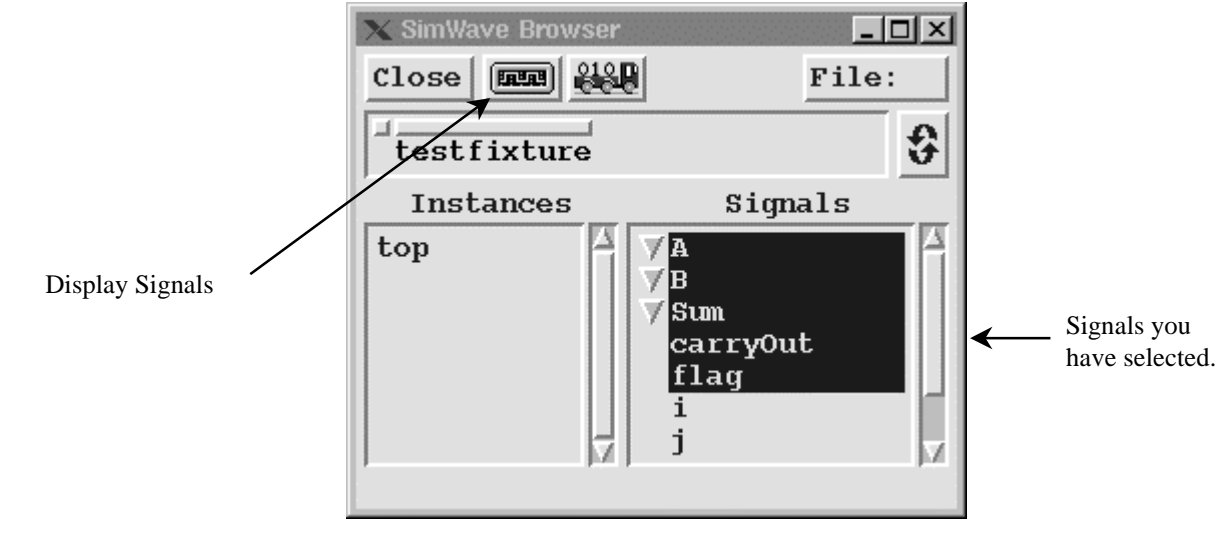

| 🗙 SimWave: 0  |                                      |     |              |      |       |        |   |   | - 🗆 × |   |   |      |
|---------------|--------------------------------------|-----|--------------|------|-------|--------|---|---|-------|---|---|------|
| E             | ile <u>E</u> dit                     | Vie | w <u>S</u> e | arch | Tools | Option | 5 |   |       |   |   | Help |
| Sir<br>Gro    | SimWave 3.15-E TO Database waves.shm |     |              |      |       |        |   |   |       |   |   |      |
| 2786.0 2978.0 |                                      |     |              |      |       |        |   |   |       |   |   |      |
| Î             | ture.A                               |     | 8            |      |       |        | 9 |   |       |   |   |      |
|               | ture.B                               | ь   | c            | d    | e     | f      | 0 | 1 | 2     | 3 | 4 |      |
|               | re.Sum                               | 3   | 4            | 5    | 6     | 7      | 9 | a | ь     | Ċ | d |      |
|               | rryOut                               |     |              |      |       |        |   |   |       |   |   |      |
|               | e.flag                               |     | 0            |      |       |        |   |   |       |   |   |      |
|               |                                      |     |              |      |       |        |   |   |       |   |   |      |
|               |                                      |     |              |      |       |        |   |   |       |   |   |      |
| Ι             | Ι                                    |     |              |      |       |        |   |   |       |   |   |      |

Now you have used *SimWave* to display your simulation result. You can try to find out the following *SimWave* features by your self:

- change the radix of displayed signal values.
- change the signal order by using mouse to drag it.
- modify your watching domain by zoom in and zoom out.
- group a set of signal waveforms.

#### Summary

In this lab, you have learned how to use *SimWave* to show your simulation result.

## Lab3. Structural Modeling

Lab 3-1. Full Adder Example.
Lab 3-2. 4-bit Adder Example.
Lab 3-3. Full Adder Example with Cell Library Component.

## Lab 3-1. Full Adder Example

#### Objective

In this lab, you will learn how to use Verilog primitives to create a full adder's schematic netlist.

#### **Full Adder Schematic**

The following graphic is the schematic of a full adder. Try to build a Verilog netlist file which represents the full adder schematic. For convenient, the module name of this full adder is restricted to  $f_adder$ .

Note : Before you build your first Verilog file, do not forget to change your working directory to *lab3-structural*.

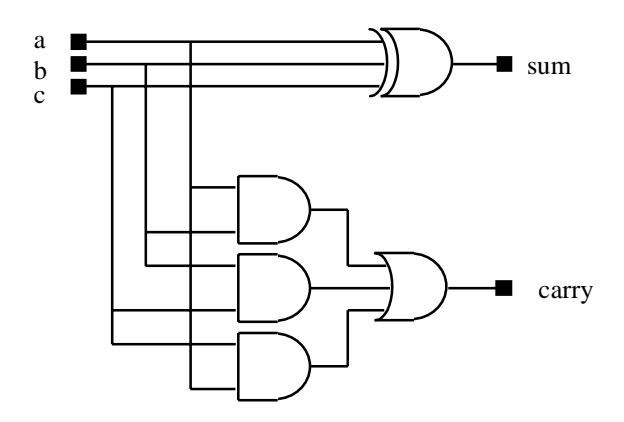

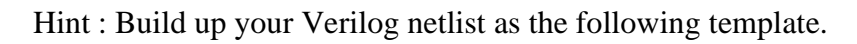

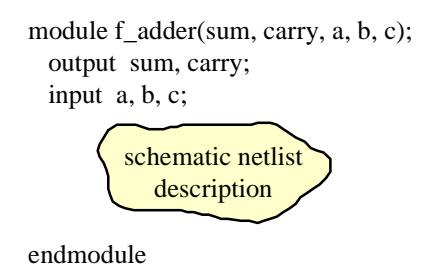

Structural Modeling

#### Simulate Your First Verilog Design

After you have finished your full adder design, you must simulate it to make sure that its interconnection is correct.

- 1. Save your Verilog design as *f\_adder.v*.
- 2. Simulate your full adder with pre-exist testfixture *testfixture\_fa.v*: unix% verilog +lic\_ncv f\_adder.v testfixture\_fa.v
- 3. The simulation result will be displayed on your X terminal. If your full adder design passes the simulation, *Verilog-XL* will display the following messages:

\*\*\*\*\*

The full adder passes the simulation.

On the contrary, if your full adder design does not meet its specification, the *Verilog-XL* will display the following messages:

\*\*\*\*\*

Watche the simulation procedure and make sure that your full adder design indeed match its specification.

#### Summary

In this lab, you learn how to use Verilog primitive to build up a full adder design.

## Lab 3-2. 4-bit Adder Example

#### Objective

In this lab, you will learn how to use the full adder created in the previous section to build a 4-bit adder.

#### 4-bit Adder Schematic

The following graphic is the schematic of a 4-bit adder. Try to build a Verilog netlist file which represents the 4-bit adder schematic. For convenient, the module name of this full adder is restricted to *add4*.

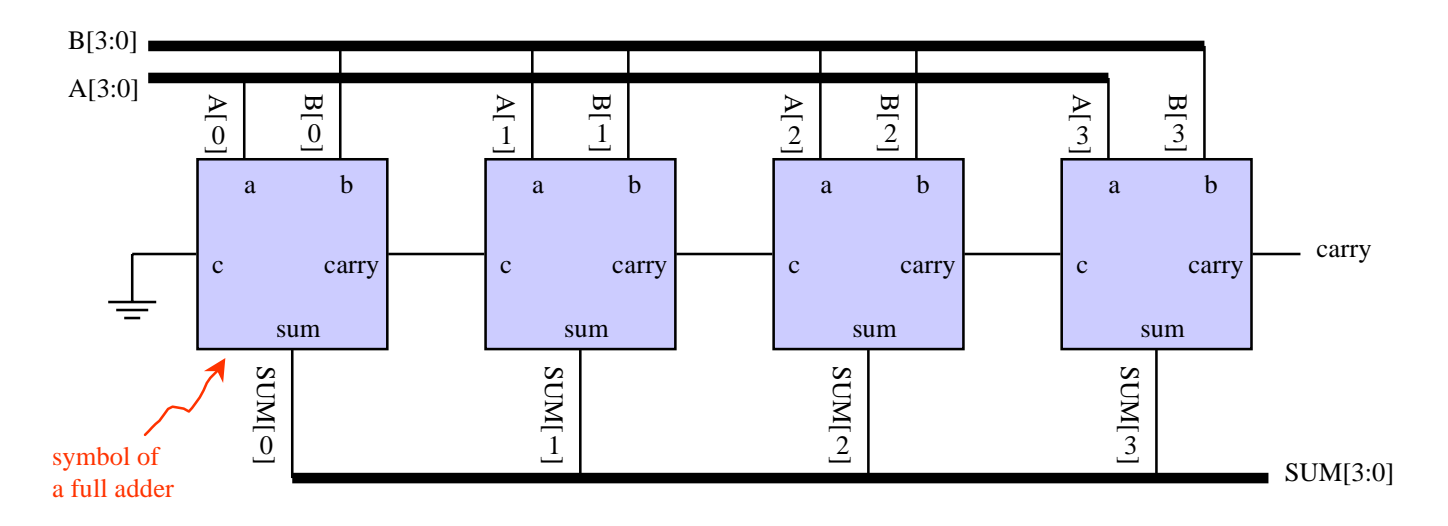

Hint : Build up your Verilog netlist as the following template.

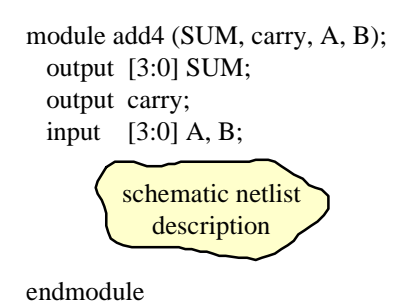

Structural Modeling

#### Simulate Your First Verilog Design

After you have finished your 4-bit adder design, you must simulate it to make sure that its interconnection is correct.

- 1. Save your Verilog design as *add4.v*.
- 2. Simulate your full adder with pre-exist testfixture *testfixture\_add4.v*: unix% verilog +lic\_ncv f\_adder.v add4.v testfixture\_add4.v
- 3. The simulation result will be displayed on your X terminal. If your 4-bit adder design passes the simulation, *Verilog-XL* will display the following messages:

\*\*\*\*\*

The 4-bit adder passes the simulation.

On the contrary, if your 4-bit adder design does not meet its specification, the *Verilog-XL* will display the following messages:

\*\*\*\*\*

Watche the simulation procedure and make sure that your 4-bit adder design indeed match its specification.

#### Summary

In this lab, you learn how to use pre-defined verilog module  $f_adder$  to build up a 4-bit adder design.

# Lab 3-3. Full Adder Example with Cell Library Component.

#### Objective

In lab 3-1, you have used the Verilog primitives to build up your design. But, in most cases, you use the vender provided cell library to create your design. In this lab, you will learn how to use a cell library to build up a full adder design.

#### **Re-Build The Full Adder design with Library Cells**

- Copy the full adder design created in Lab 3-1 to a new file. unix% cp f\_adder.v f\_adder\_cb.v
- 2. Using text editor or vi to edit the file *f\_adder\_cb.v*. Replace the Verilog primitives with the following rules:
  - replace 3-input *xor* gate with *XO3A*.
  - replace 2-input and gate with AN2A.
  - replace 3-input *or* gate with *OR3A*.
  - add each instance an instance names if need.

For example, replace the following Verilog primitive

xor (sum, a, b, c);

with the following one :

XO3A U0(sum, a, b, c);

3. Re-simulate the full adder design with the command

unix% verilog +lic\_ncv f\_adder\_cb.v add4.v testfixture\_add4.v Is there any error messages? If it does, what does these error messages mean?

Structural Modeling

#### Simulate The 4-bit Adder Design with Library Cells

The reason why Verilog-XL cannot simulate the new design is that it cannot recognize those cells *XO3A*, *AN2A*, and *OR3A*. Therefore, you must link the cell informations of these cells to Verilog-XL.

1. Re-simulate the 4-bit adder design with the command:

unix% verilog +lic\_ncv -v cells.v f\_adder\_cb.v add4.v testfixture\_add4.v

Can you simulate your 4-bit adder design this time?

2. Use text editor or vi to view the content of *cells.v* and see what this file contains.

#### Summary

In this lab you have learned

- how to use a vender provided cell library to define your circuit.
- how to simulate a circuit with library cells.

## Lab 4. Behavorial Modeling

Lab 4-1. Combinational Circuit Example.Lab 4-2. Sequential Circuit Example.

## Lab 4-1. Combinational Circuit Example

#### Objective

In this lab you will learn how to utilize Verilog behavioral modeling technique to model a combinational circuit.

#### Modeling a 8-bit Adder

- 1. Change directory to lab4-adder.
- 2. Use text editor or vi to open a new file named *add8.v* and write your Verilog description in this file.
- 3. Because the property of combinational circuit is : whenever any one circuit input changes logic value, the circuit output will be updated, so you can utilize a Verilog *always* block to describe the behavior of a 8-bit adder.

Hint : Build up your Verilog netlist as the following template.

```
module add8 (SUM, carry, A, B);
output [7:0] SUM;
reg [7:0] SUM;
output carry;
reg carry;
input [7:0] A, B;
always @(A or B)
arithmatic equation
of SUM and carry
endmodule
```

You can use Verilog arithmatic addition operator + to perform the 8-bit adder's function. For more information about arithmatic operator, you can refer to *Chapter 7 : Assignment*.

#### Simulate Your Verilog Design

Simulate your 8-bit adder again and make sure that it meets the adder specification.

- 1. Save your Verilog design as *add8.v*.
- 2. Simulate your full adder with pre-exist testfixture *testfixture\_add8.v*: unix% verilog +lic\_ncv add8.v testfixture\_add8.v

The testfixture file *testfixture\_add8.v* already exists in the directory *lab4-adder*. So you can observe the simulation result and see whether or not your behavioral description of 8-bit adder is correct.

#### Summary

In this lab, you have

- created a 8-bit adder design.
- learned how to use a *always* block to model a combinational circuit.
- learned how to use Verilog *arithmatic* operator to model your circuit.

## Lab 4-2. Sequential Circuit Example

#### Objective

In this lab you will learn how to model a sequential circuit by using Verilog behavioral modeling mechanism.

#### **Example Circuit Used in This Lab**

The example circuit used in this lab is a 4-bit shifter. Figure 4-1 shows the symbol of the 4-bit shifter.

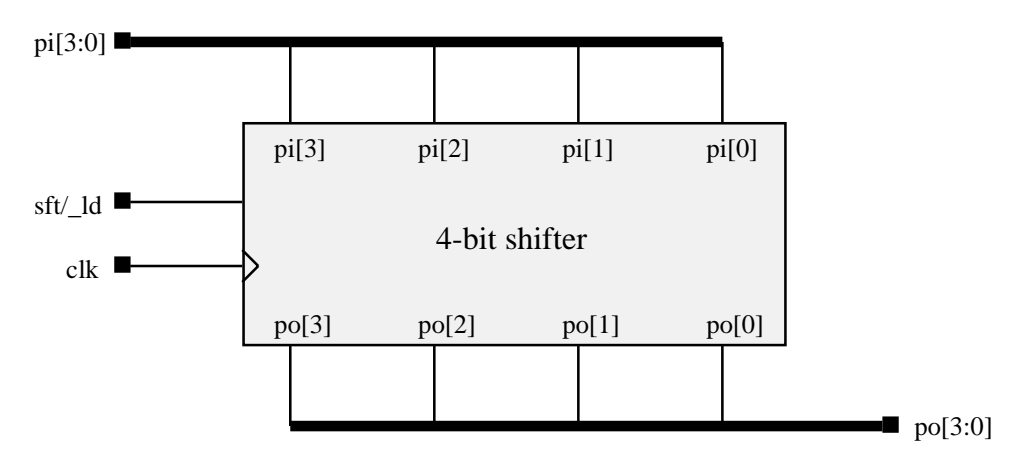

Fig 4-1. Symbol of a 4-bit shifter

The behavior of the 4-bit shifter is listed in the following:

- When *sft/\_ld* = 0, the 4-bit shifter loads data into its internal storage element from parallel input *pi[3:0]* on the rising edge of *clk*.
- When *sft/\_ld* = 1, the 4-bit shifter shifts left its internal data on the rising edge of *clk*, with one bit per clock cycle.

#### Modeling the 4-bit shifter

Perform this lab in the *lab4-shifter* directory. This directory contains a testfixture file that can be used to test a 4-bit shifter design.

- 1. Change your working directory to *lab4-shifter*.
- 2. Use text editor or vi to open a new file named *shifter4.v* and write your Verilog description in this file.

To model the 4-bit shifter design, you must note that all circuit's behavior ( either load or shift ) must be synchronized with clock signal *clk*. The following is a template file which you can use to build your 4-bit shifter design:

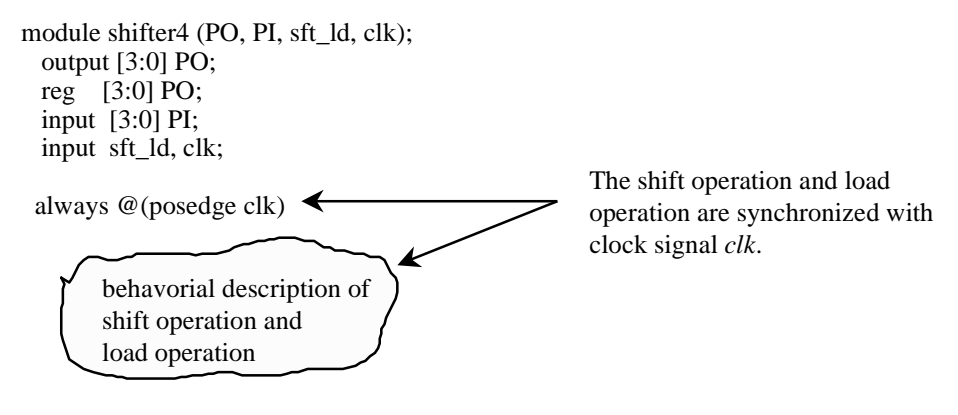

endmodule

- Hint : you can use Verilog shift operator ( << and >> ) to perform the 4-bit shifter's shift function. For more information about the shift operator, please refer to *Chapter 7 : Assignment*.
- Think : In lab 4-1 and lab 4-2, we all utilize the Verilog *always* block to model a combinational circuit and a sequential circuit. *What is the difference in modeling techniques?*
#### Simulate the 4-bit shifter

Now, you are ready to simulate your 4-bit shifter design.

- 1. Save your design as *shifter4.v*.
- 2. Simulate your 4-bit adder design.

unix% verilog +lic\_ncv shifter4.v testfixture\_shifter4.v

3. Observe your simulation result. If your 4-bit shifter design meets its specification, Verilog-XL will display the following message:

\*\*\*\*\*

If your 4-bit shifter does not meet its specification, Verilog-XL will display the following message:

\*\*\*\*\*\*\*\*\*\*

#### Summary

In this lab you have

- created a 4-bit shifter design.
- learned how to use *always* block to synchronize a set of circuit behavior.
- learned how to use Verilog *shift* operator to model your circuit.

# Lab 5. Interactive Debugging

◆Lab 5-1. Debug an ALU Design

## Lab 5-1. Debug an ALU Design

## Objective

Verilog-XL provides a text mode debugging environment. Although this debugging environment is not very user friendly, but it is helpful when your design has problem. In this lab, you will learn how to use the interactive debugging environment.

#### **Example Circuit Used in This Lab**

The circuit used in this lab is a 4-bit ALU. Figure 5-1 is the symbol of the 4-bit ALU. The function of this ALU is also listed in Table 5-1.

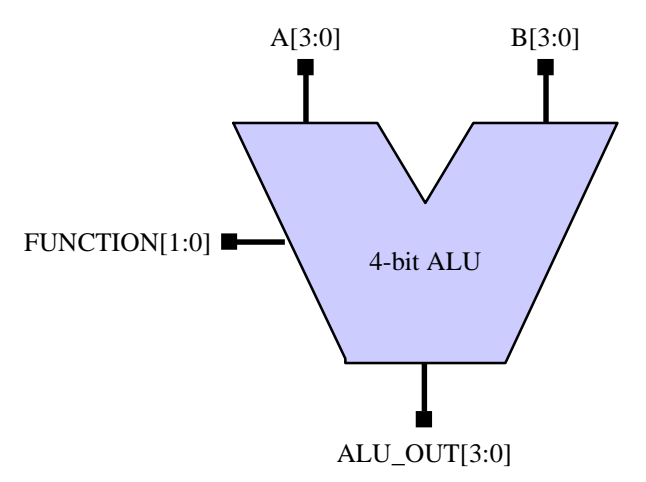

Figure 5-1. Symbol of a 4-bit ALU

| FUNCTION[1:0] | ALU operation       | ALU_OUT[3:0] |
|---------------|---------------------|--------------|
| 11            | arithmatic addition | A + B        |
| 10            | logical AND         | A and B      |
| 01            | logical OR          | A or B       |
| 00            | logical XOR         | A xor B      |

Table 5-1. Various ALU Operation Mode

Figure 5-2 shows the schematic of 4-bit ALU. In this lab, you will use this schematic to debug the 4-bit ALU design.

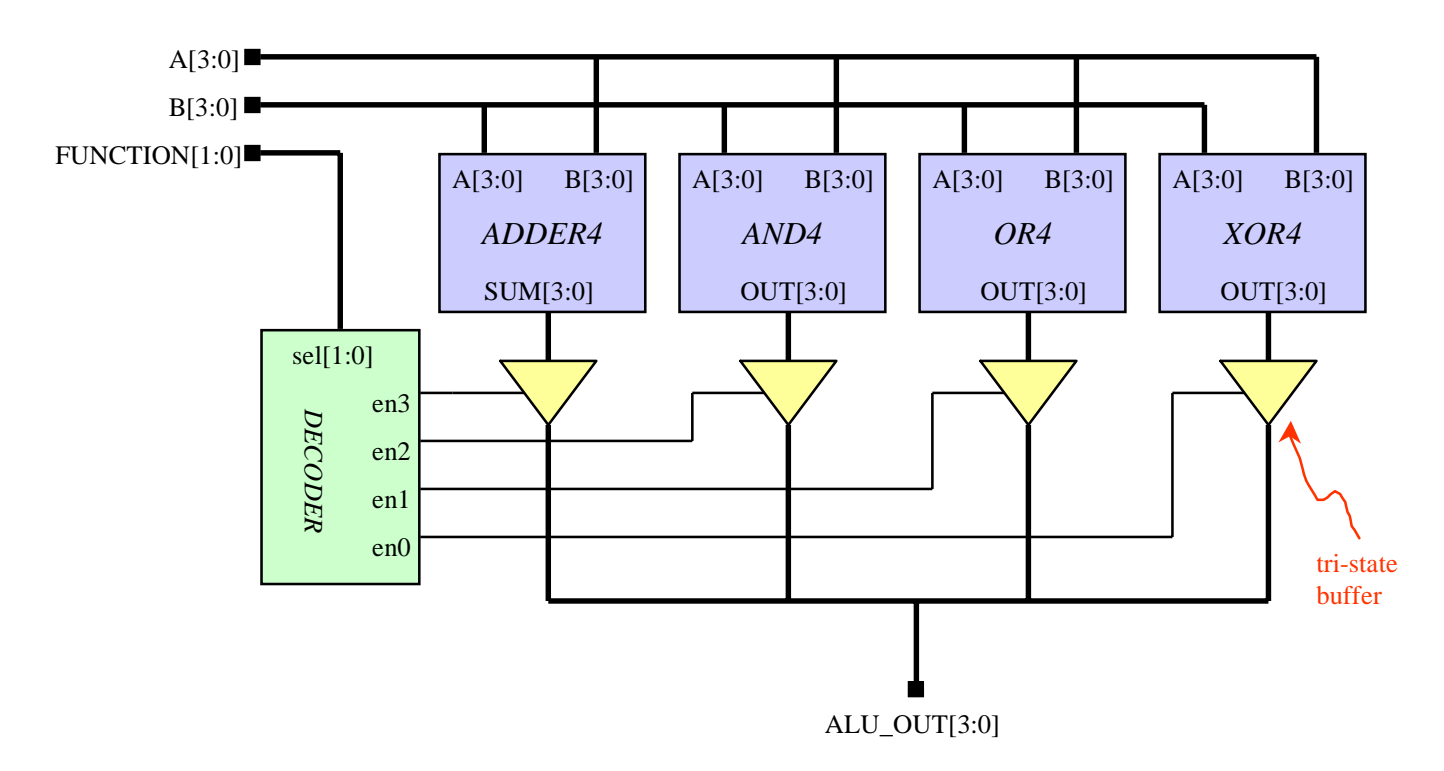

Figure 5-2. Schematic Netlist of 4-bit ALU

#### **First Simulation**

In this lab, you will first simulate a bug-embedded ALU design. Then you must clear those bugs by debug the ALU design in Verilog-XL interactive environment.

1. Change your working directory to *lab5-interactive*. In this directory you can see the following files :

| alu.v             | > the Verilog file of 4-bit ALU.              |
|-------------------|-----------------------------------------------|
| testfixture_alu.v | > the testfixture file of 4-bit ALU.          |
| global_define.v   | > this file contains the global definition of |
|                   | 4-bit ALU design.                             |

2. Simulate the 4-bit ALU design.

unix% verilog +lic\_ncv alu.v testfixture\_alu.v

This testfixture will apply exhaustive test patterns to the 4-bit ALU ( that is, all four ALU operation mode will be tested, with exhaustive A and B input ).

After you simulate the 4-bit ALU, you will see a lot of error messages appear on your X terminal.

```
< Verilog-XL compiling messages >
function ADD fail !!! 1 + 1 = X
function ADD fail !!! 1 + 3 = X
function ADD fail !!! 1 + 5 = X
```

• • • • • •

It means that this ALU design cannot generat correct output in various operation mode. So you must try to find out the ALU bugs in this lab.

3. Open the SimWave window and see the simulation waveform.

Unix% simwave &

Click "File" -> "Database" -> "Load" to load the waves.shm database.

After you have viewed the simulation waveform, please close the waveform window.

4. Enter Verilog-XL interactive mode by using the -s command line option.

unix% verilog +lic\_ncv -s alu.v testfixture\_alu.v

Verilog-XL will first compile the *alu.v* and *testfixture\_alu.v*, then enter *interactive mode* immediately. You can see the following command prompt :

Type ? for help C1 >

5. Type the interactive command *\$showscopes* to see the current scope and subscopes.

C1 > \$showscopes; Directory of scopes at current scope level: module (ALU), instance (top)

| Current scope is (testfix | ture_alu) |               |
|---------------------------|-----------|---------------|
| Highest level modules:    |           |               |
| testfixture_alu           | <         | subscopes     |
| C2 >                      |           |               |
|                           | 4         | current scope |

6. Type the interactive command *\$showvars* to see the names and values of current scope variables.

C2 > \$showvars; Variables in the current scope: ALU\_OUT[3] (testfixture\_alu) wire = StX

#### Debug the 4-bit ALU Design

1. Change scope from testfixture\_alu to ALU.

C3 > \$scope( top ); C4 > \$showscopes; Directory of scopes at current scope level: module (ADDER4), instance (alu\_adder) module (AND4), instance (alu\_and) module (OR4), instance (alu\_or) module (XOR4), instance (alu\_xor) module (DECODER), instance (alu\_decoder)

Current scope is (testfixture\_alu.top) Highest level modules: testfixture\_alu C5 >

Now you can see 5 subscopes exist in the scope *testfixture\_alu.top*. You can refer to Figure 5-3, which can help you to realize the design hierarchy.

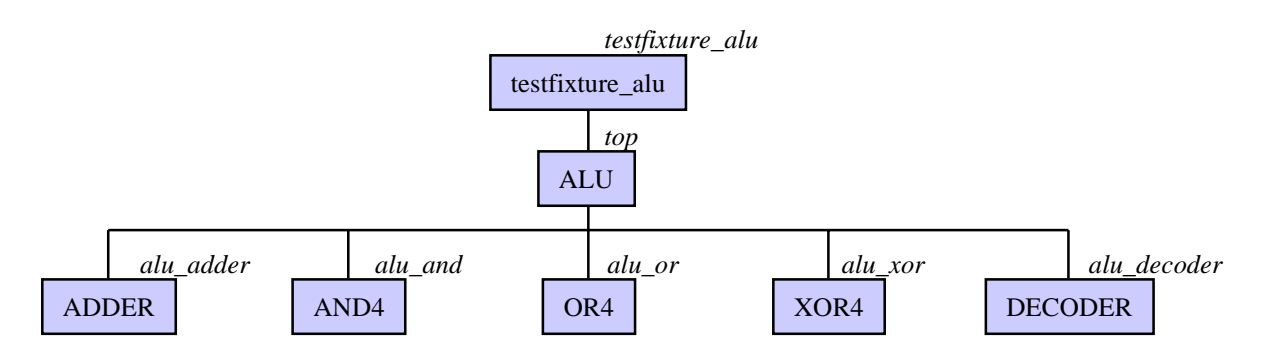

Figure 5-3. Design Hierarchical

2. The first simulation error occurs at time 170. For debugging purpose, we must stop the simulation at time 170.

 $C5 > $db_breakbeforetime(170);$ Set break (1) before time 170.C6 > .Break (1) occured before time 170.C6 >C6 >Simulation process stops at time 170.

3. Simulate the 4-bit ALU step by step until we see the first simulation error. To advance the simulation one step, you can type a comma :

C6 > , SIMULATION TIME IS 170 L27 "testfixture\_alu.v": #10 >>> CONTINUE C6 >

For convenience, if you want to progress many simulate steps at the same time, you can type many commas in one command line. For example, if you type 10 commas in one command line :

```
C6 > , , , , , , , , , , , , , , , , , 
L27 "testfixture_alu.v": if(ALU_OUT !== (i + j)) >>> SKIPPING
L34 "testfixture_alu.v": end
L23 "testfixture_alu.v": for(; j <= 15; j = j + 1) >>> j = 32'h1, 1
.....
```

Continue step by step simulation until you have seen the following two lines :

L2 "testfixture\_alu.v": wire ALU\_OUT[1] >>> XL NET = StX L2 "testfixture\_alu.v": wire ALU\_OUT[0] >>> XL NET = StX

Up to now, you have traced to the simulation point where first error occurs.

Interactive Debugging

The first simulation error occurs when the *A* and *B* input of ALU equal to 4'b0001 and 4'b0001, respectively. The ALU operation mode is *arithmatic addition*. So the desired ALU output should be 4'b0010, while the simulated ALU output is 4'b00XX.

4. To find out what cause the unknow value occurs in the last two least significant bits, you can use *\$showvars* to help you.

```
These two gates
drive different
values to one net
and cause an
unknow value on
that net.
```

```
C6 > $showvars( ALU_OUT[1] );
ALU_OUT[1] (testfixture_alu.top) wire = StX
HiZ <- (testfixture_alu.top): bufif1 xor_buf1(ALU_OUT[1], XOR_OUT[1], en0);
St0 <- (testfixture_alu.top): bufif0 or_buf1 (ALU_OUT[1], OR_OUT[1], en1);
HiZ <- (testfixture_alu.top): bufif1 and_buf1(ALU_OUT[1], AND_OUT[1], en2);
St1 <- (testfixture_alu.top): bufif1 add_buf1(ALU_OUT[1], ADDER_OUT[1], en3);
C7 >
```

At this time, two logic gates are driving different logic value to the net *ALU\_OUT[1]* : buffer *or\_buf1* provides logic value 0 and buffer *add\_buf1* provides logic value 1. The same situation happens on the net *ALU\_OUT[0]*.

5. Use text editor or vi to open the 4-bit ALU design file *alu.v* in another X terminal, then move the cursor to line 66. The following is a part of *alu.v*, which describe the *tri-state* buffers in Figure 5-2.

bufif1 and\_buf1(ALU\_OUT[1], AND\_OUT[1], en2); bufif1 and\_buf0(ALU\_OUT[0], AND\_OUT[0], en2); bufif0 or\_buf3(ALU\_OUT[3], OR\_OUT[3], en1); bufif0 or\_buf2(ALU\_OUT[2], OR\_OUT[2], en1); bufif0 or\_buf1(ALU\_OUT[1], OR\_OUT[1], en1); bufif0 or\_buf0(ALU\_OUT[0], OR\_OUT[0], en1);

Interactive Debugging

We can see that there is a design error on the four buffers *or\_buf3*, *or\_buf2*, *or\_buf1*, and *or\_buf0*. The original buffer type is *bufif0*, but they should be *bufif1*. So modify line 66 to line 70 in *alu.v* as :

bufif1 or\_buf3(ALU\_OUT[3], OR\_OUT[3], en1); bufif1 or\_buf2(ALU\_OUT[2], OR\_OUT[2], en1); bufif1 or\_buf1(ALU\_OUT[1], OR\_OUT[1], en1); bufif1 or\_buf0(ALU\_OUT[0], OR\_OUT[0], en1);

Save the modified 4-bit ALU design in another file *alu\_fixed.v* and continue the Verilog simulation by typing a *period* in interactive prompt :

C7 > .

End of VERILOG-XL 2.2.1 Jun 19, 1997 21:17:04 unix%

6. Re-simulate the fixed 4-bit ALU design.

unix% verilog +lic\_ncv alu\_fixed.v testfixture\_alu.v

If your modification on *alu.v* is correct, you should see the following message :

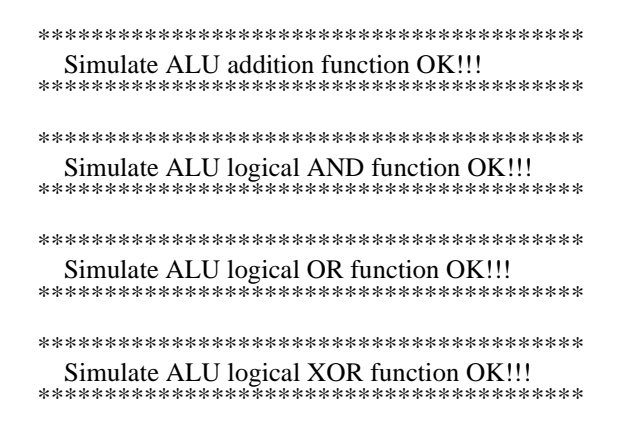

Interactive Debugging

#### Summary

In this lab, you have learned

- how to enter Verilog-XL interactive mode.
- how to traverse your design hierarchy in interactive mode.
- practice some useful Verilog-XL *interactive command* in interactive mode.
- how to debug design errors in a 4-bit ALU.

## Lab 6. Modeling Memory

Lab 6-1. Modeling a ROM.Lab 6-2. Modeling a RAM.

## Lab 6-1. Modeling a ROM

## Objective

In this lab you will learn how to model a ROM with pre-defined ROM code.

### Symbol of a 16x4 synchronout ROM.

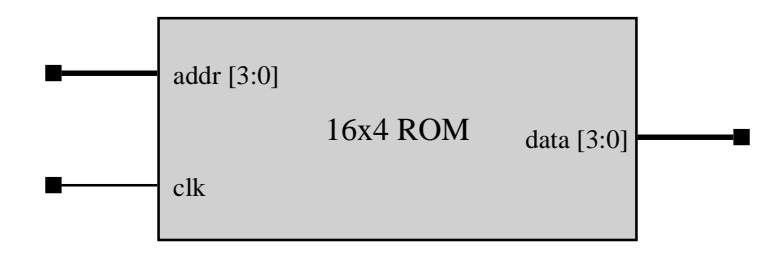

#### Model a 16x4 synchronous ROM

Change the working directory to *lab6-rom*. This directory contains one file : *testfixture\_srom.v.* In this lab, you will model a 16x4 synchronous ROM.

1. Use text editor or vi to open a file *srom16x4.v* and model this 16x4 synchronous ROM in this file. The ROM code of each address is the complement of its address. Table 6-1 lists the ROM code of each address :

| address in decimal | address in binary | ROM code of each address |
|--------------------|-------------------|--------------------------|
| 0                  | 4'b0000           | 4'b1111                  |
| 1                  | 4'b0001           | 4'b1110                  |
|                    |                   |                          |
| 15                 | 4'b1111           | 4'b0000                  |

2. To model the timing of this example ROM, please refer to Figure 6-1 which shows the access time of this ROM. You must consider the access time when modeling the ROM.

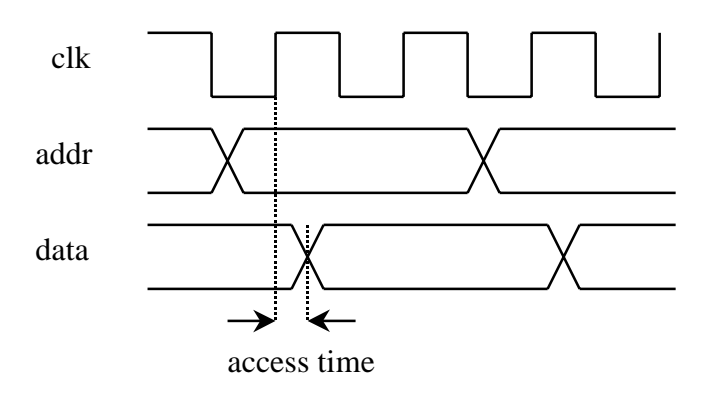

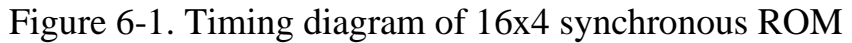

3. For the convenience of simulation, please use the following template to create your 16x4 synchronous ROM:

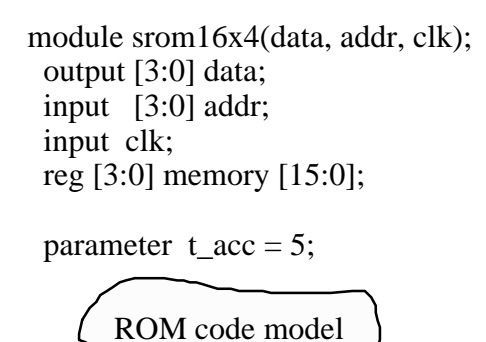

endmodule

#### Simulate the 4x16 Synchronous ROM

1. Execute the following simulation command.

unix% verilog +lic\_ncv srom16x4.v testfixture\_srom.v

Modeling Memory

2. If you have correctly modeled the 16x4 synchronous ROM, you will see the following simulation result :

If the simulation result is not correct, check the following points :

- ROM code is correctly specified.
- ROM output is completely synchronized with clock signal *clk*.

#### **Summary**

In this lab you have learned

- how to model a synchronous ROM.
- how to model access time of a ROM.

## Lab 6-2. Modeling a RAM

#### Objective

In this lab you will learn how to model a RAM.

### Symbol of a 16x4 RAM.

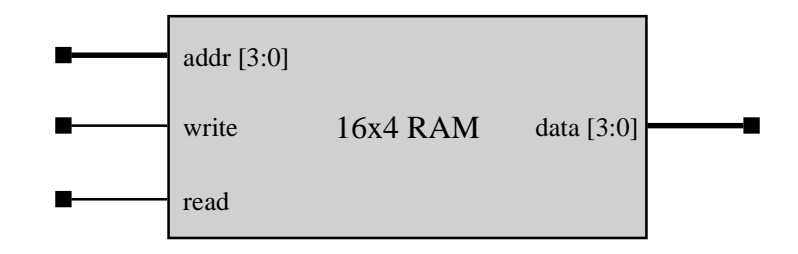

#### Model a 16x4 RAM

Change the working directory to *lab6-ram*. The *testfixture\_ram.v* file already exists in this directory. This file is used to test the RAM module you created.

- 1. Open a new file called *ram16x4.v* to model the 16x4 RAM.
- 2. Use the following template to create your 16x4 RAM :

| module ram16x4(data, addr, write, read); |
|------------------------------------------|
| inout [3:0] data;                        |
| input [3:0] addr;                        |
| input write, read;                       |
| reg [3:0] memory [15:0];                 |
| parameter t_acc = 5;<br>RAM cell model   |
| endmodule                                |

Modeling Memory

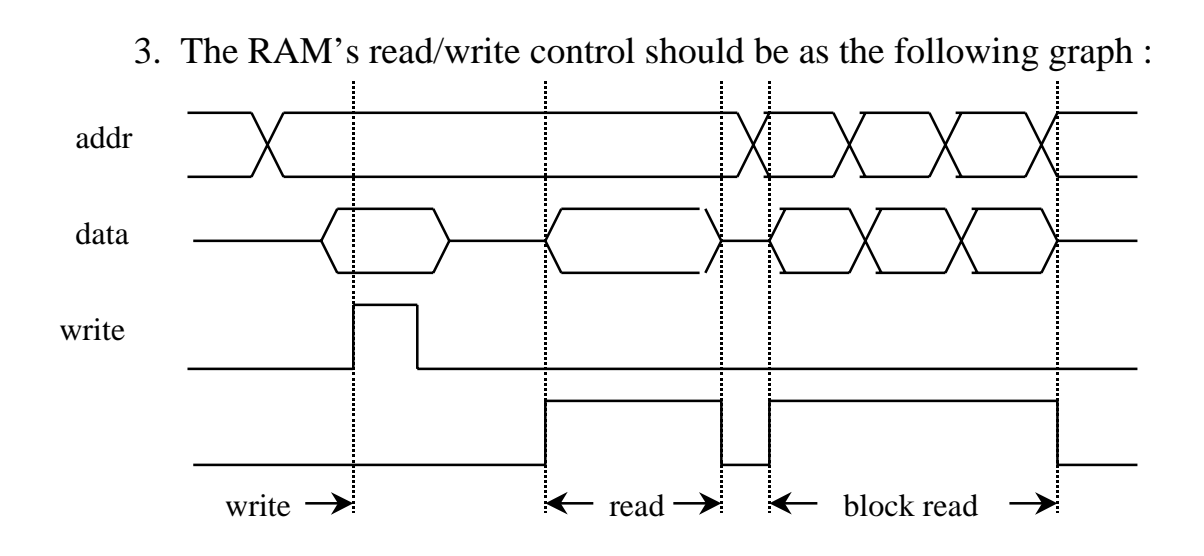

Figure 6-2. Timing diagram of 16x4 RAM

- write cycle : at the positive edge of *write* control signal, the value on the *data* bus should be written into the memory location addressed by the *addr* bus.
- read cycle : when the *read* line is asserted (logic 1), the contents of the memory location addressed by the *addr* bus should be continuously driven to the *data* bus. (Hint : Use a continuous assignment ).
- block read : if the *addr* bus changes while *read* is asserted, the contents of the new memory location addressed should be immediately transfered to the *data* bus.
- disable : when the *read* control line is not asserted (logic 0), the memory should place the *data* bus in a high impedance state.
- 4. Simulate your RAM design by using the *testfixture\_ram.v* file. unix% verilog +lic\_ncv ram16x4.v testfixture\_ram.v

If you have correctly modeled the 16x4 RAM, you will see the following simulation result :

#### Summary

In this lab you have

- created a 16-word by 4-bit random access memory.
- learn how to handle bidirectional ports.

# LAB 7. Finite-State Machine

◆Lab 7-1. Model a Finite-State Machine

## Lab 7-1. Model a Finite-State Machine

## Objective

Finite-state machines are widely used as controllers in various logic system. In this lab, you will learn how to use Verilog HDL to model a simple finitestate machine.

## An Example FSM

Figure 7-1 shows the symbol and state diagram of the example finite-state machine, which will be used as a controller in lab 8 :

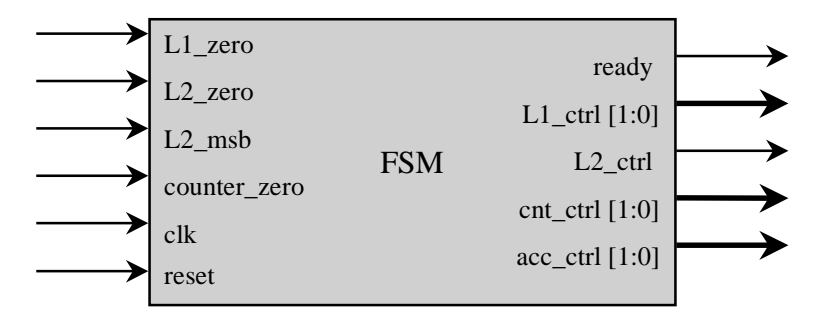

Figure 7-1(a). Symbol of example finite-state machine

This finite-state machine has four input signal *L1\_zero*, *L2\_zero*, *L2\_msb* and *counter\_zero*, which represent the status of other circuits (for example, *L1\_zero* = 1 represents the content of L1 register is currently zero). The finite-state machine should generate control signals *ready*, *L1\_ctrl*, *L2\_ctrl*, *cnt\_ctrl*, and *acc\_ctrl* according to its current state and its input signals.

Figure 7-2 shows the state diagram of the example finite-state machine. The state transition and state encoding are listed in Table 7-1.

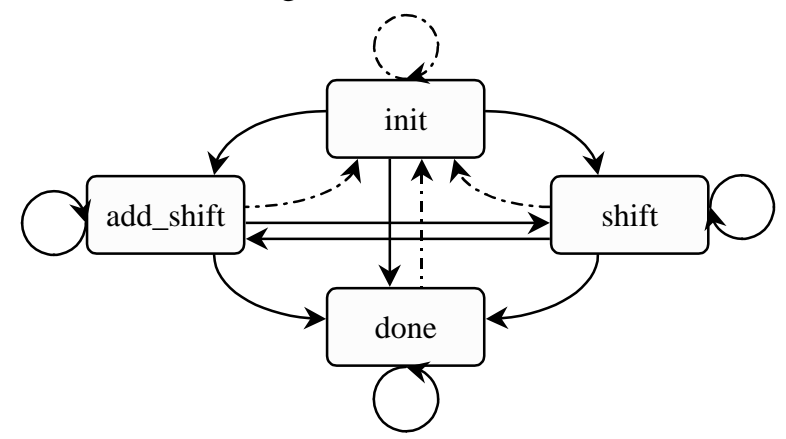

Figure 7-2. state diagram of example finite-state machine

| state     | reset | L1_zero | L2_zero | L2_msb | counter_zero | state+    | ready | L1_ctrl | L2_ctrl | cnt_ctrl | acc_ctrl |
|-----------|-------|---------|---------|--------|--------------|-----------|-------|---------|---------|----------|----------|
| all state | 0     | Х       | Х       | Х      | x            | init      | х     | Х       | Х       | Х        | Х        |
| init      | 1     | 1       | х       | х      | х            | done      | 0     | 2'b11   | 1'b1    | 2'b00    | 2'b00    |
| init      | 1     | Х       | 1       | х      | х            | done      | 0     | 2'b11   | 1'b1    | 2'b00    | 2'b00    |
| init      | 1     | 0       | 0       | 0      | 0            | shift     | 0     | 2'b11   | 1'b1    | 2'b00    | 2'b00    |
| init      | 1     | 0       | 0       | 1      | 0            | add_shift | 0     | 2'b11   | 1'b1    | 2'b00    | 2'b00    |
| add_shift | 1     | Х       | х       | 0      | 0            | shift     | 0     | 2'b00   | 1'b0    | 2;b11    | 2'b11    |
| add_shift | 1     | Х       | х       | 1      | 0            | add_shift | 0     | 2'b00   | 1'b0    | 2;b11    | 2'b11    |
| add_shift | 1     | Х       | х       | х      | 1            | done      | 0     | 2'b00   | 1'b0    | 2;b11    | 2'b11    |
| shift     | 1     | Х       | х       | 0      | 0            | shift     | 0     | 2'b01   | 1'b0    | 2'b11    | 2'b11    |
| shift     | 1     | Х       | х       | 1      | 0            | add_shift | 0     | 2'b01   | 1'b0    | 2'b11    | 2'b11    |
| shift     | 1     | X       | Х       | Х      | 1            | done      | 0     | 2'b01   | 1'b0    | 2'b11    | 2'b11    |
| done      | 1     | Х       | Х       | Х      | Х            | done      | 1     | 2'b01   | 1'b0    | 2'b10    | 2'b10    |

Table 7-1. State Transition Table of example finite-state machine

#### Model the Example Finite-State Machine

1. Change the working directory to *lab7-fsm*. The following files already exists in this directory :

testfixture\_fsm.v ---> test fixture file for the example finitestate machine.

2. Open a new file called *fsm.v* to model the example finite-state machine. To make sure the consistency between finite-state machine model and testfixture file, use the following template to create the finite-state machine model :

```
module fsm(ready, L1_ctrl, L2_ctrl, cnt_ctrl, acc_ctrl, clk,
L1_zero, L2_zero, L2_msb, counter_zero, reset);
output ready;
output [1:0] L1_ctrl;
output L2_ctrl;
output [1:0] cnt_ctrl, acc_ctrl;
input clk, L1_zero, L2_zero, L2_msb, counter_zero, reset;
```

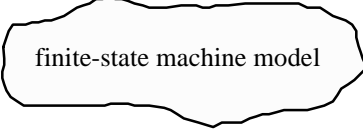

endmodule

3. For convenience, use the following state encoding to model the example finite-state machine :

| State name | state encoding |
|------------|----------------|
| init       | 00             |
| add_shift  | 01             |
| shift      | 10             |
| done       | 11             |

4. Refer the following timing diagram to model the state transistion of the finite-state machine :

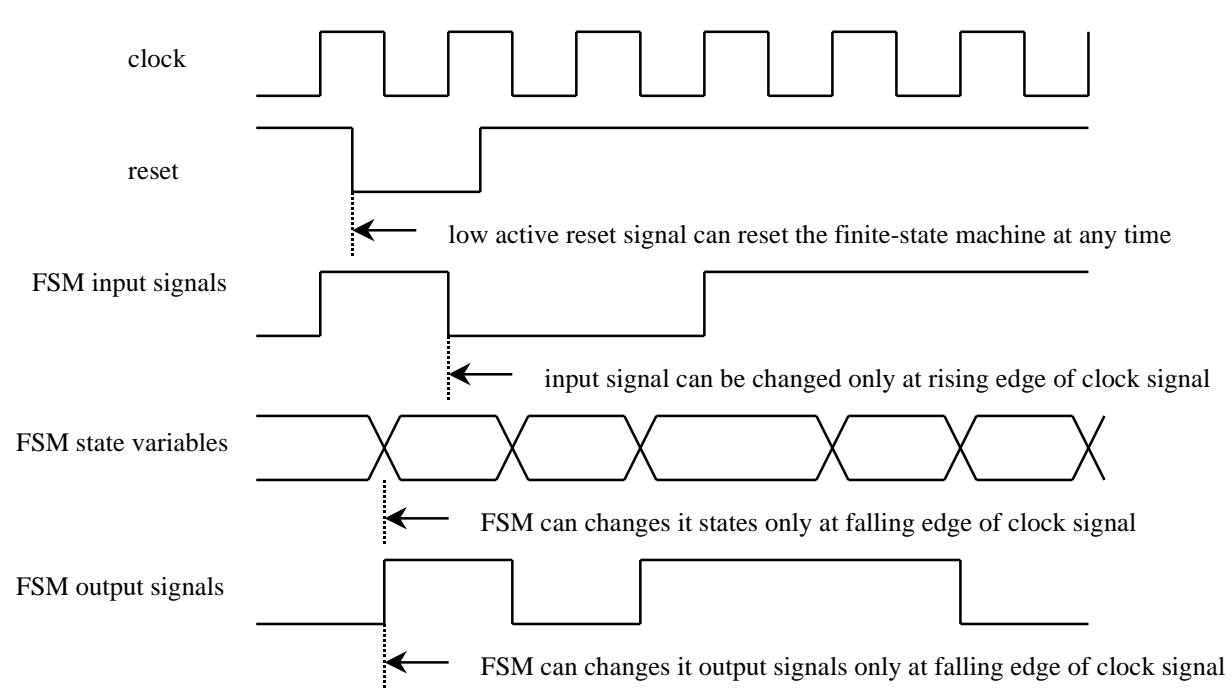

**Hint**. To model this finite-state machine, you can use three procedural blocks to model the following machanism.

1. Use a *always* procedural block to model state transition.

always at negitive edge of clock,

if *reset* equals to logic zero, then set current state to *init* state. else set current state to *next state* variable.

2. Use a *always* procedural block to evaluate *next state* variable.

whenever any one of *current state*, *L1\_zero*, *L2\_zero*, *L2\_msb*, and *counter\_zero* net changes value, evaluate *next state* variable according to the current logic values of *current state*, *L1\_zero*, *L2\_zero*, *L2\_msb*, and *counter\_zero*.

3. Use a *always* procedural block to evaluate output signals *ready*, *L1\_ctrl*, *L2\_ctrl*, *cnt\_ctrl*, and *acc\_ctrl*.

whenever the finite-state machine changes its *current state* variable, evaluate its output signals according to its *current state* variable.

#### Simulate the finite-state machine

1. Simulate the finite-state machine with pre-exist testfixture file *testfixture\_fsm.v.* 

unix% verilog +lic\_ncv fsm.v testfixture\_fsm.v

2. Open SimWave to verify your simulation result.

#### **Summary**

In this lab you have

- understood the mechanism of a finite-state machine.
- created the Verilog model of an example finite-state machine.
- simulated the finite-state machine.

## Lab 8.

# A Top Down Design Example

 Lab 8-1. Behavior Modeling of a Serial Multiplier
 Lab 8-2. RTL Modeling of a Serial Multiplier

# Lab 8-1. Behavioral Modeling of a Serial Multiplier

#### Objective

Learn how to use Verilog high-level programming language to model the algorithm of a 4-bit serial multiplier.

#### **Example Serial Multiplier**

Figure 8-1 shows the symbol of a serial multiplier : a low-active reset signal *reset* is used to reset and start the multiplier; when *reset* goes to logic 0, the serial multiplier will be reseted; when *reset* goes from low to high, the serial multiplier will start to multiple its 4-bit multiplicand A and 4-bit multiplicator *B* at next rising edge of *clk*; after the multiplier has finished its operation, it will put the result on its output *MULT* and set *ready* signal to logic 1.

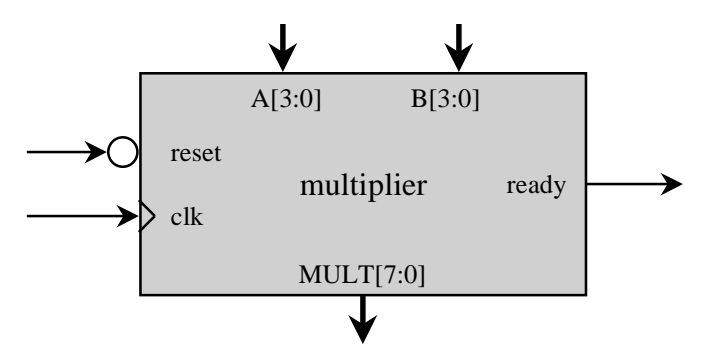

Figure 8-1. Symbol of a 4-bit serial multiplier

Figure 8-2 shows the algorithm of the 4-bit serial multiplier. Later you will use Verilog HDL to model and simulate this algorithm.

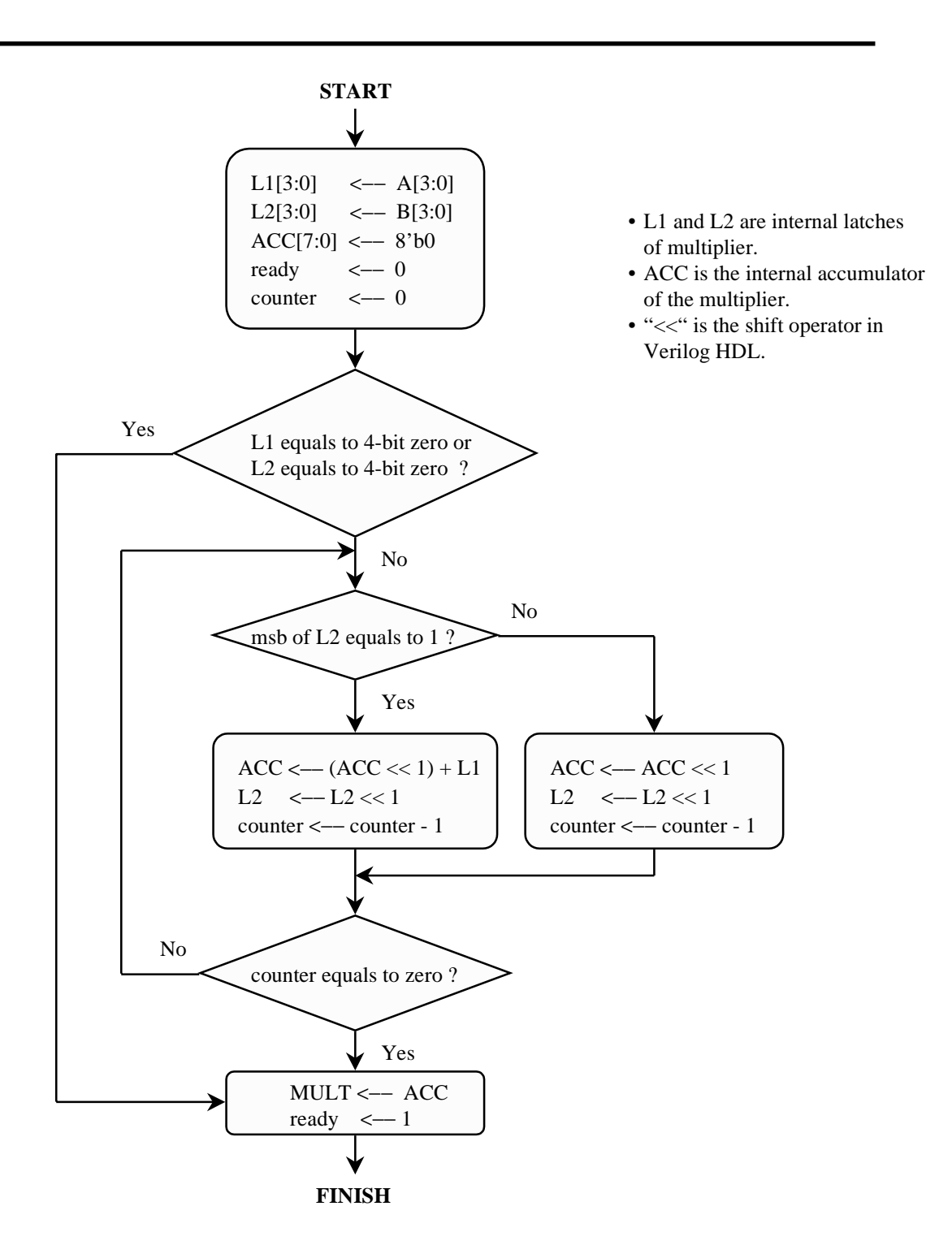

Figure 8-2. Algorithm of 4-bit serial multiplier

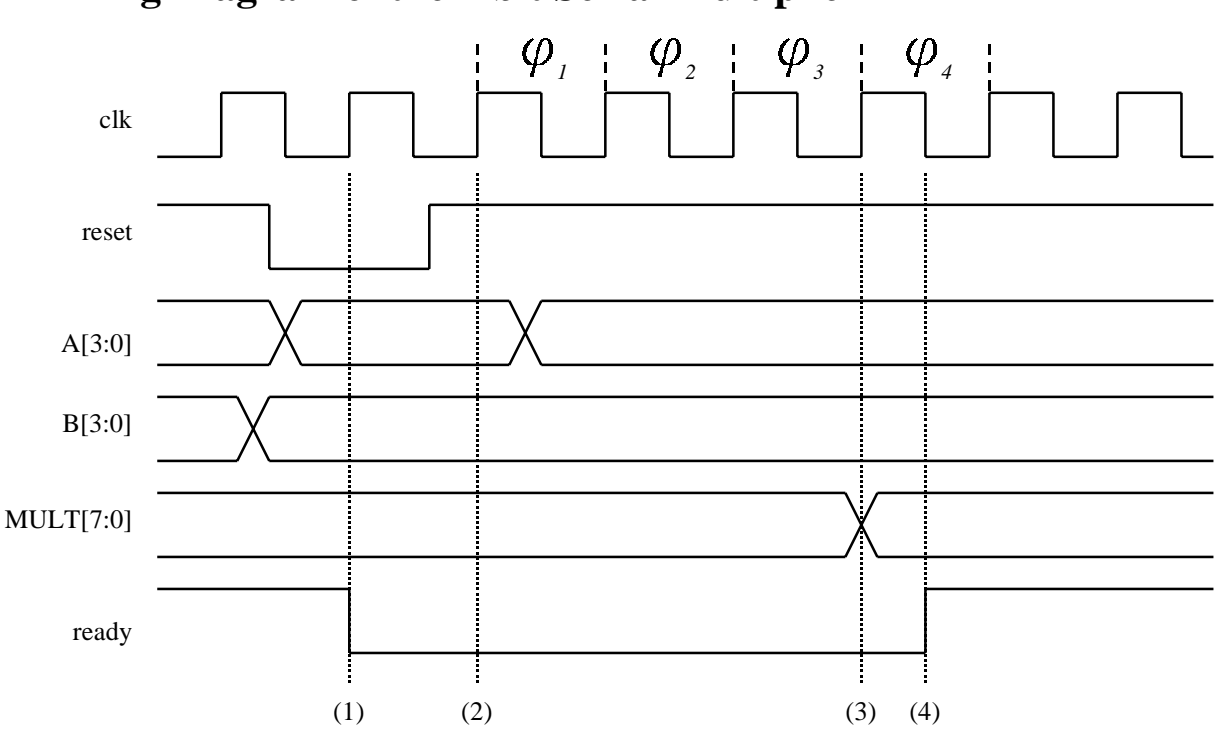

#### **Timing Diagram of the 4-bit Serial Multiplier**

- (1) When *reset* goes from logic 1 to logic 0, serial multiplier should reset its state at the next rising edge of *clk*.
  - L1[3:0] <-- A[3:0] L2[3:0] <-- B[3:0] ACC[7:0] <-- 8'b0 ready <-- 0 counter <-- 0
- (2) When *reset* goes high, serial multiplier should start to multiply its two multicand at the next rising edge of *clk*.
- (3) The result should appear at the multiplier's output *MULT* at the fourth rising edge of *clk* after *reset* signal goes high if *A* or *B* does not equal to zero.
- (4) The *ready* signal should set to logic 1 at the fourth falling edge of *clk* after reset signal goes high..

#### Model The Serial Multiplier

1. Change your working directory to *lab8-mult\_beh*. The following files already exist in the *lab8-mult\_beh* :

run.f ----> simulation option file
testfixture\_mult.v ----> testfixture file for 4-bit serial multiplier

2. Use the following template to model the 4-bit serial multiplier :

```
module mult(MULT, ready, A, B, clk, reset);
output [7:0] MULT;
output ready;
input [3:0] A, B;
input clk, reset;
reg [7:0] MULT;
reg ready;
reg [3:0] L1, L2;
integer counter;
```

endmodule

3. Simulate the 4-bit serial multiplier :

unix% verilog +lic\_ncv -f run.f

If you pass the test, you can see the following simulation result displayed on your X terminal.

#### Summary

In this lab, you have

- realized the design algorithm of a 4-bit serial multiplier.
- learned how to use Verilog high-level programming language construct to model the 4-bit serial multiplier.
- simulated the 4-bit multiplier design.

# Lab 8-2. RTL Modeling of a Serial Multiplier

### Objective

In this lab you will first partition the 4-bit serial multiplier into several small logic block, then model these blocks in *register-transfer logic* (RTL) level and simulate them. Finally, you will assemble these blocks into a 4-bit serial multiplier and simulate it.

### Partition the 4-bit multiplier

Figure 8-3 shows the schematic of a 4-bit multiplier, which contains several small logic block with clear function definitions.

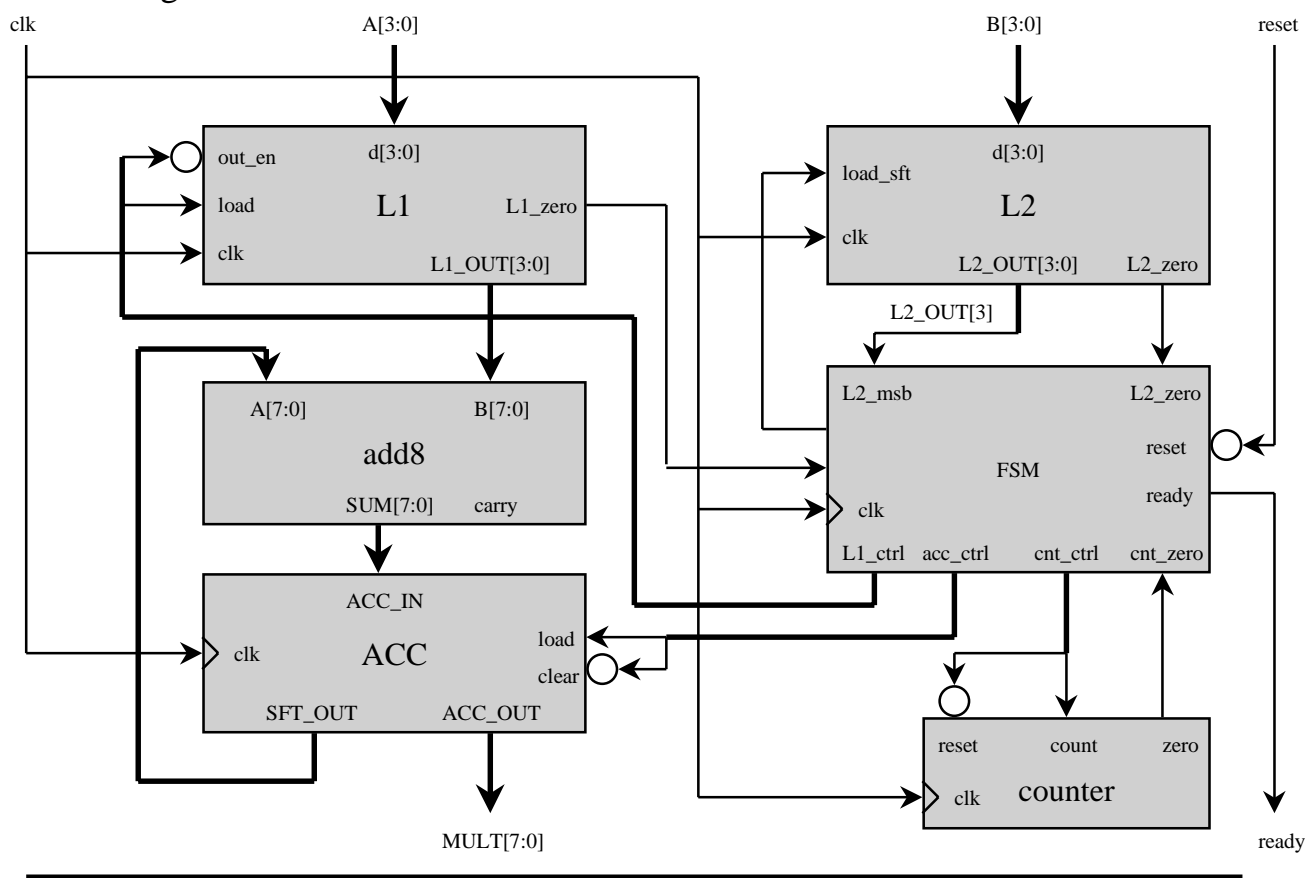

#### **Construct the 4-bit serial multiplier**

1. Change your working directory to *lab8-mult\_rtl*. The following files already exists in the directory :

| L1.v         | >       | Verilog RTL description of module <i>L1</i> .              |
|--------------|---------|------------------------------------------------------------|
| L2.v         | >       | Verilog RTL description of module <i>L</i> 2.              |
| acc.v        | >       | Verilog RTL description of module <i>accumulator</i> .     |
| counter.v    | >       | Verilog RTL description of module <i>counter</i> .         |
| clk_gen.v    | >       | Verilog behavorial description of <i>clock generator</i> . |
| mult.v       | >       | Verilog structural level description of module mult.       |
| run.f        | >       | simulation run file.                                       |
| testfixture_ | mult.v> | testfixture file of 4-bit serial multiplier.               |

To complete the whole structure of 4-bit serial multiplier, you still need to copy finite-state machine description *fsm.v* from directory *lab7-fsm*, and the 8-bit adder description *add8.v* from directory *lab4-adder*.

unix% cp ../lab4-adder/add8.v . unix% cp ../lab7-fsm/fsm.v .

2. Simulate the 4-bit serial multiplier :

unix% verilog +lic\_ncv -f run.f

If you pass the simulation, you will see the following messages :

A Top Down Design Example

#### Summary

In this lab you have

- utilize the finite-state machine created in *lab7* to build the RTL model of the 4-bit serial multiplier.
- simulate the 4-bit serial multiplier.

# Appendix A

## **Solution Files for Labs**

Solution Files for Labs

#### Lab2. Quick Start

#### add.v

Verilog primitives. \*\*\*\*\*\*\*\*\*\*\*\*\*\*\*\*\*\*\*\*\*\*\*\*\*\*\*/ module ha(s,c,a,b);

output s,c; input a,b;

not g0(ab,a), g1(bb,b); and g2(g2o,a,bb), g3(g3o,ab,b), g4(c,a,b); or g5(s,g2o,g3o); endmodule

/\*\*\*\*\*\*\*\*\*\*\*\*\*\*\*\*\*\*\*\*\*\*\*\*\*\*\*\*\*\*\*\*\* full-adder design \*\*\*\*\*\*\*\*\*\*\*\*\*\*\*\*\*\*\*\*\*\*\*\*\*\*/ module fa(s,cout,a,b,cin); output s,cout; input a,b,cin;

ha I0(s,I0c,I1s,cin), I1(I1s,I1c,a,b); or g1(cout,I0c,I1c); endmodule

fa I0(Sum[0],I0c,A[0],B[0],cin), 11(Sum[1],11c,A[1],B[1],I0c), 12(Sum[2],12c,A[2],B[2],I1c), 13(Sum[3],carry,A[3],B[3],I2c); endmodule

Solution Files for Labs

#### testfixture.v

Testfixture file of a 4-bit adder Verilog LAB v1.0 module testfixture; reg [3:0] A,B; wire [3:0] Sum; reg [4:0] summary; integer i, j, result, flag; // instantiate the 4-bit adder. add4 top(Sum,carryOut,A,B); // Initialize all registers. initial begin  $\tilde{A} = 0;$ B = 0;flag = 0;end // Apply patterns and observe result. initial begin // Here we apply full test patterns by two "for" loops. for (i=0; i<=15; i=i+1) for (j=0; j<=15; j=j+1) begin A = i; B = j;result = i+j; #19 summary = {carryOut,Sum}; // Observe the output response. if(summary === result) \$display("A = %b B = %b Result = %b",A,B,summary); else begin \$display("A = %b B = %b Result = %b NOT OK!!!",A,B,summary); flag = 1; end #1: end if (flag == 1) begin end else begin \$display(" End of simulation with OK result!"); end end

// Open a new waveform database "waves.shm".
initial begin
\$shm\_open("waves.shm");
\$shm\_probe("AS");
end
endmodule

#### Lab3. Structural Modeling

#### add4.v

module add4(SUM,carry,A,B); output carry; output [3:0] SUM; input [3:0] A,B; supply0 carryin;

 $\label{eq:f_adder_fa0(SUM[0],carry0,A[0],B[0],carryin), $$fa1(SUM[1],carry1,A[1],B[1],carry0), $$fa2(SUM[2],carry2,A[2],B[2],carry1), $$fa3(SUM[3],carry,A[3],B[3],carry2); $$endmodule$}$ 

#### cells.v

module XO3A(z, i1, i2, i3);
 output z;
 input i1, i2, i3;

xor #1 (z, i1, i2, i3); endmodule

module AN2A(z, i1, i2); output z; input i1, i2;

and #1 (z, i1, i2); endmodule

module OR3A(z, i1, i2, i3);
 output z;
 input i1, i2, i3;

or #1 (z, i1, i2, i3); endmodule
# f\_adder.v

module f\_adder(sum,carry,a,b,c); output sum,carry; input a,b,c;

xor g1(sum,a,b,c); and g2(g20,a,b), g3(g30,b,c), g4(g40,c,a); or g5(carry,g20,g30,g40); endmodule

## f\_adder\_cb.v

module f\_adder(sum,carry,a,b,c); output sum,carry; input a,b,c;

XO3A g1(sum,a,b,c); AN2A g2(g20,a,b), g3(g30,b,c), g4(g40,c,a); OR3A g5(carry,g20,g30,g40); endmodule

## testfixture\_add4.v

module testfixture\_add4; reg [3:0] A, B; wire [3:0] SUM; wire carry; integer i, j, flag; // instantiate the 4-bit adder. add4 top(SUM,carry,A,B); initial flag = 0;

// Apply patterns and observe result. initial begin \$display(" Simulation Result"); \$display("-----"); for (i=0; i<=15; i=i+1) for (j=0; j<=15; j=j+1) begin A = i; B = j;#10 if ({carry, SUM} != (A + B)) begin flag = 1;\$display(" %d + %d = %d NOT OK!!!", A, B, {carry, SUM}); end else \$display(" %d + %d = %d", A, B, {carry, SUM}); end \$display(""); if (flag == 1) begin \$display(" The 4-bit adder does not pass the simulation."); end else begin \$display(" The 4-bit adder passes the simulation."); end end endmodule

## testfixture\_fa.v

module testfixture\_fa; reg a, b, c, flag; reg [3:0] i; wire sum, carry;

#### f\_adder top(sum,carry,a,b,c);

initial flag = 0;

initial begin \$display(" c a b carry sum"); \$display(" --- --- ----"); for (i=0; i<=7; i=i+1) begin  $\{c, a, b\} = i[2:0];$ #10 \$display(" %b %b %b %b %b", c, a, b, carry, sum); if  $(\{carry, sum\} != (a + b + c))$ flag = 1;end \$display(""); if (flag == 1)begin \$display(" The full adder does not pass the simulation."); end else begin \$display(" The full adder passes the simulation."); end end endmodule

# Lab4-1. Behavorial Modeling --- Combinational Circuit Example

add8.v

module add8(SUM, carry, A, B); output [7:0] SUM; reg [7:0] SUM; output carry; reg carry; input [7:0] A, B;

always @(A or B) {carry, SUM} = A + B; endmodule

# testfixture\_add8.v

module testfixture\_add8; reg [7:0] A, B; wire [7:0] SUM; wire carry; integer i, j, flag;

add8 top(SUM,carry,A,B);

initial flag = 0;

initial begin \$display(" Snap Shot of Simulation Result"); \$display("---------"); for (i=0; i<=255; i=i+1) for (j=0; j<=255; j=j+1) begin A = i; B = j;#10 if ({carry, SUM} != (A + B)) begin flag = 1;\$display(" %d + %d = %d NOT OK!!!", A, B, {carry, SUM}); end else if ((i % 79 == 0) && (j % 61 == 0)) $display(" %d + %d = %d", A, B, {carry, SUM});$ end \$display(""); if (flag == 1) begin \$display(" The 8-bit adder does not pass the simulation."); end else begin \$display(" The 8-bit adder passes the simulation."); end end endmodule

# Lab4-2. Behavorial Modeling --- Sequential Circuit Example

#### shifter4.v

module shifter4(PO, PI, sft\_ld, clk); output [3:0] PO; reg [3:0] PO; input [3:0] PI; input sft\_ld, clk;

always @(posedge clk) if (sft\_ld == 1'b0) PO = PI; else PO = PO << 1; endmodule

# Solution Files for Labs

## testfixture shifter4.v

```
Testfixture file of a 4-bit shifter
          Verilog LAB v1.0
module testfixture shifter;
wire [3:0] PO;
reg [3:0] PI, tmp;
reg sft ld, clk;
integer i, flag;
shifter4 top(PO, PI, sft_ld, clk);
 /*********
  un-mark this section if you
 want to see waveform output.
 // initial begin
// $shm_open("waves.shm");
// $shm_probe("AS");
// end
initial begin
 clk = 0:
 flag = 0;
 end
always #10 clk = ~clk;
initial begin
 for (i=0; i<16; i=i+1)
  begin
   PI = i[3:0];
   sft_ld = 0; /* load data */
   #25 sft 1d = 1; /* start to shift data */
     tmp = i[3:0];
   #15 if (PO != tmp << 1)
      begin
       $display("Shift left 1 bit error, PI = %b, PO = %b", PI, PO);
       flag = 1;
       end
      else
       $display("Shift %b left 1 bit = %b", PI, PO);
    #20 if (PO != tmp << 2)
       begin
        $display("Shift left 2 bit error, PI = %b, PO = %b", PI, PO);
       flag = 1;
       end
      else
       $display("Shift %b left 2 bit = %b", PI, PO);
    #20 if (PO != tmp << 3)
       begin
       $display("Shift left 3 bit error, PI = %b, PO = %b", PI, PO);
        flag = 1;
       end
```

else \$display("Shift %b left 3 bit = %b", PI, PO); #20 if (PO != tmp << 4) begin \$display("Shift left 4 bit error, PI = %b, PO = %b", PI, PO); flag = 1;end else \$display("Shift %b left 4 bit = %b", PI, PO); end if (flag == 0)begin \$display("\n"); \$display(" Simulation of 4-bit shifter is OK!"); \$display("\n"); end else begin \$display("\n"); \$display(" Simulation of 4-bit shifter is not OK!"); \$display("\n"); end \$finish; end endmodule

# Lab5. Interactive Debugging

### alu.v

SUM = A + B;endmodule

assign OUT = A & B; endmodule

assign OUT = A | B;endmodule

/\*\*\*\*\*\*\*\*\*

output [3:0] OUT; input [3:0] A, B;

assign OUT = A ^ B; endmodule /\*\*\*\*\*\*\*\*\*

#### `include "global\_define.v"

#### endmodule

Structural model of a 4-bit ALU design module ALU(ALU\_OUT, A, B, FUNCTION); output [3:0] ALU\_OUT; input [3:0] A, B; input [1:0] FUNCTION; wire [3:0] ADDER OUT, AND OUT, OR OUT, XOR OUT;

ADDER4 alu\_adder(ADDER\_OUT, A, B); AND4 alu\_and(AND\_OUT, A, B); OR4 alu\_or(OR\_OUT, A, B); XOR4 alu\_xor(XOR\_OUT, A, B); DECODER alu\_decoder(en3, en2, en1, en0, FUNCTION);

bufif1 add\_buf3(ALU\_OUT[3], ADDER\_OUT[3], en3); bufif1 add\_buf2(ALU\_OUT[2], ADDER\_OUT[2], en3); bufif1 add\_buf1(ALU\_OUT[1], ADDER\_OUT[1], en3); bufif1 add\_buf1(ALU\_OUT[0], ADDER\_OUT[0], en3);

bufif1 and\_buf3(ALU\_OUT[3], AND\_OUT[3], en2); bufif1 and\_buf2(ALU\_OUT[2], AND\_OUT[2], en2); bufif1 and\_buf1(ALU\_OUT[1], AND\_OUT[1], en2); bufif1 and\_buf0(ALU\_OUT[0], AND\_OUT[0], en2);

bufif0 or\_buf3(ALU\_OUT[3], OR\_OUT[3], en1); bufif0 or\_buf2(ALU\_OUT[2], OR\_OUT[2], en1); bufif0 or\_buf1(ALU\_OUT[1], OR\_OUT[1], en1); bufif0 or\_buf0(ALU\_OUT[0], OR\_OUT[0], en1);

bufif1 xor\_buf3(ALU\_OUT[3], XOR\_OUT[3], en0); bufif1 xor\_buf2(ALU\_OUT[2], XOR\_OUT[2], en0); bufif1 xor\_buf1(ALU\_OUT[1], XOR\_OUT[1], en0); bufif1 xor\_buf0(ALU\_OUT[0], XOR\_OUT[0], en0); endmodule

## Solution Files for Labs

### alu fixed.v

/\*\*\*\*\*\*\*\*\*\*\*\*\*\*\*\*\*\*\*\*\*\*\*\*\*\*\*\*\*\*\*\*\* This file includes the modules used to construct the 4-bit ALU. Verilog LAB v1.0 module ADDER4(SUM, A, B); output [3:0] SUM; reg [3:0] SUM; input [3:0] A, B; always @(A or B) SUM = A + B: endmodule /\*\*\*\*\*\*\*\*\*\*\* 4-bit AND function design module AND4(OUT, A, B); output [3:0] OUT; input [3:0] A. B: assign OUT = A & B;endmodule

assign OUT = A | B;endmodule

assign OUT = A ^ B; endmodule /\*\*\*\*\*\*\*\*\*\*\*\*\*

input [1:0] sel;

#### `include "global\_define.v"

#### endmodule

/\*\*\*\*\*\*\*\*\*\*\*\*\*\*

Structural model of a 4-bit ALU design module ALU(ALU\_OUT, A, B, FUNCTION); output [3:0] ALU\_OUT; input [3:0] A, B; input [1:0] FUNCTION; wire [3:0] ADDER\_OUT, AND\_OUT, OR\_OUT, XOR\_OUT;

ADDER4 alu\_adder(ADDER\_OUT, A, B); AND4 alu\_and(AND\_OUT, A, B); OR4 alu\_or(OR\_OUT, A, B); XOR4 alu\_xor(XOR\_OUT, A, B); DECODER alu\_decoder(en3, en2, en1, en0, FUNCTION);

bufif1 add\_buf3(ALU\_OUT[3], ADDER\_OUT[3], en3); bufif1 add\_buf2(ALU\_OUT[2], ADDER\_OUT[2], en3); bufif1 add\_buf1(ALU\_OUT[1], ADDER\_OUT[1], en3); bufif1 add\_buf0(ALU\_OUT[0], ADDER\_OUT[0], en3);

bufif1 and\_buf3(ALU\_OUT[3], AND\_OUT[3], en2); bufif1 and\_buf2(ALU\_OUT[2], AND\_OUT[2], en2); bufif1 and\_buf1(ALU\_OUT[1], AND\_OUT[1], en2); bufif1 and\_buf0(ALU\_OUT[0], AND\_OUT[0], en2);

 $\label{eq:constraint} \begin{array}{l} bufif1 \ or_buf3(ALU_OUT[3], OR_OUT[3], en1); \\ bufif1 \ or_buf2(ALU_OUT[2], OR_OUT[2], en1); \\ bufif1 \ or_buf1(ALU_OUT[1], OR_OUT[1], en1); \\ bufif1 \ or_buf0(ALU_OUT[0], OR_OUT[0], en1); \end{array}$ 

bufif1 xor\_buf3(ALU\_OUT[3], XOR\_OUT[3], en0); bufif1 xor\_buf2(ALU\_OUT[2], XOR\_OUT[2], en0); bufif1 xor\_buf1(ALU\_OUT[1], XOR\_OUT[1], en0); bufif1 xor\_buf0(ALU\_OUT[0], XOR\_OUT[0], en0); endmodule

## Solution Files for Labs

## global\_define.v

| /*******                                | *****           | k ik  |  |
|-----------------------------------------|-----------------|-------|--|
| This file includes global varia         | ble definition. |       |  |
| Verilog LA                              | AB v1.0         |       |  |
| *************************************** |                 |       |  |
| `define                                 | sel_add         | 2'b11 |  |
| `define                                 | sel_and         | 2'b10 |  |
| `define                                 | sel_or          | 2'b01 |  |
| `define                                 | sel_xor         | 2'b00 |  |

## testfixture\_alu.v

```
The testfixture file of the 4-bit ALU.
        Verilog LAB v1.0
module testfixture alu;
wire [3:0] ALU OUT;
reg [3:0] A, B;
reg [1:0] FUNCTION;
integer i, j, flag;
`include "global_define.v"
ALU top(ALU_OUT, A, B, FUNCTION);
initial begin
$shm_open("waves.shm");
 $shm_probe("AS");
 end
initial begin
 /********
  test ADD function
 **********************
 flag = 0;
 FUNCTION = `sel add;
 for (i=0; i<=15; i=i+1)
 for (j=0; j<=15; j=j+1)
 if (i + j <16)
  begin
  A = i; B = j;
  #10 if (ALU_OUT !== (i+j))
     begin
     $display("Function ADD fail!!! %d + %d = %d", A, B, ALU_OUT);
     flag = 1;
     end
    else
//
     $display("%d + %d = %d", A, B, ALU_OUT);
  end
  $display("\n");
 if (flag == 1)
  begin
  $display(" Simulate ALU addition function failed !!! ");
  end
 else
  begin
  $display(" Simulate ALU addition function OK !!!");
  end
```

/\*\*\*\*\*\*

FUNCTION = `sel and;

for (i=0; i<=15; i=i+1)

for (j=0; j<=15; j=j+1) begin

#10 if (ALU\_OUT !== (i & j))

A = i: B = i:

test AND function

flag = 0;

//

11

//

//

/\*\*\*\*\* test XOR function \*\*\*\*\*\*\*\*\* flag = 0;FUNCTION = `sel\_xor; for (i=0; i<=15; i=i+1) for (j=0; j<=15; j=j+1) begin A = i; B = j;#10 if (ALU\_OUT !== (i ^ j)) begin \$display("Function XOR fail!!! %b xor %b = %b", A, B, ALU\_OUT); flag = 1;end else // \$display("%b xor %b = %b", A, B, ALU\_OUT); end \$display("\n"); if (flag == 1) begin \$display(" Simulate ALU logical XOR function failed !!!!"); end else begin \$display(" Simulate ALU logical XOR function OK !!!"); end \$display("\n"); end endmodule

# Lab6-1. Modeling Memory --- Modeling a ROM

#### srom16x4.v

/\*\*\*\*\*\*\*\*\*\*\*\*\*\*\*\*

A 16x4 Read-Only Memory --- Verilog LAB v1.0

`timescale 1ns/10ps module srom16x4(data, addr, clk); output [3:0] data; input [3:0] addr; input clk; reg [3:0] data, memory [15:0];

parameter t\_acc = 5;

initial begin memory[0] = 4'b1111;memory[1] = 4'b1110;memory[2] = 4'b1101;memory[3] = 4'b1100;memory[4] = 4'b1011; memory[5] = 4'b1010; memory[6] = 4'b1001; memory[7] = 4'b1000;memory[8] = 4'b0111;memory[9] = 4'b0110; memory[10] = 4'b0101; memory[11] = 4'b0100;memory[12] = 4'b0011;memory[13] = 4'b0010; memory[14] = 4'b0001;memory[15] = 4'b0000; end

always @(posedge clk) #t\_acc data = memory[addr]; endmodule

## testfixture\_srom.v

`timescale 1ns/10ps module testfixture\_srom; wire [3:0] data; reg [3:0] addr; reg clk; integer i, err\_count;

srom16x4 top(data, addr, clk);

initial begin
\$timeformat(-9, 1, " ns", 5);
clk = 0;
err\_count = 0;
end

always #10 clk = ~clk;

initial begin \$display("\nBegin to read data from ROM ....."); for (i=0; i<=15; i=i+1) begin #5 addr = i; #11 if (data !== ~i[3:0]) begin \$display("Error at time %t : ROM address=%b Expected Data=%b Acquired Data=%b", \$time, addr, ~i[3:0], data);  $err\_count = err\_count + 1;$ end #4: end \$display(" Completed ROM Tests With %0d Errors!", err\_count); \$finish; end endmodule

# Lab 6-2. Modeling Memory --- Modeling a RAM

### ram16x4.v

A 16x4 Random-Access Memory --- Verilog LAB v1.0

`timescale 1ns/10ps module ram16x4(data, addr, read, write); inout [3:0] data; input [3:0] addr; input read, write; reg [3:0] MEM [15:0];

assign data = (read == 1'b1) ? MEM[addr] : 4'bz ;

always @(posedge write) #1 MEM[addr] = data; endmodule

## testfixture\_ram.v

`timescale 1ns/10ps module testfixture\_ram; wire [3:0] ram\_data, read\_data; reg [3:0] addr, data; reg read, write; integer i, err\_count;

ram16x4 top(ram\_data, addr, read, write);

bufif1 rd\_buf3(read\_data[3], ram\_data[3], read); bufif1 rd\_buf2(read\_data[2], ram\_data[2], read); bufif1 rd\_buf1(read\_data[1], ram\_data[1], read); bufif1 rd\_buf0(read\_data[0], ram\_data[0], read);

bufif1 wr\_buf3(ram\_data[3], data[3], write); bufif1 wr\_buf2(ram\_data[2], data[2], write); bufif1 wr\_buf1(ram\_data[1], data[1], write); bufif1 wr\_buf0(ram\_data[0], data[0], write);

```
initial begin
read = 0;
 write = 0:
 err_count = 0;
 $display("Now write data into RAM cells .....");
 for (i=0; i<16; i=i+1)
 begin
   addr = i;
   data = ~i[3:0];
   #10 write = 1;
   #10 write = 0;
  end
 read = 1;
 $display("Now read data from RAM cells .....");
 for (i=0; i<16; i=i+1)
  begin
   #10 \text{ addr} = i;
   //#10 $display("addr = %d read_data = %b", addr, read_data);
   #10 if (read_data !== ~i[3:0])
       begin
       $display("Error at time %t : RAM address=%b Expected Data=%b Acquired Data=%b",
         $time, addr, ~i[3:0], ram_data);
       err\_count = err\_count + 1;
      end
  end
```

initial begin \$timeformat(-9, 2, " ns", 10); \$shm\_open("waves.shm"); \$shm\_probe("AS"); end endmodule

# Lab7. Finite-State Machine

#### fsm.v

/\*\*\*\*\*\*\*\*\*\*\* A finite-state machine design which will be used in the next lab. Verilog LAB v1.0 module fsm(ready, L1\_ctrl, L2\_ctrl, cnt\_ctrl, acc\_ctrl, clk, L1\_zero, L2\_zero, L2\_msb, counter\_zero, reset); output ready; output [1:0] L1 ctrl; output L2 ctrl; output [1:0] cnt ctrl, acc ctrl; input clk, L1 zero, L2 zero, L2 msb, counter zero, reset; reg ready; reg [1:0] L1\_ctrl; reg L2\_ctrl; reg [1:0] cnt\_ctrl, acc\_ctrl; reg [1:0] curr\_state, next\_state; `include "/users/cic/chtsai/vlog/lab/lab-mult\_rtl/parts/fsm/global\_def.v" always @(negedge clk) if (reset == 0) curr state = init; else curr\_state = next\_state; always @(curr\_state or L1\_zero or L2\_zero or L2\_msb or counter\_zero) case (curr\_state) init : if  $((L1\_zero == 1) || (L2\_zero == 1))$ next state = done; else if  $(L2_msb == 1)$ next state = add sft; else if (L2 msb == 0) next\_state = shift;  $add_sft: if (counter_zero == 1)$ next\_state = done; else if  $(L2_msb == 1)$ next state = add sft: else if  $(L2_msb == 0)$ next state = shift; shift : if (counter\_zero == 1) next\_state = done; else if (L2 msb == 1) next state = add sft; else if  $(L2_msb == 0)$ next\_state = shift; done : next\_state = done; endcase always @(curr\_state) case (curr\_state)

Solution Files for Labs

init : begin L1 ctrl = L1 load; L2 ctrl = L2 load; cnt ctrl = `cnt reset; acc\_ctrl = `acc\_clear; ready = 1'b0;end add\_sft : begin L1 ctrl = L1 outL1: L2\_ctrl = `L2\_shift; cnt\_ctrl = `cnt\_count; acc\_ctrl = `acc\_add; ready = 1'b0;end shift : begin L1\_ctrl = `L1\_outzero;  $L2_ctrl = L2_shift;$ cnt\_ctrl = `cnt\_count; acc\_ctrl = `acc\_add; ready = 1'b0;end done : begin L1 ctrl = L1 outzero; L2 ctrl = L2 shift; cnt ctrl = `cnt idle; acc ctrl = `acc idle;ready = 1'b1;end endcase endmodule

## global\_def.v

| /********                                         | *****              | ****       |          |  |
|---------------------------------------------------|--------------------|------------|----------|--|
| define the state vector of FSM                    |                    |            |          |  |
| *****                                             | *****              | *******/   |          |  |
| parameter                                         | init               |            | = 2'b00; |  |
| parameter                                         | add_sft            |            | = 2'b01; |  |
| parameter                                         | shift              |            | = 2'b10; |  |
| parameter                                         | done               |            | = 2'b11; |  |
| /* * * * * * * * * * * * * * *                    | *****              | ****       |          |  |
| define the output control signal                  |                    |            |          |  |
| of FSM                                            | put control signal |            |          |  |
| 01 1 51vi<br>************************************ |                    |            |          |  |
| `define                                           |                    | L1_load    |          |  |
| `define                                           |                    | L1_outL1   | 2'b00    |  |
| `define                                           |                    | L1_outzero | 2'b01    |  |
| `define                                           | L2_load            |            | 1'b1     |  |
| `define                                           |                    | L2_shift   | 1'b0     |  |
| `define                                           |                    | cnt_reset  | 2'b00    |  |
| `define                                           |                    | cnt_count  | 2'b11    |  |
| `define                                           |                    | cnt_idle   | 2'b10    |  |
| `define                                           |                    | acc_clear  | 2'b00    |  |
| `define                                           |                    | acc_add    |          |  |
| `define                                           |                    | acc_idle   | 2'b10    |  |

2'b11

2'b11

# Solution Files for Labs

### testfixture\_fsm.v

Testfixture file of the FSM. Please verify the state transition by using SimWave. Verilog LAB v1.0 module testfixture\_fsm; `include "global\_def.v" wire ready; wire [1:0] L1\_ctrl; wire L2\_ctrl; wire [1:0] cnt\_ctrl ,acc\_ctrl; reg L1\_zero, L2\_zero, L2\_msb, counter\_zero, reset; CK ckgen(clk); fsm top(ready, L1\_ctrl, L2\_ctrl, cnt\_ctrl, acc\_ctrl, clk, L1\_zero, L2\_zero, L2\_msb, counter\_zero, reset); initial begin \$shm\_open("waves.shm"); \$shm\_probe("AS"); end initial begin reset = 1; L1\_zero = 0; L2\_zero = 0; L2\_msb = 1; counter\_zero = 0; \$display("Reset FSM ....."); #5 reset = 0; #50 reset = 1;#75 counter\_zero = 1;  $display("Test (init)) > (add_shift)) > (add_shift)) > (add_shift)) > (add_shift)) > (add_shift)) > (done)) flow");$ #35 reset = 0; counter\_zero = 0; #30 reset = 1; $L2_msb = 0;$ #75 counter\_zero = 1; display("Test (init)->(shift)->(shift)->(shift)->(shift)->(shift)->(done) flow");#35 reset = 0;  $counter_zero = 0;$ #30 reset = 1; #75 counter\_zero = 1;  $d(shift) > (add_shift) > (add_shift) > (add_shift) > (add_shift) > (done) flow");$ #35 reset = 0;counter\_zero = 0; #30 reset = 1;  $L2_msb = 1;$ #15 L2\_msb = 0;  $#20 L2_msb = 1;$  $#20 L2_msb = 0;$ counter\_zero = 1; #100 \$finish; end endmodule

# Lab8-1. Top Down Design Example --- Behavorial Modeling of a Serial Multiplier

#### mult.v

Behavioral description of a 4-bit serial multiplier. Verilog LAB v1.0 module mult(MULT, ready, A, B, clk, reset); output [7:0] MULT; output ready; input [3:0] A, B; input clk, reset; reg [7:0] ACC, MULT; reg ready; reg [3:0] L1, L2; integer counter; event start; always @(negedge reset) begin @(posedge clk); L1 = A;L2 = B;ACC = 0;ready = 0;counter = 4: @(posedge reset) -> start; end always @(start) begin : mult block if (reset == 1'b1) if ((L1 == 4'b0) || (L2 == 4'b0)) begin @(posedge clk); ACC = 8'b0;MULT = ACC;ready = 1'b1; end else begin while (counter !== 0) begin @(posedge clk); if (L2[3] == 1'b1) ACC = (ACC << 1) + L1;else  $ACC = ACC \ll 1;$ L2 = L2 << 1;counter = counter - 1; end MULT = ACC;@(negedge clk) ready = 1'b1; end end endmodule

Solution Files for Labs

## testfixture\_mult.v

Testfixture file of the 4-bit serial multiplier. Verilog LAB v1.0 module testfixture mult; wire [7:0] MULT; reg [3:0] A, B; reg reset, clk; integer i, j; integer ok\_count, err\_count, total; mult top(MULT, ready, A, B, clk, reset); initial begin \$shm\_open("waves.shm"); \$shm\_probe("AS"); end initial begin  $ok\_count = 0; err\_count = 0; total = 0;$ reset = 1;clk = 0: end always #10 clk = ~clk; initial begin for (i=0; i<=15; i=i+1) for (j=0; j<=15; j=j+1) begin #5 reset = 0; A = i; B = j;#20 reset = 1:@(posedge ready); if(MULT != A\*B) begin \$display("Error in time %t : %d \* %d = %d", \$time, A, B, MULT);  $err\_count = err\_count + 1;$ end else  $ok\_count = ok\_count + 1;$ total = total + 1;end \$display("\n"); \$display(" Simulation Statistic Report"); \$display(" Total pattern tested = %d", total); \$display(" Total error pattern = %d", err\_count); \$display(" Total OK pattern = %d", ok count); \$display("\n"); #100 \$finish; end endmodule

# Lab 8-2. Top Down Design Example --- RTL Modeling of a Serial Multiplier

#### acc.v

Behavorial description of Accumulator --- Verilog LAB v1.0

module ACC(ACC\_OUT, SFT\_OUT, ACC\_IN, clk, clear, load); output [7:0] ACC\_OUT, SFT\_OUT; reg [7:0] ACC\_OUT, SFT\_OUT; input [7:0] ACC\_IN; input clk, clear, load;

always @(clear) if (clear == 1'b0) begin assign ACC\_OUT = 8'b0; assign SFT\_OUT = 8'b0; end else begin deassign ACC\_OUT; deassign SFT\_OUT; end

always @(ACC\_IN or clk or load) if ((clk == 1) && (load == 1)) ACC\_OUT = ACC\_IN;

always @(ACC\_OUT or clk) if (clk == 0) SFT\_OUT = ACC\_OUT << 1; endmodule

## clk\_gen.v

initial clk = 0; always #10 clk = ~clk; endmodule

## counter.v

module counter(zero, reset, count, clk); output zero; input reset, count, clk; reg [3:0], count\_value; reg zero;

always @(reset) if (reset == 1'b0) assign count\_value = 4'd4; else deassign count\_value;

always @(posedge clk) if (count == 1) count\_value = count\_value - 1;

always @(count\_value) if (count\_value ==  $4^{\circ}b0000$ ) zero =  $1^{\circ}b1$ ; else zero =  $1^{\circ}b0$ ; endmodule

## L1.v

module L1(L1\_OUT, L1\_zero, d, clk, load, out\_en); output [3:0] L1\_OUT; output L1\_zero; input [3:0] d; input clk, load, out\_en; reg [3:0] L1\_reg; reg L1\_zero;

always @(posedge clk) if (load == 1) L1\_reg = d;

assign L1\_OUT = (out\_en == 1'b0) ? L1\_reg : 4'b0000;

initial  $L1_zero = 0;$ 

always @(L1\_reg) if (L1\_reg === 4'b0000) L1\_zero = 1; else L1\_zero = 0; endmodule

## L2.v

module L2(L2\_OUT, L2\_zero, d, clk, load\_sft); output [3:0] L2\_OUT; output L2\_zero; input [3:0] d; input clk, load\_sft; reg [3:0] L2\_OUT; reg L2\_zero;

always @(posedge clk)

if (load\_sft == 1) L2\_OUT = d; else L2\_OUT = L2\_OUT << 1;

initial L2\_zero = 0;

always  $@(L2_OUT)$ if (L2\_OUT === 4'b0000) L2\_zero = 1; else L2\_zero = 0; endmodule

### mult.v

Verilog LAB v1.0

module mult(PRODUCT, ready, A, B, clk, reset); output [7:0] PRODUCT; output ready; input [3:0] A, B; input clk, reset; wire [3:0] L1\_OUT, L2\_OUT; wire [1:0] L1\_ctt; wire [7:0] ADDER\_SUM, ACC\_SFT\_OUT; wire [1:0] cn\_ctt, acc\_ctt;

L1 L1\_LATCH(L1\_OUT[3:0], L1\_zero, A[3:0], clk, L1\_ctrl[1], L1\_ctrl[0]); L2 L2\_LATCH(L2\_OUT[3:0], L2\_zero, B[3:0], clk, L2\_ctrl); add8 ADDER(ADDER\_SUM[7:0], ACC\_SFT\_OUT[7:0], {4'b0, L1\_OUT[3:0]}); ACC ACCUMULATOR(PRODUCT[7:0], ACC\_SFT\_OUT[7:0], ADDER\_SUM[7:0], clk, acc\_ctrl[1], acc\_ctrl[0]); fsm FSM(ready, L1\_ctrl[1:0], L2\_ctrl, cnt\_ctrl[1:0], acc\_ctrl[1:0], clk, L1\_zero, L2\_zero, L2\_OUT[3], counter\_zero, reset); counter COUNTER(counter\_zero, cnt\_ctrl[1], cnt\_ctrl[0], clk); endmodule